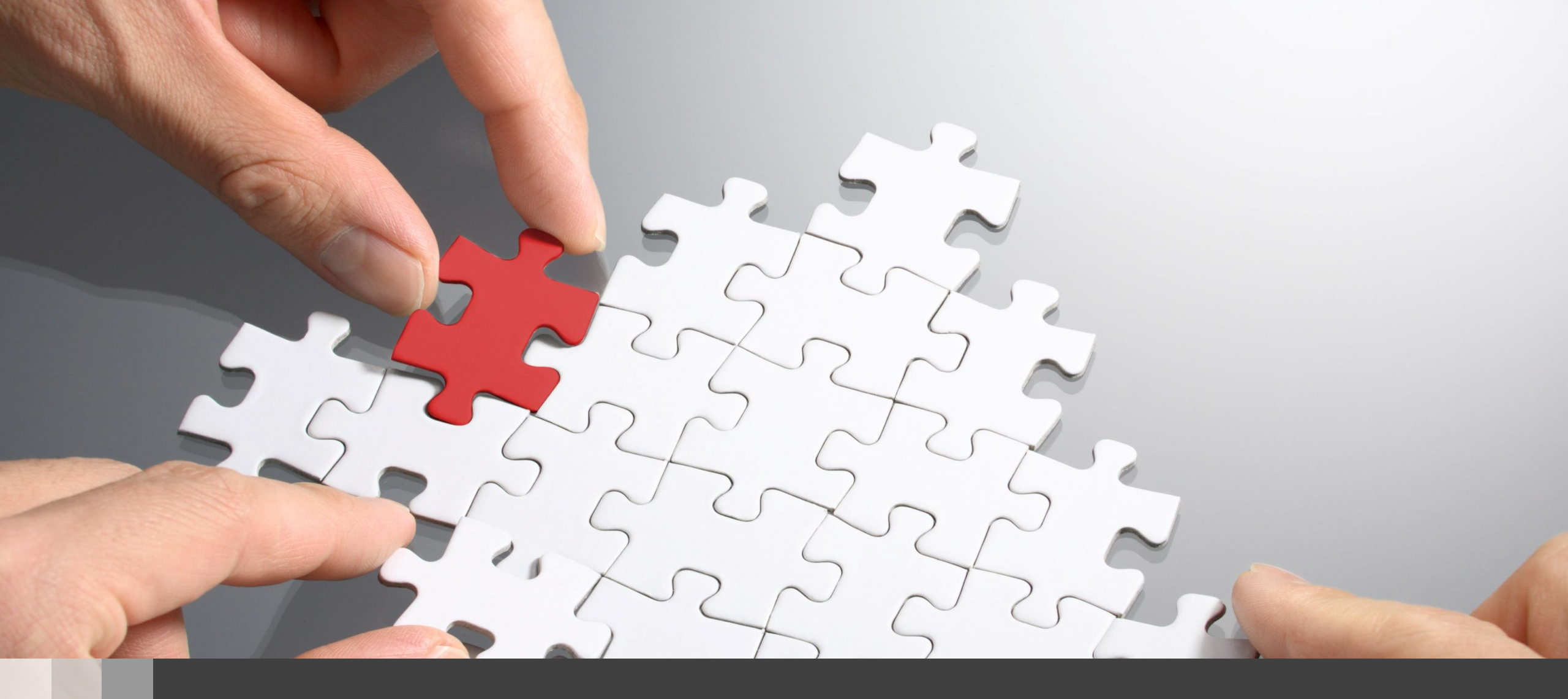

## H3C AC設置ベストプラクティスガイド(GUI編)

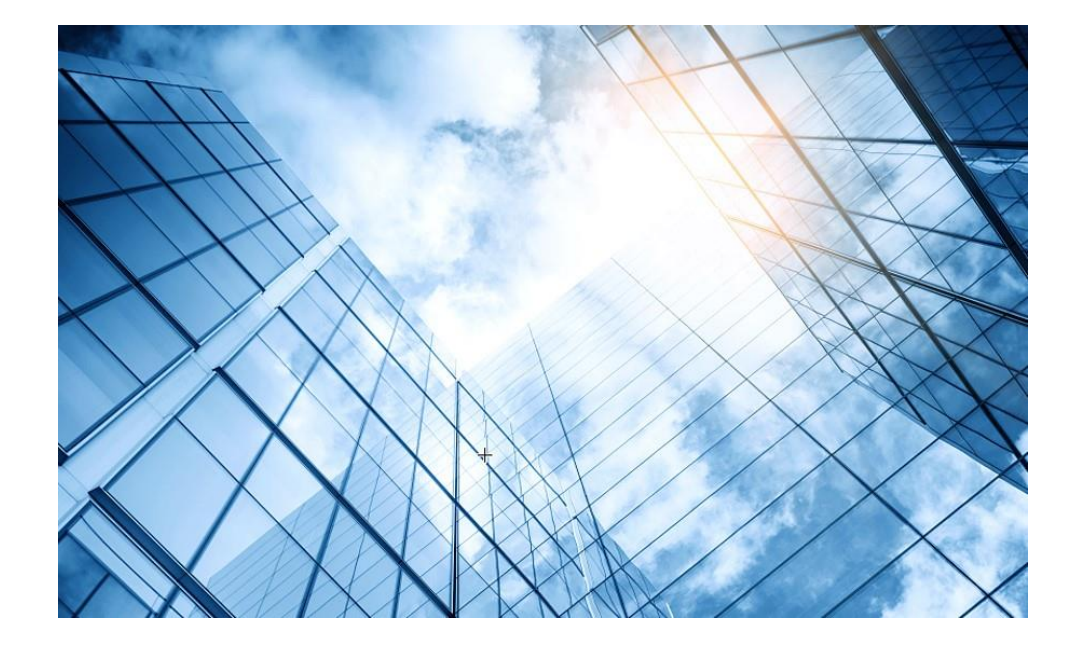

- 01 アクセスポイントをFITに設定する
- 02 <u>ACを設定する</u>
- 03 完成したコンフィグのコマンドでの確認
- 04 <u>オプション: クライアントのAP接続の最適化</u>
- 05 アクセスポイント/クライアントの状態表示
- 06 AC(管理下のAPも含めて)のバージョンアップ
- 07 ライセンスのインストール
- 08 クライアントの電波受信状態確認
- 09 <u>スイッチの設定</u>
- 0 <u>Cloud管理</u>
- 1 AC機能比較
- 12 一般的なAC/AP/SWハードウェア概要
- 13 マニュアルについて

#### アクセスポイントの動作モードの違い

アクセスポイントの動作モードには FIT、 Cloud、Anchor-acの3通りがあります。

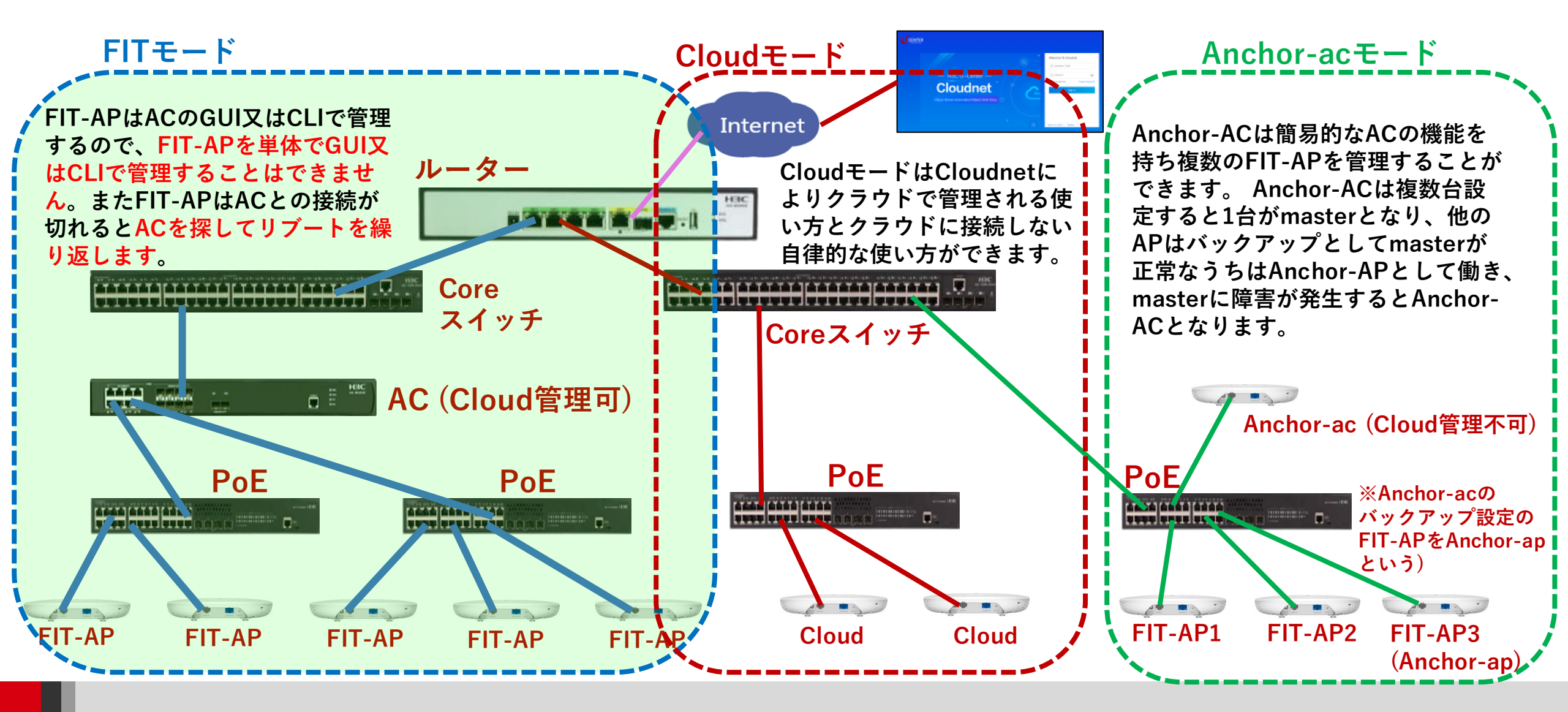

#### 動作モード変更はコマンドで行います

- RS-232規格のコンソールケーブルを用意し、図のようにWA6638の左端のRJ-45 のジャックに挿入します。使用するボーレートは次ページを参照ください。
- WA6638はDC電源またはPoEスイッチで稼働しますので、PoEスイッチを用意して頂き、PoEスイッチを介してPCのLANポートに接続します。WA6638の真ん中のRJ-45ポートは100M/1G/10Gの自動認識になります。

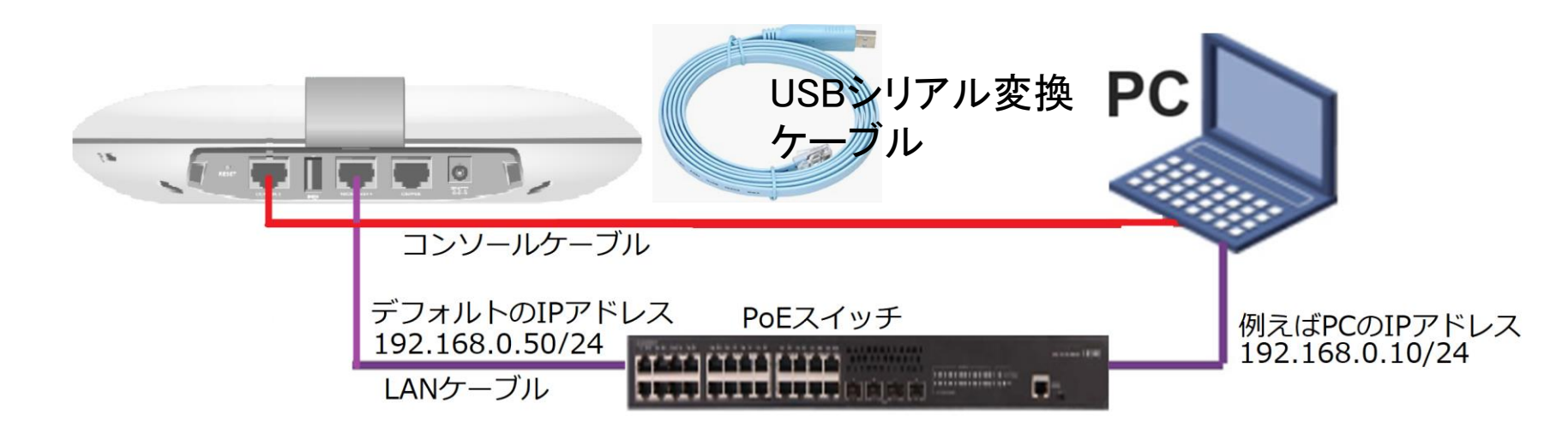

#### アクセスポイントの動作モードのコマンドによる変更

手順: 現在の動作モードの確認 -> 動作モードの変更 -> 変更されたかどうかの確認

#現在のモードを確認(工場出荷状態ではFITモード) <H3C> display wlan device role Current running mode: Anchor-ac. # system-viewにてap-modeコマンドでfitモードに変更 注:APモードには以下の3つのモード <H3C> system-view System View: return to User View with Ctrl+Z. が選択できます。 [H3C] ap-mode fit ap-mode { anchor-ac | cloud | fit } Changing working mode will reboot system. Continue? [Y/N]: #モード変更のためにAPは自動的にrebootします。 System is starting... Press Ctrl+D to access BASIC-BOOTWARE MENU... Booting Normal Extended BootWare リブート中メッセージ省略 Image file flash:/wa6600-boot.bin is selfdecompressing..... ..... .....Done. System image is starting... Line con0 is available. Press ENTER to get started. #起動後Cloudモードになったことを確認します。 <H3C> display wlan device role Current running mode: FIT AP. <H3C> save force

| Tera Term: シリアルポート 設定 ×       |            |           |        |  |  |  |  |  |
|-------------------------------|------------|-----------|--------|--|--|--|--|--|
|                               | ポート(P):    | СОМ6 ~    | ОК     |  |  |  |  |  |
|                               | ボー•レート(B): | 9600 ~    |        |  |  |  |  |  |
|                               | データ(D):    | 8 bit 🗸 🗸 | キャンセル  |  |  |  |  |  |
|                               | バリティ(A):   | none v    |        |  |  |  |  |  |
|                               | ストップ(s):   | 1 bit ~   | ヘルプ(H) |  |  |  |  |  |
|                               | フロー制御(F):  | none v    |        |  |  |  |  |  |
| 送信遅延<br>0 ミリ秒/字(C) 0 ミリ秒/行(L) |            |           |        |  |  |  |  |  |

コンソール接続の通信設定は、9600ボー、データ8ビット、 パリティなし、ストップビット1,フロー制御なし

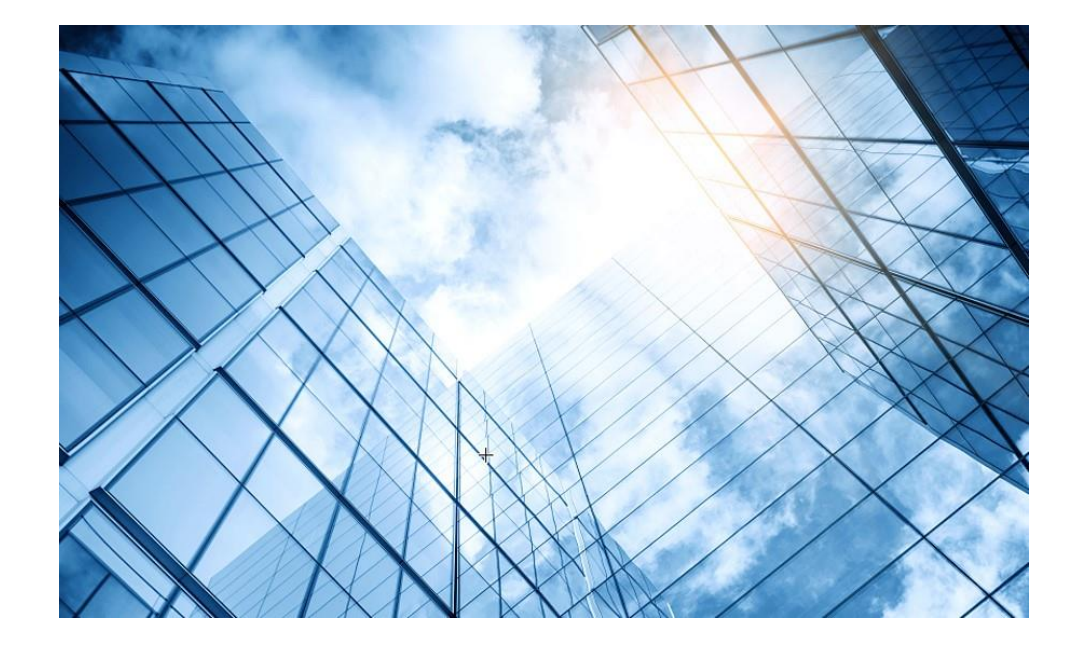

- 01 <u>アクセスポイントをFITに設定する</u>
- 02 ACを設定する
- 03 完成したコンフィグのコマンドでの確認
- 04 <u>オプション: クライアントのAP接続の最適化</u>
- 05 アクセスポイント/クライアントの状態表示
- 06 AC(管理下のAPも含めて)のバージョンアップ
- 07 ライセンスのインストール
- 08 <u>クライアントの電波受信状態確認</u>
- 09 <u>スイッチの設定</u>
- 0 <u>Cloud管理</u>
- 1 AC機能比較
- 12 一般的なAC/AP/SWハードウェア概要
- 13 マニュアルについて

#### 想定ネットワーク構成(以下は設定例で設定の参考にしてください) この資料はACの操作をGUIで行うためのものです。

ACの管理はVLAN1を使い、VLAN1にIPアドレス192.168.0.254を管理用IPアドレスと想定しております。

7

このセグメントにFIT APのIPアドレスが揃うように、ACをDHCPサーバー(最大49AP)として設定します。

このようにFIT APに何も設定せず、工場出荷時の状態でネットワークに接続するだけでACの管理下に入る使い方をゼロタッチ設置と呼びます。また、APが故障した時の交換も同様にゼロタッチ交換、AP全体のバージョンアップはACからのセントラルバージョンアップ方式となります。

送出する電波とSSID、パスワード、VLAN、hiddenモードなどは以下の通りとします。

| SSID        | Password    | VLAN | Hidden | Radio         |
|-------------|-------------|------|--------|---------------|
| h3c-support | @helpdesk99 | 100  | yes    | radio1 5GHz   |
| h3c-sales   | @bigsale    | 100  | yes    | Radio2 5GHz   |
| h3c-lobby   | thankyou    | 110  | no     | Raido3 2.4GHz |

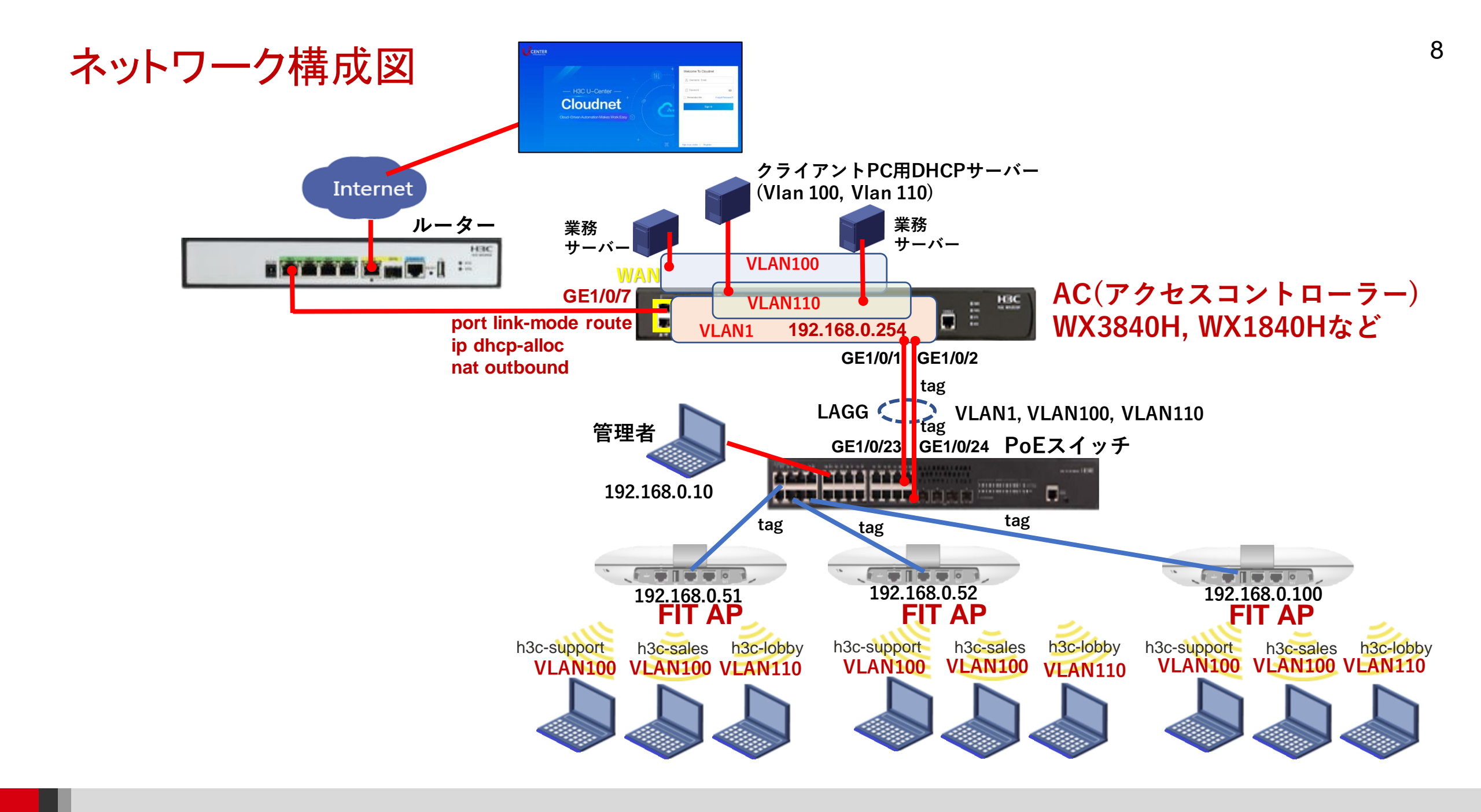

#### GUIでの設定手順例

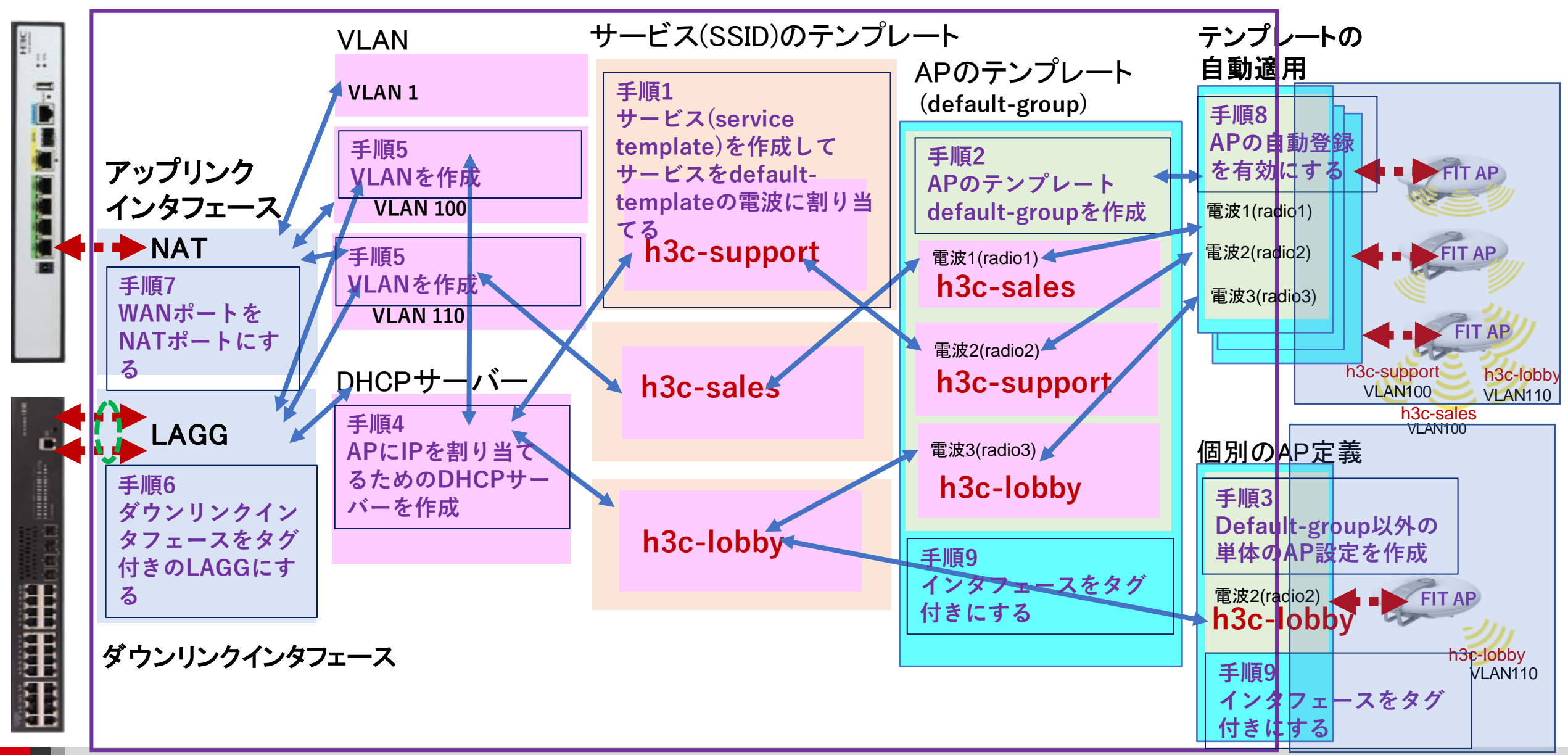

### GUIでの設定手順例

#### 手順1:サービス(service-template)を作成する (SSID)

- ・サービス名
- ・SSIDの文字列
- ・サービスを有効にする(service-template enable)
- ・デフォルトVLAN番号
- ・SSIDのhidden mode設定(ON/OFF)
- ・forwarding type(AC経由もしくはローカル)
- ・認証タイプ(Open, PSK, 802.1x, MAC, Portal)
- ・認証場所(AC, AP)
- ・セキュリティモード(WPA, WPA2, WPA3(現在はコマンドからのみ))
- ・管理フレーム保護(ON/OFF)
- ・PSK文字列の入力
- ・SSIDを送出する電波の選択(radio15G, radio25G, radio32.4G)
- ・サービス(service-template)の有効/無効

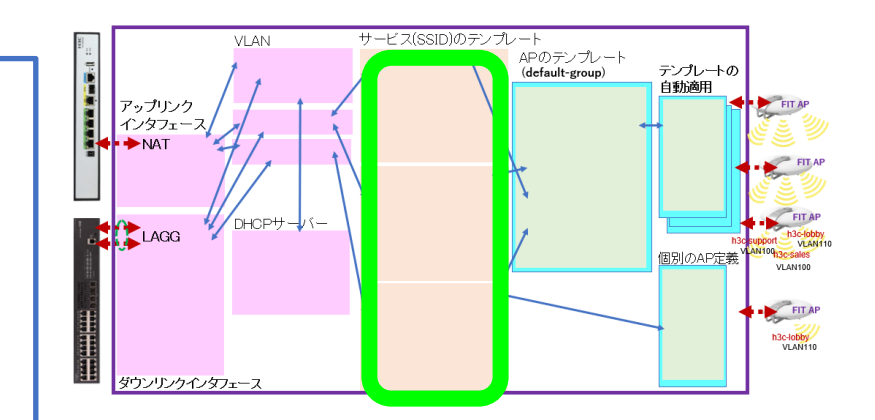

#### GUIでの設定手順例

手順2:APのテンプレート(default-group)を作成する ACに接続するAPのタイプ(WA6638-JP, WA6630X-JP, WA6320-JP, WA538-JP)が複数ある場合はそれぞれに関して作成する

例えば: WA6638-JPではradio1(5GHz),radio2(5GHz),radio3(2.4GHz) をEnableにします Radio1: 送信するSSIDはsalesでクライアントが接続するvlanは100 Radio2: 送信するSSIDはsupportでクライアントが接続するvlanは110 Radio3: 送信するSSIDはlobbyでクライアントが接続するvlanは110

**手順3(オプション):デフォルトグループ以外の設定を持つ単独APの登録** 無線毎(Radio 1, Radio 2, Radio 3)に送出するSSIDを設定したり、無線ご とに送信レートを限定したりする場合、個別に設定する必要があります。

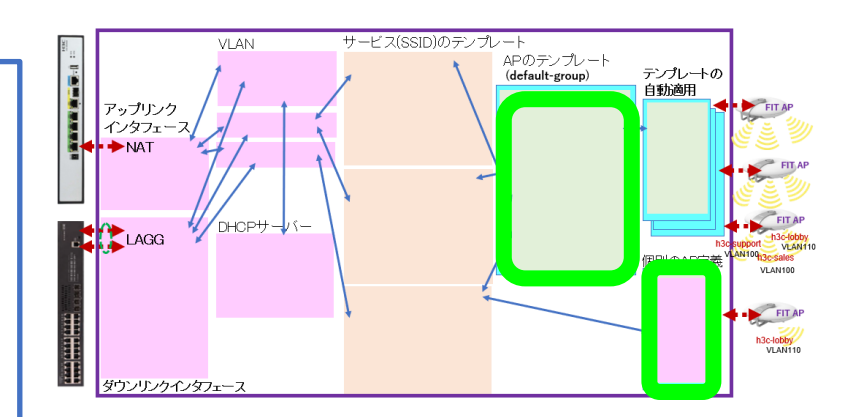

### GUIでの設定手順例(続き)

#### 手順4:ACをAPのためのDHCPサーバーとする

- ・IPプール名: For AP Management
- gateway-list 192.168.0.254
- network 192.168.0.0 mask 255.255.255.0
- address range 192.168.0.51 192.168.0.100

#### 手順5:VLANを作成する

- ・VLAN番号を設定(vlan 100, vlan 110)
- ・必要ならばIPアドレスを設定する

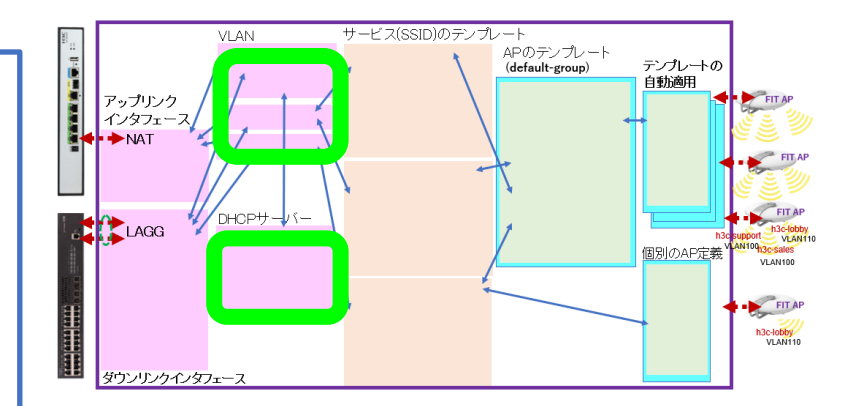

12

#### GUIでの設定手順例(続き)

手順6:ダウンリンクのポートにLAGGの設定をする

手順7:アップリンクのポートにリンクモードをroute、IPアドレスはDHCP-alloc、 nat設定をする

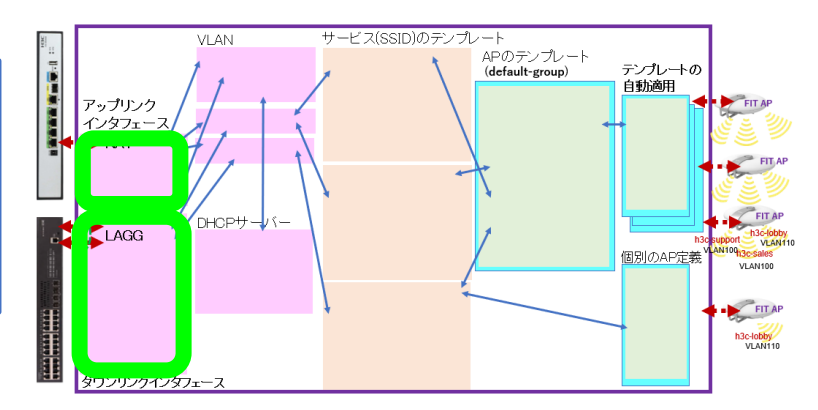

#### GUIでの設定手順例(続き)

手順8:APの設定 APの設定をAPのデフォルトテンプレートの設定を継承して行う場合、ネット ワークにFIT APが接続されると自動的に登録されるモードにする ・wlan auto-ap enable

wlan auto-persistent enable

手順9 (オプション):default-group、個別のAPのインタフェースをタグ 付きにする

```
手順10:今までの設定を保存(save)
```

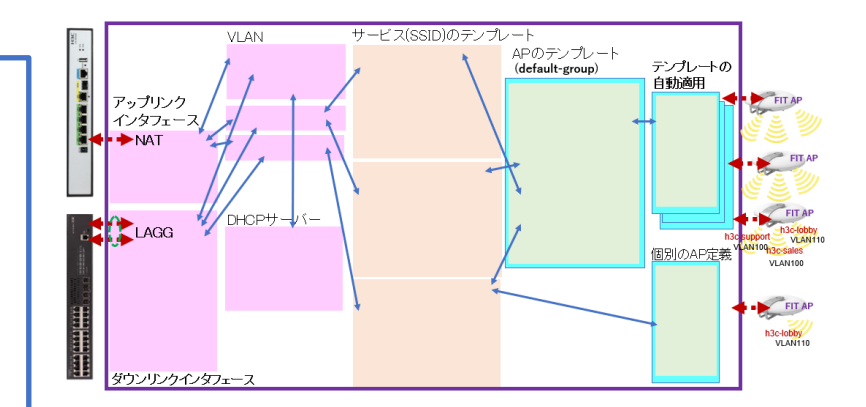

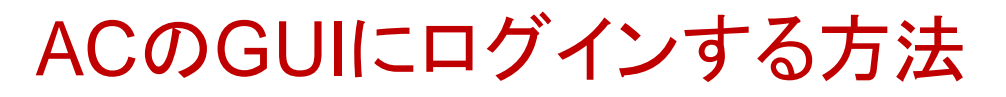

PCのブラウザを起動し以下のURLを入力します。 <u>http://192.168.0.254/</u> デフォルトのユーザー名: admin、パスワード: admin

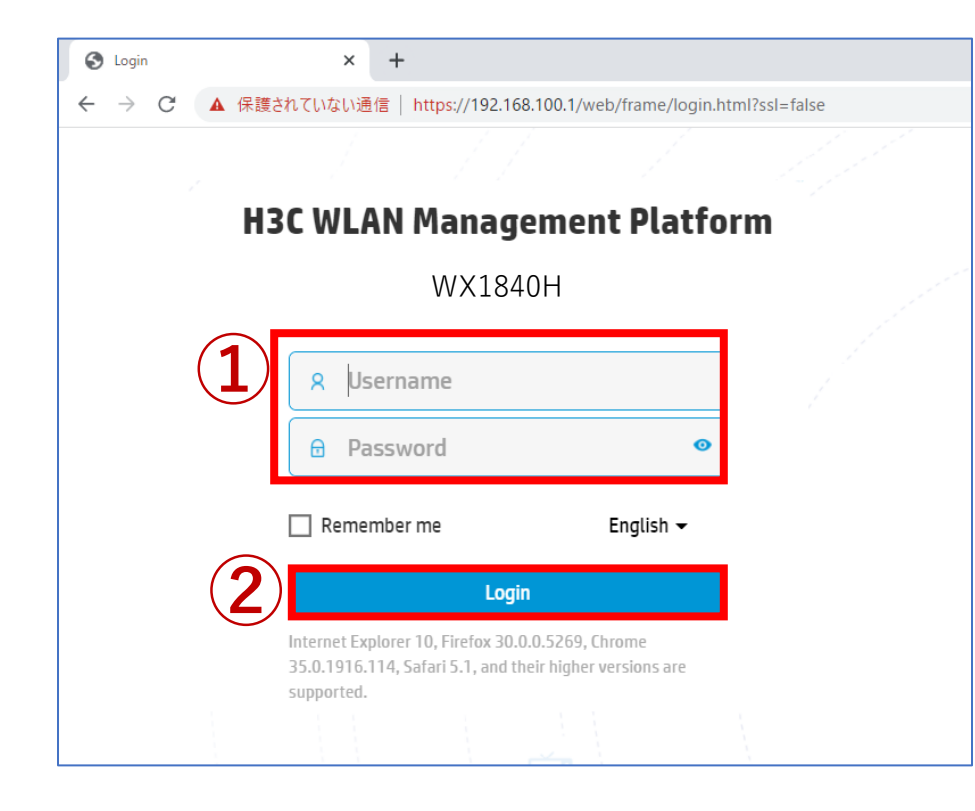

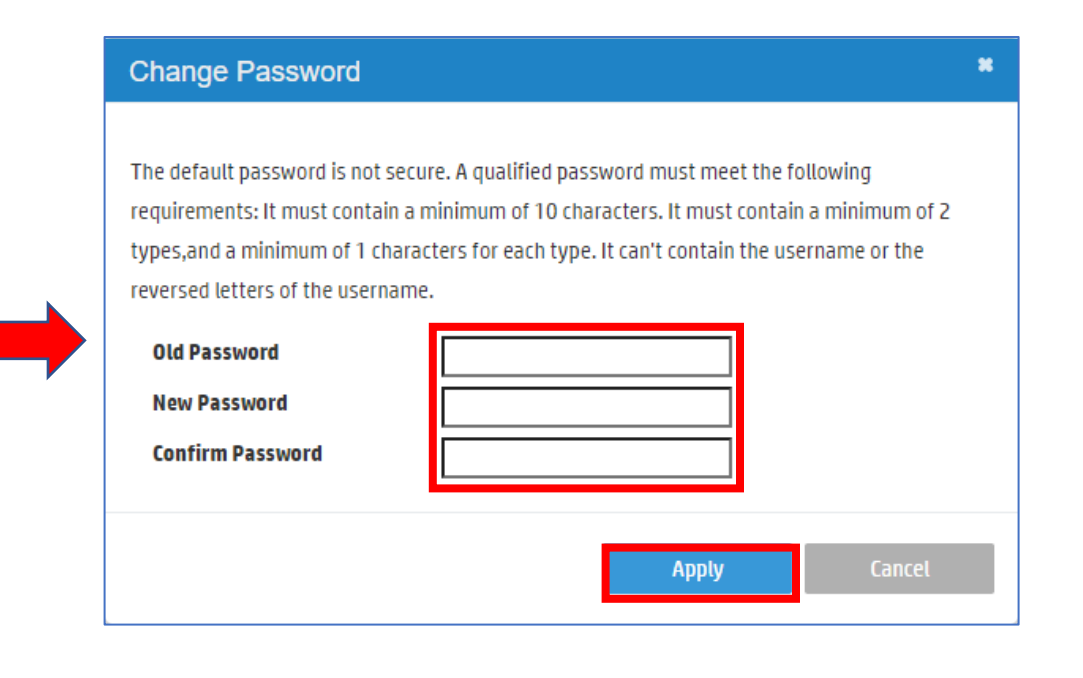

パスワードは10文字以上で、英数字記号な どの2種類を含み、登録されているユー ザー、adminなどの文字を含まないこと。

#### ACのGUIにログインする方法

初めてログインした際は、region-codeを設定する必要があります。 ※region-codeにより送信する電波の国別の制約に従います。日本はJAPAN(JP)です。

| НЗС <sup>WX1840H</sup> |                             | Save |
|------------------------|-----------------------------|------|
|                        |                             |      |
|                        |                             |      |
|                        | Please select a region code |      |
|                        | Region Code JAPAN(JP) * *   |      |
|                        | οκ                          |      |
|                        |                             |      |
|                        |                             |      |
|                        |                             |      |
|                        |                             |      |
|                        |                             |      |
|                        |                             |      |

#### ログインするとDashboardが表示されます

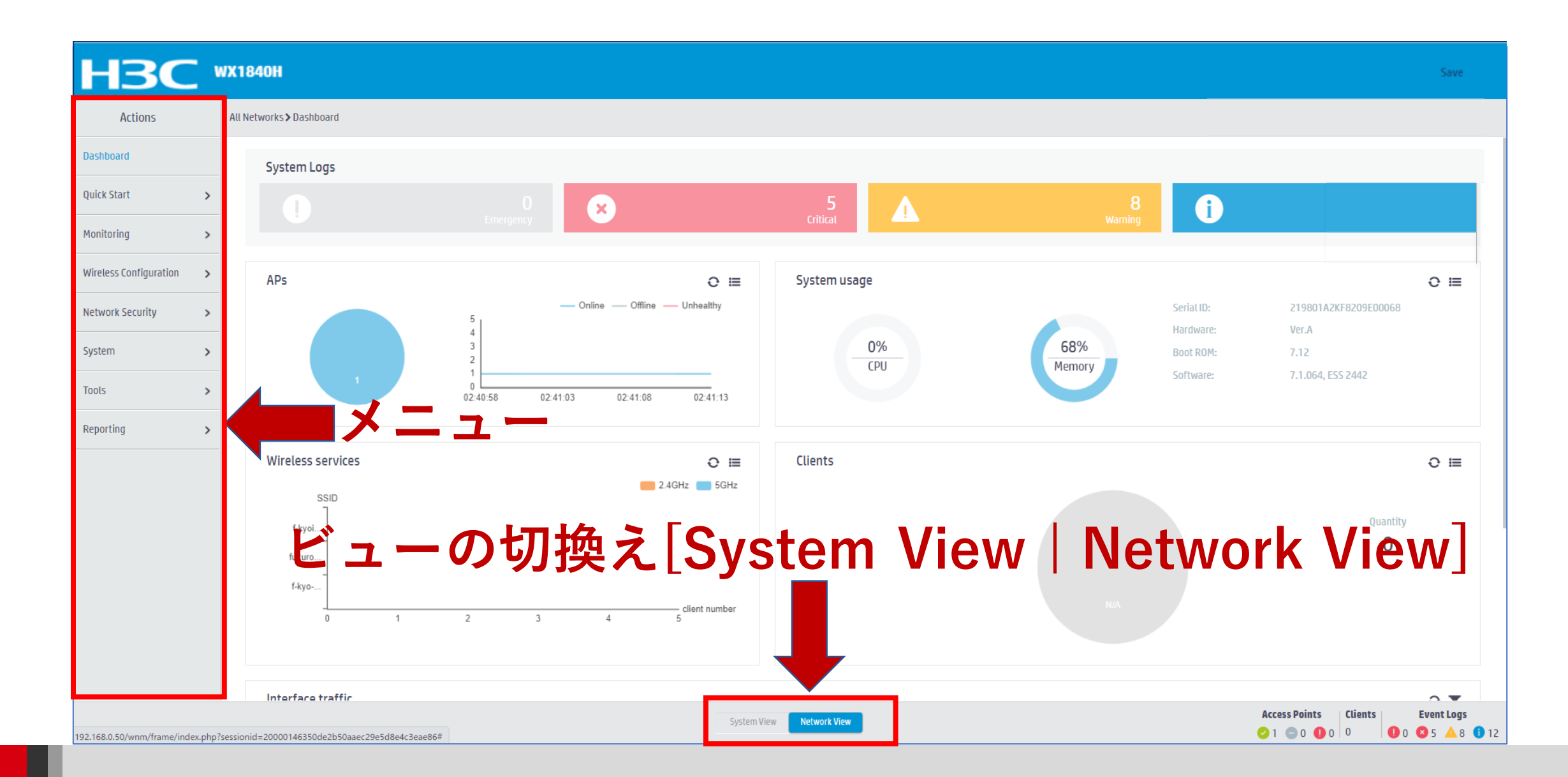

## GUIのメニュー一覧 ・Network view

| Actions                | Dashboard<br>Quick Start                                                                | Network Security<br>Packet Filter                                  |
|------------------------|-----------------------------------------------------------------------------------------|--------------------------------------------------------------------|
| Dashboard              | Add New AP<br>Add New SSID                                                              | Traffic Policy<br>Qos Policies, Priority Mapping<br>Access Control |
| Quick Start            | Monitoring<br>Wireless Network                                                          | 802.1x<br>Authentication                                           |
| Monitoring             | <ul> <li>Clients</li> <li>Wireless Security</li> <li>Client Proximity Sensor</li> </ul> | User Management<br>Access Control                                  |
| Wireless Configuration | Application Monitoring<br>Wireless Configuration                                        | MAC Authentication<br>Port Security<br>Portal                      |
| Network Security       | <ul> <li>Wireless Networks</li> <li>AP Management</li> <li>Wireless QoS</li> </ul>      | System<br>Resource                                                 |
| System                 | Wireless Security<br>WIPS                                                               | ACL, Time Range<br>Cloud Platform<br>Tools                         |
| Tools                  | <ul> <li>Radio Management</li> <li>802.11n/802.11ax settings ,transmission</li> </ul>   | Debug<br>Reporting                                                 |
| Reporting              | Applications<br>Mesh, Multicast                                                         | Wireless Service Statistics                                        |

# GUIのメニュー一覧 ・ System view

| <u> </u>              |   |                                                                                         |
|-----------------------|---|-----------------------------------------------------------------------------------------|
| Actions               |   | Dashboard<br>Network Configuration                                                      |
| Dashboard             |   | Network Interfaces<br>VLAN                                                              |
| Network Configuration | > | Routing table<br>Static Routing                                                         |
| Network Security      | > | Network Services<br>IP services<br>DHCP/DNS                                             |
| System                | > | Multicast<br>ARP                                                                        |
| Tools                 | > | NAT<br>Network Security                                                                 |
|                       |   | Packet Filter<br>Traffic Policy<br>Access Control<br>802.1x<br>Authentication<br>RADIUS |

User Management Local users

System View

Network View

System **Event Logs** Resource ACL Administrators Management Configuration save, import Upgrade Reboot Tools Debug

## SSID(h3c-support)を作成する

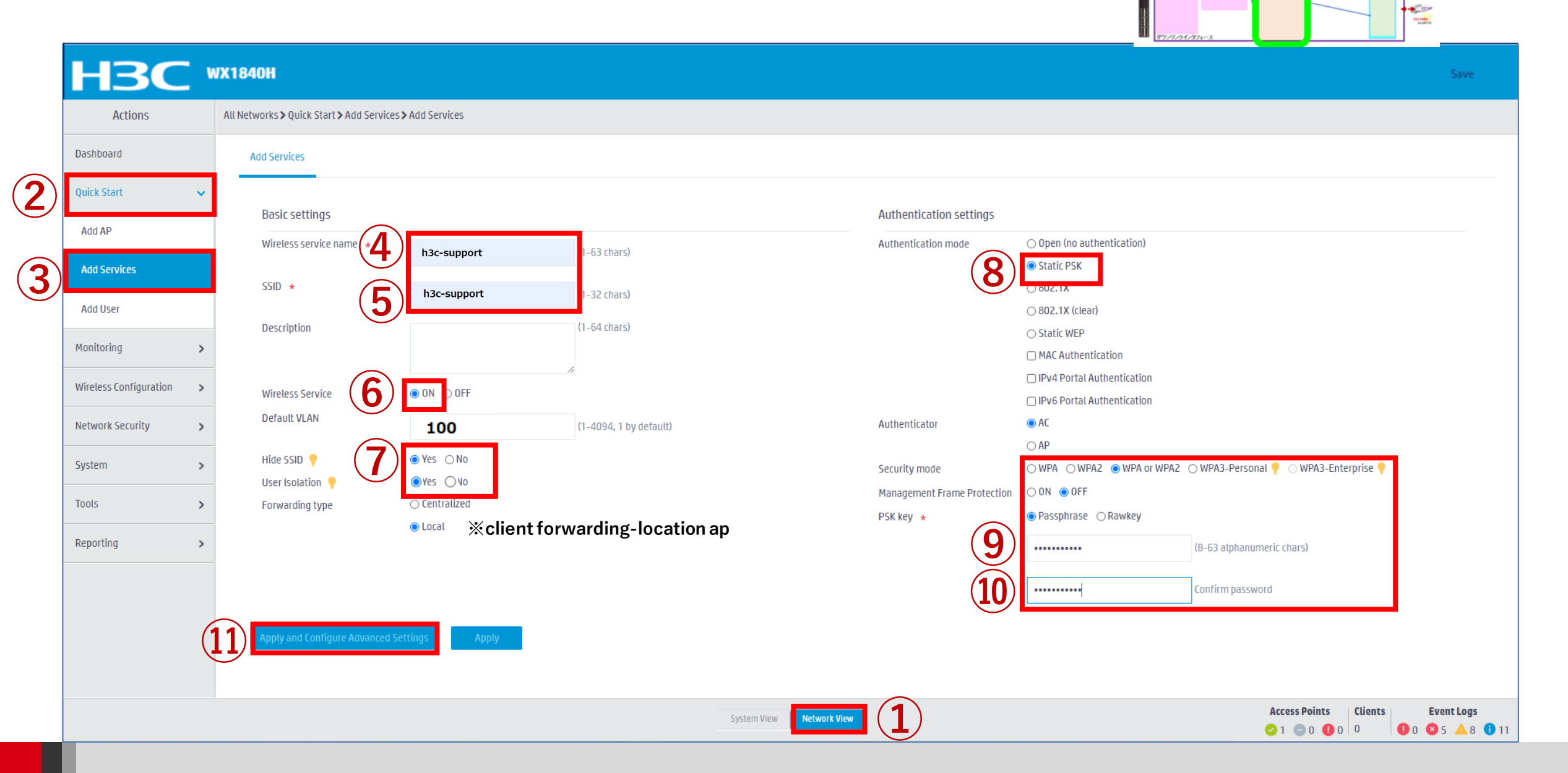

中のテンプレート (default-group)

Pップリンク インタフェー ◆NAT

1400

テンカレートの 自動通用

#### SSID(h3c-sales)を作成する

| НЗС                      | WX1840H                                                                                                    | Save                                   |
|--------------------------|----------------------------------------------------------------------------------------------------|----------------------------------------|
| Actions                  | All Networks > Quick Start > Add Services > Add Services                                                                                                    |                                        |
| Dashboard                | Add Services                                                                                                    |                                        |
| Quick Start 🗸 🗸          |                                                                                                    |                                        |
| Add AP                   | Basic settings     Authentication settings       Wireless service name     Open (no authentication)                                                                                                    |                                        |
| Add Services             | SSID * 1 h3c-sales -32 (bars)                                                                                                    |                                        |
| Add User                 | Description (1-64 chars) O Static WEP                                                                                                    |                                        |
| Monitoring >             | MAC Authentication                                                                                                    |                                        |
| Wireless Configuration > | Wireless Service                                                                                                    |                                        |
| Network Security >       | Derault VLAN     100     (1-4094, 1 by default)     Authenticator <ul> <li>AC</li> <li>O AP</li> </ul>                                                                                                    |                                        |
| System >                 | Hide SSID Y       Image: Solution P         User Isolation P       Image: Solution P         Management Frame Protection       ON Image: Solution P                                                                                                    |                                        |
| Tools >                  | Forwarding type       O Centralized            • Local         • Client forwarding-location ap         • PSK key         • Passphrase         • Passphrase         • Pas |                                        |
| Reporting >              | (8-63 alphanumeric chars)                                                                                                    |                                        |
|                          | 8 Confirm password                                                                                                    |                                        |
| (                        | Apply and Configure Advanced Settings     Apply                                                                                                    |                                        |
|                          |                                                                                                    |                                        |
|                          | System View       Access Points       Clients       E         0       1       0       0       0       0       0       0       0       0       0       0       0       0       0       0       0       0       0       0       0       0       0       0       0       0       0       0       0       0       0       0       0       0       0       0       0       0       0       0       0       0       0       0       0       0       0       0       0       0       0       0       0       0       0       0       0       0       0       0       0       0       0       0       0       0       0       0       0       0       0       0       0       0       0       0       0       0       0       0       0       0       0       0       0       0       0       0       0       0       0       0       0       0       0       0       0       0       0       0       0       0       0       0       0       0       0       0       0       0       0       0                                                                                                    | <b>vent Logs</b><br>5 🔺 8 <b>()</b> 11 |

## SSID(h3c-lobby)を作成する

| НЗС                    | WX1840H                                                  |                               |                                                |                                     |                                         | Save              |
|------------------------|----------------------------------------------------------|-------------------------------|------------------------------------------------|-------------------------------------|-----------------------------------------|-------------------|
| Actions                | All Networks > Quick Start > Add Services > Add Services |                               |                                                |                                     |                                         |                   |
| Dashboard              | Add Services                                             |                               |                                                |                                     |                                         |                   |
| Quick Start            |                                                          |                               |                                                |                                     |                                         |                   |
| Add AP                 | Basic settings Wireless service name                     | (2 church)                    | Authentication settings<br>Authentication mode | ○ Open (no authentication)          |                                         |                   |
| Add Services           | SSID *                                                   | 1-63 chars)                   | 6                                              | Static PSK USU2.1X                  |                                         |                   |
| Add User               | Description                                              | (1-64 chars)                  |                                                | ○ 802.1X (clear)                    |                                         |                   |
| Monitoring             |                                                          |                               |                                                | MAC Authentication                  |                                         |                   |
| Wireless Configuration | Wireless Service OND OFF                                 |                               |                                                | □ IPv6 Portal Authentication        |                                         |                   |
| Network Security       | 110                                                      | (1-4094, 1 by default)        | Authenticator                                  | ● AC<br>○ AP                        |                                         |                   |
| System                 | Hide SSID  Hide SSID  Ves  No                            |                               | Security mode                                  | ○ WPA ○ WPA2                        | 2 🔿 WPA3-Personal 📍 🔿 WPA3-Enterprise 🎈 |                   |
| Tools                  | Forwarding type                                          |                               | Management Frame Protection PSK key *          | ○ ON ● OFF<br>● Passphrase ○ Rawkey |                                         |                   |
| Reporting              | ● Local                                                  | client forwarding-location ap | (7)                                            | •••••                               | (8-63 alphanumeric chars)               |                   |
|                        |                                                          |                               | (8)                                            | •••••                               | Confirm password                        |                   |
|                        | Apply and Congure Advanced Settings     Apply            | ply                           | $\smile$                                       |                                     |                                         |                   |
|                        |                                                          |                               |                                                |                                     |                                         |                   |
|                        |                                                          | System View                   | etwork View                                    |                                     | Access Points Clients                   | <b>Event Logs</b> |

## APのデフォルトグループを設定します

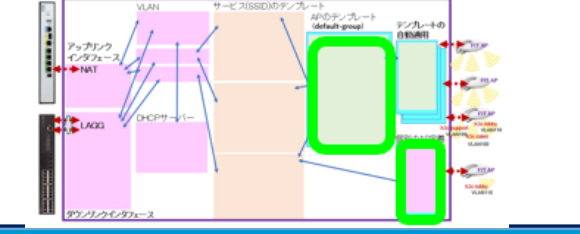

23

|                            |                                                                   |                          |     | 7 10 7 7 A    |                    |
|----------------------------|-------------------------------------------------------------------|--------------------------|-----|---------------|--------------------|
| НЗС                        | WX1840H                                                           |                          |     |               | Save               |
| Actions                    | All Networks > Wireless Configuration > AP Management > AP Groups |                          |     |               |                    |
| Dashboard                  | AP AP Groups AP Provisioning                                      | AP Group Provisioning    |     |               |                    |
| Quick Start >              |                                                                   |                          |     | Search        | Q. Q.              |
| Monitoring >               | Name 🔺                                                            | Description              | APs |               | Actions            |
| Wireless Configuration 🗸 🗸 | default-group                                                     |                          | 2   |               | (4)                |
| Wireless Networks          |                                                                   |                          |     |               |                    |
| AP Management              | 1                                                                 |                          |     |               |                    |
| Wireless QoS               |                                                                   |                          |     |               |                    |
| Wireless Security >        | _                                                                 |                          |     |               |                    |
| Radio Management           | _                                                                 |                          |     |               |                    |
| Client Proximity Sensor    | _                                                                 |                          |     |               |                    |
| Applications               | _                                                                 |                          |     |               |                    |
| Network Security           |                                                                   |                          |     |               |                    |
| System >                   |                                                                   |                          |     |               |                    |
| Tools >                    |                                                                   |                          |     |               |                    |
| Reporting >                | Total 7 entries, 7 matched, 0 selected.Page 1 / 7.                |                          |     |               | 14 <4 10 10        |
|                            |                                                                   | System View Network View |     | Access Points | Clients Event Logs |

### APのデフォルトグループを設定します

| НЗС                      | WX1840H                                  |                                     |                                  |                          |                            |                           |           |                            |         | Save         |
|--------------------------|------------------------------------------|-------------------------------------|----------------------------------|--------------------------|----------------------------|---------------------------|-----------|----------------------------|---------|--------------|
| Actions                  | All Networks > Wireless Configuration >  | AP Management > AP Groups > Edit AP | Group(default-group)             |                          |                            |                           |           |                            |         |              |
| Dashboard                | General AC Backup WLAN Service Map Files |                                     |                                  |                          |                            |                           |           |                            |         |              |
| Quick Start >            | Group name \star                         | default group                       | (1.21 charc)                     |                          |                            |                           |           |                            |         |              |
| Monitoring >             | Description                              | uerautt-group                       | (1-64 chars)                     |                          | Request retransmission     | Interval                  |           |                            |         |              |
| Wireless Configuration 🗸 |                                          |                                     |                                  |                          |                            | 5<br>Retransmission attem | secon     | nds (3–8, 5 by default)    |         |              |
| Wireless Networks        | Region code                              | JAPAN(JP) ×                         |                                  |                          |                            | 3                         | (2-5, 3   | 3 by default)              |         |              |
| AP Management            | LED mode 📍                               | Normal ×                            | <b>•</b>                         |                          | Statistics report interval | 50                        | secon     | nds (0-240, 50 by default) |         |              |
| Wireless QoS             | _ AP model                               | W46638-IP *                         |                                  |                          | CAPWAP tunnel encryption 📍 | ○ Enable                  | Disable   |                            |         |              |
| Wireless Security >      | _                                        | WA6638-JP 💼                         |                                  |                          | Firmware upgrade           | O Enable                  | ○ Disable | Inherit (Enabled)          | Fachle  |              |
| Radio Management         | AP connection priority 💡                 | 4                                   | (0-7, 4 by default)              |                          |                            | WA6638-JP                 |           | 5GHz(1)                    |         |              |
| Client Proximity Sensor  | CAPWAP tunnel keepalive                  | Echo interval 🥊                     |                                  |                          |                            | WA6638-JP<br>WA6638-JP    |           | 5GHz(2)<br>2.4GHz(3)       |         |              |
| Applications             |                                          | 10                                  | seconds (0,5-255, 10 by default) |                          |                            |                           |           |                            |         |              |
| Network Security         | Apply Cancel                             |                                     |                                  |                          |                            |                           |           |                            |         |              |
| System >                 | _                                        |                                     |                                  |                          |                            |                           |           |                            |         |              |
| Tools >                  | _                                        |                                     |                                  |                          |                            |                           |           |                            |         |              |
| Reporting >              | _                                        |                                     |                                  |                          |                            |                           |           |                            |         |              |
|                          |                                          |                                     |                                  |                          |                            |                           |           | Access Deints              | flients | EventLegs    |
| 1                        |                                          |                                     |                                  | System View Network View |                            |                           |           | ✓ 0                        |         | ) 1 🔺 29 🕕 1 |

#### デフォルトグループのradio 1(5GHz)を設定します

| НЗС                     | WX1840H                                                                  |                         |                          |             | Save                                                                                                    |
|-------------------------|--------------------------------------------------------------------------|-------------------------|--------------------------|-------------|----------------------------------------------------------------------------------------------------|
| Actions                 | All Networks > Wireless Configuration > AP Management > AP Groups > Edit | AP Group(default-group) |                          |             |                                                                                                    |
| Dashboard               | General (Balkup) WLAN Service Map Files                                  |                         |                          |             |                                                                                                    |
| Quick Start >           |                                                                          |                         |                          |             |                                                                                                    |
| Monitoring >            | AP Model:WA6638-JP                                                       |                         |                          |             |                                                                                                    |
| Wireless Configuration  | Bind wireless service to radio 5GHz(1)                                   | Add binding             |                          | ×           |                                                                                                    |
| Wireless Networks       | Bind WLAN Service                                                        | AP Group Name           | default-group            | ٩           |                                                                                                    |
| AP Management           |                                                                          | AP Type<br>Radio        | WA6638-JP<br>5GHz(1)     |             |                                                                                                    |
| Wireless QoS            |                                                                          | Bind WLAN Service *     | H3c-sales                |             |                                                                                                    |
| Wireless Security >     |                                                                          | Bound VLAN              | VLAN                     |             |                                                                                                    |
| Radio Management        | 0/0                                                                      |                         | 100 🗸 (-4094)            |             |                                                                                                    |
| Client Proximity Sensor | Bind wireless service to radio 5GHz(2)                                   |                         | 🔿 VLAN Group 🥊           |             |                                                                                                    |
| Applications            | CT Add I Delete                                                          |                         | $\sim$ —                 |             |                                                                                                    |
| Network Security        | Bind WLAN Service                                                        |                         | Apply Cancel             | م           |                                                                                                    |
| System >                |                                                                          |                         |                          |             |                                                                                                    |
| Tools >                 |                                                                          |                         |                          |             |                                                                                                    |
| Reporting >             |                                                                          |                         |                          |             |                                                                                                    |
|                         | 0/0                                                                      |                         |                          | 14 <4 b> b1 |                                                                                                    |
|                         |                                                                          |                         | System View Network View |             | Access Points         Clients         Event Logs           ∅ 0         ◎ 2         0         0         0         0         1         ▲ 29         101 |

#### デフォルトグループのradio 2(5GHz)を設定します

| НЗС                        | WX1840H                                                                                                    |                                             |                      |             | Save |  |  |  |  |
|----------------------------|----------------------------------------------------------------------------------------------------|---------------------------------------------|----------------------|-------------|------|--|--|--|--|
| Actions                    | All Networks > Wireless Configuration > AP Management > AP Gro                                                                                                    | ps <b>&gt;</b> Edit AP Group(default-group) |                      |             |      |  |  |  |  |
| Dashboard                  | General AC Backup WLAN Service Map Files                                                                                                    | General AC Backup WLAN Service Map Files    |                      |             |      |  |  |  |  |
| Quick Start >              |                                                                                                    |                                             |                      |             |      |  |  |  |  |
| Monitoring >               | AP Model:WA6638-JP                                                                                                    |                                             |                      | _           |      |  |  |  |  |
| Wireless Configuration 🗸 🗸 | Bind wireless service to radio 5GHz(1)                                                                                                    | Add binding                                 |                      | ×           |      |  |  |  |  |
| Wireless Networks          | Bind WLAN Set                                                                                                    | vice AP Group Name                          | default-group        | ۹.          |      |  |  |  |  |
| AP Management              | guest                                                                                                    | AP Type<br>Radio                            | WA6638-JP<br>5GHz(2) |             |      |  |  |  |  |
| Wireless QoS               |                                                                                                    | Bind WLAN Service                           | * H3c-support * *    |             |      |  |  |  |  |
| Wireless Security >        |                                                                                                    | Bound VLAN                                  | ● VLAN               |             |      |  |  |  |  |
| Radio Management           | 1/1                                                                                                    |                                             | 110 -4094)           |             |      |  |  |  |  |
| Client Proximity Sensor    | Bind wireless service to radio 5GHz(2)                                                                                                    |                                             | 🔿 VLAN Group 📍       |             |      |  |  |  |  |
| Applications               | Cî Add 🔟 Delete                                                                                                    |                                             |                      | -           |      |  |  |  |  |
| Network Security >         | Bind WLAN Set                                                                                                    | vice                                        | Apply Cancel         | ۹           |      |  |  |  |  |
| System >                   |                                                                                                    |                                             |                      |             |      |  |  |  |  |
| Tools >                    |                                                                                                    |                                             |                      |             |      |  |  |  |  |
| Reporting >                |                                                                                                    |                                             |                      |             |      |  |  |  |  |
|                            | 0/0                                                                                                    |                                             |                      | 14 <4 IN IN |      |  |  |  |  |
|                            | System View         Network View         Clients         Event Logs           0         0         0         0         0         0         0         0         0         1         A 29         1         1         1         1         1         1         1         1         1         1         1         1         1         1         1         1         1         1         1         1         1         1         1         1         1         1         1         1         1         1         1         1         1         1         1         1         1         1         1         1         1         1         1         1         1         1         1         1         1         1         1         1         1         1         1         1         1         1         1         1         1         1         1         1         1         1         1         1         1         1         1         1         1         1         1         1         1         1         1         1         1         1         1         1         1         1         1         1         1 |                                             |                      |             |      |  |  |  |  |

#### デフォルトグループのradio 3(2.4GHz)を設定します

| НЗС                      | WX1840H                                                                 |                           |                          |             | Save                             |
|--------------------------|-------------------------------------------------------------------------|---------------------------|--------------------------|-------------|----------------------------------|
| Actions                  | All Networks > Wireless Configuration > AP Management > AP Groups > Edi | t AP Group(default-group) |                          |             |                                  |
| Dashboard                |                                                                         |                           |                          |             |                                  |
| Quick Start >            |                                                                         |                           |                          |             |                                  |
| Monitoring >             | 1/1<br>Bind wireless service to radio 56Hz(2)                           | _                         |                          | 14 <4 IN 11 |                                  |
| Wireless Configuration 🗸 | Ci Add Ti Delete                                                        | Add binding               |                          |             |                                  |
| Wireless Networks        | Bind WLAN Service     lobby                                             | AP Group Name             | default-group            | ۹.          |                                  |
| AP Management            |                                                                         | AP Type<br>Radio          | WA6638-JP<br>2.4GHz(3)   |             |                                  |
| Wireless QoS             |                                                                         | Bind WLAN Service *       | H3c-lobby × •            |             |                                  |
| Wireless Security        |                                                                         | Bound VLAN                | ● VLAN                   |             |                                  |
| Radio Management         | 1/1                                                                     |                           | 110 🗸 (1 4094)           | 14 <4 3> 31 |                                  |
| Client Proximity Sensor  | Bind wireless service to radio 2.4GHz(3)                                |                           | 🔿 VLAN Group 🣍           |             |                                  |
| Applications             | Add Delete Bind WLAN Service                                            |                           |                          | q           |                                  |
| Network Security         |                                                                         |                           | (3) Apply Cancel         |             |                                  |
| System >                 |                                                                         |                           |                          |             |                                  |
| Tools >                  |                                                                         |                           |                          |             |                                  |
| Reporting >              |                                                                         |                           |                          |             |                                  |
|                          | 0/0                                                                     |                           |                          | 14 KH 30 31 |                                  |
|                          |                                                                         |                           | System View Network View |             | Access Points Clients Event Logs |

## (オプション)デフォルトグループ以外の設定を持つ単独APの登録

#### **Quick Start > Add New AP**

|    | Actions                | A  | Networks > Ouick Start | t <b>&gt;</b> Add New AP <b>&gt;</b> Add New AP |                     |                          |                            |                 |          |                                                                                     |            |
|----|------------------------|----|------------------------|-------------------------------------------------|---------------------|--------------------------|----------------------------|-----------------|----------|-------------------------------------------------------------------------------------|------------|
|    | Actions                |    |                        |                                                 |                     |                          |                            |                 |          |                                                                                     |            |
|    | Dashboard              |    | Add New AP             |                                                 |                     |                          |                            |                 |          |                                                                                     |            |
| 1  | Quick Start            | ~  | Name \star             | <b>3</b> R00M-101                               | 1–64 chars)         |                          | AP connection priority 📍   | 4(Inherit)      |          | (0-7. Inherit by default)                                                           |            |
| 2) | Add New AP             |    | Description            | room number 10                                  | 1 (1-64 chars)      |                          | CAPWAP tunnel keepalive    | Echo interval 9 |          | (o rynnere of actually                                                              |            |
|    | Add New SSID           |    |                        |                                                 |                     |                          |                            | 10(Inherit)     |          | seconds (0,5-255, Inherit by default)                                               |            |
|    | Add New User           |    | Model \star            | ( <b>4</b> ) WA6638-JP                          | x *                 |                          | Request retransmission     | Retransmission  | interval |                                                                                     |            |
|    | Monitoring             | >  | Serial ID              | 5 219801A2YE82                                  | BE000YX 1-63 chars) |                          |                            | 5(Inherit)      |          | seconds (3-8, Inherit by default)                                                   |            |
|    | Wireless Configuration | >  |                        |                                                 |                     |                          |                            | Retransmission  | attempts |                                                                                     |            |
|    | Natural Casulty        |    |                        | HH-HH-HH-HH-I                                   | IH-HH               |                          |                            | 3(Inherit)      |          | (2-5, Inherit by default)                                                           |            |
|    | Network Security       | >  | AP group name          | default-group                                   |                     |                          | Statistics report interval | 50(Inherit)     |          | seconds (0-240, Inherit by default)                                                 |            |
|    | System                 | >  | Region code            |                                                 | X Y                 |                          | CAPWAP tunnel encryption 📍 | () ON           | ○ 0FF    | <ul> <li>Inherit (0FF)</li> </ul>                                                   |            |
|    | Tools                  | >  |                        |                                                 |                     |                          | Software upgrade 📍         | ○ <b>0</b> N    | ○ 0FF    | Inherit (ON)                                                                        |            |
|    | <b>D</b>               |    |                        |                                                 |                     |                          | 5GHz radio(1)              | ○ 0FF           | ○ 0FF    | 🔿 Inherit (OFF)                                                                     |            |
|    | Reporting              | >  |                        |                                                 |                     |                          | 5GHz radio(2)              | ○ 0FF           | ○ 0FF    | ○ Inherit(OFF)                                                                      |            |
|    |                        | (7 | Apply and Configu      | ure Advanced Settings                           | Apply               |                          | 2.4GHz radio(3)            | ○ 0FF           | ○ 0FF    | ○ Inherit(0FF)                                                                      |            |
|    |                        |    |                        |                                                 |                     | System View Network View |                            |                 |          | Access Points Clients Clients Clients Clients 0 0 0 0 0 0 0 0 0 0 0 0 0 0 0 0 0 0 0 | Event Logs |

(オプション) radio 3(2.4GHz)を設定します

| НЗС                      | WX1840H                                                                  |                           |                          |                | Save                             |
|--------------------------|--------------------------------------------------------------------------|---------------------------|--------------------------|----------------|----------------------------------|
| Actions                  | All Networks > Wireless Configuration > AP Management > AP Groups > Edit | t AP Group(default-group) |                          |                |                                  |
| Dashboard                |                                                                          |                           |                          |                |                                  |
| Quick Start >            |                                                                          |                           |                          |                |                                  |
| Monitoring >             | - 1/1<br>Bind wireless service to radio 56Hz(2)                          |                           |                          | 14 <4 I>> II   |                                  |
| Wireless Configuration 🗸 | -                                                                        | Add binding               |                          | ×              |                                  |
| Wireless Networks        | Bind WLAN Service                                                        | AP Group Name             | default-group            | <u>م</u>       |                                  |
| AP Management            |                                                                          | AP Type<br>Radio          | WA6638-JP<br>2.4GHz(3)   |                |                                  |
| Wireless QoS             |                                                                          | Bind WLAN Serving*        | H3c-lobby * •            |                |                                  |
| Wireless Security >      |                                                                          | Bound VLAN                | ● VLAN                   |                |                                  |
| Radio Management         | 1/1                                                                      |                           | 110 ~ (1 4094)           | 14 <4 (4 = 14) |                                  |
| Client Proximity Sensor  | Bind wireless service to radio 2.4GHz(3)                                 |                           | 🔿 VLAN Group 📍           |                |                                  |
| Applications             | Add      Delete     Bind WLAN Service                                    |                           | 3                        | ٩              |                                  |
| Network Security         |                                                                          |                           | Apply Cancel             |                |                                  |
| System >                 |                                                                          |                           |                          |                |                                  |
| Tools >                  |                                                                          |                           |                          |                |                                  |
| Reporting >              |                                                                          |                           |                          |                |                                  |
|                          | 0/0                                                                      |                           |                          | 14 <4 3> 31    |                                  |
|                          |                                                                          |                           | System View Network View |                | Access Points Clients Event Logs |

### ACを他のAPのDHCPサーバーとして設定する 画面中央の真下でSystem Viewを選択

iew Network View

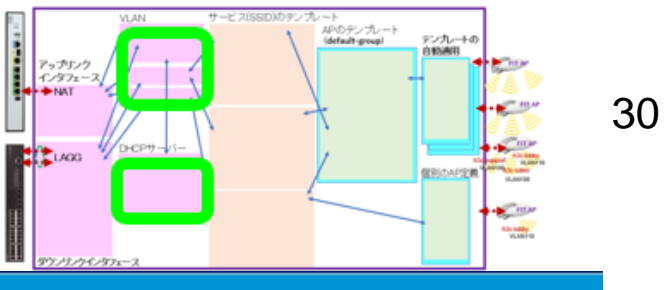

|    | H3C                               | WX1840H                                                                                                    | Save            |
|----|-----------------------------------|----------------------------------------------------------------------------------------------------|-----------------|
|    | Actions                           | System > Network Configuration > Network Services > DHCP/DNS > DHCP                                                        |                 |
|    | Dashboard                         | DHCP IPv4 DNS IPv6 DNS                                                                                                    |                 |
| 2) | Network Configuration 🗸 🗸 🗸 🗸 🗸 🗸 | DHCP                                                                                                    | (?)             |
|    | Network Interfaces                | The Dynamic Host Configuration Protocol(DHCP) provides a framework to assign configuration information to network devices. |                 |
|    | VLAN                              |                                                                                                    |                 |
|    | Network Routing                   |                                                                                                    |                 |
| 3) | Network Services 🗸 🗸              |                                                                                                    |                 |
| -  | IP Services                       |                                                                                                    |                 |
| 4) | DHCP/DNS                          |                                                                                                    |                 |
|    | Multicast                         |                                                                                                    |                 |
|    | ARP                               |                                                                                                    |                 |
|    | ND                                |                                                                                                    |                 |
|    | Management Protocols              |                                                                                                    |                 |
|    | Network Security >                |                                                                                                    |                 |
|    | System >                          |                                                                                                    |                 |
|    |                                   | System View     Access Points     Clic       0     0     0     0                                                           | ents Event Logs |
|    |                                   |                                                                                                    |                 |

#### ACを他のAPのDHCPサーバーとして設定する(続き)

| НЗС •                   | WX1840H                                                                                                    | Save            |
|-------------------------|----------------------------------------------------------------------------------------------------|-----------------|
| Actions                 | System>Network Configuration>Network Services>DHCP/DNS>DHCP                                                                |                 |
| Dashboard               | DHCP Relay ager                                                                                                    | it 🕛 🔯 🕐        |
| Network Configuration 🗸 | The Dynamic Host Configuration Protocol(DHCP) provides a framework to assign configuration information to network devices. |                 |
| Network Interfaces      | ✓ Add Address Pool                                                                                                    |                 |
| VLAN                    | Assigned Address DHCP Options IP In Use                                                                                    |                 |
| Network Routing         | Apply                                                                                                    |                 |
| Network Services 🗸      |                                                                                                    |                 |
| IP Services             |                                                                                                    |                 |
| DHCP/DNS                |                                                                                                    |                 |
| Multicast               |                                                                                                    |                 |
| ARP                     |                                                                                                    |                 |
| ND                      |                                                                                                    |                 |
| Management Protocols    |                                                                                                    |                 |
| Network Security >      |                                                                                                    |                 |
| System >                |                                                                                                    |                 |
|                         | System View Network View Access Points Cli                                                                                 | ents Event Logs |
|                         |                                                                                                    | 0 87 🛆 7 🚺 5    |

#### ACを他のAPのDHCPサーバーとして設定する(続き)

| НЗС •                   | NX1840H Save                                                                                                    |   |
|-------------------------|----------------------------------------------------------------------------------------------------|---|
| Actions                 | System > Network Configuration > Network Services > DHCP/DNS > DHCP                                                                                                    |   |
| Dashboard               | DHCP     Address pool     Relay agent     U     Q     Q                                                                                                    |   |
| Network Configuration 🗸 | The Dynamic Host Configuration Protocol(DHCP) provides a framework to assign configuration information to network devices.                                                                                                    |   |
| Network Interfaces      | ✓ Add Address Pool                                                                                                    |   |
| VLAN                    | Assigned Address DHCP Options IP In Use                                                                                                    |   |
| Network Routing         | Apply New DHCP Server Address Pool X                                                                                                    |   |
| Network Services 🗸 🗸    |                                                                                                    |   |
| IP Services             | Address pool name * The Panagement (1-63 chars)                                                                                                    |   |
| DHCP/DNS                |                                                                                                    |   |
| Multicast               |                                                                                                    |   |
| ARP                     |                                                                                                    |   |
| ND                      |                                                                                                    |   |
| Management Protocols    |                                                                                                    |   |
| Network Security >      |                                                                                                    |   |
| System >                |                                                                                                    |   |
|                         | System View       Access Points       Clients       Event Logs         0       0       0       0       0       0       0       0       0       0       0       0       0       0       0       0       0       0       0       0       0       0       0       0       0       0       0       0       0       0       0       0       0       0       0       0       0       0       0       0       0       0       0       0       0       0       0       0       0       0       0       0       0       0       0       0       0       0       0       0       0       0       0       0       0       0       0       0       0       0       0       0       0       0       0       0       0       0       0       0       0       0       0       0       0       0       0       0       0       0       0       0       0       0       0       0       0       0       0       0       0       0       0       0       0       0       0       0       0       0       0       0 <td>5</td> | 5 |

### ACを他のAPのDHCPサーバーとして設定する(続き)

| HBC                     | NX1840H                                                                                                    |                                    |                       |                          |                        |                  |                            |                      | Save                                   |  |
|-------------------------|----------------------------------------------------------------------------------------------------|------------------------------------|-----------------------|--------------------------|------------------------|------------------|----------------------------|----------------------|----------------------------------------|--|
| Actions                 | System > Network Configuration > Network Services > DHCP/DNS > DHCP                                                        |                                    |                       |                          |                        |                  |                            |                      |                                        |  |
| Dashboard               | DHCP                                                                                                    |                                    |                       |                          | Service Address pool F |                  |                            |                      | Relay agent 🔱 🧔 💿                      |  |
| Network Configuration 🗸 | The Dynamic Host Configuration Protocol(DHCP) provides a framework to assign configuration information to network devices. |                                    |                       |                          |                        |                  |                            |                      |                                        |  |
| Network Interfaces      | For AP Management                                                                                                    |                                    |                       |                          |                        |                  |                            |                      |                                        |  |
| VLAN                    | Assigned Address DHCP Options IP In Use                                                                                    |                                    |                       |                          |                        |                  |                            |                      |                                        |  |
| Network Routing         | Dynamic assignment •<br>IPv4 address Range<br>Static assignment                                                            | 192 168 0.0                        | 255 255 255 0         | (Network address/mask)   |                        |                  |                            |                      |                                        |  |
| Network Services 🗸 🗸    |                                                                                                    | 192.108.0.0 7 255.255.0            |                       |                          |                        |                  |                            |                      |                                        |  |
| IP Services             |                                                                                                    | 192.168.0.51                       | 192.168.0.100         |                          |                        |                  |                            |                      |                                        |  |
| DHCP/DNS                |                                                                                                    | IP Address                         |                       | Mask                     |                        | Type<br>Ethernet | Hardware Address/Client ID |                      |                                        |  |
| Multicast               |                                                                                                    | Mask length must be in the range o | f 1 to 30.            |                          |                        |                  |                            |                      |                                        |  |
| ARP                     |                                                                                                    | Hardware Address should be a strin | g of 4-39 characters. |                          |                        |                  |                            |                      |                                        |  |
| ND                      | Apply (2)                                                                                                    |                                    |                       |                          |                        |                  |                            |                      |                                        |  |
| Management Protocols    |                                                                                                    |                                    |                       |                          |                        |                  |                            |                      |                                        |  |
| Network Security >      |                                                                                                    |                                    |                       |                          |                        |                  |                            |                      |                                        |  |
| System >                |                                                                                                    |                                    |                       |                          |                        |                  |                            |                      |                                        |  |
|                         |                                                                                                    |                                    |                       |                          |                        |                  |                            |                      |                                        |  |
|                         |                                                                                                    |                                    |                       | System View Network View |                        |                  |                            | Access Points Client | <b>5 Event Logs</b><br>● 0 ● 7 ▲ 7 ● 5 |  |

#### ACを他のAPのDHCPサーバーとして設定する(続き) VLAN1のDefault gatewayを設定

| НЗС **                          | (1840H                                                              |                                                                                             |                                                                     |                                           |                        |                       | Save                                           |  |  |
|---------------------------------|---------------------------------------------------------------------|---------------------------------------------------------------------------------------------|---------------------------------------------------------------------|-------------------------------------------|------------------------|-----------------------|------------------------------------------------|--|--|
| Actions                         | System > Network Configuration > Network Services > DHCP/DNS > DHCP |                                                                                             |                                                                     |                                           |                        |                       |                                                |  |  |
| Dashboard                       | Assigned Address DHCP Options                                       | IP In Use                                                                                   |                                                                     |                                           |                        |                       |                                                |  |  |
| Network Configuration Vulimited |                                                                     |                                                                                             |                                                                     |                                           |                        |                       |                                                |  |  |
| Network Interfaces              | I days 0 hours 0 minutes 0 seconds                                  |                                                                                             |                                                                     |                                           |                        |                       |                                                |  |  |
| VLAN                            | Client domain name 💡                                                |                                                                                             | (1-50 c                                                             | hars)                                     |                        |                       |                                                |  |  |
| Network Routing                 | Gateways <b>2</b>                                                   | 192.168.0.254                                                                               | Đ                                                                   |                                           |                        |                       |                                                |  |  |
| Network Services 🗸 🗸            | DNS servers 📍                                                       | 8.8.8.8                                                                                     | $( \cdot )$                                                         |                                           |                        |                       |                                                |  |  |
| IP Services                     | WINS servers 📍 X.X.X.X 🕤                                            |                                                                                             |                                                                     |                                           |                        |                       |                                                |  |  |
| DHCP/DNS                        | NetBIOS node type                                                   | Select                                                                                      | * <b>?</b>                                                          |                                           |                        |                       |                                                |  |  |
| Multicast                       | DHCP options                                                        | Option Code                                                                                 |                                                                     | Туре                                      | Option Content         |                       |                                                |  |  |
| ARP                             |                                                                     | 2 - 254                                                                                     |                                                                     | Hex                                       | ✓ 1 - 256 chars.       |                       | $\oplus$                                       |  |  |
| ND                              |                                                                     | DHCP Option should be a number of 2-254, bu<br>When the DHCP option type is Hex, the option | ut 50-54, 56, 58, 59, 61 and 82.<br>1 content must be a hexadecimal | string with a length of an even number in | the range of 2 to 256. |                       |                                                |  |  |
| Management Protocols            |                                                                     |                                                                                             |                                                                     |                                           |                        |                       |                                                |  |  |
| Network Security                |                                                                     |                                                                                             |                                                                     |                                           |                        |                       | F                                              |  |  |
|                                 |                                                                     |                                                                                             | System View Networ                                                  | k View                                    |                        | Access Points Clients | <b>Event Logs</b><br>0 <b>8</b> 4 <b>4 1</b> 3 |  |  |

#### ACのDHCPサーバーから払い出されているIPの確認

#### Monitoring > Access Pointsを選択します。

| H3C WX1840H                          |                                                                     |                                                                                 |                                                                   |                                                   |  |  |  |  |
|--------------------------------------|---------------------------------------------------------------------|---------------------------------------------------------------------------------|-------------------------------------------------------------------|---------------------------------------------------|--|--|--|--|
| Actions                              | System > Network Configuration > Network Services > DHCP/DNS > DHCP |                                                                                 |                                                                   |                                                   |  |  |  |  |
| Dashboard Network Configuration      | DHCP<br>The Dynamic Host Configuration Protocol(DHC                 | P) provides a framework to assign configuration information to network devices. | Service <b>Address pool</b> Relay agent                           | U Oadmin                                          |  |  |  |  |
| Network Interfaces                   | for ap admin Assigned Address DHCl Options                          | Delete     Add Address Pool                                                     |                                                                   |                                                   |  |  |  |  |
| Network Routing                      |                                                                     |                                                                                 | Search                                                            | Q, Q;                                             |  |  |  |  |
| Network Services 🗸                   | ■ IP Address ▲                                                      | Hardware Address/Client ID                                                      | Expiration                                                        | Actions 🗮                                         |  |  |  |  |
| ID Services                          | □ 192.168.0.51                                                      | 0100-ddb6-b187-a0                                                               | 11/13/2021 04:11:46                                               |                                                   |  |  |  |  |
|                                      | □ 192.168.0.52                                                      | 0100-ddb6-b18f-40                                                               | 11/13/2021 04:13:14                                               |                                                   |  |  |  |  |
| DHCP/DNS                             | 192.168.0.53                                                        | 0100-ddb6-b17c-a0                                                               | 11/13/2021 04:16:40                                               |                                                   |  |  |  |  |
| Multicast                            | D 192.168.0.54                                                      | 0100-ddb6-b192-60                                                               | 11/13/2021 04:40:40                                               |                                                   |  |  |  |  |
| ARP                                  |                                                                     |                                                                                 |                                                                   |                                                   |  |  |  |  |
| ND                                   |                                                                     |                                                                                 |                                                                   |                                                   |  |  |  |  |
| Management Protocols                 | Total 4 entries, 4 matched, 0 selected.Page 7                       | /1.                                                                             |                                                                   | ia <a b=""> bi Q</a>                              |  |  |  |  |
| Network Security                     |                                                                     |                                                                                 |                                                                   |                                                   |  |  |  |  |
| 192.168.0.50/wnm/frame/index.php?ses | sionid=200001da873bd50ef995a3a9cde5993bbf85#M_VLAN                  | System View Network View                                                        | Access Points         Clients           ✓ 4         ○ 0         0 | <b>Event Logs</b><br><b>0 0 4 1</b> 5 <b>1</b> 40 |  |  |  |  |

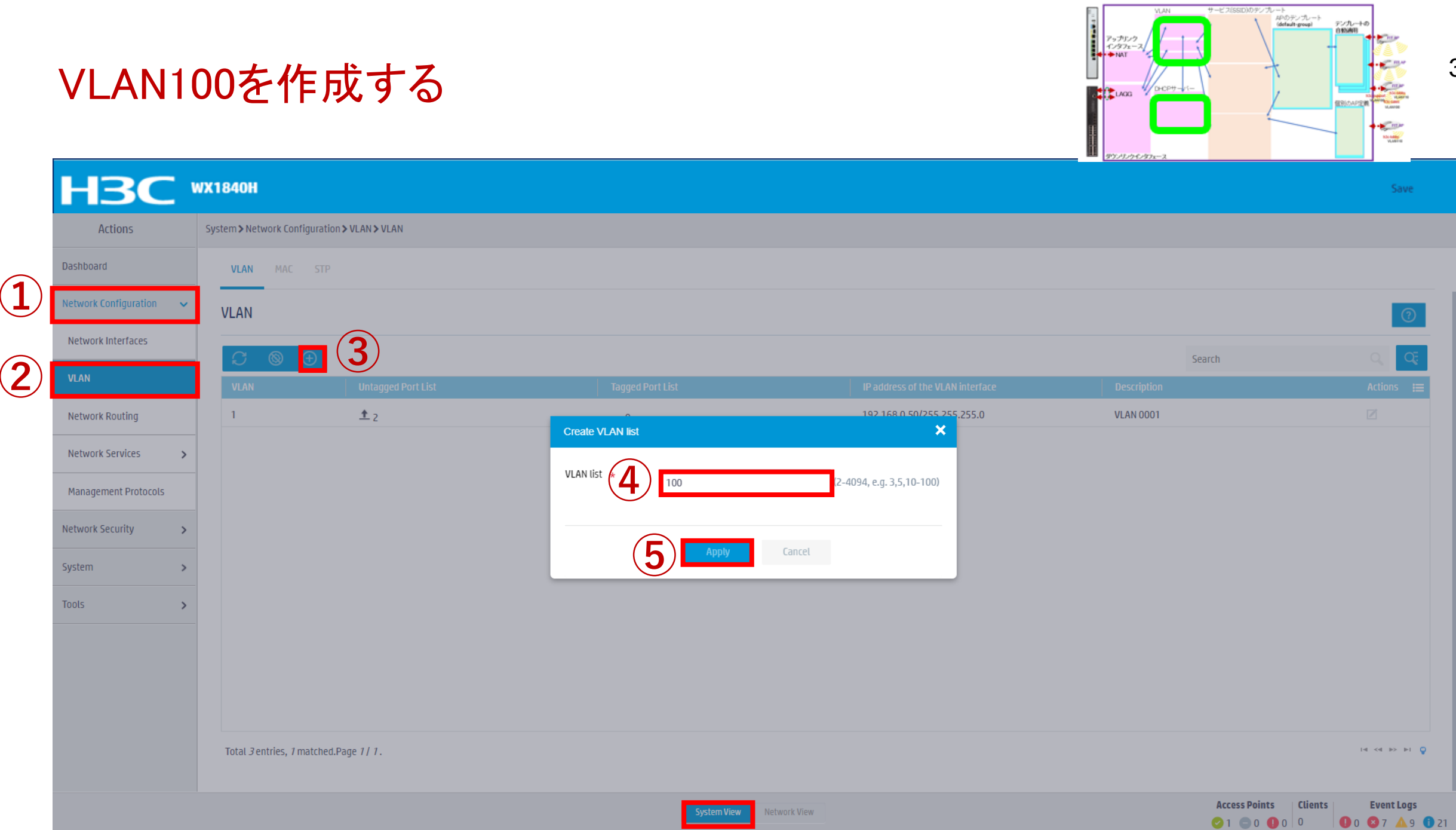
# VLAN110を作成する

| HBC                     | NX1840H                                      |                  |                                   |               | Save                                                                                                |
|-------------------------|----------------------------------------------|------------------|-----------------------------------|---------------|----------------------------------------------------------------------------------------------------|
| Actions                 | System > Network Configuration > VLAN > VLAN |                  |                                   |               |                                                                                                    |
| Dashboard               | VLAN MAC STP                                 |                  |                                   |               |                                                                                                    |
| Network Configuration 🗸 | VLAN                                         |                  |                                   |               |                                                                                                    |
| Network Interfaces      |                                              |                  |                                   |               |                                                                                                    |
| VLAN                    | VLAN Untagged Port List                      |                  |                                   | Description   | Actions                                                                                             |
| Network Routing         | 1 <u>†</u> 2                                 |                  | <u>192 168 0 50/255 255,255,0</u> | VLAN 0001     |                                                                                                    |
| Network Services        | 100 0                                        |                  | ×                                 | VLAN 0100     |                                                                                                    |
| Management Protocols    |                                              | VLAN list *2 110 | 2-4094, e.g. 3,5,10-100)          |               |                                                                                                    |
| Network Security >      |                                              |                  |                                   |               |                                                                                                    |
| System >                |                                              |                  | Cancel                            |               |                                                                                                    |
| Tools >                 |                                              |                  |                                   |               |                                                                                                    |
|                         |                                              |                  |                                   |               |                                                                                                    |
|                         |                                              |                  |                                   |               |                                                                                                    |
|                         |                                              |                  |                                   |               |                                                                                                    |
|                         | Total Sentries. 2 matched Page 1/1.          |                  |                                   |               | ia <a>&gt; &gt;= Q</a>                                                                              |
|                         |                                              |                  |                                   |               |                                                                                                    |
|                         |                                              | System View      | Network View                      | Access Points | Clients         Event Logs           0         0         0         7         49         1         2 |

### VLAN100, VLAN110が完成

| НЗС •                   | WX1840H            |                             |                  |                                  |                                           | Save                                                                                       |
|-------------------------|--------------------|-----------------------------|------------------|----------------------------------|-------------------------------------------|--------------------------------------------------------------------------------------------|
| Actions                 | System > Network C | Configuration > VLAN > VLAN |                  |                                  |                                           | Roadmap                                                                                    |
| Dashboard               | VLAN MA            | C STP                       |                  |                                  |                                           |                                                                                            |
| Network Configuration 🗸 | VLAN               |                             |                  |                                  |                                           | 0                                                                                          |
| Network Interfaces      | <u> </u>           | ( <del>)</del>              |                  |                                  | Search                                    | Q. Q.                                                                                      |
| VLAN                    | VLAN               | Untagged Port List          | Tagged Port List | IP address of the VLAN interface | Description                               | Actions 🗮                                                                                  |
| Network Routing         | 1                  | <u> </u>                    | 0                | 192.168.0.50/255.255.255.0       | VLAN 0001                                 |                                                                                            |
| Network Services >      | 100                | 0                           | <u>1</u>         |                                  | VLAN 0100                                 |                                                                                            |
| Management Protocols    | 110                | 0                           | <u>↑</u> 1       |                                  | VLAN 0110                                 |                                                                                            |
| Network Security        |                    |                             |                  |                                  |                                           |                                                                                            |
| System >                |                    |                             |                  |                                  |                                           |                                                                                            |
| Tools >                 |                    |                             |                  |                                  |                                           |                                                                                            |
|                         | -                  |                             |                  |                                  |                                           |                                                                                            |
|                         |                    |                             |                  |                                  |                                           |                                                                                            |
|                         |                    |                             |                  |                                  |                                           |                                                                                            |
|                         | Total 7 entries,   | 3 matched.Page 1/ 1.        |                  |                                  |                                           | 14 <4 b> b1 Q                                                                              |
|                         |                    |                             | System View Net  | work View                        | <b>Access Points</b><br>○ 1 		 ● 0 		 ● 0 | Clients         Event Logs           0         0         0         5         10         11 |

# GE1/0/1ポートをtrunkポートに変更する

|    |                               | К1840Н                                   |                                            |                           | 💾 Save 😚 Roadmap   👤 admin                                                                                                    |
|----|-------------------------------|------------------------------------------|--------------------------------------------|---------------------------|----------------------------------------------------------------------------------------------------|
|    | Actions                       | System > Network Configuration > Network | k Interfaces ≯ Interfaces ≯ Edit Interface |                           |                                                                                                    |
|    | Dashboard                     | Interface                                | GigabitEthernet1/0/1 (GE1/0/1)             |                           |                                                                                                    |
| 1) | Network Configuration 🗸 🗸 🗸 🗸 | Status 📍                                 | up Shut down                               | (1_255 chars)             |                                                                                                    |
|    | Mobility Domain               | Description                              | GigabitEthemet 1707 Finterface             |                           |                                                                                                    |
|    | Roaming Center                | <br>MAC address                          | 90-23-B4-55-40-A1                          | «<br>(НН-НН-НН-НН-НН)     |                                                                                                    |
| 2) | Network Interfaces            | VLAN                                     | Link type                                  |                           |                                                                                                    |
|    | VLAN                          |                                          | Trunk                                      | ✓ ?                       |                                                                                                    |
|    | Network Routing               | -                                        | PVID                                       |                           |                                                                                                    |
|    | Network Services              | _                                        | 1<br>Permit VI AN List                     | •                         |                                                                                                    |
|    | Management Protocols          | 4                                        | 1-4094                                     | (1-4094, e.g. 3,5,10-100) |                                                                                                    |
|    | Network Security              | Link speed                               | (Current:100000Kbps)                       |                           |                                                                                                    |
|    | System >                      | -                                        | Auto                                       | ~                         |                                                                                                    |
|    | Tools >                       | Duplex                                   | (Current: Full)                            |                           |                                                                                                    |
|    |                               | -                                        | Auto                                       | ✓ •                       |                                                                                                    |
|    |                               | Bandwidth                                | (Current: 1000000kbit/s)                   |                           |                                                                                                    |
|    |                               |                                          | System View                                | Network View              | Access Points         Clients         Event Logs           ○ 0         ○ 2         0         0         0         0         2         ▲ 6         9 |

### GE1/0/2ポート(PoEへのダウンリンクをLAGG)をtrunkポートに変更する 画面中央の真下でSystem Viewを選択

System View

Network View

40

|                       | VX18 | 40H                                  |                                       |            |                       |        | 💾 Save 😙 Ro                    | admap   👤 admin                                                           |
|-----------------------|------|--------------------------------------|---------------------------------------|------------|-----------------------|--------|--------------------------------|---------------------------------------------------------------------------|
| Actions               | Sy   | ystem > Network Configuration > Netw | ork Interfaces <b>&gt;</b> Interfaces |            |                       |        |                                |                                                                           |
| Dashboard             |      | Interfaces Link Aggregation          | РРРоЕ                                 |            |                       |        |                                |                                                                           |
| Network Configuration | -    | Interfaces                           |                                       |            |                       |        |                                | Statistics                                                                |
| Mobility Domain       |      | G                                    |                                       |            |                       |        | All interfaces Y Coards        | 0.0                                                                       |
| Roaming Center        |      | <ul> <li>Interface </li> </ul>       | Status                                | IP Address | Speed(Kbps)           | Duplex | Description                    | Actions 📰                                                                 |
| Network Interfaces    |      | □ GE1/0/1                            | Up                                    |            | 1000000               | Full   | GigabitEthernet1/0/1 Interface |                                                                           |
| VLAN                  |      | GE1/0/2                              | Up                                    |            | 100000                | Full   | GigabitEthernet1/0/2 Interface |                                                                           |
| Network Routing       |      | GE1/0/3                              | Down                                  |            | 0                     | Auto   | GigabitEthernet1/0/3 Interface | Z                                                                         |
| Network Services      | >    | GE1/0/4                              | Down                                  |            | 0                     | Auto   | GigabitEthernet1/0/4 Interface | Ø                                                                         |
| Management Protocols  |      | GE1/0/5                              | Down                                  |            | 0                     | Auto   | GigabitEthernet1/0/5 Interface |                                                                           |
| Network Security      | >    | □ GE1/0/6                            | Down                                  |            | 0                     | Auto   | GigabitEthernet1/0/6 Interface | Z                                                                         |
| System >              | >    | □ GE1/0/7                            | Down                                  |            | 0                     | Auto   | GigabitEthernet1/0/7 Interface |                                                                           |
| Tools >               | >    |                                      |                                       |            |                       |        |                                |                                                                           |
|                       |      | Total 11 entries, 11 matched, 0 sele | cted.Page 1/1.                        |            |                       |        |                                | 14 <4 b> b1 💡                                                             |
|                       |      |                                      |                                       | 1 🗔        | tem View Network View |        | Access Points Clients          | <b>Event Logs</b> <ol> <li>0</li> <li>6</li> <li>11</li> <li>7</li> </ol> |

### GE1/0/2ポートをtrunkポートに変更する

|              | H <sub>3</sub> C      | NX184 | юн                                        |                                              |                           | 💾 Save 😚 Road         | map   👤 admin     |
|--------------|-----------------------|-------|-------------------------------------------|----------------------------------------------|---------------------------|-----------------------|-------------------|
|              | Actions               | Sy    | stem > Network Configuration > Network In | terfaces > Interfaces > Edit Interface       |                           |                       |                   |
|              | Dashboard             |       | Interface                                 | GigabitEthernet1/0/2 (GE1/0/2)               |                           |                       |                   |
| ( <b>1</b> ) | Network Configuration | ~     | Status 📍<br>Description                   | up  Shut down GigabitEthernet1/0/2 Interface | (1-255 chars)             |                       |                   |
|              | Mobility Domain       |       |                                           |                                              |                           |                       |                   |
|              | Roaming Center        |       | MAC address                               | 90-23-B4-55-40-A2                            | (НН-НН-НН-НН-НН)          |                       |                   |
| ( <b>2</b> ) | Network Interfaces    |       | VLAN                                      | Link type                                    |                           |                       |                   |
|              | VLAN                  |       | 3                                         | Trunk                                        | ✓                         |                       |                   |
|              | Network Routing       |       |                                           | PVID                                         |                           |                       |                   |
|              | Network Services      | >     |                                           | 1<br>Permit VI AN List                       |                           |                       | I                 |
|              | Management Protocols  |       | (4)                                       | 1-4094                                       | (1-4094, e.g. 3,5,10-100) |                       |                   |
|              | Network Security      | >     | Link speed                                | (Current:1000000Kbps)                        |                           |                       |                   |
|              | System                | >     |                                           | Auto                                         | ~                         |                       |                   |
|              | Tools                 | >     | Duplex                                    | (Current: Full)                              |                           |                       |                   |
|              |                       |       | Bandwidth                                 | Auto (Current: 100000kbit/s)                 | × •                       |                       |                   |
|              |                       |       |                                           | System View                                  | Network View              | Access Points Clients | <b>Event Logs</b> |

### GE1/0/2ポートをtrunkポートに変更する

| <b>H3C</b> ••           | K1840H                                     |                                         |                    | 📟 Save 🎓 Roadmap 🕴 👤 admin       |
|-------------------------|--------------------------------------------|-----------------------------------------|--------------------|----------------------------------|
| Actions                 | System > Network Configuration > Network I | nterfaces > Interfaces > Edit Interface |                    |                                  |
| Dashboard               |                                            | Auto 🗸                                  | •                  |                                  |
| Network Configuration 🗸 | Bandwidth                                  | (Current: 1000000kbit/s)                |                    |                                  |
| Mobility Domain         |                                            |                                         | (1-40000000)kbit/s |                                  |
| Roaming Center          | – Link mode<br>Jumbo frame 🥊               | Bridge O Route                          |                    |                                  |
| Network Interfaces      |                                            | 4000                                    | (1700-4000)        |                                  |
| VLAN                    | BPDU interception                          | Enable BPDU interception                |                    |                                  |
| Network Routing         |                                            | Disable ~                               | •                  | 東王の目エナス                          |
| Network Services        | - Trattic suppression                      | ratio ~                                 | 100                | <b>凹凹の取下よ</b> で<br>スクロールダウン      |
| Management Protocols    | -                                          | Multicast suppression 📍                 |                    |                                  |
| Network Security        |                                            | ratio ~                                 | 100                |                                  |
| System >                |                                            | Unknown unicast suppression 💡           |                    |                                  |
| Tools >                 |                                            | ratio ~                                 | 100                | Ļ                                |
|                         | Apply Cancel                               |                                         |                    |                                  |
|                         | T                                          |                                         |                    | Access Points Clients Event Logs |
|                         |                                            | System View                             | Network View       |                                  |

### GE1/0/1, GE1/0/2をLAGGに設定する

|     |                                 | 340H                                                                   |                                                                                  | Save                                                   |
|-----|---------------------------------|------------------------------------------------------------------------|----------------------------------------------------------------------------------|--------------------------------------------------------|
|     | Actions                         | System > Network Configuration > Network Interfaces > Link Aggregation |                                                                                  |                                                        |
|     | Dashboard                       | Interfaces Link Aggregation                                            |                                                                                  |                                                        |
|     | Network Configuration 🗸 🗸 🗸 🗸 🗸 | Link Aggregation                                                       |                                                                                  | (?)                                                    |
|     | Mobility Domain                 |                                                                        | Search                                                                           | Q, Q;                                                  |
|     | Roaming Centers                 | Aggregate Interface     Aggregation Mode     Member Ports              |                                                                                  | Actions 🗮                                              |
| (1) | Network Interfaces              |                                                                        |                                                                                  |                                                        |
|     | VLAN                            |                                                                        |                                                                                  |                                                        |
|     | Network Routing                 |                                                                        |                                                                                  |                                                        |
|     | Network Services >              |                                                                        |                                                                                  |                                                        |
|     | Management Protocols            |                                                                        |                                                                                  |                                                        |
|     | Network Security                |                                                                        |                                                                                  |                                                        |
|     | System >                        | Total <i>0</i> entries, <i>0</i> matched.Page <i>1   1</i> .           |                                                                                  | ia <a <b="" ≫="" ⊪i="">Q</a>                           |
|     |                                 | System View Network View                                               | Access Points         Clients           ♥ 0%         ● 100%         0%         0 | <b>Event Logs</b> 0 <b>2</b> 1 <b>4</b> 15 <b>1</b> 42 |

### GE1/0/1, GE1/0/2をLAGGに設定する

|   |                           | (1840H                                                                                              | Save                                                                                                    |
|---|---------------------------|----------------------------------------------------------------------------------------------------|----------------------------------------------------------------------------------------------------|
|   | Actions                   | System > Network Configuration > Network Interfaces > Link Aggregation > New Link Aggregation Group |                                                                                                    |
|   | Dashboard                 | Aggregate interface type * Bridge aggregation ~                                                     |                                                                                                    |
|   | Network Configuration 🛛 👻 | Aggregate interface number 1 (1-4)                                                                  |                                                                                                    |
|   | Mobility Domain           | Aggregation mode *                                                                                  |                                                                                                    |
|   | Roaming Centers           | Member Ports                                                                                        |                                                                                                    |
| 1 | Network Interfaces        | GE1/0/1 IIII                                                                                        |                                                                                                    |
| - | VLAN                      | GE1/0/2                                                                                             |                                                                                                    |
| - | Network Routing           | Apply Cancel                                                                                        |                                                                                                    |
| - | Network Services          |                                                                                                    |                                                                                                    |
|   | Management Protocols      |                                                                                                    |                                                                                                    |
|   | Network Security          |                                                                                                    |                                                                                                    |
|   | System >                  |                                                                                                    |                                                                                                    |
|   |                           | System View Network View 📀 0% 😑 100                                                                 | ints         Clients         Event Logs           0%         0%         0         0         0         1         ▲ 15         1         42 |

### GE1/0/7をnatポートに設定する

|     |                                   | 340H                                                                  | Save                                                                                                    |             |
|-----|-----------------------------------|-----------------------------------------------------------------------|----------------------------------------------------------------------------------------------------|-------------|
|     | Network Routing                   | System > Network Configuration > Network Services > NAT               |                                                                                                    |             |
| (1) | Network Services 🔹 🗸              | Network Services                                                      |                                                                                                    |             |
| Ŭ   | IP Services                       | NAT                                                                   | Dynamic NAT Static NAT NAT Server Dynamic NAT444 Static NAT444 🔯 🕐                                                          |             |
|     | DHCP/DNS                          |                                                                       | Search Q Q                                                                                                    |             |
|     | Multicast                         | Interface   Interface Description ACL Address Group Address Group VRF | Translation Mo Reversible Port Preservat State Actions 🔚                                                                    |             |
|     | ARP                               |                                                                       |                                                                                                    |             |
|     | ND                                |                                                                       |                                                                                                    |             |
| 2   | NAT                               |                                                                       |                                                                                                    |             |
|     | Management Protocols              |                                                                       |                                                                                                    |             |
|     | Network Security >                |                                                                       |                                                                                                    |             |
|     | System >                          | Total Contrios, Constrand Confected Dage 1/1                          | 14 <4 b> b1                                                                                                    | _           |
|     | Tools >                           | Totat ventries, villattieu, vseletteu.Page 171.                       |                                                                                                    | •           |
|     | 172.16.84.159/wnm/frame/index.php | System View Network View System View                                  | Access Points         Clients         Event Logs           ♥ 0%         ● 100%         0%         0         ● 1         ▲ 8 | <b>i</b> 37 |

GE1/0/7(ルーターへのアップリンク)をnatポートに設定する

|                      | B40H                                  |                                                                                                    | Save                                     |
|----------------------|---------------------------------------|----------------------------------------------------------------------------------------------------|------------------------------------------|
| Network Routing      | System > Network Configuration > Netw | rork Services > NAT > New Dynamic NAT Rule                                                                                                    |                                          |
| Network Services 🗸   | Interface *                           | GE1/0: GigabitEthernet1/0 Interface                                                                                                    |                                          |
| IP Services          | ACL                                   | <ul><li>✓ +</li></ul>                                                                                                    |                                          |
| DHCP/DNS             | Address group                         | Address Group     Sasy IP                                                                                                    |                                          |
| Multicast            | VRF                                   | Public network                                                                                                    |                                          |
| ARP                  | Translation mode Port preservation    | PAT     Try to preserve port number for PAT                                                                                                    |                                          |
| ND                   | Enable                                | ✓ Enable this rule                                                                                                    |                                          |
| NAT                  | Apply 3 ancel                         |                                                                                                    |                                          |
| Management Protocols |                                       |                                                                                                    |                                          |
| Network Security >   |                                       |                                                                                                    |                                          |
| System >             |                                       |                                                                                                    |                                          |
| Tools >              |                                       | System View     Access Points     Clients     E $\bigcirc$ 0% $\bigcirc$ 100% $\bigcirc$ 0 $\bigcirc$ 0 | z <b>ent Logs</b><br>1 ▲ 12 <b>()</b> 41 |

### GE1/0/7がnatポートに設定された

|                      | 1840 | H                                 |                            |       |               |                   |    |             |            |            |               |               |              | Save             |
|----------------------|------|-----------------------------------|----------------------------|-------|---------------|-------------------|----|-------------|------------|------------|---------------|---------------|--------------|------------------|
| Network Routing      | Sy   | vstem <b>&gt;</b> Network Configu | uration > Network Services | ▶ NAT |               |                   |    |             |            |            |               |               |              |                  |
| Network Services 🗸   |      | Network Services                  |                            |       |               |                   |    |             |            |            |               |               |              |                  |
| IP Services          |      | NAT                               |                            |       |               |                   |    | Dynamic NAT | Static NAT | NAT Server | Dynamic NAT   | 444 Static NA | AT444 🔯      | ?                |
| DHCP/DNS             |      | $\mathcal{C}$ $\oplus$            |                            |       |               |                   |    |             |            |            | Search        |               |              | Q                |
| Multicast            |      | 🔲 Interface 🔺                     | Interface Description      | ACL   | Address Group | Address Group VI  | RF | Translation | Mo Reversi | ble Po     | rt Preservat  | State         | Actions      | :=               |
| ARP                  |      | □ GE1/0/7                         | GigabitEthernet1/0 Inter   | f     | EasyIP        |                   |    | PAT         | No         |            | No            | Enabled       | 2 🖬          |                  |
| ND                   |      |                                   |                            |       |               |                   |    |             |            |            |               |               |              |                  |
| NAT                  |      |                                   |                            |       |               |                   |    |             |            |            |               |               |              |                  |
| Management Protocols |      |                                   |                            |       |               |                   |    |             |            |            |               |               |              |                  |
| Network Security     |      |                                   |                            |       |               |                   |    |             |            |            |               |               |              |                  |
| System >             |      | Total 1 entries, 1 mat            | cched, Øselected.Page 1/ 1 |       |               |                   |    |             |            |            |               |               | :-( <4 ≯     | I ≪              |
| Tools >              |      |                                   |                            |       |               |                   |    |             |            |            |               |               |              |                  |
|                      |      |                                   |                            |       | System        | View Network View |    |             |            | <b>(</b>   | Access Points | Clients       | <b>Event</b> | Logs<br>12 12 41 |

# ネットワークにFIT APが接続されると自動的に設定を作成して固定する モード(wlan auto-ap enable, wlan auto-persistent enable設定)

|    |                                     | 340H                                                                                                    | Save              |
|----|-------------------------------------|----------------------------------------------------------------------------------------------------|-------------------|
|    | Actions                             | All Networks > Wireless Configuration > AP Management > AP Global Settings                                                                                                    | Roadmap           |
|    | Dashboard                           | AP AP Global Settings                                                                                                    |                   |
|    | Quick Start >                       | Basic Settings                                                                                                    |                   |
|    | Monitoring >                        |                                                                                                    |                   |
| 2) | Wireless Configuration 🗸 🗸 🗸 🗸      |                                                                                                    |                   |
|    | Wireless Networks                   | Region code lock 💡 🛛 📄                                                                                                    |                   |
| 3  | AP Management                       | Software upgrade 💡 🛛 🖳                                                                                                    |                   |
|    | Wireless QoS                        | Auto AP ? ※wlan auto-ap enable設定 5 回町 中 四                                                                                                    |                   |
|    | Wireless Security >                 | Auto AP conversion ? ※ wlan auto-persistent enable設定 6                                                                                                    |                   |
|    | Radio Management                    |                                                                                                    |                   |
|    | Client Proximity Sensor             |                                                                                                    |                   |
|    | Applications                        |                                                                                                    |                   |
|    | https://oasiscloud.h3c.com:27443/wn | system View Network View 1 System View 1 System View 1 Sys | <b>Event Logs</b> |

48

# Ap-groupのdefault-group(全てのAPのテンプレート)を設定します

#### GUIで設定できるのはここまで CLIでTen-gigabitethernet 1をtagポートに設定します

#

vlan 1

radio 1

radio 2

vlan 110

radio 3

110

#

100

region-code JP

radio enable

radio enable

radio enable

gigabitethernet 1

**Ten- gigabitethernet 1** 

ap-model WA6638-JP

service-template h3c-sales vlan

service-template h3c-support

service-template h3c-lobby vlan

#### [H3C]wlan ap-group default-group wlan ap-group default-group

[H3C-wlan-ap-group-default-group]ap-model WA6638-JP [H3C-wlan-ap-group-default-group-ap-model-WA6638-JP]Ten-gigabitethernet 1 [H3C-wlan-ap-group-default-group-ap-model-WA6638-JP-Ten-gigabitethernet-1]port link-type trunk For the configuration to take effect, specify a PVID for the port and configure the port to allow traffic from the PVID. [H3C-wlan-ap-group-default-group-ap-model-WA6638-JP-Ten-gigabitethernet-1]port trunk permit vlan all [H3C-wlan-ap-group-default-group-ap-model-WA6638-JP-Ten-gigabitethernet-1]port trunk pvid vlan 1 [H3C-wlan-ap-group-default-group-ap-model-WA6638-JP-gigabitethernet-1]quit [H3C-wlan-ap-group-default-group-ap-model-WA6638-JP]quit [H3C-wlan-ap-group-default-group]quit

#### **CLIでの設定後**

[H3C] display current-configuration wlan ap-group default-group region-code JP vlan 1 ap-model WA6638-JP radio 1 radio enable service-template h3c-sales vlan 100 radio 2 radio enable service-template h3c-support vlan 110 radio 3 radio enable service-template h3c-lobby vlan 100 gigabitethernet 1 **Ten-gigabitethernet 1** port link-type trunk port trunk permit vlan all port trunk pvid vlan 1 [H3C]

### 最後に今まで設定したコンフィグを保存(save)してログアウト

#### admin > Save そして Logout

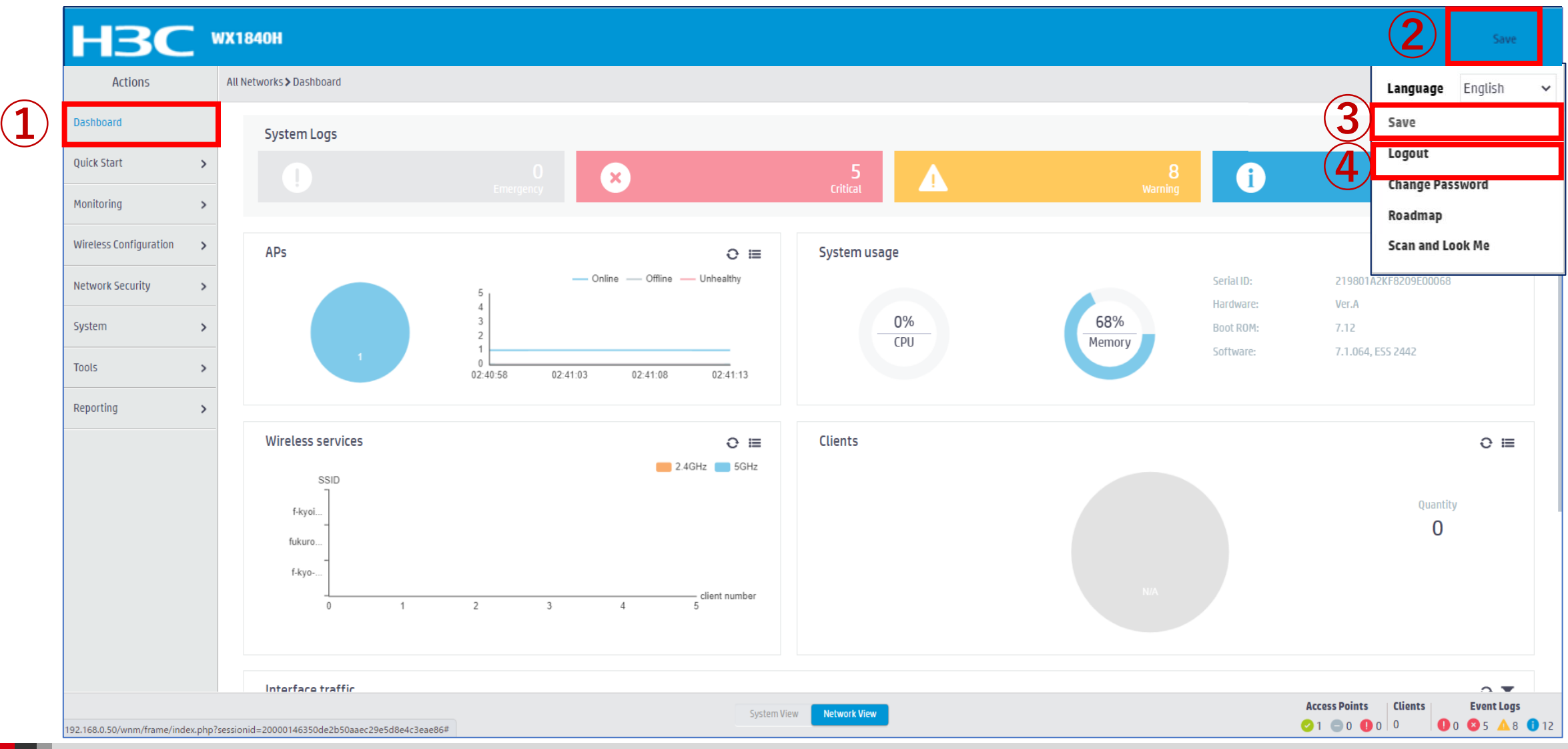

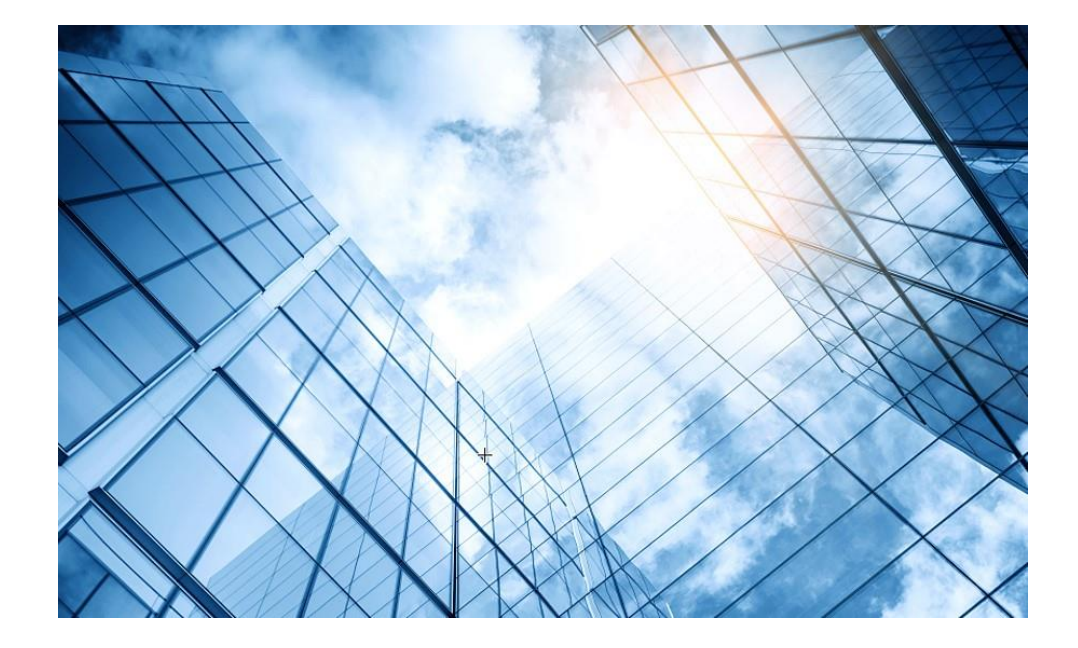

- 01 <u>アクセスポイントをFITに設定する</u>
- 02 <u>ACを設定する</u>
- 03 完成したコンフィグのコマンドでの確認
- 04 <u>オプション: クライアントのAP接続の最適化</u>
- 05 アクセスポイント/クライアントの状態表示
- 06 AC(管理下のAPも含めて)のバージョンアップ
- 07 ライセンスのインストール
- 08 <u>クライアントの電波受信状態確認</u>
- 09 <u>スイッチの設定</u>
- 0 <u>Cloud管理</u>
- 1 AC機能比較
- 12 一般的なAC/AP/SWハードウェア概要
- 13 マニュアルについて

#### ACの設定の概要

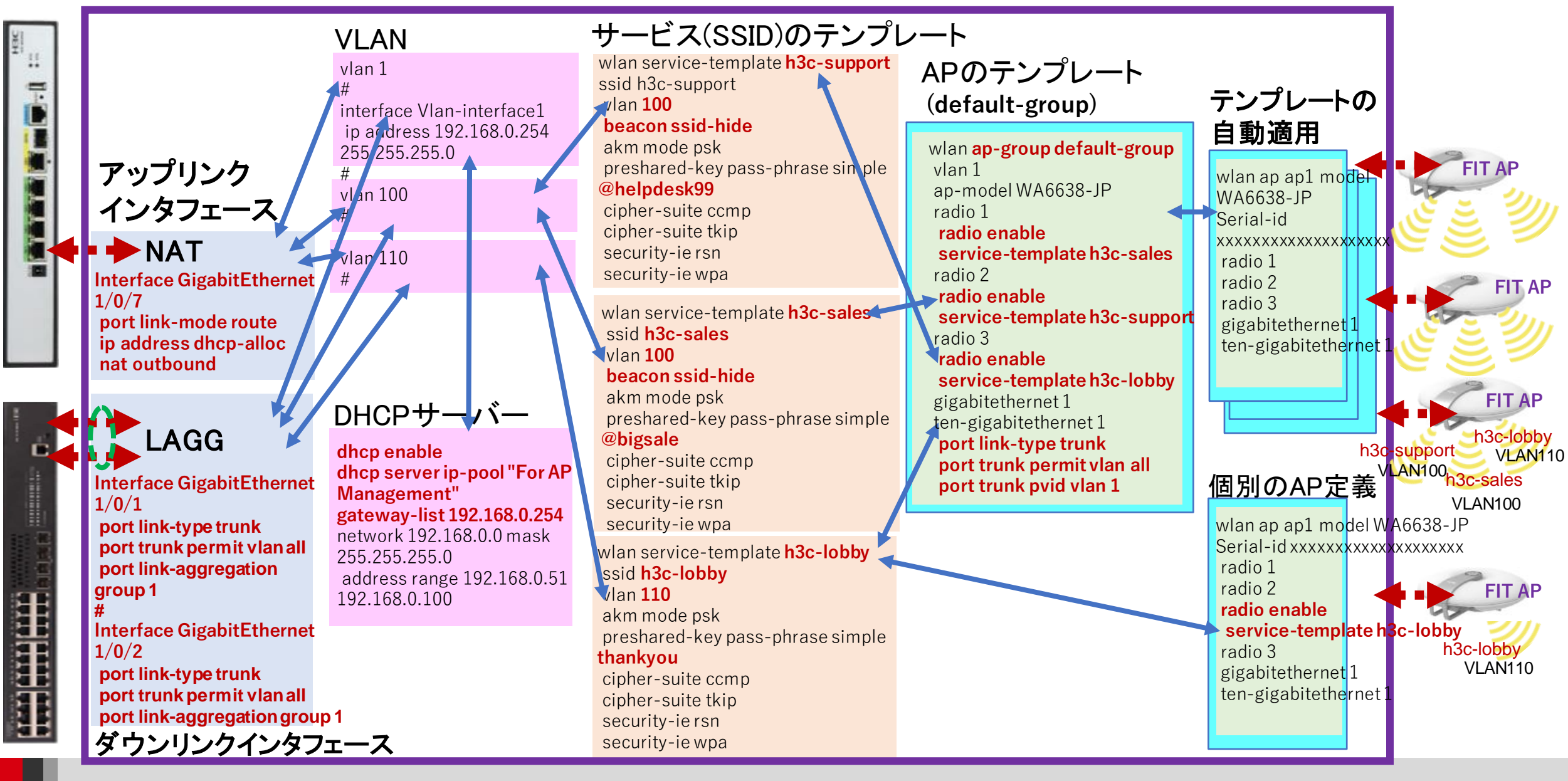

## GUIで作成するコンフィグをコマンドで表示

| C:¥Users¥H3C> <b>telnet 192.168.0.254</b>   | password-recovery enable                  | wlan service-template h3c-sales              |
|---------------------------------------------|-------------------------------------------|----------------------------------------------|
| * Copyright (c) 2004-2021 New H3C           | #<br>vlan 1                               | vlan 100                                     |
| Technologies Co., Ltd. All rights reserved. | #                                         | beacon ssid-hide                             |
| *Without the owner's prior written consent. | vlan 100                                  | user-isolation enable                        |
| *no decompiling or reverse-engineering      | #                                         | akm mode psk                                 |
| shall be allowed.                           | vlan 110                                  | preshared-key pass-phrase simple @bigsale    |
| **********************************          | #                                         | cipher-suite ccmp                            |
| login: <b>admin</b>                         | dhcp server ip-pool "For AP Management"   | cipher-suite tkip                            |
| Password: xxxxxxxx                          | gateway-list 192.168.0.254                | security-ie rsn                              |
| <ac> display current-configuration</ac>     | network 192.168.0.0 mask 255.255.255.0    | security-ie wpa                              |
| version 7.1.064, ESS 2442                   | address range 192.168.0.51 192.168.0.100  | service-template enable                      |
| sysname WX1840H                             | #                                         | #                                            |
| #                                           | wlan service-template h3c-lobby           | wlan service-template h3c-support            |
| wlan global-configuration                   | ssid h3c-lobby                            | ssid h3c-support                             |
| region-code JP                              | vlan 110                                  | vlan 100                                     |
| #                                           | user-isolation enable                     | beacon ssid-hide                             |
| telnet server enable                        | akm mode psk                              | user-isolation enable                        |
| #                                           | preshared-key pass-phrase simple thankyou | akm mode psk                                 |
| port-security enable                        | cipher-suite ccmp                         | preshared-key pass-phrase simple @helpdesk99 |
| #                                           | cipher-suite tkip                         | cipher-suite ccmp                            |
| dhcp enable                                 | security-ie rsn                           | cipher-suite tkip                            |
| #                                           | security-ie wpa                           | security-ie rsn                              |
| lldp global enable                          | service-template enable                   | security-ie wpa                              |
| lldp hold-multiplier 8                      |                                           | service-template enable                      |

# GUIで作成するコンフィグをコマンドで表示(続き)

interface NULL0 # interface Vlan-interface1 ip address 192.168.0.254 255.255.255.0 # interface Bridge-Aggregation 1 # interface GigabitEthernet1/0/1 port link-type trunk port trunk permit vlan all port link-aggregation group 1 interface GigabitEthernet1/0/2 port link-type trunk port trunk permit vlan all port link-aggregation group 1 interface GigabitEthernet1/0/7 port link-mode route ip address dhcp-alloc nat outbound # interface WLAN-Radio1/0/1 途中省略 user-group system #

local-user admin class manage password simple h3cjapan service-type telnet http https authorization-attribute user-role networkadmin # ip http enable ip https enable # undo attack-defense tcp fragment enable # wlan auto-ap enable wlan auto-persistent enable # wlan ap-group default-group vlan 1 ap-model WA6638-JP radio 1 radio enable service-template h3c-sales vlan 100 radio 2 radio enable service-template h3c-support vlan 100 radio 3 radio enable service-template h3c-lobby vlan 110

gigabitethernet 1 ten-gigabitethernet 1 port link-type trunk port trunk permit vlan all port trunk pvid vlan 1 wlan ap XXXX-XXXX-XXXX model WA6638-JP vlan 1 radio 1 radio 2 radio 3 gigabitethernet 1 ten-gigabitethernet 1 wlan ap XXXX-XXXX-XXXX model WA6638-JP vlan 1 radio 1 radio 2 radio 3 radio enable service-template h3c-lobby vlan 110 gigabitethernet 1 ten-gigabitethernet 1 #

54

cloud-management server domain oasiscloud.h3c.com

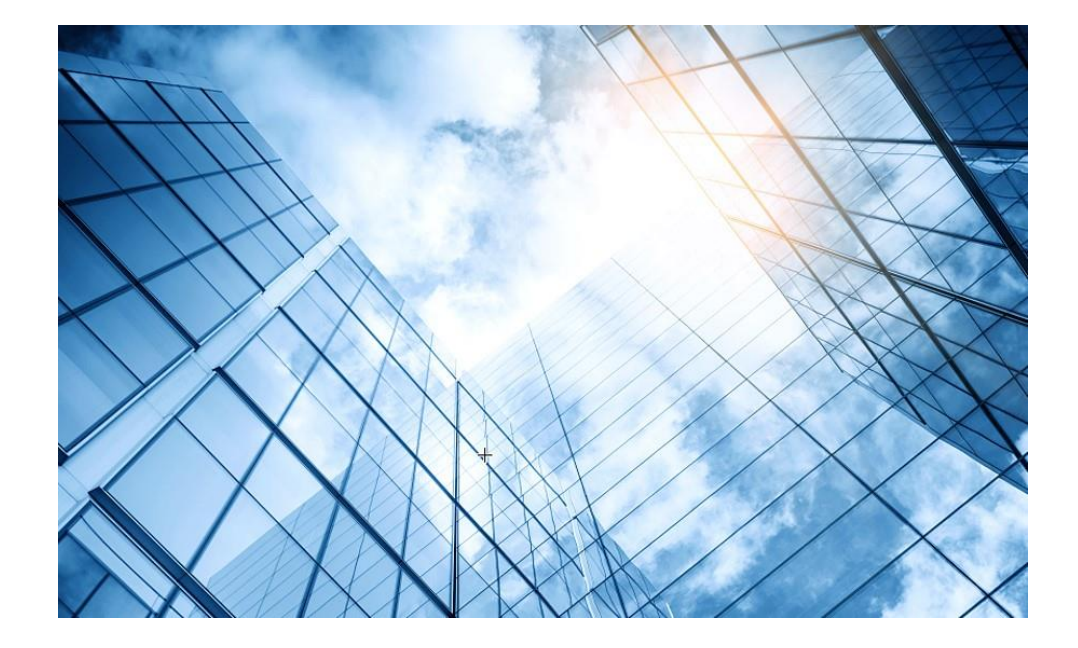

- 01 <u>アクセスポイントをFITに設定する</u>
- 02 <u>ACを設定する</u>
- 03 完成したコンフィグのコマンドでの確認
- 04 オプション:クライアントのAP接続の最適化
- 05 アクセスポイント/クライアントの状態表示
- 06 AC(管理下のAPも含めて)のバージョンアップ
- 07 ライセンスのインストール
- 08 <u>クライアントの電波受信状態確認</u>
- 09 <u>スイッチの設定</u>
- 0 <u>Cloud管理</u>
- AC機能比較
- 12 一般的なAC/AP/SWハードウェア概要
- 13 マニュアルについて

#### ローミング概要

WLANローミングとは、クライアントが2つのAPカバレッジの クリティカルエリアに移動した場合、クライアントは新しいAP に関連付けられ、元のAPから切断されますが、ネットワーク 接続はプロセス中に中断されません。 ユーザにとって、ローミングプロセスは透過的でシームレス です。ローミングの前提として、同じSSIDのradio間の移動 です。

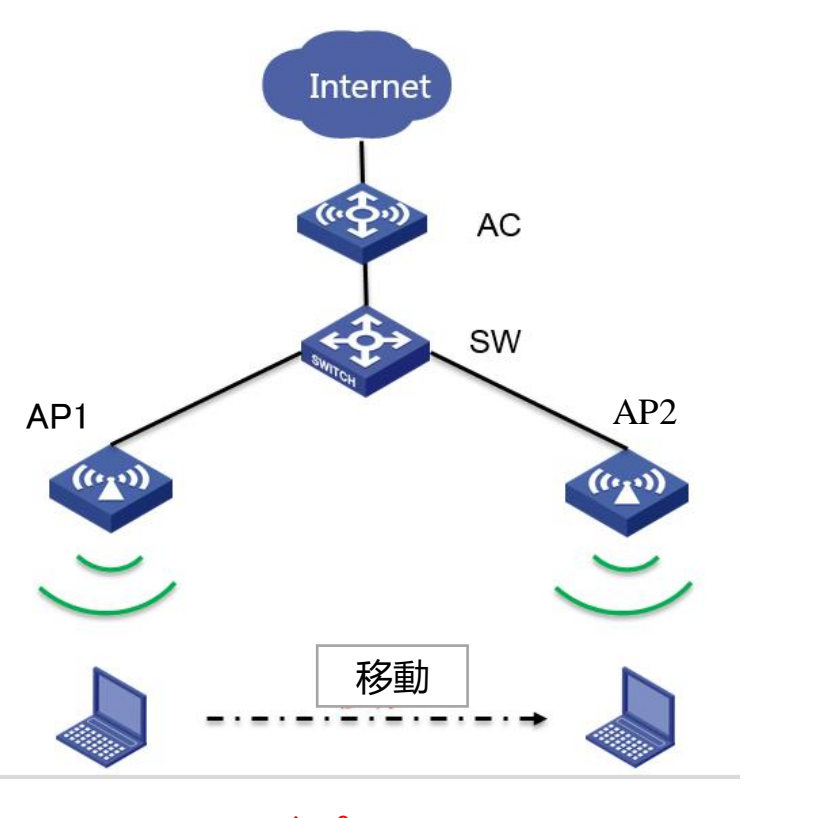

WLANローミングプロセス中、クライアントの IPアドレスは変更されません。

#### NICでのローミングの積極性

| Intel(R) V                                                   | Vi-Fi 6 AX20                                                                                                    | 0 160MHz(                                                        | <b></b> カプロパテ₁  | ſ              |         |       |         | × |
|--------------------------------------------------------------|----------------------------------------------------------------------------------------------------|------------------------------------------------------------------|-----------------|----------------|---------|-------|---------|---|
| 全般                                                           | 詳細設定                                                                                                    | ドライバー                                                            | 詳細              | イベント           | リソース    |       |         |   |
| このネッ<br>クリック                                                 | ットワーク アダン<br>りしてから、右(                                                                                                    | プターでは次<br>則でその値を                                                 | のプロパテ<br>2選択してく | ィを利用で<br>ください。 | きます。 左側 | 「で変更す | るプロパティを |   |
| プロパラ                                                         | <b>7</b> ₁(Ρ):                                                                                                    |                                                                  |                 |                | 值(V):   |       |         |   |
| Wake<br>Wake<br>WoW<br>WoW<br>WoW<br>スチャネ・<br>パケッシー<br>混送優先/ | e on Magic P<br>e on Pattern<br>/LAN の ARP<br>/LAN の GTK<br>/LAN の ST/<br>/LAN の NS 7<br>/LAN の スリー<br>プット・ブースら<br>ル幅 (2.4GH:<br>ル幅 (5GHz)<br>ト結合<br><u>ングの積極性</u><br>E-ド保護<br>パワー<br>パンド | Packet<br>Match<br>オフロード<br>Rekey<br>ヤフロード<br>プ状態の解<br>アー<br>z用) | 除               | ~              | 3. 中    |       | ¥       | [ |
|                                                              |                                                                                                    |                                                                  |                 |                |         |       |         |   |
|                                                              |                                                                                                    |                                                                  |                 |                | OK      |       | キャンセル   |   |

#### この設定では、STAを定義して、STAからAPへ のローミングのアクティブ性を向上させることが できます。

#### NICでの 電源 管理

#### 電力管理は、電力消費とアダプターのパフォーマンスのバランスをとります。

| ntel(R) V                                                          | Vi-Fi 6 AX20                                                                                                    | 0 160MHzのフ                                                              | プロパティ                        |                                                            |      | ×        |
|--------------------------------------------------------------------|----------------------------------------------------------------------------------------------------|-------------------------------------------------------------------------|------------------------------|------------------------------------------------------------|------|----------|
| 全般<br>このネッ<br>クリック                                                 | 詳細設定<br>ットワーク アダン<br>フしてから、右(                                                                                                    | ドライバー<br>『<br>プターでは次の<br>則でその値を遠                                        | 羊細 イベ<br>プロパティを利<br>観択してください | ント リソース<br> 用できます。 左側<br><sup>N</sup> 。                    | で変更す | るプロパティを  |
| プロパラ<br>Wake<br>WoW<br>WoW<br>WoW<br>WoW<br>スルャャネ<br>パケッミン王<br>優先/ | テイ(P):<br>e on Magic P<br>e on Pattern<br>/LAN の ARP<br>/LAN の GTK<br>/LAN の NS 7<br>/LAN の NS 7<br>/LAN の NS 7<br>/LAN の XJ-<br>プット・ブースタ<br>リル幅 (2.4GHz)<br>ル 結合<br>を<br>と<br>グの積積性<br>モード保護<br>パワー<br>パンド | Packet<br>Match<br>オフロード<br>Rekey<br>サフロード<br>ブ状態の解除<br>7-<br>z用)<br>刊) |                              | 值(V):<br>5. 景高<br>1. 景低<br>2. 中低<br>3. 中<br>4. 中高<br>5. 景高 |      | <b>_</b> |
|                                                                    |                                                                                                    |                                                                         |                              | OK                                                         |      | キャンセル    |

| 電力管理 | 最小遅延 | 最大遅延  | 平均遅延 | パケット<br>損失率 |
|------|------|-------|------|-------------|
| 最大値  | 33ms | 39ms  | 34ms | 0%          |
| 最小値  | 40ms | 168ms | 94ms | 4%          |

Reply from 10.72.66.36: bytes=1024 time=40ms TTL=250 Request timed out.

Reply from 10.72.66.36: bytes=1024 time=74ms TTL=250 Reply from 10.72.66.36: bytes=1024 time=90ms TTL=250 Reply from 10.72.66.36: bytes=1024 time=118ms TTL=250 Reply from 10.72.66.36: bytes=1024 time=50ms TTL=250 Reply from 10.72.66.36: bytes=1024 time=168ms TTL=250 Reply from 10.72.66.36: bytes=1024 time=79ms TTL=250 Reply from 10.72.66.36: bytes=1024 time=40ms TTL=250 Reply from 10.72.66.36: bytes=1024 time=40ms TTL=250 Reply from 10.72.66.36: bytes=1024 time=40ms TTL=250

Ping statistics for 10.72.66.36:

Packets: Sent = 50, Received = 48, Lost = 2 (4% loss), Approximate round trip times in milli-seconds: Minimum = 40ms, Maximum = 168ms, Average = 94ms Reply from10.72.66.36:bytes=1024time=36msTTL=250Reply from10.72.66.36:bytes=1024time=33msTTL=250Reply from10.72.66.36:bytes=1024time=33msTTL=250Reply from10.72.66.36:bytes=1024time=33msTTL=250Reply from10.72.66.36:bytes=1024time=33msTTL=250Reply from10.72.66.36:bytes=1024time=33msTTL=250Reply from10.72.66.36:bytes=1024time=34msTTL=250Reply from10.72.66.36:bytes=1024time=35msTTL=250Reply from10.72.66.36:bytes=1024time=35msTTL=250Reply from10.72.66.36:bytes=1024time=33msTTL=250Reply from10.72.66.36:bytes=1024time=33msTTL=250Reply from10.72.66.36:bytes=1024time=33msTTL=250Reply from10.72.66.36:bytes=1024time=33msTTL=250Reply from10.72.66.36:bytes=1024time=33msTTL=250Reply from10.72.66.36:bytes=1024time=33msTTL=250Reply from10.72.66.36:bytes=1024time=33msTTL=250Reply from10.72.66.36:bytes=1024time=33msTTL=250Reply from10.72.66.36:bytes=1024time=33msTTL=250Reply from10.72.66.36:bytes=1024time=33msTTL=250Reply from10.72.66.36:bytes=1024time=33msTTL=250</t

Ping statistics for 10.72.66.36:

Packets: Sent = 50, Received = 50, Lost = 0 (0% loss), Approximate round trip times in milli-seconds: Minimum = 33ms, Maximum = 39ms, Average = 34ms

#### NICでのワイヤレスモード

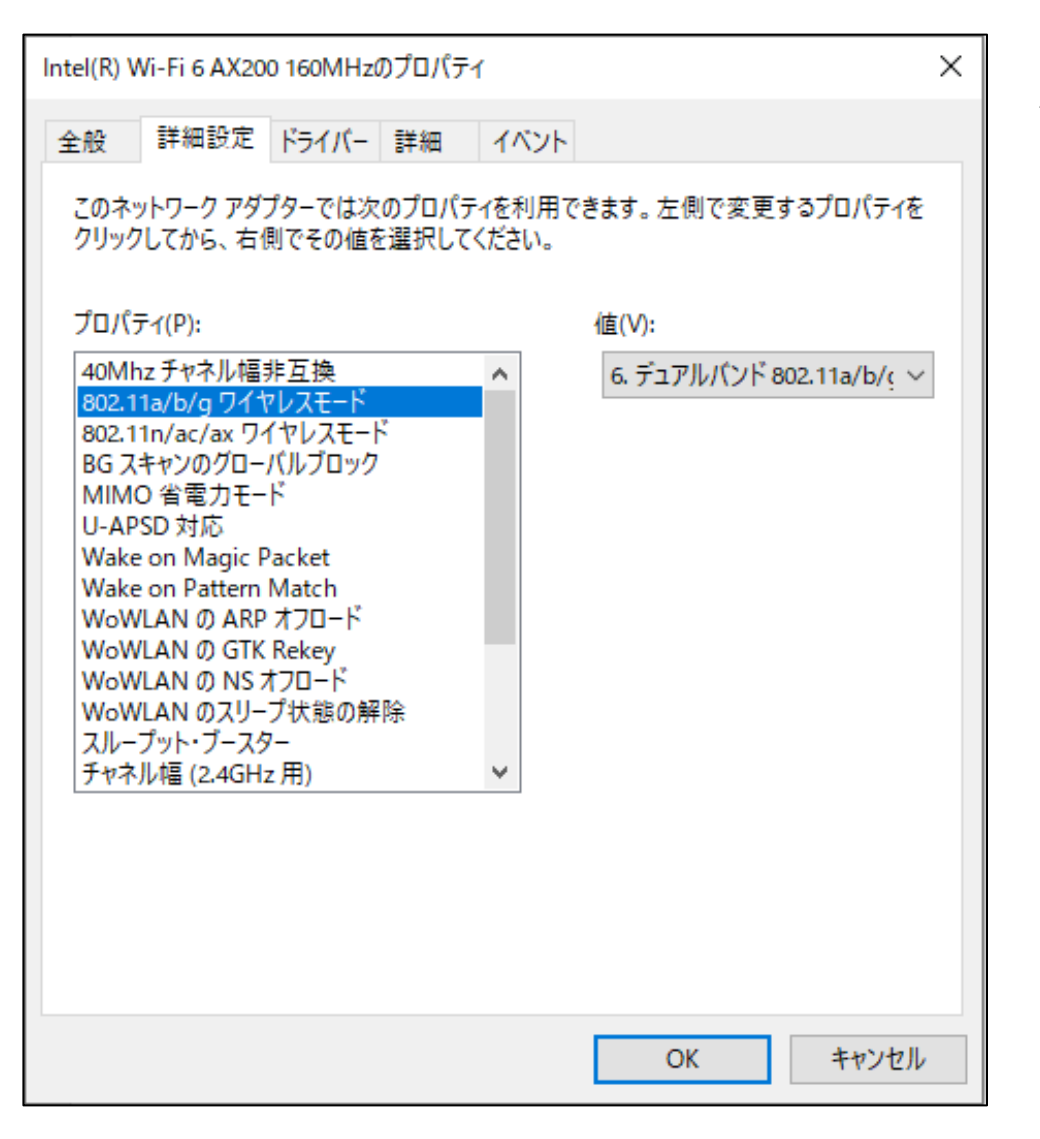

#### 2.4GHz周波数には多くの干渉が存在します。 5.8GHzをサポートするクライアントを 802.11a/an/acモードに接続すると、より快適 に使用できます。

クライアントのAP接続の最適化(ローミングナビゲーション)

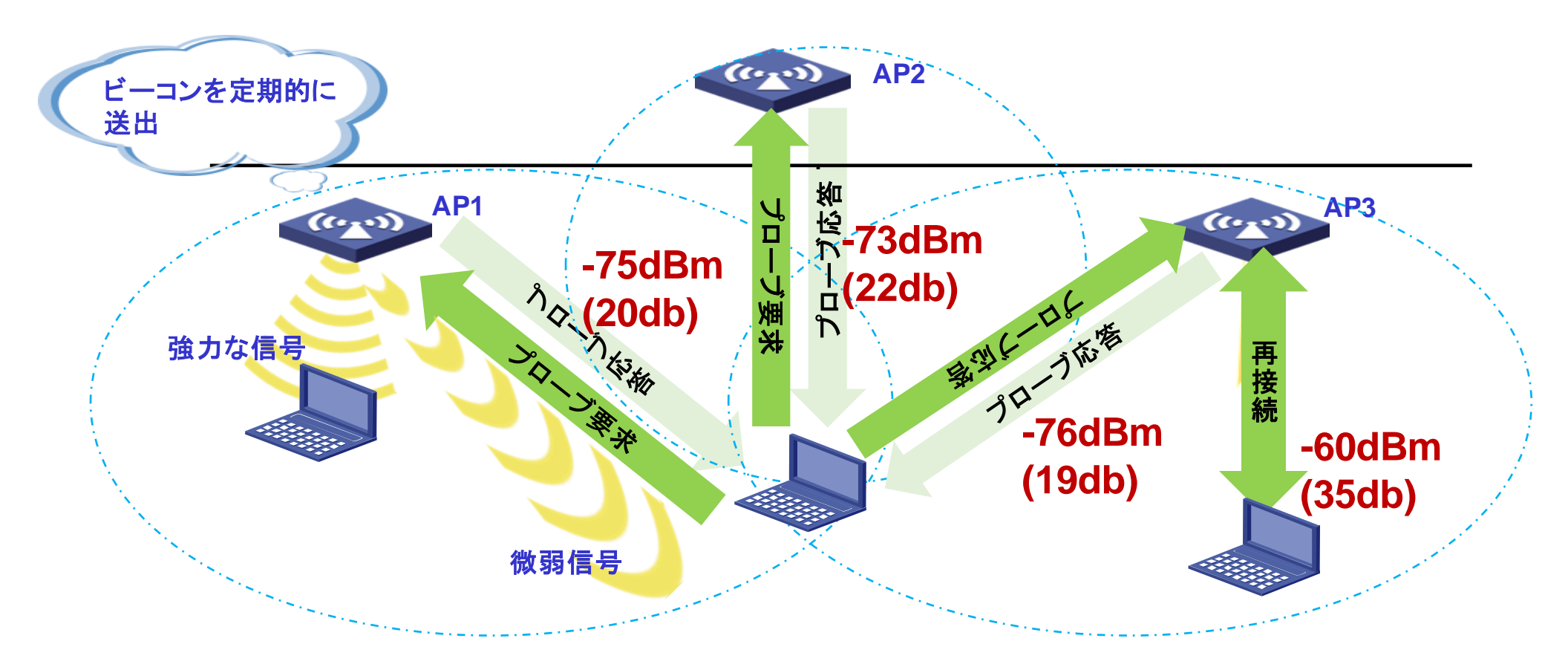

- ローミングの影響を受けにくいクライアントもありますが、信号強度の強いAPが存在する場合は、ローミングを積極的に開始するのではなく、信号強度の弱いAP上にクライアントが滞留しているため、ユーザエクスペリエンスが低下することがあります。このような場合には、ローミングナビゲーション機能が適用されます。
- ローミングナビゲーションの実装メカニズムは、APから送信されるプローブ応答パケットを処理してクライアントのローミング条件を作成することです。

#### クライアントのAP接続の最適化(ローミングナビゲーション)

#### ローミングナビゲーション

802.11プロトコルはクライアントローミング制御メカニズムを提供せず、一部のクライアントは、より高い信号強度 でAPにアクティブにローミングできません。 APのビーコンまたはプローブ応答の送信電力を減らして、クライアントがより高い信号強度でAPにローミングできる ようにするには、次の作業を実行します。 ビーコンまたはプローブ応答の送信電力を設定した場合、システムはデフォルトの送信電力を使用して他のパケット を送信します。

[AC] wlan ap ap1 model WA6638-JP
[AC-wlan-ap-ap1] radio 1
[AC-wlan-ap-ap1-radio-1] option roam-navigation enable rssi 20 beacon-power 20 probe-response-power 20
[AC-wlan-ap-ap1-radio-1] quit
[AC-wlan-ap-ap1] radio 2
[AC-wlan-ap-ap1-radio-2] option roam-navigation enable rssi 20 beacon-power 20 probe-response-power 20
[AC-wlan-ap-ap1] radio 2
[AC-wlan-ap-ap1-radio-2] option roam-navigation enable rssi 20 beacon-power 20 probe-response-power 20
[AC-wlan-ap-ap1] radio 2
[AC-wlan-ap-ap1-radio-2] option roam-navigation enable rssi 20 beacon-power 20 probe-response-power 20

rssi: 1~50の範囲でRSSIしきい値を指定します。推奨されるRSSIしきい値は20です。 Beacon-power: ビーコンフレームの送信電力を1から30dBmまでの範囲で指定します。推奨される送信電力は10dBmです。 Probe-response-power: プローブ応答の送信電力を指定します。1~30dBmの範囲。推奨される送信電力は10dBmです。

#### クライアントのAP接続の最適化(スティッキークライアントの制御)

#### スティッキークライアントの制御(遠ざかるクライアントのローミングを促す)

クライアントの信号強度によるアクセス制限(信号が弱くなってゆくクライアントを切断) [AC] wlan ap ap1 model WA6638-JP [AC-wlan-ap-ap1] radio 1 [AC-wlan-ap-ap1-radio-1] option client reject enable rssi 10 [AC-wlan-ap-ap1-radio-1] quit [AC-wlan-ap-ap1] radio 2 [AC-wlan-ap-ap1-radio-2] option client reject enable rssi 10 [AC-wlan-ap-ap1-radio-2] quit [AC-wlan-ap-ap1]quit

rssi:RSSIしきい値を5~100の範囲で指定します。デフォルトおよび推奨の両方のRSSIしきい値は10です。

| RSSI(db)       | dBM     | 評価                       |
|----------------|---------|--------------------------|
| 40以上           | -55     | 非常に信頼性が高くリアルタイムの通信が可能な水準 |
| 25 <b>~</b> 40 | -70~-55 | 信頼性が高くリアルタイムの通信の最低限の水準   |
| 15 <b>~</b> 25 | -80~-70 | 遅いが信頼性の高い通信の最低限の水準       |
| 10~15          | -85~-80 | 遅く信頼性の低い水準               |
| 10以下           | -85     | 使用に耐えない                  |

wlanの電波強度を変更します(設定は個々のAPの状況により行う)

[AC-wlan-ap-ap1] radio 1

[AC-wlan-ap-ap1-radio-1] max-power xx(?を入力するとxxの選択肢が出れます)

# クライアントの電波強度が弱い場合、認証(radius,LDAP,802.1x)解除フレームを送信します(解除後は再認証が必要になります)

[AC] wlan ap-group default-group

[AC-wlan-ap-group-default-group]ap model WA6638-JP

[AC-wlan-ap-group-default-group-ap-model-name-WA6638-JP]radio 1

[AC-wlan-ap-group-default-group-ap-model-name-WA6638-JP-radio-1]option client reconnect enable rssi 20 interval 3 (rssi値がxx以下ならこの機能が働きます)

rssi: RSSIしきい値を5~100の範囲で指定します。デフォルトおよび推奨のRSSIしきい値は、それぞれ10および20です。 interval: APがクライアントの信号強度を検出する間隔を指定します。interval引数の値の範囲は3~10秒で、デフォルトの間 隔は3秒です。

ローミングとは直接関係しませんが一定時間以上アクセスのない端末を切断する (以下の例では600秒)。こうすると利用されていないリソースが解放され、全体のパ フォーマンスがあがります。 [AC]wlan ap ap1 [AC-wlan-ap-ap1]client idle-timeout 600

#### チャネル使用の有効化(DFS: calibrate-channel self-decisive)

WLANの動作チャネルは限られています。チャネルのオーバーラップは非常に簡単に発生します。さらに、レーダーや電子レンジなどの他の無線ソースがAPの動作を妨げる可能性があります。動的周波数選択(DFS)は、これらの問題を解決できます。 DFSを使用すると、ACは各APに最適なチャネルをリアルタイムで選択して、同一チャネル干渉や他の無線ソースからの干渉を回避します。

次の条件によってDFSが決まります。

- ・エラーコード率-物理層のエラーコードとCRCエラー。
- ・干渉-ワイヤレスサービスに対する802.11および非802.11ワイヤレス信号の影響。
- ・再送信:APは、ACからACKメッセージを受信しない場合にデータを再送信します。
- ・動作チャネルで検出されたレーダー信号-ACは、動作チャネルを変更するようにAPにただちに通知します。

最初の3つの条件が満たされると、ACは新しいチャネルを選択します。 APは、新しいチャネルと古いチャネルのチャネル品質の差が 許容レベルを超えるまで、新しいチャネルを使用しません。

#### 送信電力制御(TPC: calibrate-power self-decisive )

TPCを使用すると、ACはリアルタイムのWLAN条件に基づいてアクセスポイントの送信電力を動的に制御できます。 無線間のチャネ ル干渉を回避しながら、必要なRFカバレッジを実現できます。

ACは、関連付けられたAP上の各無線のネイバーレポートを維持して、この無線によって検出された他の無線に関する情報を記録します。 ACは、それに関連付けられた無線のみを管理できます。

#### 帯域幅使用の有効化(calibrate-bandwidth self-decisive)

自動帯域幅調整を有効にすると、ACは、自動帯域幅調整間隔に達するとチャネル品質検出を開始し、帯域幅調整を実行するかどうかを 決定します。 無線の隣接無線の数が多い場合は、無線の帯域幅を減らして干渉を減らし、数が少ない場合は帯域幅を増やして伝送速度 を上げます。 このコマンドは、5GHz無線でのみ有効です。

#### H<sub>3</sub>C WX1840H Actions All Networks > Wireless Configuration > Radio Management > Radio Configuration Dashboard **Radio Configuration** RRM Quick Start > Radios of all AP models i≡ Monitoring > AP Group AP Model Wireless Configuration ~ Wireless Networks AP Management Wireless QoS 0/0 14 <4 >> >1 Wireless Security > Radios of all APs i= **Radio Management** AP Name 00dd-b6b1-4540 5GHz(1) 802.11ax(5GHz) 80 116 Auto unlock(Inheri 20 ON ON 0% 0 Applications 2.4GHz(2) 802.11ax(2.4GHz) 20 21 ON 00dd-b6b1-4540 Auto unlock(Inheri ON 16% 1 80 00dd-b6b1-7ca0 5GHz(1) 802.11ax(5GHz) Auto unlock(Inherit 20 ON 0 \_ Network Security > 00dd-b6b1-7ca0 2.4GHz(2) 802.11ax(2.4GHz) 20 Auto unlock(Inherit 21 ON 0 5ca7-21f3-67e0 802.11ax(5GHz) 80 Auto unlock(Inherit 20 **OFF OFF** 0% 0 5GHz(1) System > 5ca7-21f3-67e0 2.4GHz(2) 802.11ax(2.4GHz) 20 Auto unlock(Inheri 21 0FF **OFF** 0% 0 Tools > 1/1 | ≪ ⇒ ⊳ ⊳ | Departing

System View Network View

66

Access Points

2 < 1 </p>

Clients

Event Logs

🕕 0 🛛 11 🔺 13 🕕 79

•

Departing

| НЗС                    | wx | 1840H Save                                                                                                    |
|------------------------|----|----------------------------------------------------------------------------------------------------|
| Actions                |    | All Networks > Wireless Configuration > Radio Management > Radio Configuration                                                                                       |
| Dashboard              |    | 基本的な無線機能<br>作業チャネル                                                                                                    |
| Quick Start            | >  | 作業チャネルを指定して、無線デバイスと非無線デバイスの両方からの干渉を軽減します。<br>チャネルを手動で指定することも、無線のチャネルを自動的に選択するようにシステムを構成することもできます。                                                                    |
| Monitoring             | >  | 無線の現用チャネルでレーダー信号が検出されると、次のいずれかのイベントが発生します。<br>•チャネルが手動で指定されたチャネルの場合、ラジオはすぐにチャネルを変更し、30 分後に指定されたチャネルに戻り、その後送信停止タイマーを開始します。送信停止時間内に                                    |
| Wireless Configuration | ~  | レーダー信号が検出されない場合、無線はチャネルの使用を開始します。送信停止時間内にレーダー信号が検出された場合、ラジオはチャンネルを変更します。<br>・チャネルが自動的に割り当てられたチャネルの場合、システムはラジオの新しいチャネルを自動的に選択し、ラジオはすぐにチャネルを変更します。                     |
| Wireless Networks      |    | アンテナの種類<br>AP のアンテナ タイプ設定は、AP で使用されるアンテナのタイプと一致している必要があります。実効等方性放射電力 (EIRP) が正しい範囲内にあることを確認するために、アンテ<br>ナ タイプを認定した後、アンテナ ゲインが良動的に変更されます。                             |
| AP Management          |    | プジョンを設定した後、アンテア クォンか自動的に変更されます。<br><b>最大送信電力</b><br>毎線でサポートされる送信電力範囲け、国コード、チャネル、AP モデル、毎線モード、アンテナ タイプ 帯域幅モードによって異なります。最大送信電力を設定した後に毎線のこれら                            |
| Wireless QoS           |    | の属性を変更すると、設定された最大送信電力がサポートされている送信電力範囲外になる可能性があります。これが発生した場合、システムは最大送信電力を有効な値に自動的<br>に調整します。                                                                          |
| Wireless Security      | >  | パワーロック<br>TPC を有効にしてから電源ロックを有効にすると、最後に選択された電源が AP に対してロックされます。 AC が再起動した後も、ロックされた電源は引き続き有効になります。パ                                                                    |
| Radio Management       |    | ワー ロックが有効になっている無線が、ロックされた電力よりも低い電力を提供する新しいチャネルに切り替わると、新しいチャネルでサポートされている最大電力が有効になります。<br>TPC が機能するには、TPC を有効にする前に電源がロックされていないことを確認してください。                             |
| Applications           |    | <b>伝送速度</b><br>通信速度は次の種類に分類されます。                                                                                                    |
| Network Security       | >  | •禁止されたレート-APが使用できないレート。<br>•必須レート-APと関連付けるためにクライアントがサポートする必要があるレート。                                                                                                  |
| System                 | >  | ・サホートされているレート - AP かサホートしているレート。クライアントか AP にアソシエートした後、クライアントはサホートされているレートからより高いレートを選択して AP と通信<br>できます。 AP は、干渉信号が増加すると送信レートを自動的に下げ、干渉信号、再送信、パケット損失が発生すると送信レートを上げます。 |
| Tools                  | >  | - * ルナイャストレート-AF が * ルナイャスト ハナットとノロートイャスト ハナットを达信するレート。 * ルナイャスト レートは必須レートから選択する必要がめりま<br>す。                                                                         |
|                        |    |                                                                                                    |

Access Points

2 < 1 </p>

Clients

Event Logs

● 0 ≥ 11 ▲ 13 ● 79

| НЗС                    | wx | 1840H Save                                                                                                    |
|------------------------|----|----------------------------------------------------------------------------------------------------|
| Actions                |    | All Networks > Wireless Configuration > Radio Management > Radio Configuration                                                                                                    |
| Dashboard              |    | プリアンブル形式<br>プリマンブル形式                                                                                                    |
| Quick Start            | >  | フリアフラルは、送信側と受信側の面で送信信号を同期させるにののハケット、ヘッダー内のビットのセットです。短いフリアフラルによりネットワーク、ハフォーマラスが向上し、長いフリ<br>アンブルにより初期モデルのすべてのワイヤレス デバイスとの互換性が確保されます。<br>伝送559                                                                                                    |
| Monitoring             | >  | 本本単離<br>無線信号の強度は、伝送距離が増加するにつれて徐々に低下します。無線信号の最大伝送距離は、周囲の環境および外部アンテナの使用の有無によって異なります。<br>・外部アンテナなし、約 300 メートル (984 25 フィート)                                                                                                    |
| Wireless Configuration | ~  | • <b>外部アンテナを使用した場合</b> -30 km (18.64 マイル) ~ 50 km (31.07 マイル)。<br>• <b>障害物のあるエリア</b> -35 m (114.83 フィート) ~ 50 m (164.04 フィート)。                                                                                                    |
| Wireless Networks      |    | ビーコン間隔                                                                                                    |
| AP Management          |    | AP は、クライアントによる検出を可能にするために、指定された間隔でビーコン フレームをブロードキャストします。ビーコン間隔が短いと、クライアントは AP を簡単に検出できます<br>が、より多くのシステム リソースを消費します。                                                                                                    |
| Wireless QoS           |    | 802.11b クライアントのアクセス サービス                                                                                                    |
| Wireless Security      | >  | 低速 802.110 クライアントによるワイヤレス テーダ送信ハフォーマンスの低下を防くために、802.11g または 802.11gn 無線を有効にして 802.11b クライアントのアクセス サービス<br>を無効にすることができます。                                                                                                    |
| Radio Management       |    | RTS しきい値<br>802.11 では、毎線デバイスが送信要求 (PTS) または送信可 (CTS) パケットを送信して、衝空を回避できます。ただし、過剰た、PTS お上び CTS パケットはシステム、ルソースを消費                                                                                                    |
| Applications           |    | し、伝送効率を低下させます。この問題を解決するには、RTS しきい値を構成できます。システムは、RTS しきい値より大きいパケットに対してのみ衝突回避を実行します。<br>低密度 WLAN では、RTS しきい値を増やしてネットワークのスループットと効率を向上させます。高密度 WLAN では、RTS しきい値を下げてネットワーク内の衝突を減らします。                                                                   |
| Network Security       | >  | 802.11g保護                                                                                                    |
| System                 | >  | 802.11b クライアントと 802.11g クライアントの両方が WLAN 内に存在する場合、それらは異なる変調モードを使用するため、送信の衝突が発生する可能性があります。 802.11g<br>保護を使用すると、このような回避を回避できます。これにより、802.11g または 802.11n デバイスが RTS/CTS または CTS-to-self パケットを送信して、802.11b クライアントにメ<br>ディアネ のアクセスを延期する とうに通知できる とうにたいます |
| Tools                  | >  | 3.17.507.7で2.4を延知するように通知できるようになります。<br>802.11g または 802.11n デバイスは、チャネル上で 802.11b 信号が検出された場合にのみ、データを送信する前に RTS/CTS または CTS-to-self パケットを送信します。<br>802.11g 保護は、802.11b クライアントが 802.11g または 802.11n (2.4 GHz) AP に関連付けられると自動的に有効になります。                 |
| Departing              |    |                                                                                                    |

Access Points

2 < 1 </p>

Clients

Event Logs

● 0 ≥ 11 ▲ 13 ● 79

| НЗС                    | wx | Save Save                                                                                                    |
|------------------------|----|----------------------------------------------------------------------------------------------------|
| Actions                |    | All Networks > Wireless Configuration > Radio Management > Radio Configuration                                                                                                    |
| Dashboard              |    | フラグメントしきい値                                                                                                    |
| Quick Start            | >  | フラグメントしさい値より入さいフレームは、送信前にフラグメント化されます。フラグメントしさい値より小さいフレームはフラグメント化せずに送信されます。<br>フラグメントが受信されない場合、フレーム全体ではなく、このフラグメントのみが再送信されます。干渉が大きい WLAN では、フラグメントしきい値を下げてネットワークのスループット<br>と効率を向上させます |
| Monitoring             | >  | 是大再送信回数<br>最大再送信回数                                                                                                    |
| Wireless Configuration | ~  | ワイヤレス ネットワークでは、ユニキャスト パケットには確認応答が必要です。デバイスがパケットの確認応答を受信できない場合、パケットを再送信します。最大再送信回数に達し<br>たときにデバイスが確認応答を受信できなかった場合、デバイスはパケットを破棄し、上位層プロトコルに送信失敗を通知します。                                  |
| Wireless Networks      |    | 最大再送信回数は、大きいフレームと小さいフレームで異なる値を設定できます。大きいフレームは RTS しきい値より大きいフレームを指し、小さいフレームは RTS しきい値より小さ<br>いフレームを指します。                                                                              |
| AP Management          |    | システムは送信前に大きなフレームの衝突回避を実行するため、大きなフレームを送信するには大きなバッファ サイズと時間が必要になります。したがって、大きなフレームの最大再<br>送信回数を減らして、システム バッファと送信時間を節約できます。                                                              |
| Wireless QoS           |    |                                                                                                    |
| Wireless Security      | >  |                                                                                                    |
| Radio Management       |    |                                                                                                    |
| Applications           |    |                                                                                                    |
| Network Security       | >  |                                                                                                    |
| System                 | >  |                                                                                                    |
| Tools                  | >  |                                                                                                    |
| Deporting              |    | Access Points   Clients   Event Logs                                                                                                    |

Network View

System View

0 0 11 🔺 13 🕕 79

2 1 0 1

#### H3C WX1840H

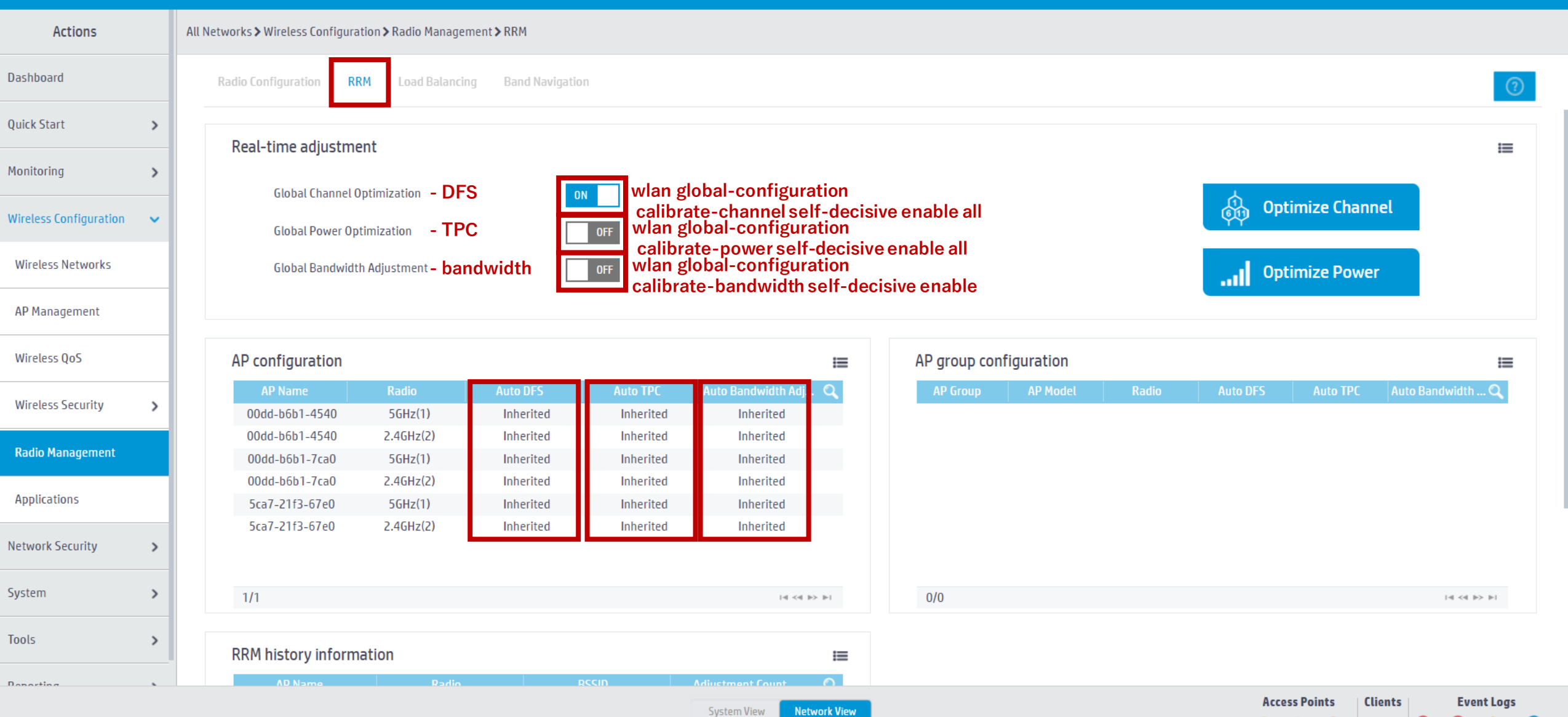

0 2 9 A 11 1 73

2 < 1 < 0</p>

| НЗС                    | wx | Save Save                                                                                                    |
|------------------------|----|----------------------------------------------------------------------------------------------------|
| Actions                |    | All Networks > Wireless Configuration > Radio Management > Radio Configuration                                                                                        |
| Dashboard              |    | <b>導入</b><br>WLAN 無線リソース管理 (RRM) は、インテリジェントでスケーラブルな無線管理ソリューションを提供します。 RRM を使用すると、AC は関連する無線を監視し、無線リソースモニタ                                                             |
| Quick Start            | >  | リング、動的周波数選択(DFS)、および送信電力制御(TPC)を実行できるようになります。これにより、WLANは環境の変化に適応し、最適な無線リソースの状態を維持できます。<br>動的周波数選択                                                                     |
| Monitoring             | >  | WLAN では、無線で使用できるチャネルが限られているため、無線サービスのパフォーマンスを確保するには、各無線に最適なチャネルを割り当てる方法が重要です。 DFS を使用<br>すると、AC は各無線に最適なチャネルをリアルタイムで選択し、同一チャネル干渉や、レーダーや電子レンジなどの他の無線ソースからの干渉を回避します。    |
| Wireless Configuration | ~  | DFS は次の要素によって決まります。<br>•エラー コード レート - 物理層のエラー コード レートと CRC エラー。<br>-エッ - ロノヤース サードスに対する - ディアロノント スケース - アー・                                                          |
| Wireless Networks      |    | ・〒漆 - ワイヤレス サービスに対するすべてのワイヤレス信号の影響。<br>・再送信 - AC から ACK メッセージを受信しない場合の無線によるデータの再送信。<br>・レーダー信号 - 現在のチャネルで検出されたレーダー信号 この提合 AC は新しいチャネルを選択し すぐに無線機に現用チャネルを変更する とうに通知します |
| AP Management          |    | AC は、次のプロセスを使用して、無線の新しいチャネルを選択します。<br>1 現在のチャネルを検出し、DFS しきい値のいずれかに到達した場合に最適なチャネルを選択します。 DFS しきい値には、CRC エラー、干渉、再送信が含まれます。                                              |
| Wireless QoS           |    | 2.新旧チャンネルの品質を比較します。新しいチャネルと古いチャネルの間の品質ギャップが許容レベルを超えるまで、無線は新しいチャネルを使用しません。<br>送信電力制御                                                                                   |
| Wireless Security      | >  | 送信電力が高いと他のワイヤレス サービスに干渉する可能性があり、送信電力が低いとワイヤレス カバレッジに影響を与える可能性があります。TPC により、AC はリアルタイムの<br>WLAN 状態に基づいてアクセスポイントの送信電力を動的に制御できます。無線間のチャネル干渉を回避しながら、必要な RF カバレッジを実現できます。  |
| Radio Management       |    | TPC は次の要素によって決まります。<br>・近傍数のしきい値。                                                                                                    |
| Applications           |    | •電力検出無線 - 電力検出を実行する近隣無線。<br>•電力調整のしきい値。                                                                                                    |
| Network Security       | >  | TPC が有効になっている場合、無線は次のように送信電力を調整します。<br>無線のネイバー数しきい値に達すると、無線は次の方法で送信電力を調整します。<br>こことや出気値が、気候のまたがまたがまたが、たとしかなくした。のに、ことを於出たくし、送信またを述かさせたた。                               |
| System                 | >  | ●・電力検ロ無線が、無線の電力が電力調整しざい値より少なくとも 6 dBM 高いことを検出すると、达信電力を減少させます。<br>●電力検出無線が、無線の電力が電力調整しきい値より少なくとも 3 dBm 低いことを検出すると、送信電力を増加します。<br>■ エャンネルスエャン                           |
| Tools                  | >  | DFS と TPC の両方が無効になっている場合は、チャネル スキャンを有効にして、チャネルの使用状況と干渉を監視できます。<br>チャネル スキャンを有効にすると AP はワイヤレス環境をスキャンL 収集Lたデータを AC に送信Lます その後 AC によって生成されるチャネル レポートと近隣レポートを通じて          |
| Departing              |    | チャネルの使用状況と干渉を監視できます。                                                                                                    |

71

Access Points

2 < 1 </p>

Clients

Event Logs

**●** 0 **●** 11 **▲** 13 **●** 79

| НЗС                    | w | Save Save                                                                                                    |
|------------------------|---|----------------------------------------------------------------------------------------------------|
| Actions                |   | All Networks > Wireless Configuration > Radio Management > Radio Configuration                                                                                              |
| Dashboard              |   | RRM ホールドダウングループ<br>チャネルまたは電力の頻繁な調整がワイヤレス サービスに影響を与えるのを防ぐために、指定した無線を RRM ホールドダウン グループに追加できます。 RRM ホールドダウン グ                                                                  |
| Quick Start            | > | ループ内の無線のチャネルまたは電力が変更されるたびに、システムは無線のチャネルまたは電力ホールドダウン タイマーを開始します。無線のチャネルまたは電力は、チャネルま<br>たは電力ホールドダウン タイマーが期限切れになるまで変更されません。                                                    |
| Monitoring             | > |                                                                                                    |
| Wireless Configuration | ~ | ヘースラインは、「うの無線、AP クルーノ内の向しモナルの AP 上の無線、または 9 へての無線の特定の時間のチャネル、送信電力、およびハラメーダ情報を記録しま 9。ヘースラ<br>インを適用すると、無線がベースラインに保存された設定を使用できるようになります。<br>次のいずれかの条件が存在する場合、ベースラインを無線に適用できません。 |
| Wireless Networks      |   | •ラジオが毎効になっています。                                                                                                    |
| AP Management          |   | •ベースラインに保存された無線モードが、実際の無線モードと一致しません。<br>•ベースラインに保存された地域コードが実際の地域コードと一致しません。                                                                                                 |
| Wireless QoS           |   | •無線サービスが有効にならない。<br>•ベースラインに保存された作業チャネルが無効です。                                                                                                    |
| Wireless Security      | > | •ベースラインに保存された帯域幅が、実際の帯域幅と一致しません。<br>•無線の動作チャネルが手動で指定されている。<br>•無線の現用チャンオルが日辺にされている。                                                                                         |
| Radio Management       |   | ・無縁の現用チャンネルホールドダウン時間中である。<br>・ラジオがチャンネルホールドダウン時間中である。                                                                                                    |
| Applications           |   | •フンオの電源がロックされています。<br>•無線機が電源ホールドダウン時間中である。<br>•ベースラインで保存された送信雷力が、設定された最小送信雷力よりも小さくなっている。                                                                                   |
| Network Security       | > | ・ベースラインで保存された送信電力が、設定された最大送信電力よりも大きくなっている。                                                                                                    |
| System                 | > |                                                                                                    |
| Tools                  | > |                                                                                                    |
| Departing              |   | Access Points   Clients   Event Logs                                                                                                    |

Network View

System View

● 0 ≥ 11 ▲ 13 ● 79

🕗 2 💼 1 🕕 0 🗍
| НЗС                    | wx | 1840H                                                                                                    | Save   |
|------------------------|----|----------------------------------------------------------------------------------------------------|--------|
| Actions                |    | All Networks > Wireless Configuration > Radio Management > Radio Configuration                                           |        |
| Dashboard              |    | 制限事項とガイドライン                                                                                                    |        |
| Quick Start            | >  | <mark>自動 DFS</mark> を構成する場合は、次の制限事項とガイドラインに従ってください。                                                                      |        |
| Monitoring             | >  | ・自動 DFS を有効にするには、無線のチャネルを自動的に選択し、チャネルをロックしないように AC を設定します。<br>・自動 DFS が有効になった後に無線のチャネルをロックすると、システムは無線が動作しているチャネルをロックします。 |        |
| Wireless Configuration | ~  | 自動 TPC を構成する場合は、次の制限事項とガイドラインに従ってください。                                                                                   |        |
| Wireless Networks      |    | ・正確なパワー キャリブレーションを確保するためのベスト プラクティスとして、自動 TPC が有効になっている無線に同じパワー キャリブレーション パラメータを設定します。                                   |        |
| AP Management          |    | •自動 TPC を有効にするには、TPC を設定する前に電源ロック機能が無効になっていることを確認してたさい。<br>•自動 TPC を有効にした後で無線の電源ロックを有効にすると、システムは無線が使用している送信電力をロックします。    |        |
| Wireless QoS           |    |                                                                                                    |        |
| Wireless Security      | >  |                                                                                                    |        |
| Radio Management       |    |                                                                                                    |        |
| Applications           |    |                                                                                                    |        |
| Network Security       | >  |                                                                                                    |        |
| System                 | >  |                                                                                                    |        |
| Tools                  | >  |                                                                                                    |        |
| Departing              |    | Access Points   Clients   Even                                                                                           | t Logs |

2 < 1 </p>

**●** 0 **●** 11 **▲** 13 **●** 79

#### H<sub>3</sub>C WX1840H All Networks > Wireless Configuration > Radio Management > RRM Actions Dashboard RRM Load Balancing Band Navigation Quick Start > **Real-time adjustment** Ξ Monitoring > Global Channel Optimization **Optimize Channel** × **Calibration Interval** Wireless Configuration ~ **Global Power Optimization** DFS interval Wireless Networks Global Bandwidth Adjustment minutes(3-1440, 23 by default) 23 **Optimize Power** ...Il AP Management TPC interval ninutes(3-180, 11 by default) 11 Wireless QoS AP configuration Bandwidth Adjustment interval ≣ 13 minutes(3-1440, 13 by default) Wireless Security > 00dd-b6b1-4540 5GHz(1) 00dd-b6b1-4540 2.4GHz(2) 00dd-b6b1-7ca0 5GHz(1) 00dd-b6b1-7ca0 2.4GHz(2) Applications 5ca7-21f3-67e0 5GHz(1) Inherited Inherited Inherited 5ca7-21f3-67e0 2.4GHz(2) Inherited Inherited Inherited Network Security > System > 1/1 0/0 [≪ ≪ ►> ►] | ⊲ <⊲ ⊳> ⊳| > Tools **RRM** history information Ξ 40.11 Departing Access Points Clients Event Logs ● 0 2 11 ▲ 14 ● 83

74

🖉 2 🔵 1 🕕 0 🗍

### H3C WX1840H

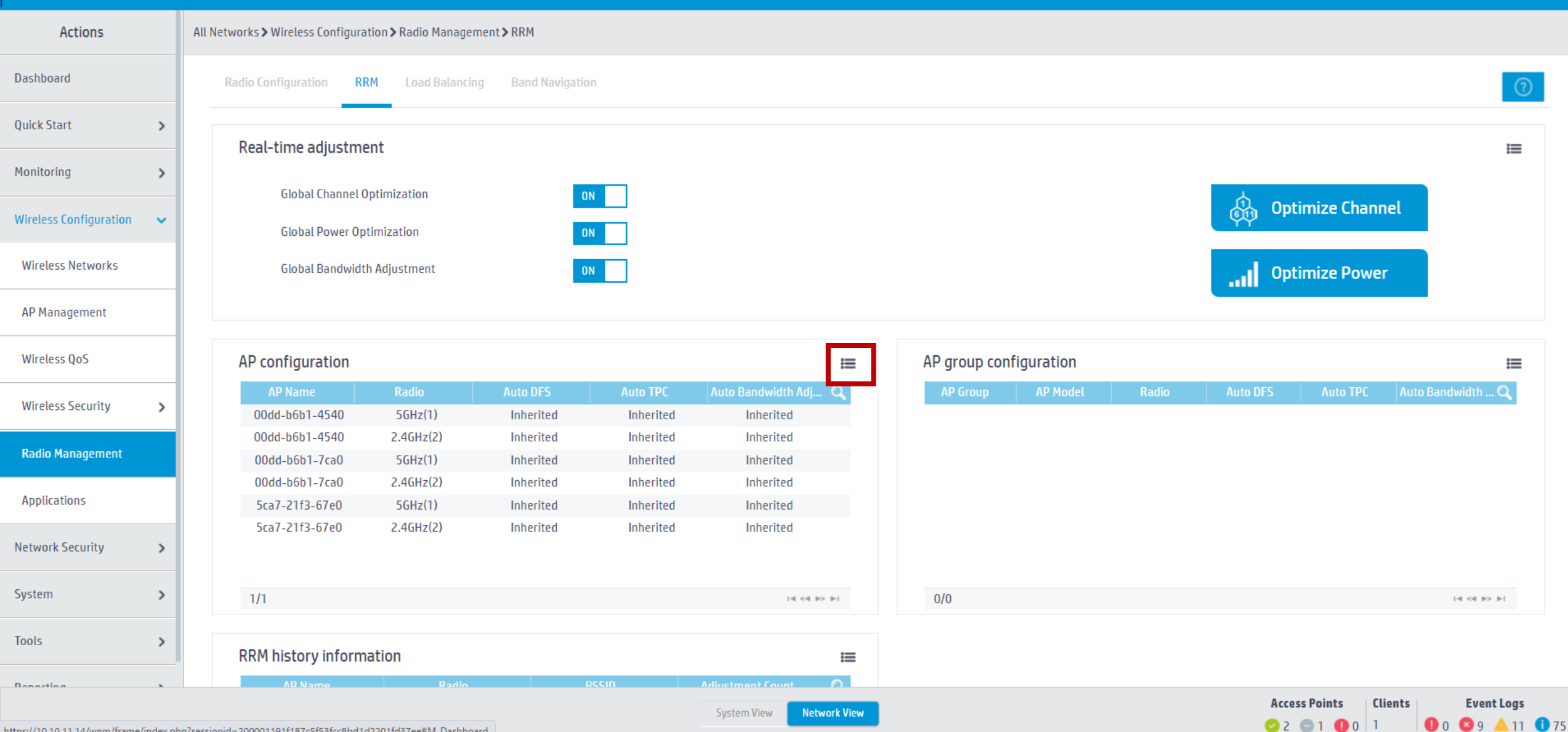

#### H<sub>3</sub>C WX1840H

| Actions                |   | All Networks > Wireless Configuration > Rad | io Management <b>&gt;</b> RRM <b>&gt;</b> Details |           |           |                           |                      |
|------------------------|---|---------------------------------------------|---------------------------------------------------|-----------|-----------|---------------------------|----------------------|
| Dashboard              |   | AP Configuration AP Group Confi             | guration RRM History Information                  |           |           |                           |                      |
| Quick Start            | > | C                                           |                                                   |           |           | Search                    | ୍ ପ୍                 |
| Monitoring             | > | AP Name 🔺                                   | Radio                                             | Auto DFS  | Auto TPC  | Auto Bandwidth Adjustment | Actions 🔚            |
| Wireless Configuration | ~ | 00dd-b6b1-4540                              | 5GHz(1)                                           | Inherited | Inherited | Inherited                 |                      |
|                        |   | 00dd-b6b1-4540                              | 2.4GHz(2)                                         | Inherited | Inherited | Inherited                 |                      |
| Wireless Networks      |   | 00dd-b6b1-7ca0                              | 5GHz(1)                                           | Inherited | Inherited | Inherited                 | 2                    |
| AP Management          |   | 00dd-b6b1-7ca0                              | 2.4GHz(2)                                         | Inherited | Inherited | Inherited                 | ☑ …                  |
| Wireless QoS           |   | 5ca7-21f3-67e0                              | 5GHz(1)                                           | Inherited | Inherited | Inherited                 | ☑ …                  |
|                        | _ | 5ca7-21f3-67e0                              | 2.4GHz(2)                                         | Inherited | Inherited | Inherited                 | 2                    |
| Wireless Security      | > |                                             |                                                   |           |           |                           |                      |
| Radio Management       |   |                                             |                                                   |           |           |                           |                      |
| Applications           |   |                                             |                                                   |           |           |                           |                      |
| Network Security       | > |                                             |                                                   |           |           |                           |                      |
| System                 | > |                                             |                                                   |           |           |                           |                      |
| Tools                  | > | Total 6 entries, 6 matched.Page 1/1.        |                                                   |           |           |                           | ia <a i=""> ii 🤤</a> |
| D 11                   |   |                                             |                                                   |           |           |                           |                      |

Access Points

Save

#### H<sub>3</sub>C WX1840H

| Actions                  | All Networks > Wireless Configuration > Radio Management > RRM > AP Configuration (00dd-b6b1-4540)                 |
|--------------------------|----------------------------------------------------------------------------------------------------|
| Dashboard                | AP name 00dd-b6b1-4540                                                                                             |
| Quick Start              | Radio 5GHz(1)                                                                                                    |
| Monitoring >             |                                                                                                    |
| Wireless Configuration 🔷 | Auto DFS  Auto DFS  Auto TPC configuration  rm  O Inherit  Auto TPC  P  P  P  P  P  P  P  P  P  P  P  P  P         |
| Wireless Networks        | Bandwidth adjustment configuration calibrate-channel self-decisive enable calibrate-bandwidth self-decisive enable |
| AP Management            | Auto Bandwidth Adjustment Enable radio 1<br>rrm Disable O Inherit                                                  |
| Wireless QoS             | Apply Cancel                                                                                                    |
| Wireless Security        |                                                                                                    |
| Radio Management         |                                                                                                    |
| Applications             |                                                                                                    |
| Network Security         |                                                                                                    |
| System >                 |                                                                                                    |
| Tools >                  |                                                                                                    |
| Departing                | Access Points Clients Event Logs                                                                                   |

System View

Network View

Save

0 0 11 17 17 85

### H3C WX1840H

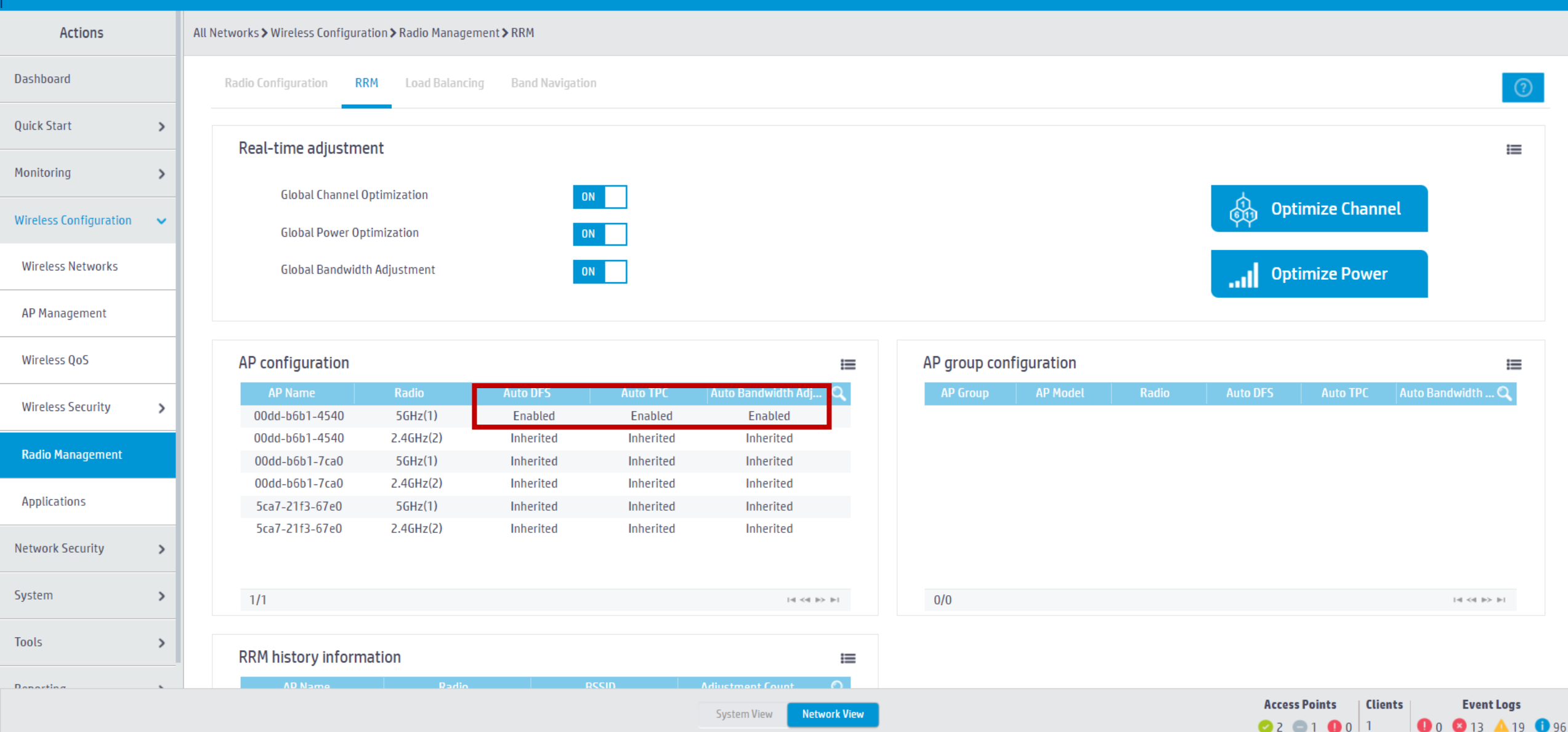

#### バンドナビゲーション

バンドナビゲーションにより、APは5 GHz無線でデュアルバンド(2.4GHzおよび5GHz)クライアントを受け入れる ことを選択できます。これは、2.4 GHz帯域が混雑していることが多く、ネットワーク全体のパフォーマンスが向上す るためです。

バンドナビゲーションが有効になっている場合、APは次の原則に従って、クライアントを2.4GHzまたは5GHzの無線 に誘導します。

- ・APは、2.4 GHz無線を数回拒否した後、2.4GHz無線で2.4GHzクライアントに関連付けられます。
- ・APは、デュアルバンドクライアントを5GHz無線に転送します。
- ・APは、5GHz無線で5GHzクライアントに関連付けられます。

APは、クライアントを5 GHz無線に転送する前に、デュアルバンドクライアントのRSSIをチェックします。RSSIがコ マンドband-navigationrssi-thresholdで指定された値よりも低い場合、APはクライアントを5GHz帯域に誘導しません。 5 GHz無線のクライアント数が上限に達し、5GHz無線のクライアント数と2.4GHz無線のクライアント数のギャップが 上限に達した場合(2つのしきい値はコマンドで指定します)、APはクライアントの5 GHz無線への関連付けを拒否し、 新しいクライアントが2.4GHz無線に関連付けることを許可します。クライアントが5GHz無線で最大時間(コマンド band-navigation balance access-denialで指定)を超えて拒否された場合、APは、クライアントが他のAPにアソシ エートできないと見なし、5GHzを許可します。

## クライアントのAP接続の最適化(バンドナビゲーション)

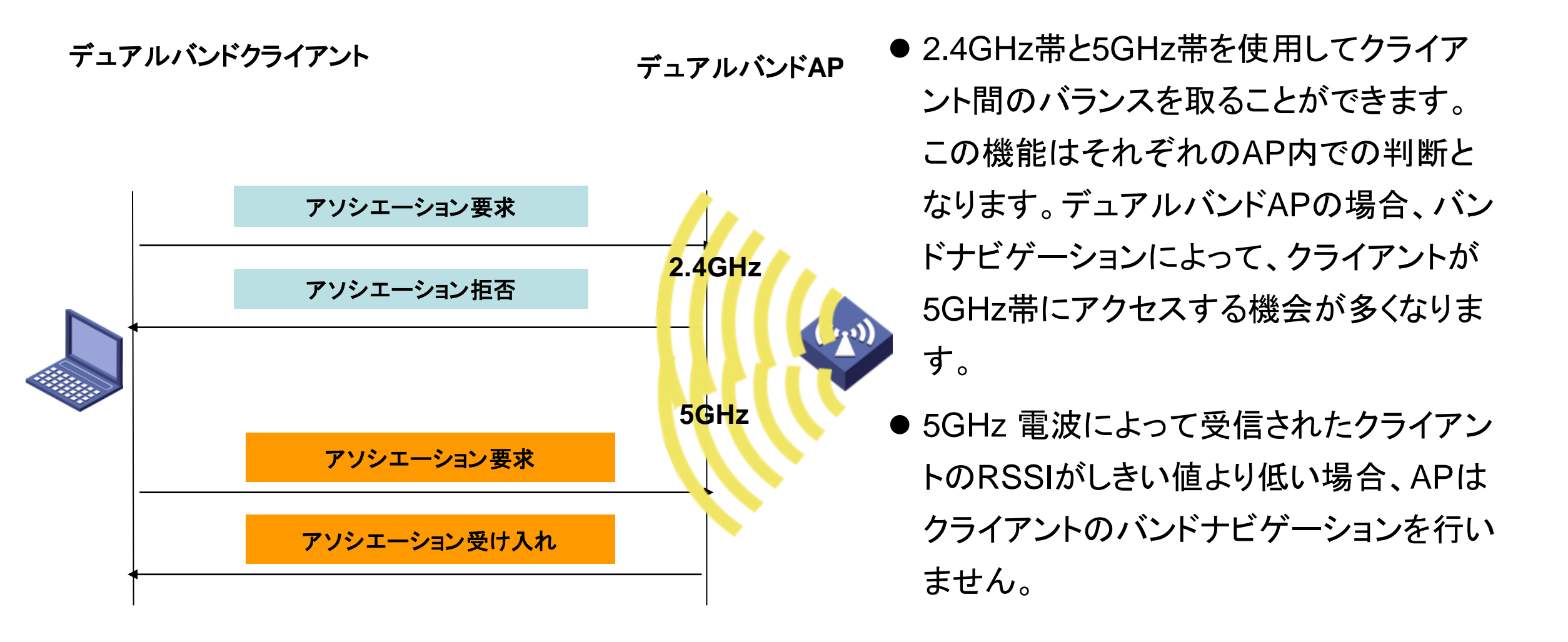

#### H<sub>3</sub>C WX1840H All Networks > Wireless Configuration > Radio Management > Band Navigation Actions Dashboard Radio Configuration RRM **Band Navigation** Quick Start > **Global settings** i= Monitoring > **OFF** 1 Status Max denials 180 s Session threshold Client info aging time Wireless Configuration ~ 15 4 Session gap threshold **RSSI** threshold Wireless Networks AP Management APs AP groups ≣ iΞ **AP** Name Wireless QoS 00dd-b6b1-4540 ON Inherit default-group 00dd-b6b1-7ca0 Inherit Wireless Security > 5ca7-21f3-67e0 Inherit Radio Management Applications Network Security > 1/1 1/1 |⊲ <⊲ ⊪> ⊪| |⊲ <⊲ ⊪> ⊪| System > Tools > Departing

Access Points

Clients

Event Logs

#### H<sub>3</sub>C WX1840H All Networks > Wireless Configuration > Radio Management > Band Navigation Actions Dashboard Band Navigation Radio Configuration RRM Quick Start > Global settings i= Monitoring > **OFF** 1 Status Max denials 180 s Session threshold Client info aging time Wireless Configuration ~ 15 4 Session gap threshold **RSSI** threshold Wireless Networks **AP** Management APs AP groups i= i= Wireless QoS default-group 00dd-b6b1-4540 Inherit ON 00dd-b6b1-7ca0 Inherit Wireless Security > 5ca7-21f3-67e0 Inherit Radio Management Applications Network Security > 1/1 1/1 |≪ ⇒ ⊳| | ≪ ⇒ ⊳ System > Tools > Departing

#### H3C WX1840H

| Actions                |   | All Networks > Wireless Configuration > Radio N | Management > Band Navigation > Detai | tails                                                   |
|------------------------|---|-------------------------------------------------|--------------------------------------|---------------------------------------------------------|
| Dashboard              |   | Global settings AP Configuration                | AP Group Configuration               |                                                         |
| Quick Start            | > | Band navigation 📍                               | ● 0N ○ 0FF wlan                      | n global-configuration                                  |
| Monitoring             | > | Client info aging time 📍                        | 180(Default)                         | an band-navigation enable<br>s (10-600, 180 by default) |
| Wireless Configuration | ~ | Max denials 📍                                   |                                      | (1-10)                                                  |
| Wireless Networks      |   | Load balancing 📍                                | Session threshold                    |                                                         |
| AP Management          |   |                                                 |                                      | (2-255)                                                 |
| Wireless QoS           |   |                                                 | Session gap                          |                                                         |
| Wireless Security      | > |                                                 | 4(Default)                           | (1-8, 4 by default)                                     |
| Radio Management       |   | RSSI threshold 💡                                | 15(Default)                          | dB (5-100, 15 by default)                               |
| Applications           |   |                                                 |                                      |                                                         |
| Network Security       | > | Apply Cancel                                    |                                      |                                                         |
| System                 | > |                                                 |                                      |                                                         |
| Tools                  | > |                                                 |                                      |                                                         |
| Deporting              |   |                                                 |                                      |                                                         |

83

Access Points

🕗 2 💼 1 🕕 0 1

Clients

**Event Logs** 

**●** 0 **≥** 15 **▲** 25 **●** 109

### H3C WX1840H

| Actions                |   | All Networks > Wireless Configuration > Radio Management > Band Navigation > Details |                          |                    |                 |
|------------------------|---|--------------------------------------------------------------------------------------|--------------------------|--------------------|-----------------|
| Dashboard              |   | Global settings AP Configuration AP Group Configuration                              |                          |                    |                 |
| Quick Start            | > |                                                                                      |                          |                    |                 |
| Monitoring             | > |                                                                                      |                          | Search             | ୍ ଦ୍            |
| Wireless Configuration | ~ | □ 00dd-b6b1-4540                                                                     | Inherit                  |                    | :=              |
| Wireless Networks      |   | 00dd-b6b1-7ca0                                                                       | Inherit                  |                    |                 |
| AP Management          |   | □ 5ca7-21f3-67e0                                                                     | Inherit                  |                    |                 |
| Wireless 0oS           | - |                                                                                      |                          |                    |                 |
|                        | _ |                                                                                      |                          |                    |                 |
| wireless security      | ` |                                                                                      |                          |                    |                 |
| Radio Management       |   |                                                                                      |                          |                    |                 |
| Applications           |   |                                                                                      |                          |                    |                 |
| Network Security       | > |                                                                                      |                          |                    |                 |
| System                 | > |                                                                                      |                          |                    |                 |
| Tools                  | > | Total 3 entries, 3 matched, 0 selected.Page 1/1.                                     |                          |                    | 14 <4 IN IN Q   |
| Departing              |   |                                                                                      |                          |                    |                 |
|                        |   | s                                                                                    | System View Network View | Access Points Clie | ents Event Logs |

Save

**●** 0 **◎** 15 **▲** 25 **●** 109

⊘2 □1 **0** 0 1

### H3C WX1840H

| Actions                |   | All Networks > Wireless Configuration > Radio Management > Band Navigation > Details                                                                                                    |                        |                               |      |
|------------------------|---|----------------------------------------------------------------------------------------------------|------------------------|-------------------------------|------|
| Dashboard              |   | Global settings AP Configuration AP Group Configuration                                                                                                    |                        |                               |      |
| Quick Start            | > |                                                                                                    |                        |                               |      |
| Monitoring             | > |                                                                                                    | Pand Navigation status | Search Q                      | 2    |
| Wireless Configuration | ~ | Image: Control of the second second secon | Inherit                |                               | .==  |
| Wireless Networks      |   | serial-id XXXXXXXXXXXXXXXXXXXXXXXXXXXXXXXXXXXX                                                                                                    | Inherit                |                               |      |
| AP Management          |   | <b>band-navigation enable</b>                                                                                                    | Inherit                |                               |      |
| Wireless QoS           |   |                                                                                                    |                        |                               |      |
| Wireless Security      | > |                                                                                                    |                        |                               |      |
| Radio Management       |   |                                                                                                    |                        |                               |      |
| Applications           |   |                                                                                                    |                        |                               |      |
| Network Security       | > |                                                                                                    |                        |                               |      |
| System                 | > |                                                                                                    |                        |                               |      |
| Tools                  | , | Total 3 entries, 3 matched, 1 selected.Page 1/1.                                                                                                    |                        | 14 <4 b> b                    | FI 🖓 |
| Deporting              |   | ON OFF Inherit                                                                                                    |                        |                               |      |
|                        |   | System View N                                                                                                    | etwork View            | Access Points Clients Event L | ogs  |

Save

#### ロードバランス

WLANロードバランシングは、無線間でクライアントを動的にロードバランシングして、高密度WLANのクライアントにワイヤレス サービス品質と適切な帯域幅を確保します。特定のAP間でWLANロードバランシングを設定するには、APを同じACで管理する必要が あり、クライアントはAPを検出できます。

#### 動作メカニズム

次の条件が満たされた場合、デバイスはロードバランシングを実行します。

・無線の負荷がしきい値に達しました。

・無線機と最も負荷の軽い無線機との間の負荷ギャップが負荷ギャップしきい値に達します。

無線の負荷と負荷ギャップがそれぞれのしきい値に達すると、無線はクライアントの関連付け要求を拒否します。無線がクライアント を拒否する回数が、アソシエーション要求に対して指定された最大拒否数に達すると、無線はクライアントのアソシエーション要求を 受け入れます。

#### 負荷分散モード

このデバイスは、セッションモード、トラフィックモード、および帯域幅モードのロードバランシングをサポートしています。次の条件が満たされた場合に、特定のモードの負荷分散を実行します。

・指定されたセッション/トラフィック/帯域幅のしきい値に達しました。

・指定されたセッション/トラフィック/帯域幅ギャップのしきい値に達しました。

#### 負荷分散の種類

デバイスは、次の負荷分散タイプをサポートしています。

・無線ベース—デバイスは、受信したネイバーレポートに基づいて、ロードバランシングに参加する無線を決定します。無線のネイ バーレポートは、無線によって検出された各クライアントのMACアドレスとRSSI値を記録します。デバイスは、次のいずれかの条件 が満たされたときに、無線がロードバランシングに参加することを決定します。

- クライアントが無線との関連付けを要求します。

- 無線は、クライアントのRSSIがRSSIしきい値に達したことを検出しますが、クライアントは無線との関連付けを要求しません。 ・ロードバランシンググループベース:目的のAPの無線をロードバランシンググループに追加します。デバイスは、このロードバラン シンググループの無線でのみロードバランシングを実行します。

## クライアントのAP接続の最適化(ロードバランス)

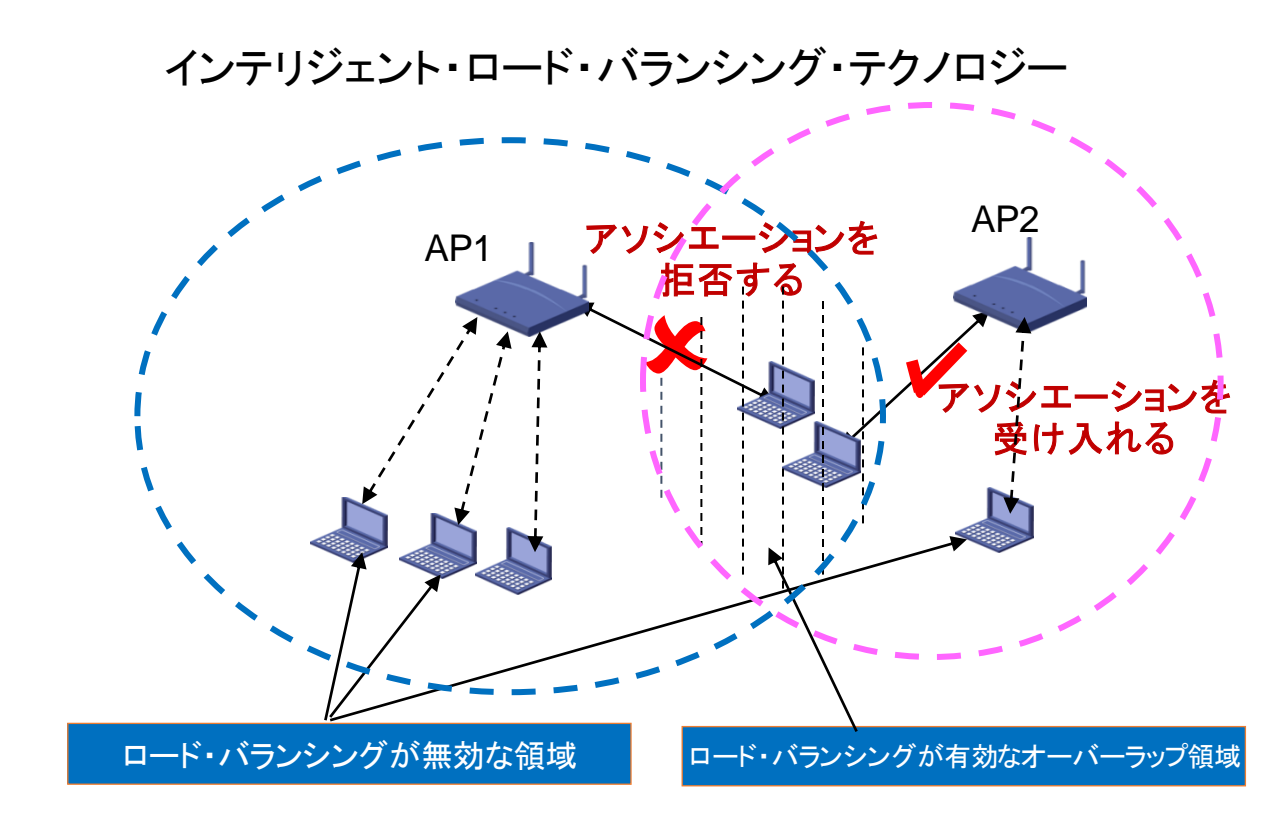

- ●ワイヤレスコントローラは、関連付けられたユーザのAP間
   のロード・バランシングを設定できます。
- ●ロード・バランシング・ポリシーは、APにアクセスするユー ザ数またはAPトラフィックに基づいて設定できます。
- ●ワイヤレス・コントローラは、APの負荷がしきい値を超えていることを検出すると、新たにアクセスしたユーザに対して負荷の軽いAPが存在するかどうかを自動的に計算します。存在する場合、APはユーザの関連付け要求を拒否し、ユーザは負荷の軽い他のAPと関連付けます。
- ●H3Cは、インテリジェント・ロード・バランシング・テクノロジ ーを革新的に開発し、APの重複領域にあるワイヤレス・ユ ーザに対してのみAPのロード・バランシング機能を有効に して、ミス・バランシングを効果的に回避します。

### H3C WX1840H

| Actions                |   | All N | etworks | > Wireles  | ss Config | uration | <b>&gt;</b> Radi | io Managemer | nt <b>&gt;</b> l | Load Bala | ancing      |    |  |   |            |           |                              |    |   |  |     |     |  |       |    |
|------------------------|---|-------|---------|------------|-----------|---------|------------------|--------------|------------------|-----------|-------------|----|--|---|------------|-----------|------------------------------|----|---|--|-----|-----|--|-------|----|
| Dashboard              |   |       | Radio ( | Configura  | ition     | RRM     | Loa              | ad Balancing | ł                | Band Navi | /igation    |    |  |   |            |           |                              |    |   |  |     |     |  |       |    |
| Quick Start            | > |       | Glo     | balcot     | tings     |         |                  |              |                  |           |             |    |  |   |            |           |                              |    |   |  |     |     |  |       |    |
| Monitoring             | > |       | Giu     | Status     | ungs      |         |                  |              |                  | 0         | OFF         |    |  |   |            | Session t | threshold                    | 2( | 0 |  |     |     |  |       | := |
| Wireless Configuration | ~ |       | I       | Mode       |           |         |                  |              |                  | S         | Session-mod | de |  |   |            | Session g | ga <mark>p t</mark> hreshold | 4  |   |  |     |     |  |       |    |
| Wireless Networks      | П |       | I       | Max denia  | als       |         |                  |              |                  | 1         | 10          |    |  |   |            |           |                              |    |   |  |     |     |  |       |    |
| AP Management          |   |       | I       | RSSI three | shold     |         |                  |              |                  | 2         | 25          |    |  |   |            |           |                              |    |   |  |     |     |  |       |    |
| Wireless QoS           |   |       | Loa     | ıdbalan    | ncing gr  | roups   |                  |              |                  |           |             |    |  |   |            |           |                              |    |   |  |     |     |  |       | I  |
| Wireless Security      | > |       |         |            |           |         |                  | Group ID     |                  |           |             |    |  | D | escription |           |                              |    |   |  | Rad | ios |  |       | ٩  |
| Radio Management       |   |       |         |            |           |         |                  |              |                  |           |             |    |  |   |            |           |                              |    |   |  |     |     |  |       |    |
| Applications           |   |       |         |            |           |         |                  |              |                  |           |             |    |  |   |            |           |                              |    |   |  |     |     |  |       |    |
| Network Security       | > |       |         |            |           |         |                  |              |                  |           |             |    |  |   |            |           |                              |    |   |  |     |     |  |       |    |
| System                 | > |       | 0/      | 0          |           |         |                  |              |                  |           |             |    |  |   |            |           |                              |    |   |  |     |     |  | 141 4 |    |
| Tools                  | > |       |         |            |           |         |                  |              |                  |           |             |    |  |   |            |           |                              |    |   |  |     |     |  |       |    |
| Departing              |   |       |         |            |           |         |                  |              |                  |           |             |    |  |   |            |           |                              |    |   |  |     |     |  |       |    |

Save

### H3C WX1840H

Actions

All Networks > Wireless Configuration > Radio Management > Load Balancing > Details

| Dashboard              |   | Global settings Load Balancing Groups | wlan global-o | configuratio | n                     |                           |          |
|------------------------|---|---------------------------------------|---------------|--------------|-----------------------|---------------------------|----------|
| Quick Start            | > | Load balancing                        | wian load-ba  | olance enab  | le                    |                           |          |
| Monitoring             | > | Mode 💡                                | Session       | ⊖ Traffic    | ⊖ Bandwidth           |                           |          |
| Wireless Configuration | ~ | Session threshold                     | 20            |              | (1-120,20 by default) |                           |          |
| Wireless Networks      |   | Session gap threshold 🥊               | 4             |              | (1-12,4 by default)   |                           |          |
| AP Management          |   | Max denials 💡                         | 10            |              | (2-10,10 by default)  |                           |          |
| Wireless QoS           |   | RSSI threshold 💡                      | 25            |              | (5-100,25 by default) |                           |          |
| Wireless Security      | > |                                       |               |              |                       |                           |          |
| Radio Management       |   | Apply Cancel                          |               |              |                       |                           |          |
| Applications           |   |                                       |               |              |                       |                           |          |
| Network Security       | > |                                       |               |              |                       |                           |          |
| System                 | > |                                       |               |              |                       |                           |          |
| Tools                  | > |                                       |               |              |                       |                           |          |
| Deporting              |   |                                       |               |              |                       | Access Points Clients Eve | ent Logs |

Save

**●** 0 **◎** 15 **▲** 27 **●** 125

## クライアントの電波受信状態確認

RSSI = SNR (信号対雑音比: db) = Signal(dbm) - フロアノイズ(-95dbm)

| RSSI(db)       | dBM              | 評価                           |
|----------------|------------------|------------------------------|
| 40以上           | -55              | 非常に信頼性が高くリアルタイムの通信が可<br>能な水準 |
| 25 <b>~</b> 40 | -70 <b>~</b> -55 | 信頼性が高くリアルタイムの通信の最低限の<br>水準   |
| 15~25          | -80~-70          | 遅いが信頼性の高い通信の最低限の水準           |
| 10~15          | -85~-80          | 遅く信頼性の低い水準                   |
| 10以下           | -85              | 使用に耐えない                      |

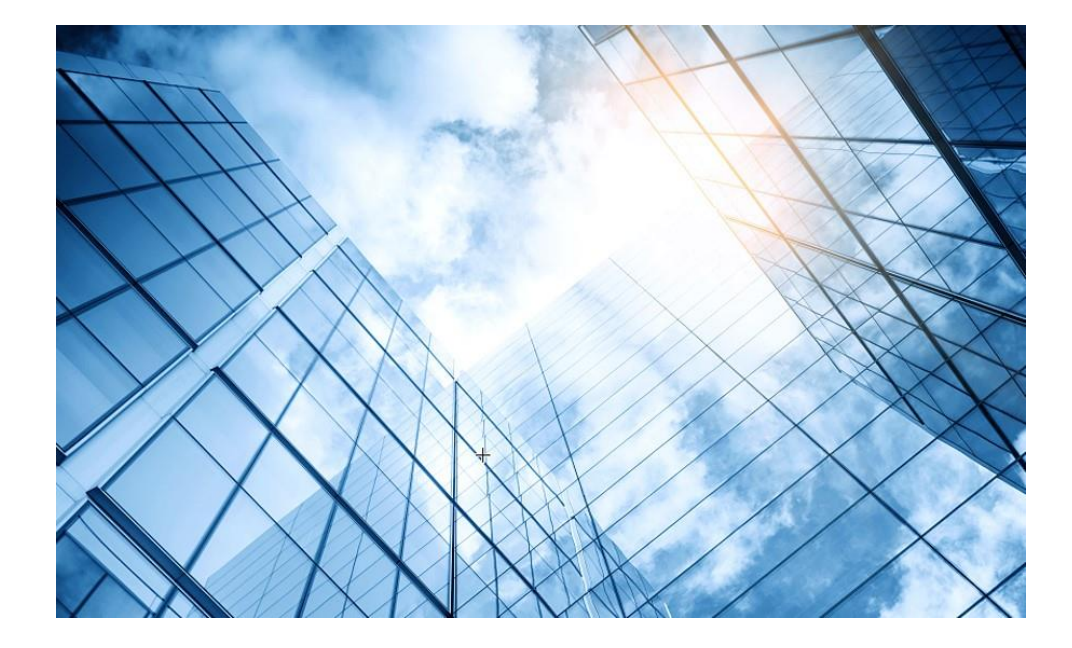

| 01 | アクセスポイントをFITに設定する       |
|----|-------------------------|
| 02 | ACを設定する                 |
| 03 | 完成したコンフィグのコマンドでの確認      |
| 04 | オプション:クライアントのAP接続の最適化   |
| 05 | アクセスポイント/クライアントの状態表示    |
| 06 | AC(管理下のAPも含めて)のバージョンアップ |
| 07 | ライセンスのインストール            |
| 80 | クライアントの電波受信状態確認         |
| 09 | スイッチの設定                 |
| 10 | Cloud管理                 |
| 11 | AC機能比較                  |
| 12 | ー般的なAC/AP/SWハードウェア概要    |
| 13 | マニュアルについて               |
|    |                         |

## ACのDashboardを表示

#### Network view > Dashboardを選択します。

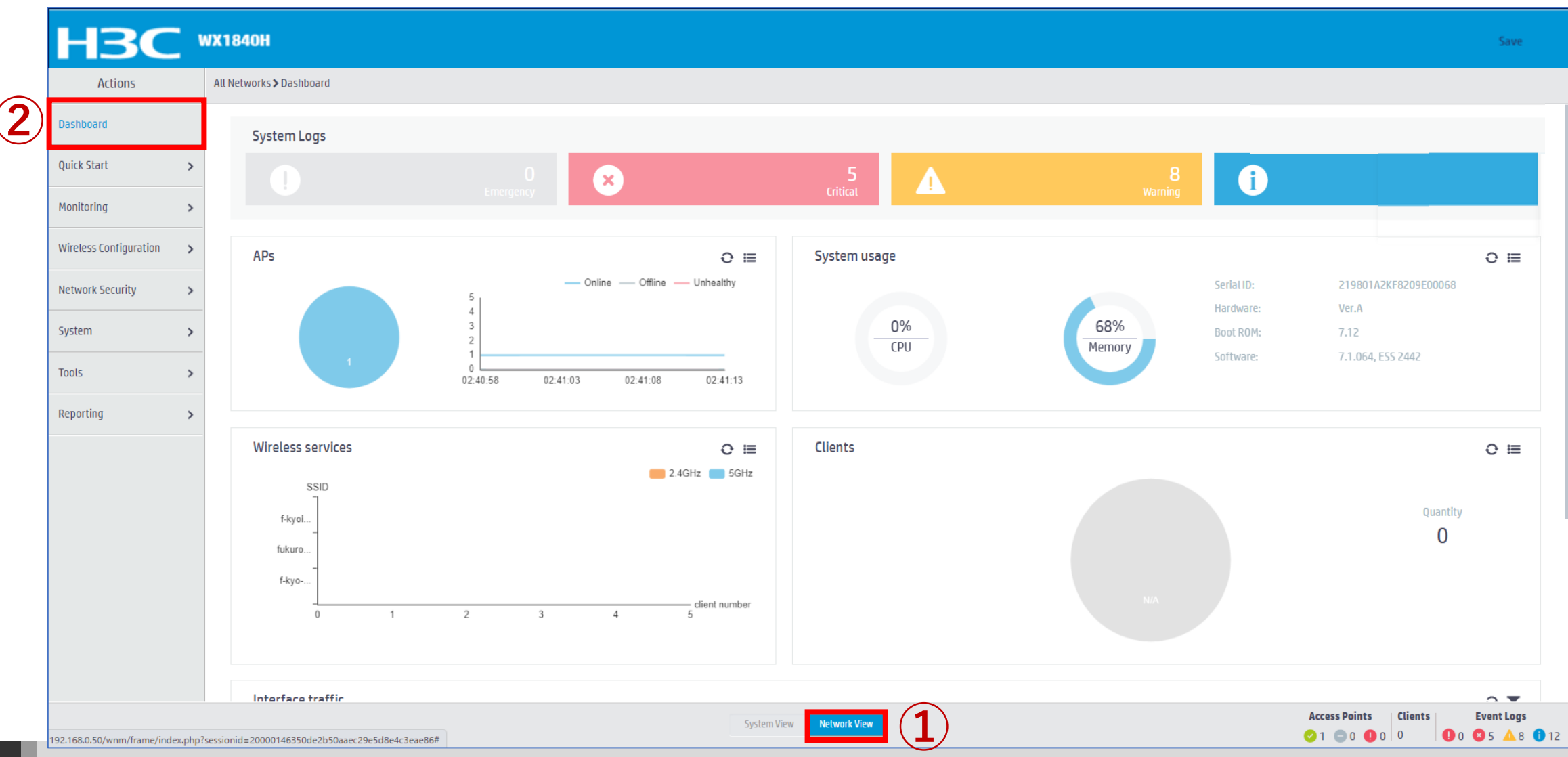

## Access Pointの状態を表示

Monitoring > Access Pointsを選択します。

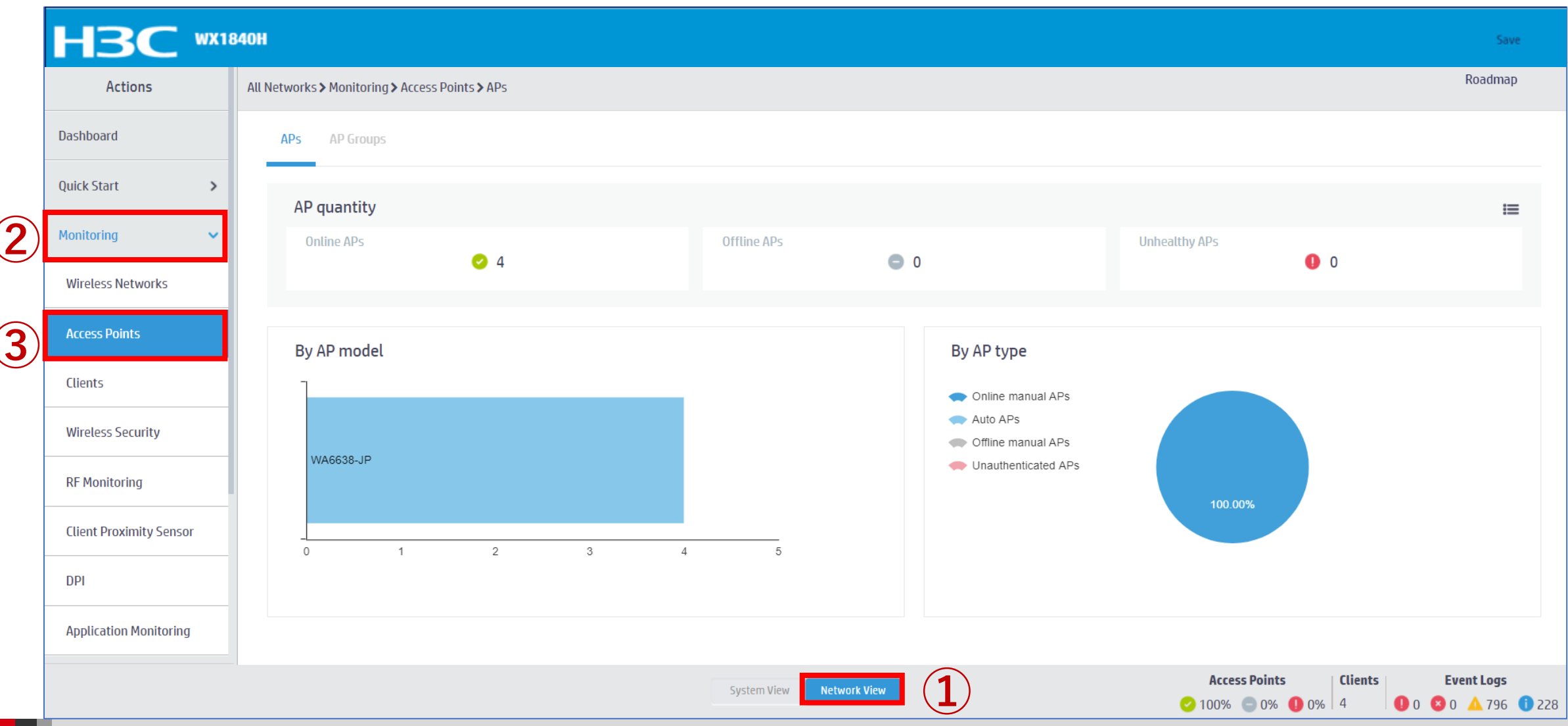

#### Clientの 状態を 表示

#### Monitoring > Clientsを選択します。

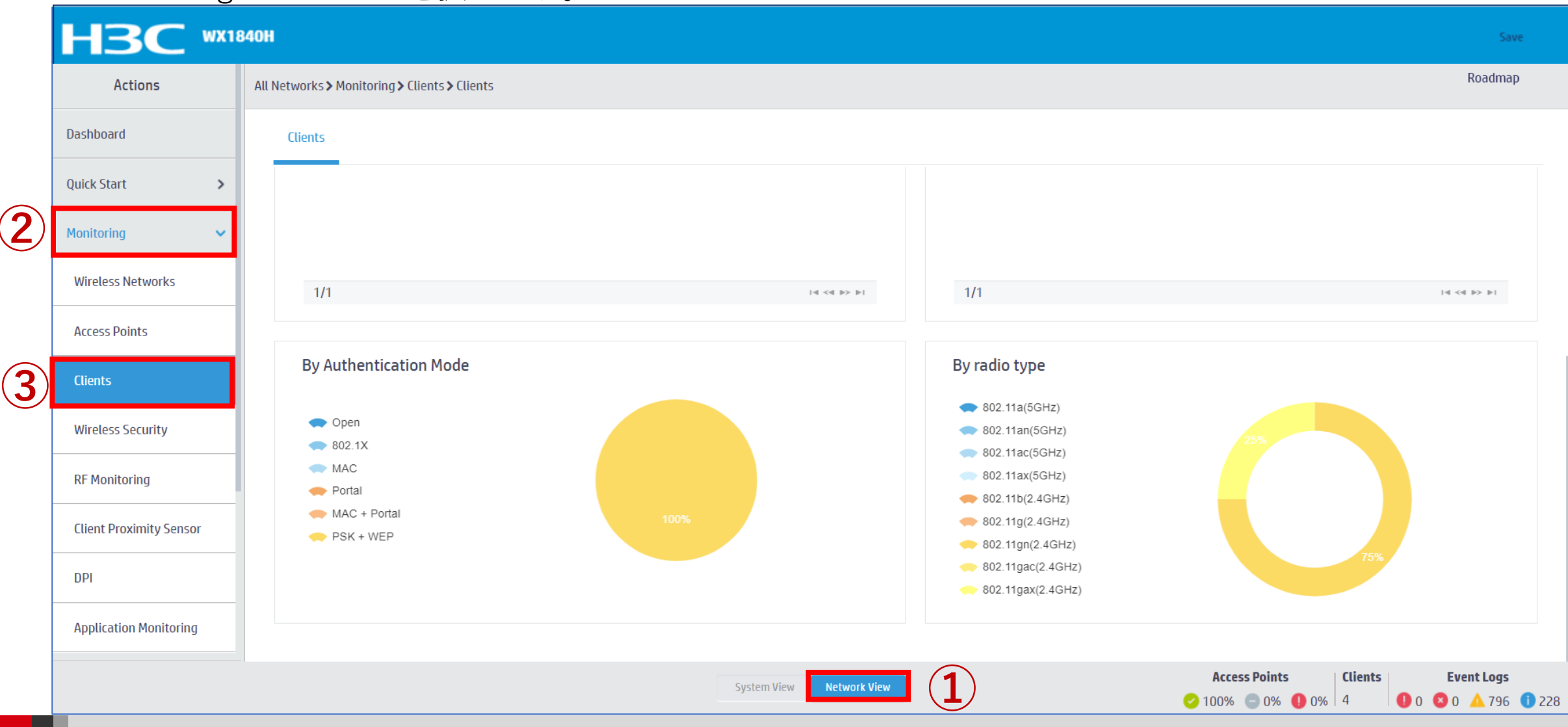

# Clientの状態を表示

### Reporting > Client Statisticsを選択します。

| Actions                                                  | A      | All Networks > Reporting > Clien                                                                              | t Statistics <b>&gt;</b> Access Category Frames            |                                     |                       |                                                                                                    | Roadmap |
|----------------------------------------------------------|--------|----------------------------------------------------------------------------------------------------|------------------------------------------------------------|-------------------------------------|-----------------------|----------------------------------------------------------------------------------------------------|---------|
| Dashboard                                                |        | Access Category Frames                                                                                        | Access Category Bytes Total Fran                           | nes Total Bytes                     |                       |                                                                                                    |         |
| Quick Start                                              | >      | C                                                                                                    |                                                            |                                     |                       | Search                                                                                                    | Q Q     |
| Monitoring                                               | >      | MAC Address 🔺                                                                                                 | VO(Tx/Rx/Dropped)                                          | VI(Tx/Rx/Dropped)                   | BE(Tx/Rx/Dropped)     | BK(Tx/Rx/Dropped)                                                                                                    | :       |
| Wireless Configuration                                   | ~      | 10-98-C3-E4-9D-A0                                                                                             | 68/0/0                                                     | 0/0/0                               | 1,473,734/1,175,642/0 | 0/0/0                                                                                                    |         |
| Wireless configuration                                   |        | 8C-45-00-DD-BB-8D                                                                                             | 71/0/0                                                     | 0/0/0                               | 83,929/104,072/0      | 0/0/0                                                                                                    |         |
| Network Security                                         | >      | DC-85-DE-FE-64-D8                                                                                             | 64/0/0                                                     | 0/0/0                               | 104,469/129,130/0     | 0/0/0                                                                                                    |         |
| System                                                   | >      | F8-5E-A0-9A-82-D3                                                                                             | 2/0/0                                                      | 0/0/0                               | 117/275/0             | 0/0/0                                                                                                    |         |
| Tools<br>Reporting<br>Client Statistics<br>AP Statistics | ><br>~ | WMM (WiFi mult<br>-VO : Voice<br>-VI : Video<br>-BE : Best Effor<br>-BK : Backgroun<br>EDCA (強化され<br>競合メカニズム) | imedia) QoS<br>rt<br>nd<br>いた分散型 チャネル アクセ<br>。優先度を高くし、そのよう | zス)はチャネルです WMM に<br>うなパケットにより多くの帯域帧 | よって定義された<br>晶を割り当てます。 | Backoff slots<br>IFS[AC-BE]<br>Backoff slots<br>S[AC-VI]<br>Backoff slots<br>S[AC-VO]<br>Backoff slots<br>S[AC-VO]<br>S[AC-VO]<br>S[AC-VO] |         |
| Wireless Service Statistic                               | s      | Total 4 entries, 4 matched.                                                                                   | Page <i>1   1</i> .                                        |                                     |                       | Parkeff slate                                                                                                    | →       |

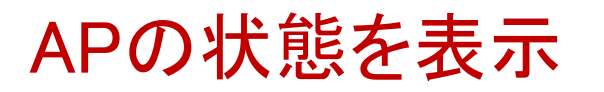

### Reporting > AP Statisticsを選択します。

| Actions                   |    | All Networks > Reportin | g > AP Statistics > APs |                      |                   |                                                      |              | Roadma     |
|---------------------------|----|-------------------------|-------------------------|----------------------|-------------------|------------------------------------------------------|--------------|------------|
| Dashboard                 |    | APs                     |                         |                      |                   |                                                      |              |            |
| Quick Start               | >  | G                       |                         |                      |                   | Search                                               |              | Q Q        |
| Monitoring                | >  | AP Name                 | AP Model                | Serial ID 🔺          | MAC Address       | Radio Type                                           | Status       |            |
| Wireless Configuration    |    | AP01                    | WA6638-JP               | 219801A2KF8209E0006R | 10-19-65-C2-41-B0 | 802.11ax(5GHz)(1), 802.11ax(5GHz)(2), 802.11ax(2.4GH | z)(3) Online |            |
| wireless configuration    |    | AP04                    | WA6638-JP               | 219801A2KF8209E0006W | 10-19-65-C2-42-70 | 802.11ax(5GHz)(1), 802.11ax(5GHz)(2), 802.11ax(2.4GH | z)(3) Online |            |
| Network Security          | >  | AP03                    | WA6638-JP               | 219801A2KF8209E0007F | 10-19-65-C2-45-A0 | 802.11ax(5GHz)(1), 802.11ax(5GHz)(2), 802.11ax(2.4GH | z)(3) Online |            |
| System                    | >  | AP02                    | WA6638-JP               | 219801A2KF8209E0007G | 10-19-65-C2-45-D0 | 802.11ax(5GHz)(1), 802.11ax(5GHz)(2), 802.11ax(2.4GH | z)(3) Online |            |
| Tools                     | >  |                         |                         |                      |                   |                                                      |              |            |
| Reporting                 | ~  |                         |                         |                      |                   |                                                      |              |            |
| Client Statistics         |    |                         |                         |                      |                   |                                                      |              |            |
| AP Statistics             |    |                         |                         |                      |                   |                                                      |              |            |
| Wireless Service Statisti | cs | Total 4 entries, 4 m    | natched.Page 1/1.       |                      |                   |                                                      |              | 14 <4 b> b |

## Wireless Servicesの状態を表示

#### Reporting > Wireless Service Statisticsを選択します。

| Actions                   | ļ  | All Networks <b>&gt;</b> Reporting | J≯Wireless Ser | vice Statisti | ics > Wireless Services |                              |                       |                              |                     | Roadm  |
|---------------------------|----|------------------------------------|----------------|---------------|-------------------------|------------------------------|-----------------------|------------------------------|---------------------|--------|
| Dashboard                 |    | Wireless Services                  |                |               |                         |                              |                       |                              |                     |        |
| Quick Start               | >  | C                                  |                |               |                         |                              |                       | Search                       |                     | Q,     |
| Monitoring                | >  | Wireless Servic                    | AP Name        | Radio         | Frames(Tx/Rx)           | Frame Bytes(Tx/Rx) 🤜         | Data Frames(Tx/Rx)    | Data Frame Bytes(Tx/Rx)      | Association Frames( | Fx/Rx) |
|                           |    | 2                                  | AP04           | 2             | 24,867,814/13,430,792   | 18,733,699,909/5,973,486,019 | 24,867,210/13,429,315 | 18,733,633,822/5,973,384,900 | 122/122             |        |
| Wireless Configuration    | >  | 1                                  | AP01           | 1             | 25,349,612/11,034,928   | 17,108,597,369/3,583,184,788 | 25,345,902/11,025,012 | 17,108,199,559/3,582,424,123 | 248/248             |        |
| Network Security          | >  | 1                                  | AP02           | 1             | 26,505,281/10,328,811   | 16,576,891,888/3,730,647,504 | 26,503,959/10,324,133 | 16,576,755,684/3,730,355,130 | 116/116             |        |
| System                    | >  | 2                                  | AP01           | 3             | 15,599,827/8,157,474    | 9,999,828,366/2,388,465,465  | 15,599,324/8,155,998  | 9,999,786,386/2,388,382,717  | 57/57               |        |
|                           |    | 2                                  | AP01           | 2             | 19,675,919/10,434,697   | 9,706,379,270/4,445,352,979  | 19,675,373/10,433,056 | 9,706,319,529/4,445,242,478  | 44/44               |        |
| Tools                     | >  | 2                                  | AP01           | 1             | 10,804,696/6,375,032    | 6,473,589,963/2,094,957,715  | 10,804,210/6,373,045  | 6,473,538,159/2,094,844,665  | 41/41               |        |
| Reporting                 | ~  | 1                                  | AP02           | 2             | 9,565,508/3,907,045     | 5,410,128,415/1,016,979,523  | 9,563,463/3,900,419   | 5,409,914,757/1,016,519,918  | 114/114             |        |
| Client Statistics         |    | 2                                  | AP02           | 1             | 6,625,308/3,262,791     | 3,829,215,322/1,324,332,252  | 6,625,146/3,261,633   | 3,829,198,648/1,324,282,042  | 14/14               |        |
|                           | _  | 2                                  | AP02           | 2             | 4,782,785/2,484,396     | 2,917,326,484/730,632,191    | 4,782,637/2,483,696   | 2,917,310,643/730,593,825    | 13/13               |        |
| AP Statistics             |    |                                    |                |               |                         |                              |                       |                              |                     |        |
| Wireless Service Statisti | cs | Total <i>28</i> entries, <i>28</i> | matched.Page   | 1/1.          |                         |                              |                       |                              | 14                  | ≪¶ ⊪>  |

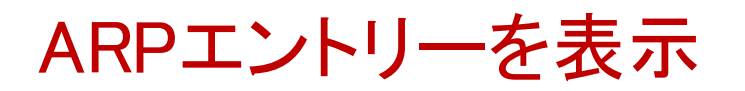

Network Services > ARPを選択します。

|     | Network Routing      | Sys | stem > Network Configuration > Networ  | k Services > ARP > ARP                               |         |      |           | Roadmap   |
|-----|----------------------|-----|----------------------------------------|------------------------------------------------------|---------|------|-----------|-----------|
| 2   | Network Services     | ·   | ARP                                    |                                                      |         |      |           |           |
|     | IP Services          |     | ARP                                    |                                                      |         |      |           | $\odot$   |
|     | DHCP/DNS             |     | Address Resolution Protocol resolves I | P addresses into MAC addresses on Ethernet networks. |         |      |           |           |
|     | Multicast            |     | € ⊗. ⊕                                 |                                                      |         |      | Search    | Q, Q      |
|     |                      |     | 🔲 IP Address 🔺                         | MAC Address                                          | Туре    | VLAN | Interface | Actions 🗮 |
| (3) | ARP                  |     | □ 10.10.11.11                          | 4C-E9-E4-A6-61-0B                                    | Dynamic | 11   | GE1/0/1   | 亩         |
|     | ND                   |     | □ 10.10.11.12                          | 88-2A-5E-FF-22-63                                    | Dynamic | 11   | GE1/0/1   | 亩         |
|     | NAT                  |     | □ 10.10.11.14                          | 0C-DA-41-1D-6F-68                                    | Dynamic | 11   | GE1/0/1   | 亩         |
|     | NAI                  | ١.  | □ 10.10.11.16                          | 14-51-7E-CA-93-A2                                    | Dynamic | 11   | GE1/0/1   | 亩         |
|     | Management Protocols |     | □ 10.10.11.18                          | 0C-DA-41-1D-A5-15                                    | Dynamic | 11   | GE1/0/1   |           |
|     | Network Security     | ,   | □ 10.10.11.22                          | 0C-3A-FA-4B-93-A0                                    | Dynamic | 11   | GE1/0/1   |           |
|     |                      |     | □ 10.10.11.25                          | 5C-C9-99-B8-A0-8D                                    | Dynamic | 11   | GE1/0/1   |           |
|     | System >             | ·   | □ 10.10.11.180                         | 0C-DA-41-1D-19-6B                                    | Dynamic | 11   | GE1/0/1   |           |
|     | Tools                |     | □ 10.10.11.182                         | 0C-DA-41-1D-F7-E7                                    | Dynamic | 11   | GE1/0/1   |           |

# 近隣のAPからの干渉を監視する機能を有効にする

#### Wireless Configuration > Client Proximity Sensorを選択します。

|             | НЗС •                          | Х1840Н                                                                                    |                          |                             | Save             |
|-------------|--------------------------------|-------------------------------------------------------------------------------------------|--------------------------|-----------------------------|------------------|
|             | Actions                        | All Networks > Wireless Configuration > Client Proximity Sensor > Client Proximity Sensor |                          |                             |                  |
|             | Dashboard                      | Client Proximity Sensor                                                                   |                          |                             |                  |
|             | Quick Start >                  | O                                                                                         |                          | Search Q                    | Q                |
|             | Monitoring >                   | AP Name 🔺                                                                                 | Radio ID                 | Status                      | i=               |
|             |                                | ✓ 7494-4f8d-0200                                                                          | 5GHz(1)                  | On                          |                  |
|             | Wireless Configuration 🗸 🗸 🗸 🗸 | ✓ 7494-4f8d-0200                                                                          | 2.4GHz(2)                | On                          |                  |
|             | Wireless Networks              | <b>9</b> 634-3af0-0400                                                                    | 5GHz(1)                  | On                          |                  |
|             | AP Management                  | 9634-3af0-0400                                                                            | 2.4GHz(2)                | On                          |                  |
|             | Wireless QoS                   | 4                                                                                         |                          |                             |                  |
|             | Wireless Security              |                                                                                           |                          |                             |                  |
|             | Radio Management               |                                                                                           |                          |                             |                  |
| <b>(3</b> ) | Client Proximity Sensor        |                                                                                           |                          |                             |                  |
| Ŭ           | Applications                   |                                                                                           |                          |                             |                  |
|             | Network Security               | Total 4 entries, 4 matched, 4 selected.Page 1/1.                                          |                          | 14 <4 b>                    | ►1 <b>Q</b>      |
|             | System                         | On Off                                                                                    |                          |                             |                  |
|             |                                |                                                                                           | System View Network View | Access Points Clients Event | Logs<br>▲ 2 ① 11 |

# 近隣のAPからの干渉を確認する

#### Monitoring > Client Proximity Sensorを選択します。

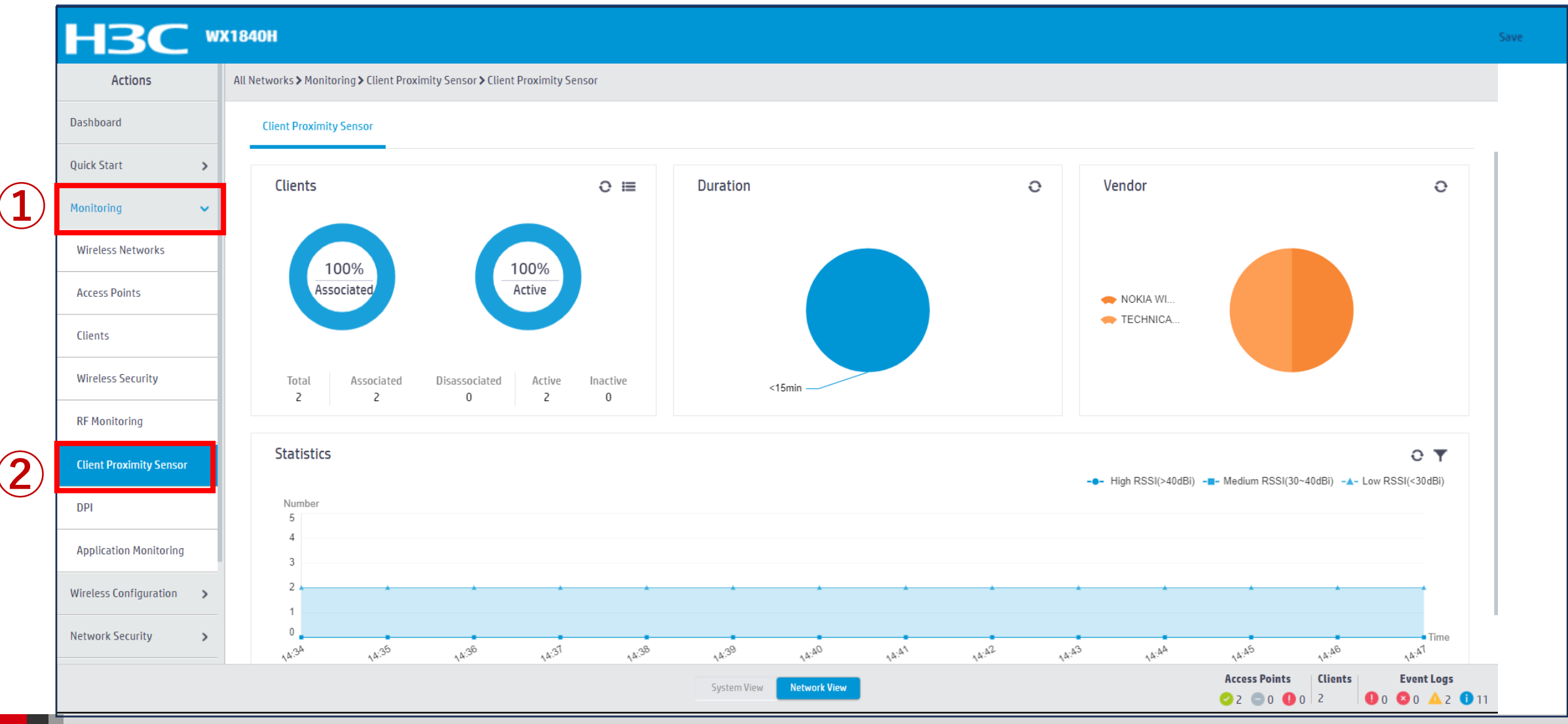

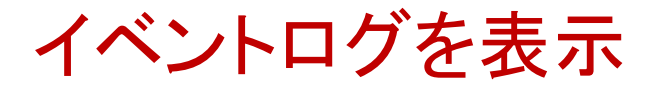

### System > Event Logsを選択します。

| Actions                 | System > System > Event Logs > Event Logs |                                                                             |        | Roadmap        |
|-------------------------|-------------------------------------------|-----------------------------------------------------------------------------|--------|----------------|
| Dashboard               | Event Logs                                |                                                                             |        |                |
| Network Configuration > | System Logs                               |                                                                             |        | I Statistics 🧿 |
| Network Security >      | S ®                                       |                                                                             | Search | <u>्</u>       |
| System 🗸                | Time 🔺 Level                              | Description                                                                 |        | Actions        |
| Event Logs              | 2022-02-04 02:25:18 • Notification        | h3c failed to log in from 10.10.11.180.                                     |        | •••            |
| Resource                | 2022-02-04 02:28:04 • Informational       | -Line=vty0-IPAddr=10.10.11.182-User=admin; Command is system-view           |        |                |
|                         | 2022-02-04 02:28:04 • Notification        | admin logged in from 10.10.11.182.                                          |        |                |
| File Systems            | 2022-02-04 02:28:05 • Notification        | admin logged out from 10.10.11.182.                                         |        |                |
| License Management      | 2022-02-04 02:28:05 • Informational       | -Line=vty0-IPAddr=10.10.11.182-User=admin; Command is quit                  |        |                |
| A day!- !- !- #         | 2022-02-04 02:28:05 • Informational       | -Line=vty0-IPAddr=10.10.11.182-User=admin; Command is quit                  |        | •••            |
| Administrators          | 2022-02-04 02:28:05 • Informational       | -Line=vty0-IPAddr=10.10.11.182-User=admin; Command is display radius scheme |        | ***            |
| Management              | 2022-02-04 02:30:18 • Notification        | h3c failed to log in from 10.10.11.180.                                     |        | •••            |
| Tools >                 | 2022-02-04 02:35:18 • Notification        | h3c failed to log in from 10.10.11.180.                                     |        | •••            |

# エラーログをダウンロード

#### System > File SystemでファイルにチェックマークをいれDownloadを選択します。

| Actions               | Syst         | tem > System > File Systems > File System Manageme | nt                                                                     |                     |           |                     | Roadmap       |
|-----------------------|--------------|----------------------------------------------------|------------------------------------------------------------------------|---------------------|-----------|---------------------|---------------|
| Dashboard             |              | File System Management                             |                                                                        |                     |           |                     |               |
| Network Configuration | >            | flach.                                             |                                                                        |                     |           |                     |               |
| Network Security      | >            | Total: 1073741824 bytes, Used: 383623168 bytes, Fr | n:<br>: 1073741824 bytes, Used: 383623168 bytes, Free: 690118656 bytes |                     |           |                     |               |
| System                | •            | ♡ ●                                                |                                                                        |                     |           | Search              | Q Q           |
| EventLogs             |              | 🔲 Name 🔺                                           | Size(bytes)                                                            | Time                | Directory |                     | Actions       |
| Event Logs            | ( <b>4</b> ) | ✓ flash:/logfile/logfile.log                       | 10485731                                                               | 2022-02-06 15:57:27 | No        |                     |               |
| Resource              |              | flash:/map_config.cfg                              | 913                                                                    | 2021-03-18 12:12:25 | No        |                     |               |
| File Systems          |              | □ flash:/pdt_reserve                               |                                                                        | 2022-02-05 16:32:40 | Yes       |                     |               |
|                       |              | flash:/pdt_reserve/cplog.txt                       | 14778277                                                               | 2022-02-05 16:32:40 | No        |                     |               |
| License Management    |              | <pre>flash:/pdt_reserve/cplog_reboot.txt</pre>     | 1800197                                                                | 2021-12-03 16:46:37 | No        |                     |               |
| Administrators        |              | flash:/pdt_reserve/dplog.txt                       | 10887615                                                               | 2022-02-05 16:32:58 | No        |                     |               |
| Management            |              | □ flash:/pdt_reserve/dplog_reboot.txt              | 1476442                                                                | 2021-12-03 16:46:39 | No        |                     |               |
| Tools                 | >            | Total 49 entries, 49 matched, 1 selected.Page 1/1. |                                                                        |                     |           |                     | 14 <4 b> b1   |
|                       |              |                                                    | Sy                                                                     | stem View           |           | Access Points Clien | ts Event Logs |

# コンフィグレーションファイル(startup.cfg)のダウンロード

#### System > File Systemでflash:/startup.cfgにチェックマークをいれDownloadを選択します。

| H3C WX                              | (184            | юн                                                                                       |                     |                     |           |                                                                                  | s          | ave            |
|-------------------------------------|-----------------|------------------------------------------------------------------------------------------|---------------------|---------------------|-----------|----------------------------------------------------------------------------------|------------|----------------|
| Actions                             |                 | System > System > File Systems > File System Manageme                                    | nt                  |                     |           |                                                                                  | Roadma     | ар             |
| Dashboard                           |                 | File System Management                                                                   |                     |                     |           |                                                                                  |            |                |
| Network Configuration               | >               | R-tr                                                                                     |                     |                     |           |                                                                                  |            |                |
| Network Security                    | >               | Tush:<br>Total: 1073741824 bytes, Used: 383623168 bytes, Fr                              | ee: 690118656 bytes |                     |           |                                                                                  |            |                |
| System                              | ~               | $\bigcirc$ $\odot$                                                                       |                     |                     |           | Search                                                                           | Q. (       | C.             |
| Event Loas                          | 7               | Name 🔺                                                                                   | Size(bytes)         | Time                | Directory |                                                                                  | Actions    | :=             |
|                                     | (4              | flash:/startup.cfg                                                                       | 7598                | 2021-04-09 00:49:16 | No        |                                                                                  | Ť.         |                |
| Resource                            |                 | □ flash:/startup.mdb                                                                     | 196346              | 2021-04-09 00:49:16 | No        |                                                                                  |            |                |
| File Systems                        | ٦               | □ flash:/startup2726641351479625.cfg                                                     | 6191                | 2020-11-08 16:57:12 | No        |                                                                                  |            |                |
|                                     | 1               | □ flash:/system.bin                                                                      | 91169792            | 2021-11-09 14:59:59 | No        |                                                                                  |            |                |
| License Management                  |                 | □ flash:/topology.dba                                                                    | 0                   | 2020-12-18 21:43:24 | No        |                                                                                  |            |                |
| Administrators                      |                 |                                                                                          |                     |                     |           |                                                                                  | -          |                |
| Management                          |                 | Total <i>49</i> entries, <i>49</i> matched, <i>1</i> selected.Page <i>1</i> / <i>1</i> . |                     |                     |           |                                                                                  | 14 <4 >> > | ч <b>Q</b>     |
|                                     |                 |                                                                                          | Sy                  | vstem View          |           | Access Points         Clients           ✓ 100%         ● 0%         0%         5 | Event Logs | ;<br>) (1) 225 |
| この種類のファイルはコンと<br>あります。flash_startup | ピュータ<br>o.cfg ( | に損害を与える可能性が<br>のダウンロードを続けますか? 保存 破棄                                                      |                     |                     |           |                                                                                  | すべて表       | t⊼ ×           |

# 診断ログを収集(display diagnostic-information)

Tools > Debug > Collectを選択します。ログはflash:/diag\_AC\_yyyymmdd-hhmmss.tar.gzに出力

|   |                         | 840H                                 |                                   | Save                                                                                                    |              |
|---|-------------------------|--------------------------------------|-----------------------------------|----------------------------------------------------------------------------------------------------|--------------|
|   | Actions                 | System > Tools > Debug > Diagnostics |                                   | Roadmap                                                                                                    |              |
|   | Dashboard               | Diagnostics                          |                                   |                                                                                                    |              |
|   | Network Configuration > |                                      |                                   |                                                                                                    |              |
|   | Network Security        |                                      |                                   |                                                                                                    |              |
|   | System >                |                                      |                                   |                                                                                                    |              |
| 2 | Tools 🗸 🗸               |                                      | Please wait                       |                                                                                                    |              |
| 3 | Debug                   |                                      | Collecting diagnostic information |                                                                                                    |              |
| Ŭ | Ping                    |                                      |                                   |                                                                                                    |              |
|   | Tracert                 |                                      |                                   |                                                                                                    |              |
|   |                         |                                      |                                   |                                                                                                    |              |
|   |                         |                                      |                                   |                                                                                                    |              |
|   |                         |                                      |                                   |                                                                                                    |              |
|   |                         |                                      | System View                       | Access Points         Clients         Event Logs           ☑ 100%         ◎ 0%         0%         5         0         ▲ 800 | <b>i</b> 224 |

# 収集した診断ログをダウンロードする

### System > File Systemsでflash:/diag\_AC\_yyyymmdd-hhmmss.tar.gzをチェックしDownloadを選択

|          |                          | 840H                                                      |                     |                         |           |                                                                                  | Sav                             | e          |
|----------|--------------------------|-----------------------------------------------------------|---------------------|-------------------------|-----------|----------------------------------------------------------------------------------|---------------------------------|------------|
|          | Actions                  | System > System > File Systems > File System Managemen    | ıt                  |                         |           |                                                                                  | Roadmap                         | )          |
|          | Dashboard                | File System Management                                    |                     |                         |           |                                                                                  |                                 |            |
|          | Network Configuration >  | flacht a                                                  |                     |                         |           |                                                                                  |                                 |            |
|          | Network Security >       | Total: 1073741824 bytes, Used: 383623168 bytes, Fre       | ee: 690118656 bytes |                         |           |                                                                                  |                                 |            |
| 2        | System 🗸                 |                                                           |                     |                         |           | Search                                                                           | Q Q                             | 2          |
|          | Event Logs               | 🗖 Name 🔺                                                  | Size(bytes)         | Time                    | Directory |                                                                                  | Actions                         |            |
|          | (4                       | flash:/diag_AC_20220206-155614.tar.gz                     | 208655              | 2022-02-06 15:57:31     | No        |                                                                                  |                                 |            |
|          | Resource                 | 🗌 flash:/diagfile                                         |                     | 2019-11-05 22:01:41     | Yes       |                                                                                  |                                 | 11         |
| (3)      | File Systems             | flash:/facebook.zip                                       | 262878              | 2021-12-11 16:30:23     | No        |                                                                                  |                                 |            |
| $\smile$ | Liconco Managomont       | □ flash:/freeradius.bin                                   | 1463296             | 2021-04-08 23:45:29     | No        |                                                                                  |                                 |            |
|          |                          | 🗌 flash:/h3cjapan.zip                                     | 190739              | 2021-09-08 11:34:54     | No        |                                                                                  |                                 |            |
|          | Administrators           |                                                           |                     |                         |           |                                                                                  |                                 |            |
|          | Management               | Total 49 entries, 49 matched, 1 selected.Page 1/1. Delete |                     |                         |           |                                                                                  | i≪i (k) (k)                     | Ŷ          |
|          |                          |                                                           |                     | ystem View Network View |           | Access Points         Clients           ✓ 100%         © 0%         0%         5 | <b>Event Logs</b> 0         801 | 1 223      |
|          | [] flash_diag_AC_2tar.gz | ^                                                         | _                   |                         |           |                                                                                  | すべて表示                           | <u>л</u> > |

# (オプション)ACをリブートする

#### System > Management > Reboot > Reboot Deviceを選択します。

|    |                                      | B40H                                                                        | Save                |
|----|--------------------------------------|-----------------------------------------------------------------------------|---------------------|
|    | Actions                              | System > System > Management > Reboot                                       | Roadmap             |
|    | Dashboard                            | Settings Configuration Upgrade Reboot About                                 |                     |
|    | Network Configuration >              |                                                                             |                     |
|    | Network Security >                   | Reboot Device                                                               |                     |
| 2) | System 🗸                             |                                                                             |                     |
|    | Event Logs                           |                                                                             |                     |
|    | Resource                             |                                                                             |                     |
|    | File Systems                         |                                                                             |                     |
|    | License Management                   |                                                                             |                     |
|    | Administrators                       |                                                                             |                     |
| 3) | Management                           |                                                                             |                     |
| -  | Tools >                              |                                                                             |                     |
|    | https://oasiscloud.h3c.com:27443/wnr | Access Points Clie<br>nm/frame/index.php?sessionid=2000014ea25bdf4f36a16e8a | ents Event Logs 0 0 |

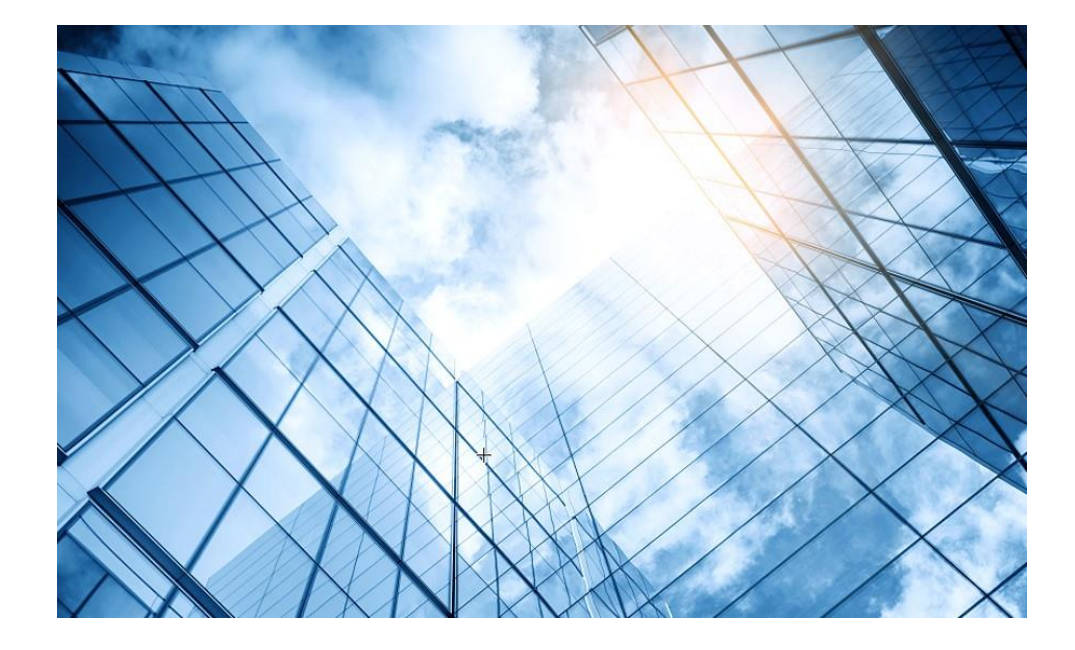

| 01 | アクセスポイントをFITに設定する       |
|----|-------------------------|
| 02 | ACを設定する                 |
| 03 | 完成したコンフィグのコマンドでの確認      |
| 04 | オプション:クライアントのAP接続の最適化   |
| 05 | アクセスポイント/クライアントの状態表示    |
| 06 | AC(管理下のAPも含めて)のバージョンアップ |
| 07 | ライセンスのインストール            |
| 08 | クライアントの電波受信状態確認         |
| 09 | スイッチの設定                 |
| 10 | Cloud管理                 |
| 11 | AC機能比較                  |
| 12 | ー般的なAC/AP/SWハードウェア概要    |
| 13 | マニュアルについて               |
|    |                         |

# ACをバージョンアップする

System View > Network Configuration > System > Management > Upgrade > Upgradeを選択します。

|              |                         | 1840H                                                                                                    | Save                        |
|--------------|-------------------------|----------------------------------------------------------------------------------------------------|-----------------------------|
|              | Actions                 | System > Management > Upgrade                                                                                | Roadmap                     |
|              | Dashboard               | Settings Confue Reboot About                                                                                 |                             |
| ( <b>2</b> ) | Network Configuration > |                                                                                                    |                             |
|              | Network Security        | Upgrade 6                                                                                                    |                             |
| 3            | System 🗸                | View Software Images                                                                                         |                             |
|              | Event Logs              |                                                                                                    |                             |
|              | Resource                |                                                                                                    |                             |
|              | File Systems            |                                                                                                    |                             |
|              | Administrators          |                                                                                                    |                             |
| 4            | Management              |                                                                                                    |                             |
|              | Tools >                 |                                                                                                    |                             |
|              |                         |                                                                                                    |                             |
|              |                         |                                                                                                    |                             |
|              |                         |                                                                                                    | Event Logo                  |
|              |                         | System View     Network View     Access Points     Lifents       I     I     I     I     I     I     I     I | 0 8 5 <u>1</u> 7 <u>1</u> 4 |
### ACをバージョンアップする(続き)

#### 最新バージョンのファームウェアは予めH3CのWebサイトよりダウンロードしておきます

| НЗС                   | WX | 1840H Save                                                                                                    |
|-----------------------|----|----------------------------------------------------------------------------------------------------|
| Actions               |    | System > System > Management > Upgrade                                                                                                    |
| Dashboard             |    | Settings Configuration <b>Upgrade</b> Reboot About                                                                                                    |
| Network Configuration | >  |                                                                                                    |
| Network Security      | >  | Upgrade                                                                                                    |
| System                | ~  | View Software Images Upgrade system software                                                                                                    |
| Event Logs            |    |                                                                                                    |
| Resource              |    | United Control Control Cont |
| File Systems          |    |                                                                                                    |
| Administrators        |    | Apply Cancel                                                                                                    |
| Management            |    |                                                                                                    |
| Tools                 | >  |                                                                                                    |
|                       |    |                                                                                                    |
|                       |    |                                                                                                    |
|                       |    |                                                                                                    |
|                       |    | System View     Access Points     Clients     Event Logs       ② 1 ③ 1 ① 0     0     ③ 5 ▲ 7 ① 4                                                                                                    |

### ACをバージョンアップする(続き) <sup>最新バージョンのファームウェアを選択します</sup>

| НЗС                   | NX1840H                                                                                                    | Save              |
|-----------------------|----------------------------------------------------------------------------------------------------|-------------------|
| Actions               | System > System > Management > Upgrade                                                                                               | Roadmap           |
| Dashboard             | Settings Configuration Upgrade Reboot About                                                                                          |                   |
| Network Configuration |                                                                                                    |                   |
| Network Security      | > Upgrade<br>ⓒ 開< ×                                                                                                    |                   |
| System                | View Software Images Upgrade system sof ← → · ↑ ↓ · PC · ダウンロード · C / ダウンロードの検索                                                      |                   |
| Event Logs            | 整理 ▼ 新しいフォルダー     重 ▼ □□ 0       名前     更新日時                                                                                         |                   |
| Resource              | ファイルを選     > ↓ ダウンロード     > かなり前 (1)       ✓ Reboot now     > ↓ ダウンロード     □ いA6600-CMW710-E2450P01.ipe     2021/12/28 14:18     IPE |                   |
| File Systems          | > Im Fi20hmit       > Im Fi20hmit                                                                                                    |                   |
| Administrators        | > ■ ビクチャ                                                                                                    |                   |
| Management            | > ③ ミュージック                                                                                                    |                   |
| Tools                 | > — Training                                                                                                    |                   |
|                       |                                                                                                    |                   |
|                       | アドリアA(N).     Letateriniug          ・・・・・・・・・・・・・・・・・・・・・・・・・・・・・                                                                    |                   |
|                       |                                                                                                    |                   |
|                       | System View     Access Points     Clients       0     0     0                                                                        | <b>Event Logs</b> |

### ACをバージョンアップする(続き)

#### ApplyをクリックするとファイルのUploadが始まります

| нзс                   | WX. | 1840H                                        |                          |
|-----------------------|-----|----------------------------------------------|--------------------------|
| Actions               |     | System > System > Management > Upgrade       |                          |
| Dashboard             |     | Settings Configuration <b>Upgrade</b> Reboot |                          |
| Network Configuration | >   |                                              |                          |
| Network Security      | >   | Upgrade                                      |                          |
| System                | ~   | View Software Images                         | Upgrade system software  |
| Event Logs            |     |                                              |                          |
| Resource              |     |                                              | Please wait              |
| File Systems          |     |                                              | Uploading file           |
| Administrators        |     |                                              | Apply Cancel             |
| Management            |     |                                              |                          |
| Tools                 | >   |                                              |                          |
|                       |     |                                              |                          |
|                       |     |                                              |                          |
|                       |     |                                              |                          |
|                       |     |                                              | System View Network View |

### ACをバージョンアップする(続き) アップロードが終了するとリブートを始めます

| НЗС •                 | Х1840Н                                  |                                       | Save                             |  |  |
|-----------------------|-----------------------------------------|---------------------------------------|----------------------------------|--|--|
| Actions               | System > System > Management > Upgrade  | ystem > System > Management > Upgrade |                                  |  |  |
| Dashboard             | Settings Configuration Upgrade Reboot / |                                       |                                  |  |  |
| Network Configuration |                                         |                                       |                                  |  |  |
| Network Security      | Upgrade                                 |                                       |                                  |  |  |
| System 🗸              | View Software Images                    | Upgrade system software               |                                  |  |  |
| Event Logs            |                                         |                                       |                                  |  |  |
| Resource              |                                         | Please wait                           |                                  |  |  |
| File Systems          |                                         | Rebooting                             |                                  |  |  |
| Administrators        |                                         | Apply Cancel                          |                                  |  |  |
| Management            |                                         |                                       |                                  |  |  |
| Tools >               |                                         |                                       |                                  |  |  |
|                       |                                         |                                       |                                  |  |  |
|                       |                                         |                                       |                                  |  |  |
|                       |                                         |                                       |                                  |  |  |
|                       |                                         | System View Network View              | Access Points Clients Event Logs |  |  |

### ACをバージョンアップする(続き)

#### リブートが終了しバージョンアップが完了しました。Closeをクリックして再びログインします。

| НЗС                   | WX1 | 1840H                                  |                                                    | Save                     |
|-----------------------|-----|----------------------------------------|----------------------------------------------------|--------------------------|
| Actions               |     | System > System > Management > Upgrade |                                                    | Roadmap                  |
| Dashboard             |     |                                        |                                                    |                          |
| Network Configuration | >   |                                        |                                                    |                          |
| Network Security      | >   |                                        |                                                    |                          |
| System                |     | View Software Images                   |                                                    |                          |
| Event Logs            |     |                                        | Information ×                                      |                          |
| Resource              |     |                                        | Device rebooted successfully. Please log in again. |                          |
| File Systems          |     |                                        | Class                                              |                          |
| Administrators        |     |                                        |                                                    |                          |
| Management            |     |                                        |                                                    |                          |
| Tools                 | >   |                                        |                                                    |                          |
|                       |     |                                        |                                                    |                          |
|                       |     |                                        |                                                    |                          |
|                       |     |                                        |                                                    |                          |
|                       |     |                                        | System View Network View                           | Dints Clients Event Logs |

### ACをバージョンアップした後すべてのAPをリブートすると全てのAPがACの<sup>14</sup> バージョンに自動的にバージョンアップされる

注意:WX3820H,WX1840H,WX1804Hはダウンロード用にflash:/にWA6600.ipe及び WA6300.ipeファイルを保存する必要がある(詳しくは、「H3C\_WLAN\_コントローラとAPのファーム ウェア管理」を参照)。

#### C:¥Users¥H3C>**telnet 192.168.0.254**

#### \*\*\*\*\*\*\*\*\*\*\*\*\*

\* Copyright (c) 2004-2021 New H3C Technologies Co., Ltd. All rights reserved.\*

\* Without the owner's prior written consent,

\* no decompiling or reverse-engineering shall be allowed.

#### 

login: admin

Password:

#### <AC>reset wlan ap all

Reset APs that have established or are to establish primary tunnels with the AC. Continue? [Y/N]:y

%Feb 09 07:40:05:952 2022 H3C CWS/4/CWS\_AP\_DOWN: CAPWAP tunnel to **AP 00dd-b6b1-87a0 went down.** Reason: AP was reset by admin.

%Feb 09 07:40:05:971 2022 H3C APMGR/6/APMGR\_AP\_OFFLINE: **AP 00dd-b6b1-87a0 went offline**. State changed to Idle. %Feb 09 07:41:36:342 2022 H3C APMGR/6/APMGR\_AP\_ONLINE: **AP 00dd-b6b1-87a0 came online**. State changed to Run. %Feb 09 07:41:36:343 2022 H3C CWS/6/CWS\_AP\_UP: Master CAPWAP tunnel to **AP 00dd-b6b1-87a0 went up**. %Feb 09 07:41:36:664 2022 H3C APMGR/6/APMGR\_AP\_ONLINE: AP **00dd-b6b1-8f40 came online**. **State changed to Run**.

### ACをバージョンアップした後すべてのAPをリブートすると全てのAPがACの<sup>15</sup> バージョンに自動的にバージョンアップされる

\* 最初の1台のバージョンアップに成功します\*

%Feb 09 09:03:22:336 2021 H3C CWS/6/CWS\_IMG\_DOWNLOAD\_START: AP 00dd-b6b1-8f40 started to download the image file wa6300.ipe. %Feb 09 09:04:21:498 2021 H3C CWS/6/CWS\_IMG\_DOWNLOAD\_COMPLETE: Downloading the image file wa6300.ipe for AP 00dd-b6b1-8f40 through the CAPWAP tunnel is complete.

%Feb 09 09:06:12:810 2021 H3C APMGR/6/APMGR\_AP\_ONLINE: AP 00dd-b6b1-8f40 came online. State changed to Run. %Feb 09 09:06:12:810 2021 H3C CWS/6/CWS\_AP\_UP: Master CAPWAP tunnel to AP 00dd-b6b1-8f40 went up.

\* 2台目以降のバージョンアップもすべて成功します \*

%Feb 09 09:06:54:037 2021 H3C CWS/6/CWS\_IMG\_DOWNLOAD\_START: AP 00dd-b6b1-87a0 started to download the image file wa6300.ipe.

%Feb 09 09:07:54:663 2021 H3C CWS/6/CWS\_IMG\_DOWNLOAD\_COMPLETE: Downloading the image file wa6300.ipe for AP 00dd-b6b1-87a0 through the CAPWAP tunnel is complete.

%Feb 09 09:08:45:182 2021 H3C APMGR/6/APMGR\_AP\_ONLINE: AP 00dd-b6b1-87a0 came online. State changed to Run.

%Feb 09 09:08:45:183 2021 H3C CWS/6/CWS\_AP\_UP: Master CAPWAP tunnel to AP 00dd-b6b1-87a0 went up.

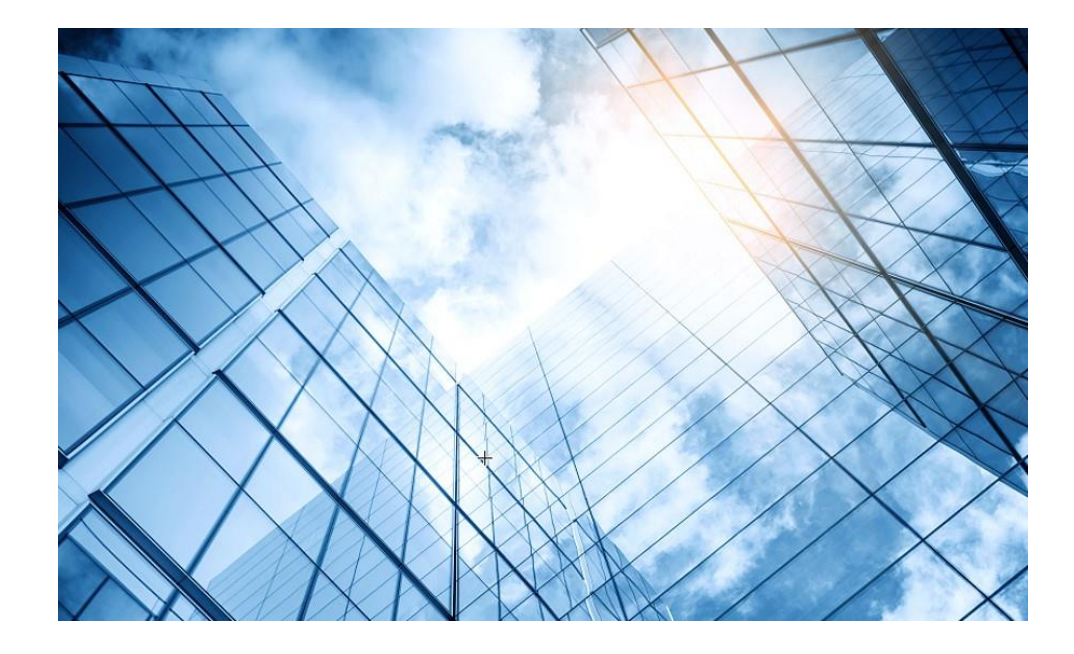

補足資料 冗長化 Intelligent Resilient Framework(IRF)

### 冗長化(IRF:1+nの冗長化)

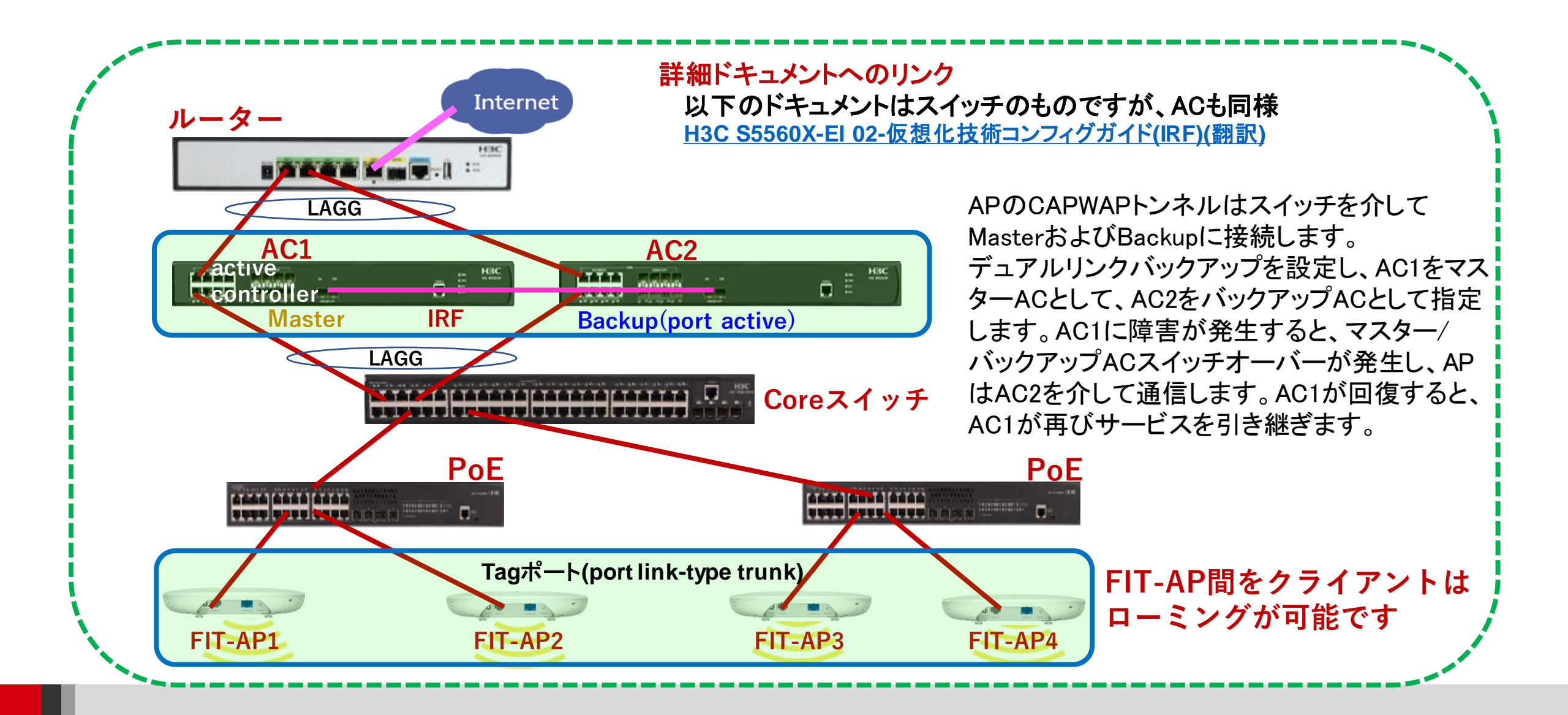

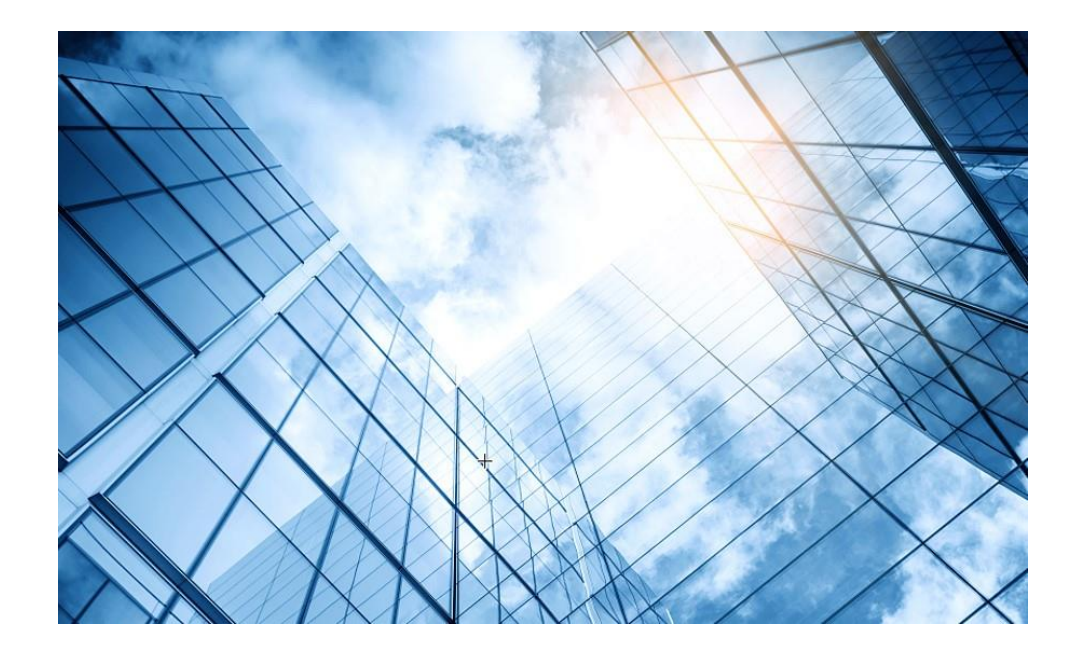

## 補足資料 Dual link backup(冗長化)

### 冗長化(Dual link backup:1+1の冗長化)

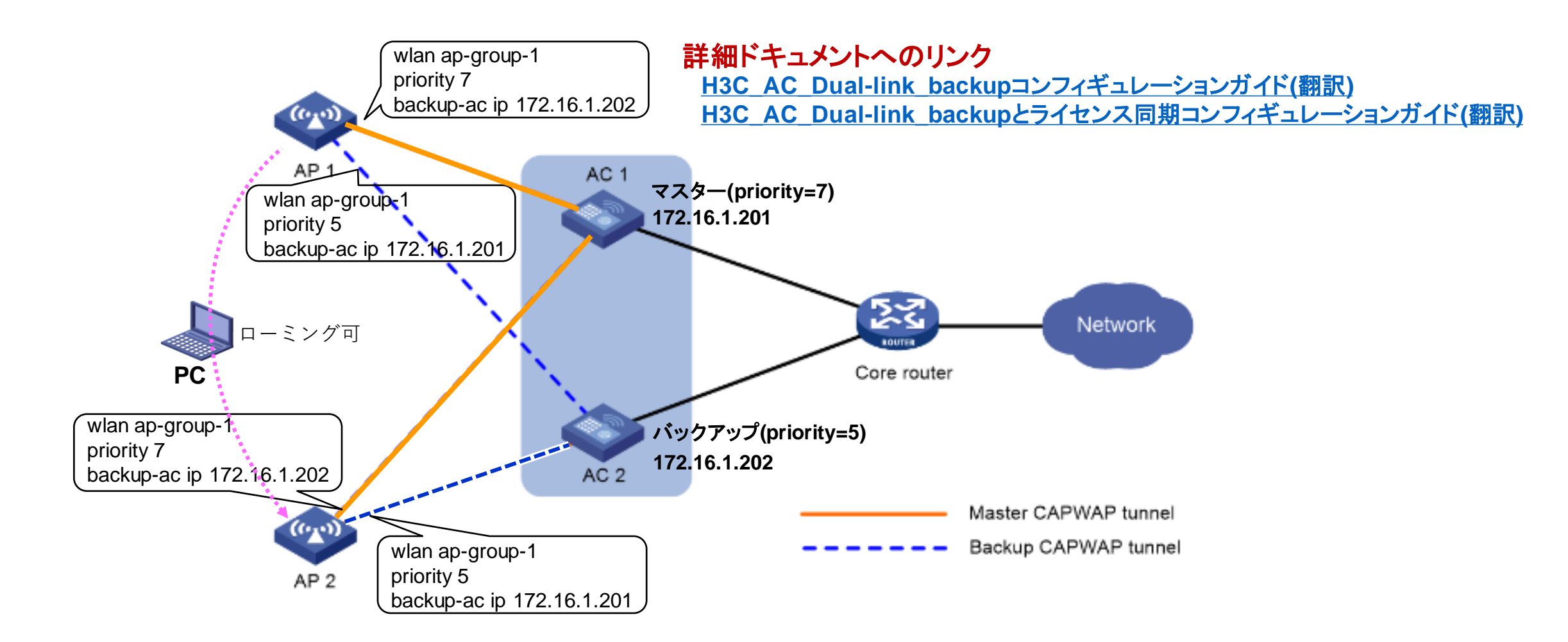

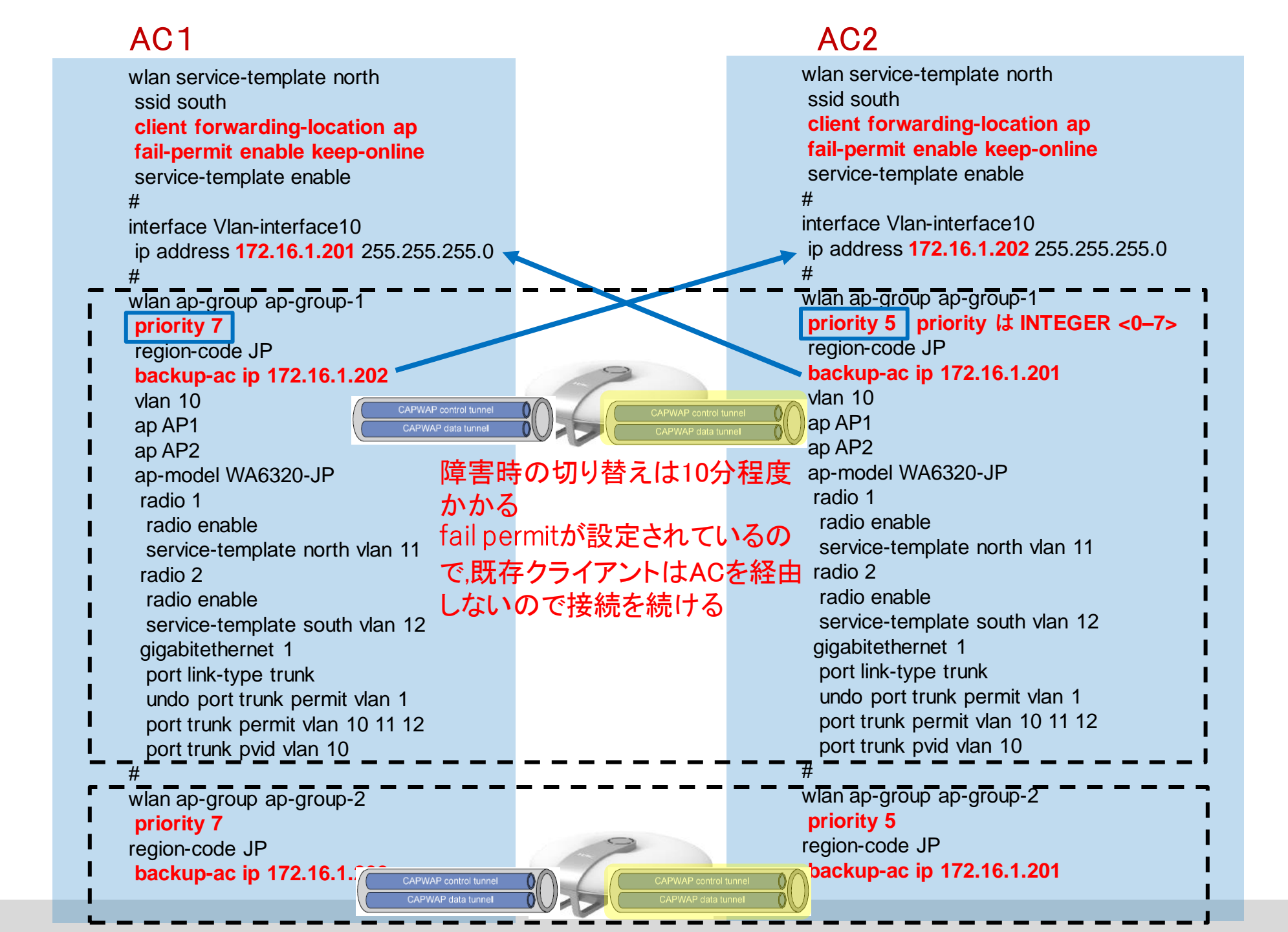

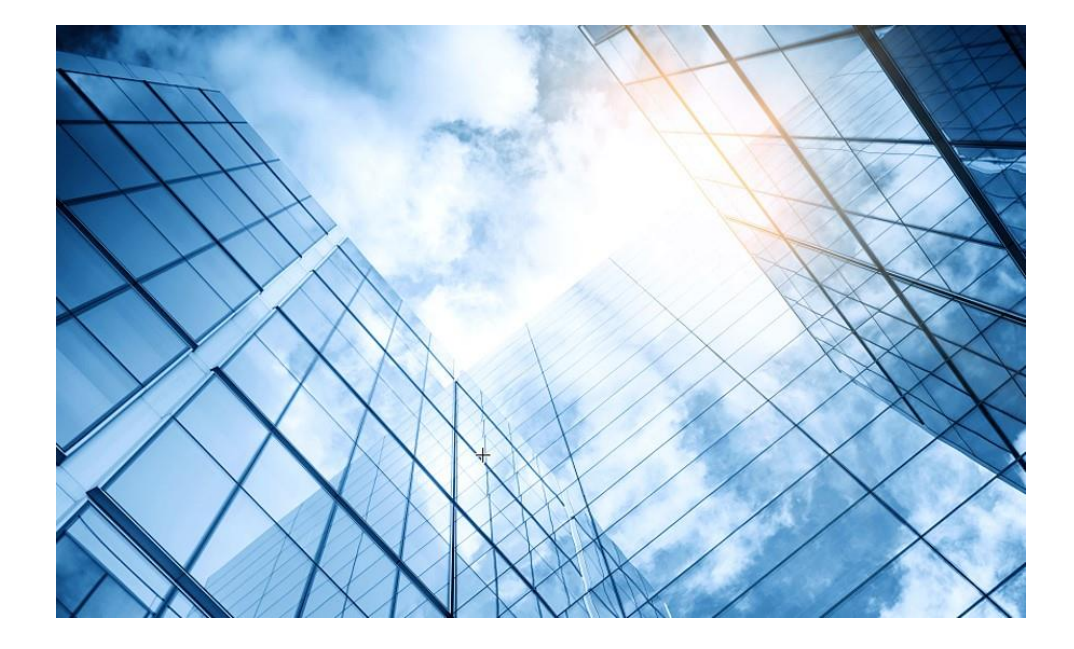

| 01 | アクセスポイントをFITに設定する       |
|----|-------------------------|
| 02 | ACを設定する                 |
| 03 | 完成したコンフィグのコマンドでの確認      |
| 04 | オプション:クライアントのAP接続の最適化   |
| 05 | アクセスポイント/クライアントの状態表示    |
| 06 | AC(管理下のAPも含めて)のバージョンアップ |
| 07 | ライセンスのインストール            |
| 80 | クライアントの電波受信状態確認         |
| 09 | スイッチの設定                 |
| 10 | Cloud管理                 |
| 11 | AC機能比較                  |
| 12 | ー般的なAC/AP/SWハードウェア概要    |
| 13 | マニュアルについて               |
|    |                         |

### 事前にライセンスを購入しておきます。

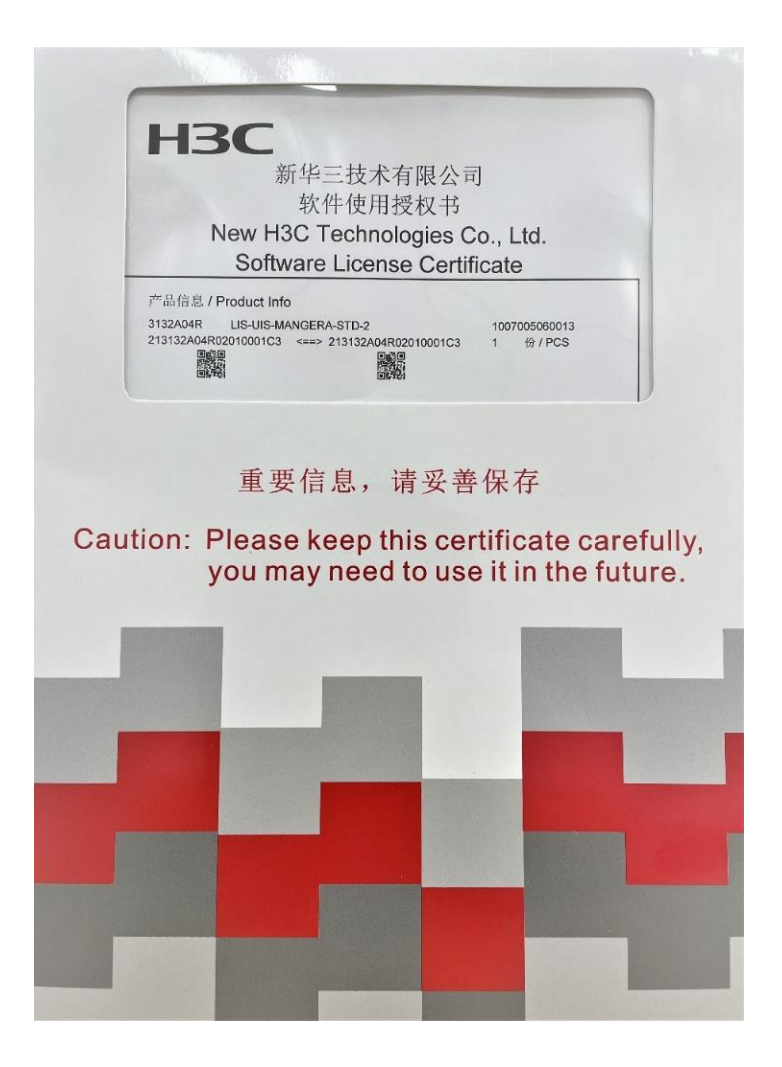

# ライセンスを購入するとライセンスキーが送付されてまいります。

### ライセンスキーは以下のような文字列です。

| 授权码 / License Key                          |                 |
|--------------------------------------------|-----------------|
| 3132A04R-*8j                               | -yb:G*@Ff       |
| 如何使用您的授权码获取您的激活码/文件:                       |                 |
| 请访问 http://www.h3c.com/cn/License/         |                 |
| How To Use Your License Key To Get Your    | Activation Key: |
| Please visit http://www.b3c.com/en/License | 1               |

### ACから.didファイル(MAC情報を含む)をPCへダウンロードします<sup>123</sup>

| Actions               | Sy   | stem > System > File Systems > File System Management |                |                     |           |        |          |
|-----------------------|------|-------------------------------------------------------|----------------|---------------------|-----------|--------|----------|
| Dashboard             |      | File System Management                                |                |                     |           |        |          |
| Network Configuration | >    |                                                       |                |                     |           |        |          |
| Network Security      | >    | flash:                                                | 2710454 hutor  |                     |           |        |          |
| System                | ~    |                                                       | 37 T0464 bytes |                     |           | Search | Q        |
| Event Logs            |      | ■ Name ▲                                              | Size(bytes)    | Time                | Directory |        | Actions  |
| Deserves              | _    | flash:/hostkey                                        | 735            | 2022-04-01 14:25:58 | No        |        |          |
| Resource              |      | flash:/ifindex.dat                                    | 70             | 2022-09-05 17:41:26 | No        |        |          |
| File Systems          |      | □ flash:/ise.zip                                      | 259026         | 2021-09-24 08:00:00 | No        |        |          |
| Administrators        |      | flash:/license                                        |                | 2022-08-09 17:43:04 | Yes       |        |          |
|                       | -(4) | flash:/license/000c2962f7af496022080917.did           | 992            | 2022-08-09 17:43:04 | No        |        |          |
| Management            |      | □ flash:/license/historyData_bak.bin                  | 992            | 2022-03-31 15:10:44 | No        |        |          |
| pols                  | >    | flash:/license/StandardTemporary.ak                   | 2742           | 2022-03-31 15:10:44 | No        |        |          |
|                       |      | flash:/license/history                                |                | 2022-03-31 15:10:44 | Yes       |        |          |
|                       |      | flash:/license/historyData.bin                        | 1400           | 2022-09-09 15:29:11 | No        |        |          |
|                       |      | flash:/license/historvData_bak.bin                    | 1400           | 2022-09-09 15:29:11 | No        |        |          |
|                       |      | Total 35 entries, 35 matched, 1 selected.Page 1/1.    |                |                     |           |        | 14 <4 I> |

### ACのシリアル番号を確認します

|     | НЗС                            | wx        | 1840н                                                        | Save                                                                                                    |
|-----|--------------------------------|-----------|--------------------------------------------------------------|----------------------------------------------------------------------------------------------------|
|     | Actions                        |           | System > System > Management > About                         |                                                                                                    |
|     | Dashboard                      |           | Settings Configuration Upgrade Reboot About                  |                                                                                                    |
|     | Network Configuration          | >         |                                                              |                                                                                                    |
| (   | Network Security               | >         | This device > 5                                              |                                                                                                    |
| (2) | System                         | ~         | Version >                                                    |                                                                                                    |
|     | Event Logs                     |           | Electronic label                                             |                                                                                                    |
|     | Resource                       |           | Legal statement >                                            |                                                                                                    |
|     | File Systems                   |           |                                                              |                                                                                                    |
|     | Administrators                 |           |                                                              |                                                                                                    |
| 3   | Management                     |           |                                                              |                                                                                                    |
|     | Tools                          | >         |                                                              |                                                                                                    |
|     |                                |           |                                                              |                                                                                                    |
|     |                                |           |                                                              |                                                                                                    |
|     |                                |           |                                                              |                                                                                                    |
|     | https://192.168.199.130/wnm/fr | rame/inde | x.php?sessionid=200001c0cad676bc12266deaddf501601917#M_About | Access Points         Clients         Event Logs           ♥ 0         ● 1         0         0         0         1         △ 3         1 |

### ACのシリアル番号を確認します(続き)

| НЗС                   | wx | 1840H                                  | Save                                                                                                    |
|-----------------------|----|----------------------------------------|----------------------------------------------------------------------------------------------------|
| Actions               |    | System > System > Management > About   |                                                                                                    |
| Dashboard             |    | Device name                            | H3C                                                                                                    |
| Network Configuration | >  | Device type                            | H3C Comware Platform Software, Software Version 7.1.064. Customer 5448 H3C VAC1000 Convright (c) 2004-2021 New H3C Technologies Co                                                                             |
| Network Security      | >  | Device location<br>Contact information |                                                                                                    |
| System                | ~  |                                        |                                                                                                    |
| Event Logs            |    |                                        |                                                                                                    |
| Resource              |    |                                        |                                                                                                    |
| File Systems          |    |                                        |                                                                                                    |
| Administrators        |    |                                        |                                                                                                    |
| Management            |    |                                        |                                                                                                    |
| Tools                 | >  |                                        |                                                                                                    |
|                       |    |                                        |                                                                                                    |
|                       |    |                                        |                                                                                                    |
|                       |    |                                        |                                                                                                    |
|                       |    |                                        | System View     Access Points     Clients     Event Logs       Image: Online of the system View     Image: Online of the system View     Image: Online of the system View     Image: Online of the system View |

### ライセンス登録サイトへアクセスします

https://www.h3c.com/en/Support/Online\_Help/License\_Service/Register\_the\_First\_Time/

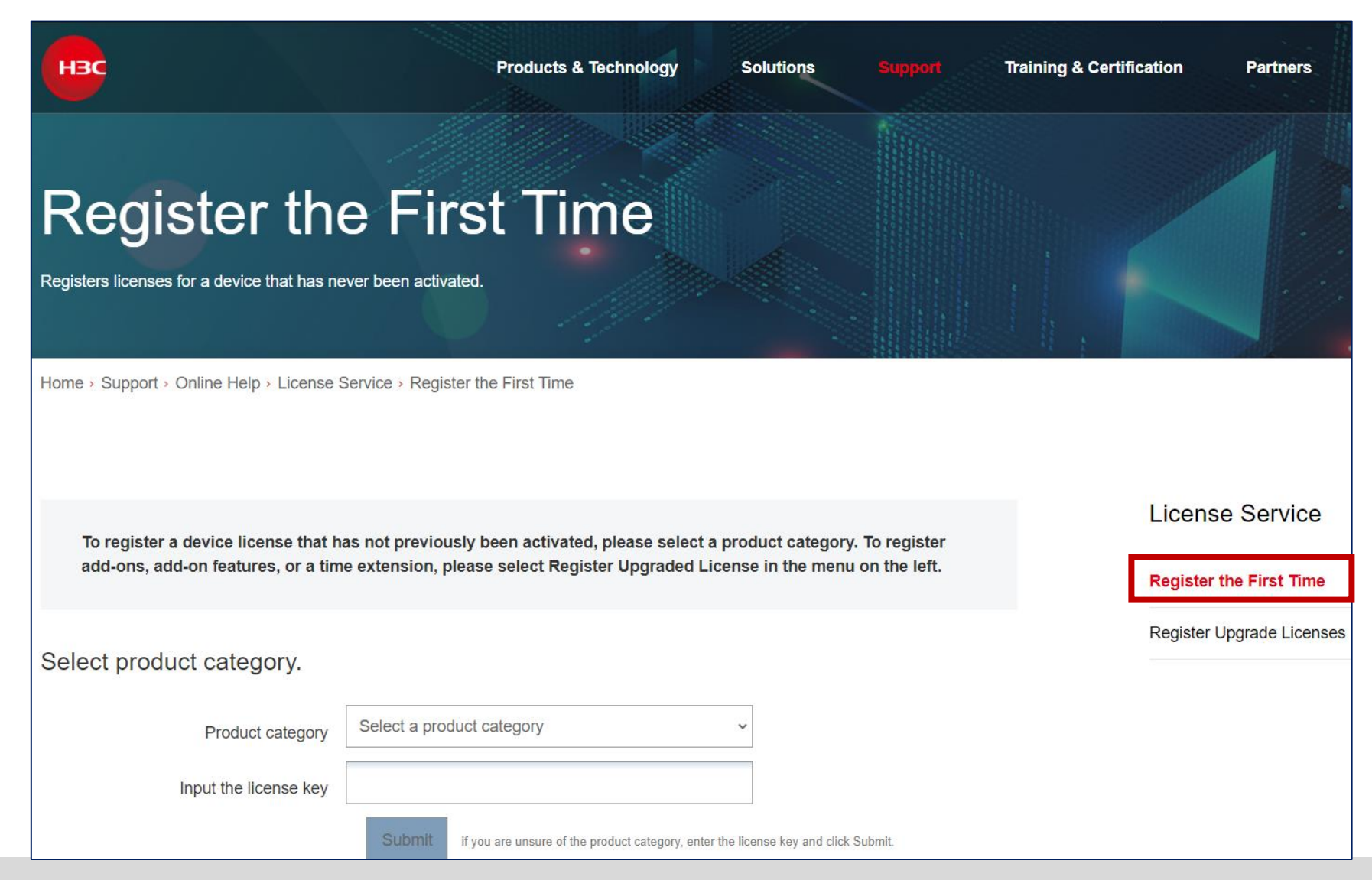

### ライセンスキーを入力し.didファイルをuploadします

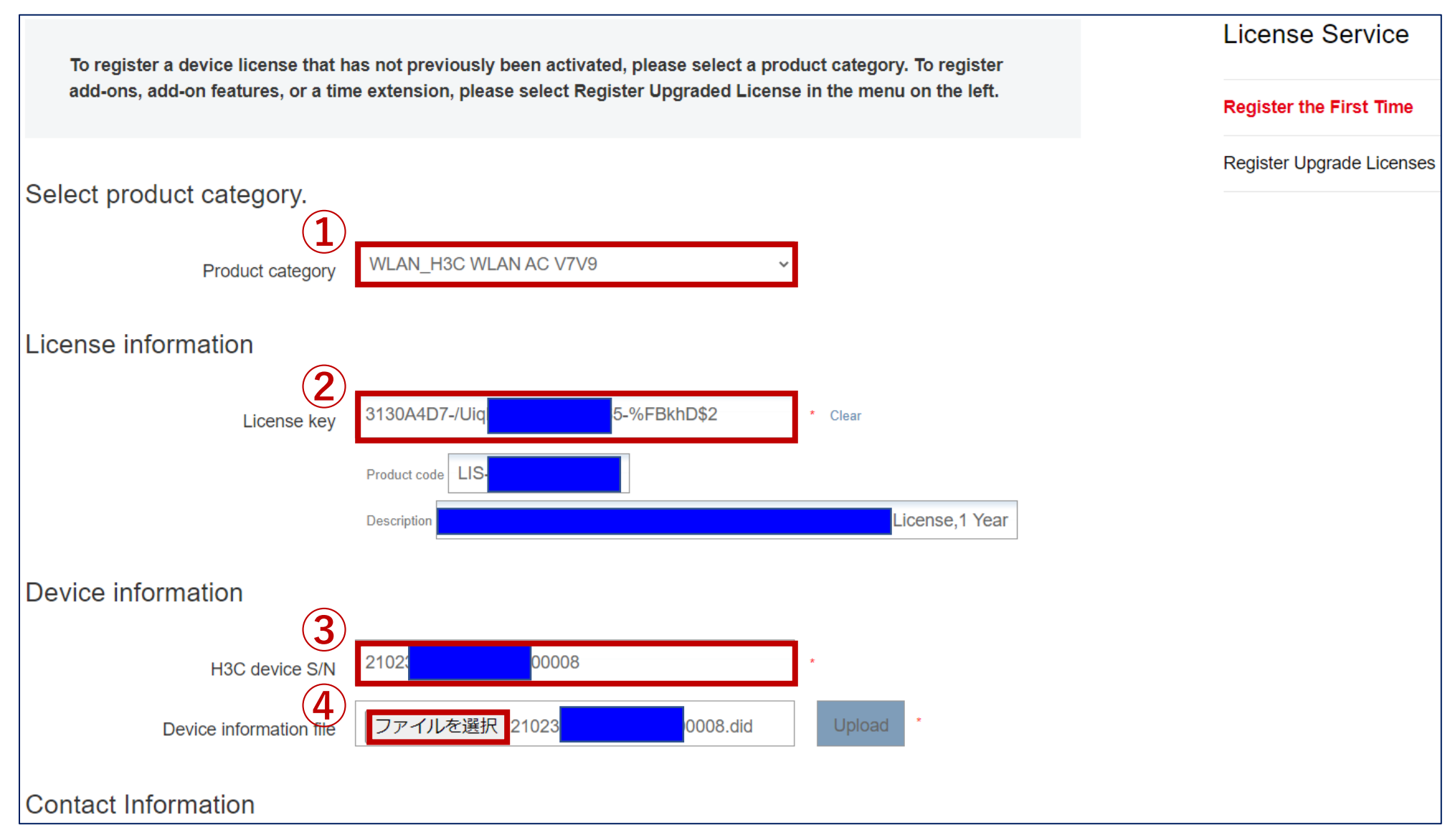

### 管理者情報を入力してGet activation key or fileをクリック

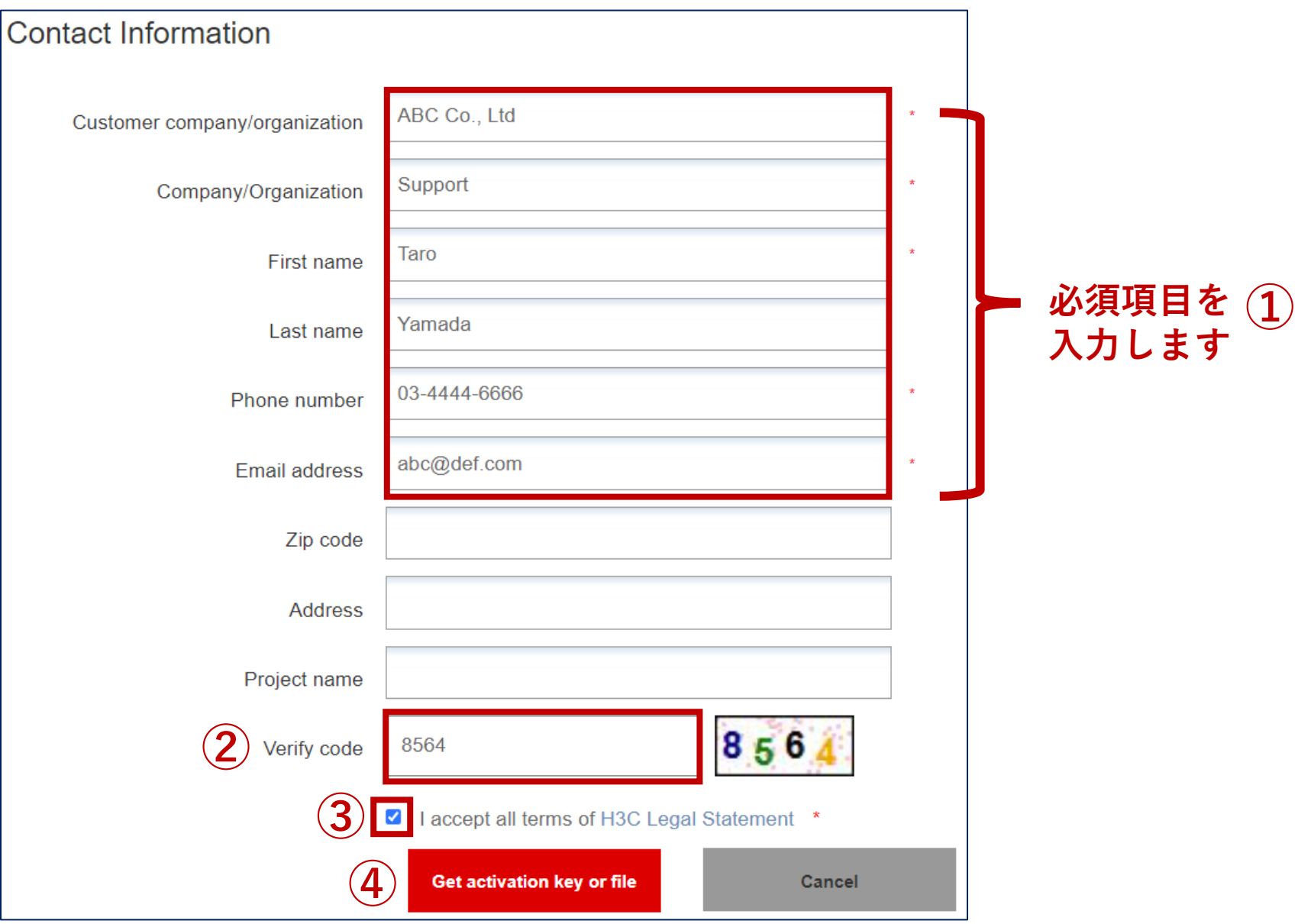

インストレーションファイルがメールで送られてきます。

Your request for H3C device activation is approved. <u>license master@h3c.com</u> 宛先 <u>test@gmail.com</u>

AC1A1XW919BQ00012.ak

H3CTS:

Thank you for using H3C products. Your request for H3C device activation is approved.

Please see the attached file for the activation key for your product.

The following is your device and license key information.

Failover type: single

License key: License key Generated at Product 3130A4D7-/UiqLent-5C8%WR\$5-%FBkhD\$2

2022/8/3118:53:59

Device information file: license\_219801A3EP921AQ0000B.did

Please do not reply to this email. For comments or questions, please contact us through http://www.h3c.com/portal/About\_H3C/Contact\_Us. H3C License Center 2022/7/5 10:20:46 インストレーションファイルをACヘコピーします

## 用意していただくもの

- PC
- コンソールケーブル
- LANケーブル

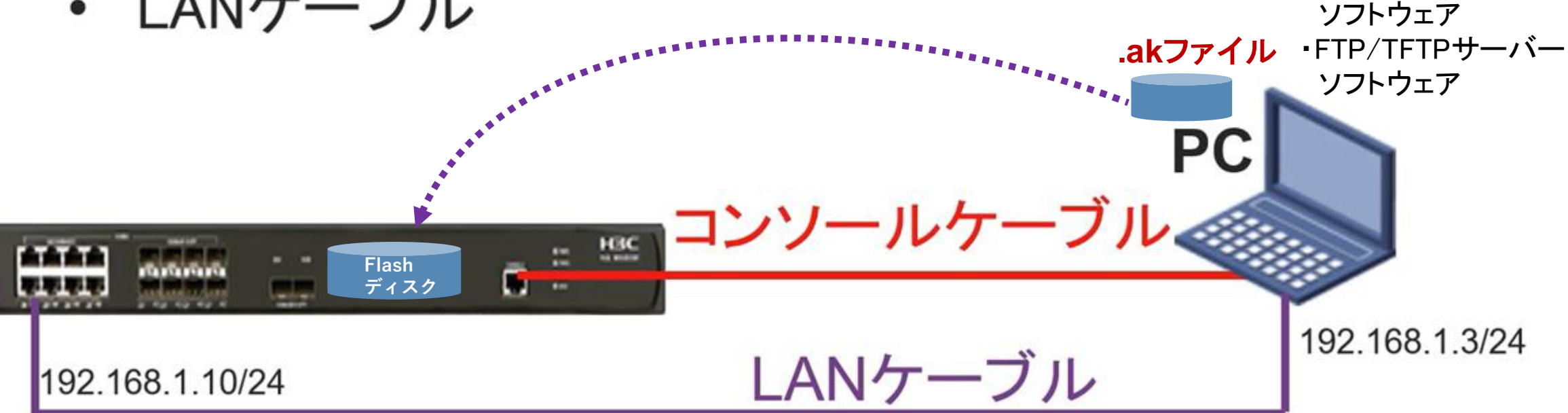

•teratermなどターミナル

### ライセンスのインストール(.akファイルをACヘコピー)

131

<WX3820H>cd license

<WX3820H>dir

Directory of flash:/license

0 -rw- 1029 Nov 05 2019 22:01:41 219801A1XW919BQ00012.did

1048576 KB total (649096 KB free)

<WX3820H>ftp 192.168.1.3

Press CTRL+C to abort.

Connected to 192.168.1.3 (192.168.1.3).

220 3Com 3CDaemon FTP Server Version 2.0

User (192.168.1.3:(none)): anonymous

331 User name ok, need password

Password: パスワード入力

230 User logged in

Remote system type is UNIX.

Using binary mode to transfer files.

#### ftp> get AC1A1XW919BQ00012.ak

227 Entering passive mode (192,168,1,3,215,214)

125 Using existing data connection

226 Closing data connection; File transfer successful.

1029 bytes sent in 0.001 seconds (721.90 Kbytes/s)

ftp> quit

### ライセンスのインストール

#### <H3C>sys

System View: return to User View with Ctrl+Z.

#### [H3C] license activation-file install flash:/license/AC1A1XW919BQ00012.ak slot 1

This operation might take some time. Do not perform any other operations until the operation is completed or a failure message is displayed. Please wait...

The activation file has been installed.

#### [H3C] display license

flash:/license/ AC1A1XW919BQ00012.ak Feature: APMGR Product Description: -License SN: -Registered at: 2022-09-1 9:30:47 License Type: Trial (days restricted) Trial Time Left (days): 180 Current State: In use [H3C]quit

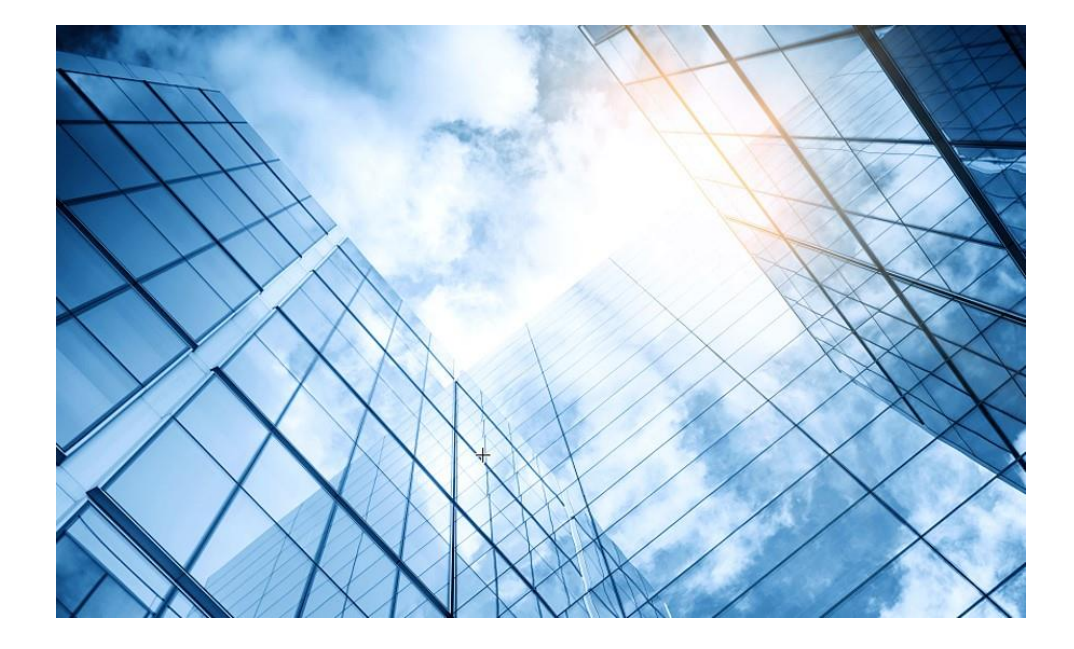

| 01 | アクセスポイントをFITに設定する       |
|----|-------------------------|
| 02 | ACを設定する                 |
| 03 | 完成したコンフィグのコマンドでの確認      |
| 04 | オプション:クライアントのAP接続の最適化   |
| 05 | アクセスポイント/クライアントの状態表示    |
| 06 | AC(管理下のAPも含めて)のバージョンアップ |
| 07 | ライセンスのインストール            |
| 80 | クライアントの電波受信状態確認         |
| 09 | スイッチの設定                 |
| 10 | Cloud管理                 |
| 11 | AC機能比較                  |
| 12 | ー般的なAC/AP/SWハードウェア概要    |
| 13 | マニュアルについて               |
|    |                         |

#### それぞれのクライアントの接続されているAPの無線ID、SSID、チャネルでの受信強度を把握する

#### <AC>display wlan client verbose

| MACアドレス        | 1098-c3e4-9da0                |
|----------------|-------------------------------|
| IPv4アドレス       | 10.66.209.37                  |
| IPv6アドレス       | 該当なし                          |
| ユーザー名          | 該当なし                          |
| AID            | 1                             |
| AP ID          | 6                             |
| AP名            | AP02                          |
| 無線ID           | 3                             |
| チャネル           | 1                             |
| SSID           | MTGroom                       |
| BSSID          | 1019-65c2-45f1                |
| VLAN ID        | 10                            |
| サービスVLAN ID    | 該当なし                          |
| スリープ回数         | 24862                         |
| ワイヤレスモード       | 802.11 gn                     |
| チャネル帯域幅        | 20 MHz<br>(20MHz/40MHz/80MHz) |
|                | サポートされていません                   |
| SM省電力          | 無効                            |
| 20 MHz用ショートGI  | サポート対象                        |
| 40 MHz用のショートGI | サポートされていません                   |
| STBCRX機能       | サポートされていません                   |
| STBCTX機能       | サポートされていません                   |
| LDPC RX能力      | サポートされていません                   |
| ブロック肯定応答       | TID 0インチ                      |

| サポートされるHT MCSセット                                             | 0、1、2、3、4、5、6、7        |
|--------------------------------------------------------------|------------------------|
| $+++^{2}$ $\downarrow$ $+$ $h$ $z$ $\downarrow$ $\downarrow$ | 1、2、5.5、6、9、11、        |
| リホートされるレート                                                   | 12、18、24、36、48、54 Mbps |
| QoSモード                                                       | $\boldsymbol{<}$       |
| リスン間隔                                                        | 1                      |
| RSSI(受信信号強度)                                                 | 53                     |
| Rx/Tx  u - b                                                 | 72.2/65 Mbps           |
| 速度                                                           | 0.160/0.312 Kbps       |
| 認証方式                                                         | オープンシステム               |
| セキュリティモード                                                    | RSN                    |
| AKMモード                                                       | 事前共有鍵                  |
| 暗号スイート                                                       | ССМР                   |
| ユーザー認証モード                                                    | バイパス                   |
| WPA3ステータス                                                    | 無効                     |
| 許可CAR                                                        | 該当なし                   |
| 許可ACLID                                                      | 該当なし                   |
| 許可ユーザープロファイル                                                 | 該当なし                   |
| ローミングステータス                                                   | 該当なし                   |
| キー暗号化タイプ                                                     | SHA1                   |
| PMFステータス                                                     | 該当なし                   |
| 転送ポリシー名                                                      | 未構成                    |
| オンライン時間                                                      | 3日15時間30分21秒           |
| FTステータス                                                      | 非アクティブ                 |
| BTMモード                                                       | 非アクティブ                 |

RSSI=SNR(信号対雑音比: db) = Signal(dbm) - フロアノイズ(-95dbm)

RSSI = SNR (信号対雑音比: db) = Signal(dbm) – フロアノイズ(-95dbm)

| RSSI(db)       | dBM     | 評価                           |
|----------------|---------|------------------------------|
| 40以上           | -55     | 非常に信頼性が高くリアルタイムの通信が可<br>能な水準 |
| 25 <b>~</b> 40 | -70~-55 | 信頼性が高くリアルタイムの通信の最低限の<br>水準   |
| 15~25          | -80~-70 | 遅いが信頼性の高い通信の最低限の水準           |
| 10~15          | -85~-80 | 遅く信頼性の低い水準                   |
| 10以下           | -85     | 使用に耐えない                      |

#### APの無線の使用率を把握する(50%を超えるとパフォーマンスが落ちる)

#### <AC>display wlan ap all radio

Total number of APs: 4 Total number of connected APs: 4 Total number of connected manual APs: 4 Total number of connected auto APs: 0 Total number of connected common APs: 4 Total number of connected WTUs: 0 Total number of inside APs: 0 Maximum supported APs: 128 Remaining APs: 124 Total AP licenses: 20 Local AP licenses: 20 Server AP licenses: 0 Remaining Local AP licenses: 16 Sync AP licenses: 0

| AP名  | 無<br>線<br>ID | 状<br>態 | チャネル      | BW<br>(MHz) | Usage<br>(%) | TxPower<br>(dBM) | クライアント |
|------|--------------|--------|-----------|-------------|--------------|------------------|--------|
| AP01 | 1            | Up     | 52(auto)  | 80          | 3            | 8                | 2      |
| AP01 | 2            | Up     | 100(auto) | 80          | 5            | 8                | 3      |
| AP01 | 3            | Up     | 6(auto)   | 20          | 35           | 6                | 3      |

ACからAPICtelnetして、APIC接続しているクライアントの電波状況を確認するコマンドを実行します

| 操作                                               | コマンド                                                                              | 補足                |
|--------------------------------------------------|-----------------------------------------------------------------------------------|-------------------|
| Anchor-ACから管理されているFIT AP<br>に対してtelnet接続できるようにする | <ac> sys<br/>[AC]probe<br/>[AC-probe] wan ap-execute all exec-console enable</ac> | デフォルトは<br>disable |

<AC>system-view

[AC]probe

[AC-probe]wlan ap-execute all exec-console enable

[AC-probe]quit

[AC] display wlan ap all address

Total number of APs : 3

Total number of connected APs : 3

Total number of connected manual APs : 3

Total number of connected auto APs : 0

Total number of inside APs : 0

<AC> telnet 192,168,0.51

Password: h3capadmin

<ROOM-101>

| AP name  | IP address   |  |  |
|----------|--------------|--|--|
| ROOM-101 | 192.168.0.51 |  |  |
| ROOM-102 | 192.168.0.52 |  |  |
| ROOM-103 | 192.168.0.53 |  |  |

MAC address 1019-65c2-3ee0 1019-65c2-48a0 1019-65c2-4840

#### APの無線のチャネル使用率を把握する

<ROOM-101>system-view [ROOM-101]probe [ROOM-101-probe]display ar5drv 1 channelbusy ChannelBusy information Ctl Channel: 52 BandWidth: 3 Record Interval(s): 9 CurrentTime: 15:05:23 [ROOM-101-probe]quit <ROOM-101>

注:チャネルのビジー率は9分間隔で記録され 直近の20回分のデータが表示されます。

|    | Time<br>(h/m/s): | CtlBusy(%) | TxBusy(%) | RxBusy(%) |
|----|------------------|------------|-----------|-----------|
| 1  | 15:05:14         | 3          | 0         | 2         |
| 2  | 15:05:05         | 2          | 0         | 1         |
| 3  | 15:04:56         | 2          | 0         | 2         |
| 4  | 15:04:47         | 2          | 0         | 1         |
| 5  | 15:04:38         | 2          | 0         | 1         |
| 6  | 15:04:29         | 3          | 0         | 2         |
| 7  | 15:04:20         | 2          | 0         | 1         |
| 8  | 15:04:11         | 2          | 0         | 1         |
| 9  | 15:04:02         | 3          | 0         | 2         |
| 10 | 15:03:53         | 2          | 0         | 2         |
| 11 | 15:03:44         | 3          | 0         | 2         |
| 12 | 15:03:35         | 3          | 0         | 2         |
| 13 | 15:03:26         | 2          | 0         | 1         |
| 14 | 15:03:17         | 3          | 0         | 2         |
| 15 | 15:03:08         | 2          | 0         | 1         |
| 16 | 15:02:59         | 2          | 0         | 2         |
| 17 | 15:02:50         | 4          | 0         | 3         |
| 18 | 15:02:41         | 2          | 0         | 1         |
| 19 | 15:02:32         | 2          | 0         | 1         |
| 20 | 15:02:23         | 2          | 0         | 1         |

## クライアントの障害情報の収集

#### <ROOM-101>display diagnostic-information

Save or display diagnostic information (Y=save, N=display)? [Y/N]:y

Please input the file name(\*.tar.gz)[flash:/diag\_H3C\_20220414-160537.tar.gz]:

Diagnostic information is outputting to flash:/diag\_H3C\_20220414-160537.tar.gz.

Save successfully.

<ROOM-101> ftp 192.168.0.10

Press CTRL+C to abort.

Connected to 192.168.0.10 (192.168.0.10). 220 3Com 3CDaemon FTP Server Version 2.0

User (192.168.0.10:(none)): anonymous

331 User name ok, need password

Password: xxxxxxxx

230 User logged in

Remote system type is UNIX.

Using binary mode to transfer files.

#### ftp> put diag\_H3C\_20220414-160537.tar.gz

227 Entering passive mode (192,168,0,10,255,98)
125 Using existing data connection
226 Closing data connection; File transfer successful.
89048 bytes sent in 0.001 seconds (60.23 Mbytes/s)
ftp> quit
221 Service closing control connection

221 Service closing control connection <ROOM-101>quit <AC>

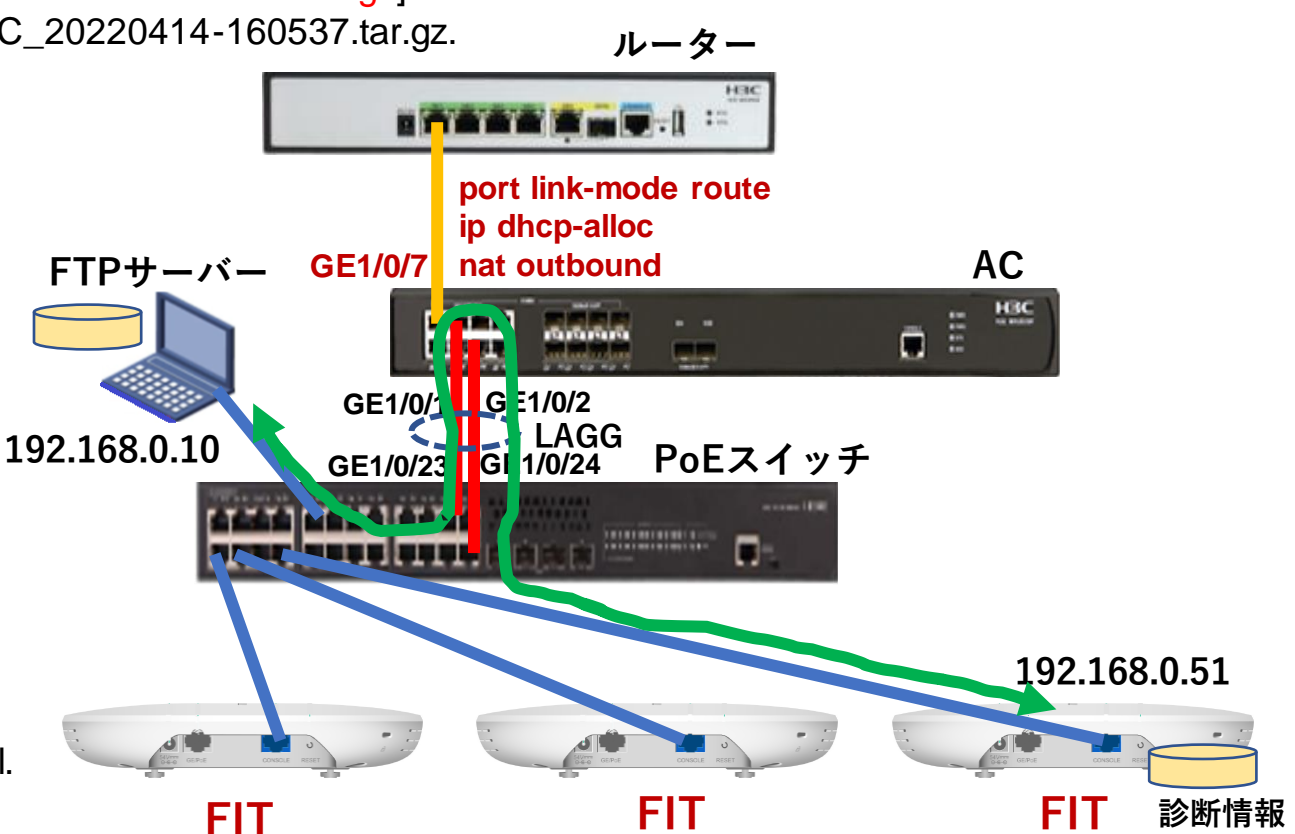

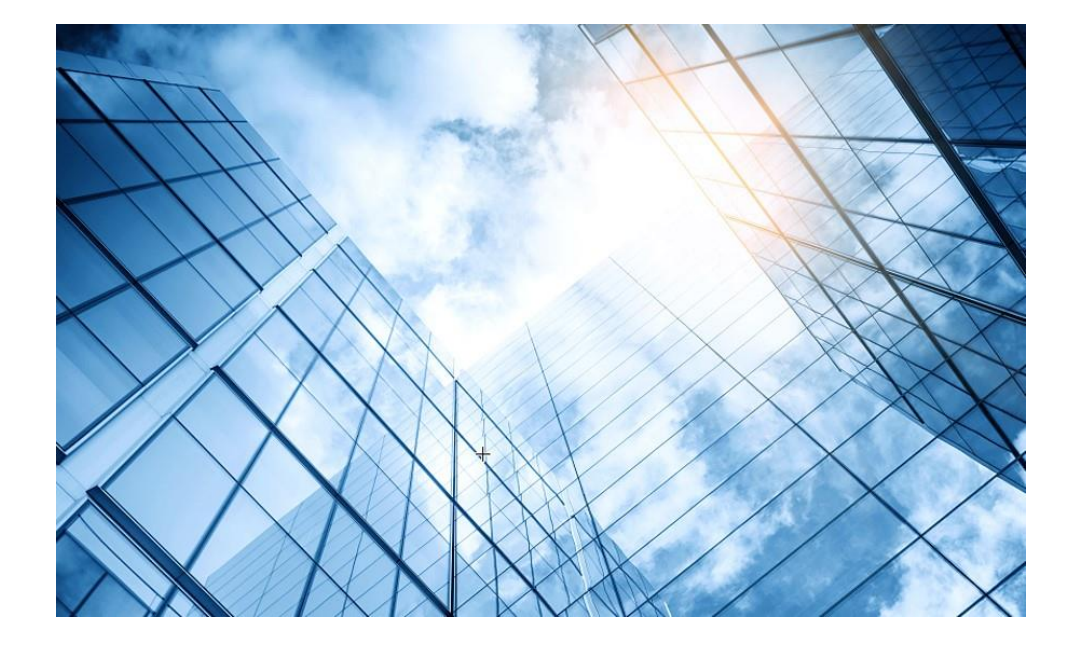

| 01 アクセスポイントをFITに設定する       |
|----------------------------|
| 02 ACを設定する                 |
| 03 完成したコンフィグのコマンドでの確認      |
| 04 オプション:クライアントのAP接続の最適化   |
| 05 アクセスポイント/クライアントの状態表示    |
| 06 AC(管理下のAPも含めて)のバージョンアップ |
| 07 ライセンスのインストール            |
| 08 クライアントの電波受信状態確認         |
| 09 スイッチの設定                 |
| 10 Cloud管理                 |
| 11 AC機能比較                  |
| 12 一般的なAC/AP/SWハードウェア概要    |
| 13 マニュアルについて               |
|                            |

## PoEスイッチの設定

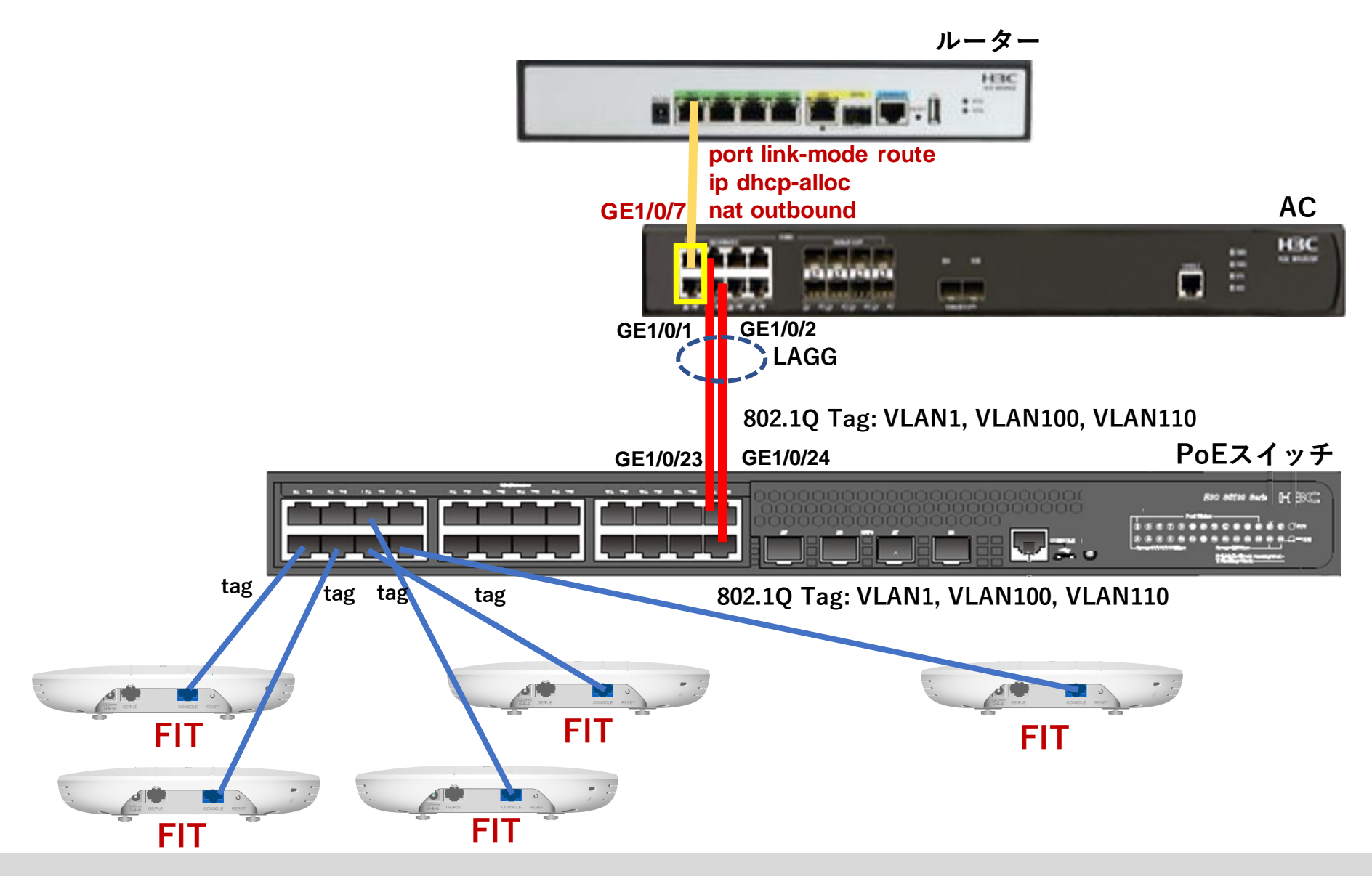

## PoEスイッチの設定

<H3C>system-view System View: return to User View with Ctrl+Z. [H3C]vlan 100 [H3C-vlan100]port GigabitEthernet 1/0/1 to GigabitEthernet 1/0/8 GigabitEthernet 1/0/23 GigabitEthernet 1/0/24 [H3C-vlan100]quit [H3C]vlan 110 [H3C-vlan110]port GigabitEthernet 1/0/1 to GigabitEthernet 1/0/8 GigabitEthernet 1/0/23 GigabitEthernet 1/0/24 [H3C-vlan110]quit #802.1Qタグ設定 [H3C]interface GigabitEthernet 1/0/1 [H3C-GigabitEthernet1/0/1]port link-type trunk [H3C-GigabitEthernet1/0/1]port trunk permit vlan all [H3C-GigabitEthernet1/0/1]quit [H3C]interface GigabitEthernet 1/0/2 [H3C-GigabitEthernet1/0/2]port link-type trunk [H3C-GigabitEthernet1/0/2]port trunk permit vlan all [H3C-GigabitEthernet1/0/2]guit [H3C]interface GigabitEthernet 1/0/3 [H3C-GigabitEthernet1/0/3]port link-type trunk [H3C-GigabitEthernet1/0/3]port trunk permit vlan all [H3C-GigabitEthernet1/0/3]quit

ポート4から8と23, 24まで同様

. . . .

#### [H3C]display vlan 100

VLAN ID: 100 VLAN type: Static Route interface: Not configured Description: VLAN 0100 Name: VLAN 0100 Tagged ports: GigabitEthernet1/0/1 Gigabit GigabitEthernet1/0/3 Gigabit GigabitEthernet1/0/5 Gigabit GigabitEthernet1/0/7 Gigabit GigabitEthernet1/0/23 Gigabit Untagged ports: None

GigabitEthernet1/0/2 GigabitEthernet1/0/4 GigabitEthernet1/0/6 GigabitEthernet1/0/8 GigabitEthernet1/0/24

[H3C]**interface Bridge-Aggregation 1** [H3C-Bridge-Aggregation1]quit [H3C]interface GigabitEthernet 1/0/23 [H3C-GigabitEthernet1/0/23]**port link-aggregation group 1** [H3C-GigabitEthernet1/0/23]quit H3C]interface GigabitEthernet 1/0/24 [H3C-GigabitEthernet1/0/24]**port link-aggregation group 1** [H3C-GigabitEthernet1/0/24]quit [H3C]**save force** Validating file. Please wait... Saved the current configuration to mainboard device successfully. [H3C]

## H3Cスイッチ-Vlan

| パケットの向かう方向                                                 | Access                                                                                         | Trunk                                                                                                    | Hybrid                                                                                                    |  |
|------------------------------------------------------------|------------------------------------------------------------------------------------------------|----------------------------------------------------------------------------------------------------|----------------------------------------------------------------------------------------------------|--|
| タグなしフレームの<br>インバウンド方向                                      | フレームにPVIDタグを付けます。                                                                              | ・ポートでPVIDが許可されている場合は、フレームにPVIDタ<br>グを付けます。<br>・そうでない場合は、フレームをドロップします。                                                                                                    |                                                                                                    |  |
| タグ付きフレームの<br>インバウンド方向                                      | <ul> <li>VLAN IDがPVIDと同じであれば、フレームを受信します。</li> <li>VLAN IDがPVIDと異なる場合は、フレームをドロップします。</li> </ul> | <ul> <li>・VLANがポートで許可されている場合は、フレームを受信します。</li> <li>・VLANがポートで許可されていない場合は、フレームをドロップします。</li> </ul>                                                                                        |                                                                                                    |  |
| は、フレームをトロッフします。<br>アウトバウンド方向<br>VLANタグを削除し、フレームを<br>送信します。 |                                                                                                | <ul> <li>・フレームがPVIDタグを持ち、<br/>ポートがPVIDに属している場合は、タグを削除してフレームを送信します。</li> <li>・VLANがポート上で伝送されているがPVIDと異なる場合、タグを削除せずにフレームを送信します。</li> <li>送信するパケットにタグを付け・Trunk: PVIDと同じなら付けないかのと</li> </ul> | VLANがポートで許可されて<br>いる場合にフレームを送信し<br>ます。フレームのタギングス<br>テータスは、port hybrid<br>vlanvlan-id-list { tagged  <br>untagged }コマンドの設定に<br>よって異なります。デフォルト<br>はuntaggedです。 |  |

## H3Cスイッチ-Vlan

- トランクポートタイプの指定
- ・ トランクポートにVLANをアサイン
- トランクポートにデフォルトVLANの設定

[H3C-GigabitEthernet1/0/1] port link-type trunk [H3C-GigabitEthernet1/0/1] port trunk permit vlan {*vlan-id list* | all} [H3C-GigabitEthernet1/0/1] port trunk pvid vlan *vlan-id* 

- ハイブリッドポートタイプの指定
- ・ ハイブリッドポートにVLANをアサイン
- ハイブリッドポートにデフォルトVLANの設定

[H3C-GigabitEthernet1/0/1] port link-type hybrid [H3C-GigabitEthernet1/0/1] port hybrid vlan *vlan-id-list* {tagged | untagged} [H3C-GigabitEthernet1/0/1] port hybrid pvid vlan *vlan-id*
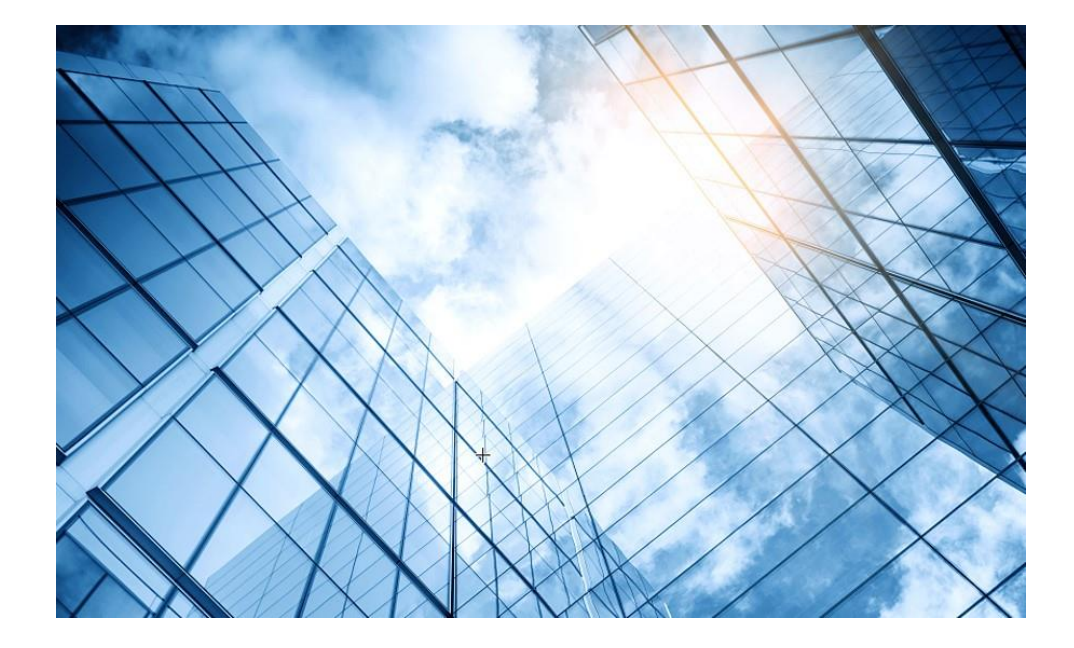

| 01 | アクセスポイントをFITに設定する       |
|----|-------------------------|
| 02 | ACを設定する                 |
| 03 | 完成したコンフィグのコマンドでの確認      |
| 04 | オプション:クライアントのAP接続の最適化   |
| 05 | アクセスポイント/クライアントの状態表示    |
| 06 | AC(管理下のAPも含めて)のバージョンアップ |
| 07 | ライセンスのインストール            |
| 80 | クライアントの電波受信状態確認         |
| 09 | スイッチの設定                 |
| 10 | Cloud管理                 |
| 11 | AC機能比較                  |
| 12 | ー般的なAC/AP/SWハードウェア概要    |
| 13 | マニュアルについて               |
|    |                         |

#### Cloudnet環境 – はじめに

Cloudnet(旧名称:Oasis)はクラウドのH3C製品管理プラットフォームで、始めるのが簡単で、機能は豊富です。

- 1.装置がインターネットにアクセスできること
- 2.インターネットに接続しているfirewallで以下のポートがオープンであること
- ログイン、認証用ポート TCP 80 TCP 443
- Cloudnet通信用ポート

TCP 19443 (デフォルト)変更するには以下のコマンドで行います

cloud-management server port port-number

 NTPサーバー用ポート UDP 123

2.装置のシリアル番号が分かっている(<H3C>display device manuinfoコマンドで表示)
 3.Cloudnetログインアカウントを作成して、ログインし装置を登録、管理を行います。

#### Cloudnet環境 –新規アカウントを作成

#### 最初の画面の右下のregisterをクリック。登録画面から管理する方のメールアドレスを入力します。

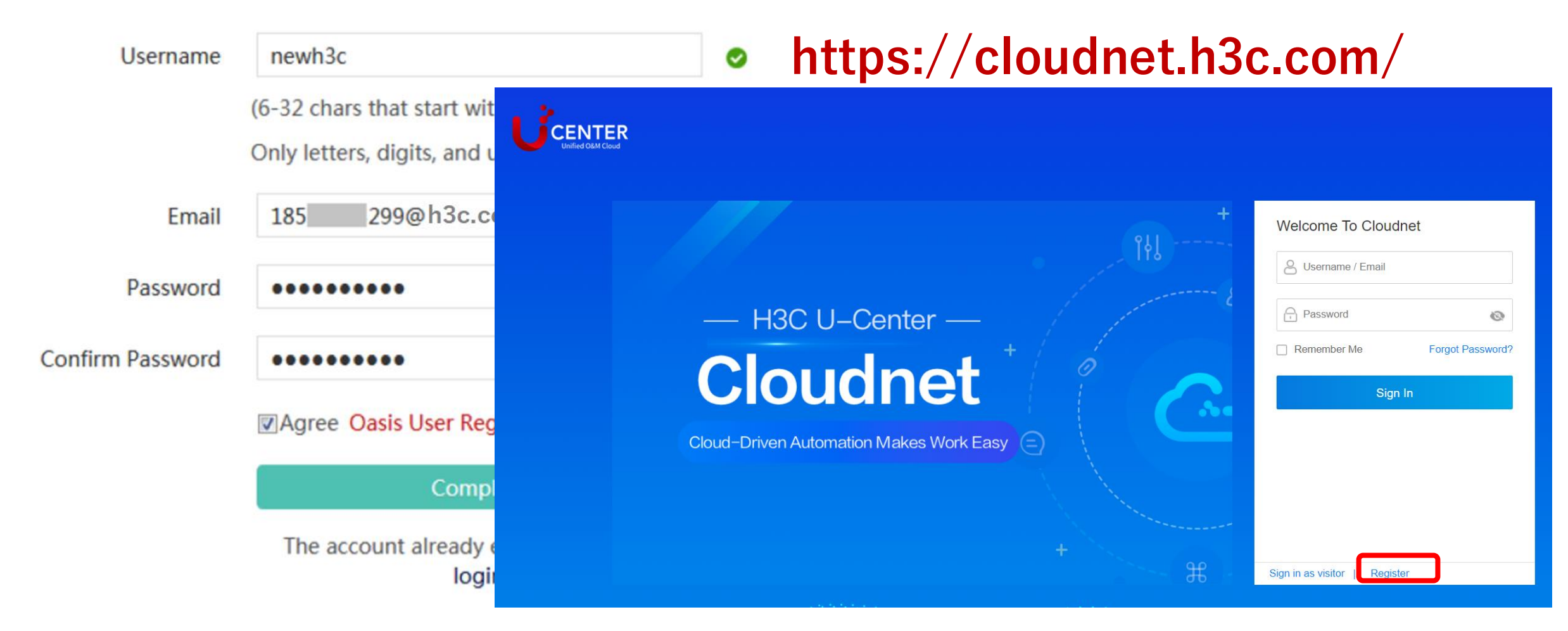

# Cloudnet環境 – 作成したアカウントでログイン https://cloudnet.h3c.com/

| Unified O&M Cloud |                                                                                                    |
|-------------------|----------------------------------------------------------------------------------------------------|
|                   | Welcome To Cloudnet     Username / Email     Password     Password     Remember Me   Forgot Password?   Sign In     Sign in as visitor     Register |

# Cloudnet環境 –ACをCloudnetに登録

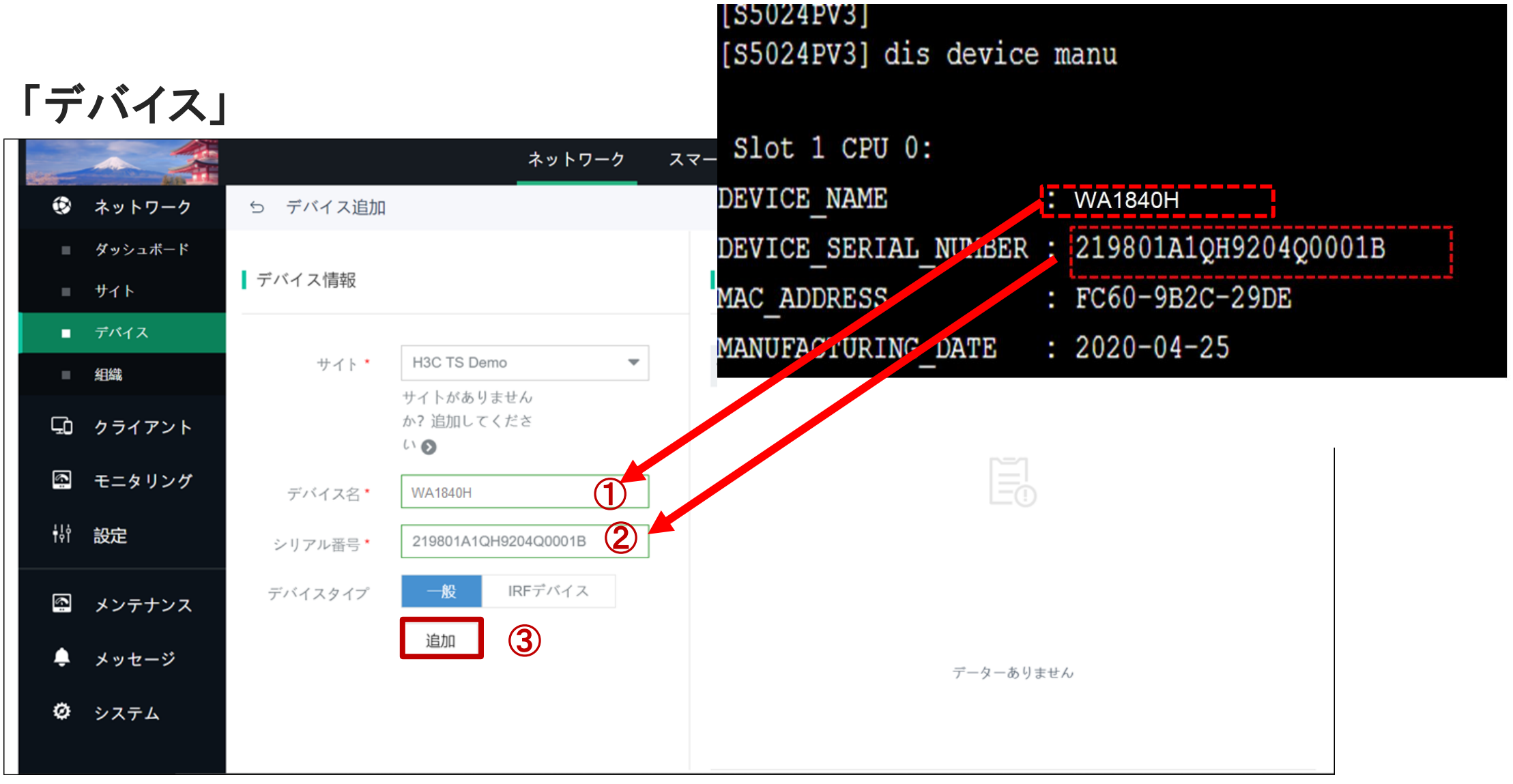

## Cloudnet環境 – AC情報の表示

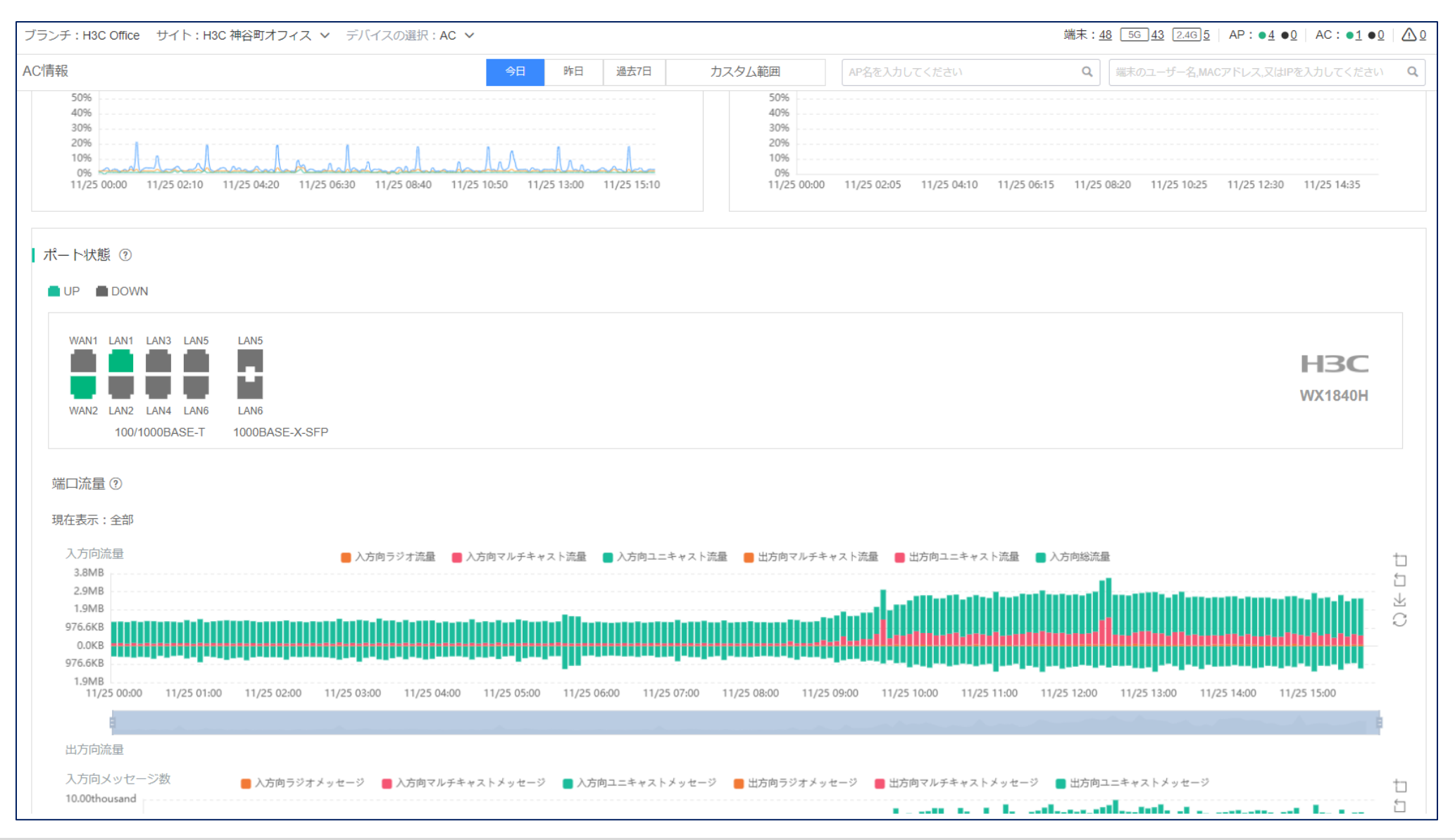

**Cloudnet**環境 – ワンキー診断

| ワンキー診断<br>・<br>・                          | ワンキー診断機能な<br>今すぐ診断する<br>過去の診断情報 チェッ         | を使用して、現在地にある <sup>-</sup><br>ック項目を見る                        | すべてのAC機器とルーター          | -の包括的な検査を実施し、時間内に問題を見つけて、                                       | 心配事を解決します。               |
|-------------------------------------------|---------------------------------------------|-------------------------------------------------------------|------------------------|-----------------------------------------------------------------|--------------------------|
| 診断結果 ⑦ : 2022-11-25<br><b>[すべての修</b>      | 14:56:14診断を開始し、合計をチェッ<br>後提案を折りたたむ] [すべての修理 | ックイン <u>20項目</u> , <u>12項目</u> 合格、<br>  <mark>提案を展開]</mark> | 8 <u>項目</u> 注意を払う必要があり | )ます(0項目不合格、 <u>4項目</u> 最適化できます、 <u>4項目</u> 診断で                  | きません)、0項目未検査             |
| ✓ 【必須アイテム】機器の                             | )オンラインステータスチェック 合粋                          | 1                                                           |                        |                                                                 |                          |
| 🥑 【必須アイテム】タイム                             | メノーン構成の確認 合格                                |                                                             |                        |                                                                 |                          |
| ✓【必須アイテム】暗号化                              | ニテンプレートの構成チェック 合権                           |                                                             |                        |                                                                 |                          |
|                                           | ザー分離構成チェック (集中転送)                           | 合格                                                          |                        |                                                                 |                          |
| ⊖【5つ星アイテム】ユー                              | ザー分離構成チェック(ローカル転送                           | ) 最適化可能 [修理の提案を                                             | 離れて置きます]               |                                                                 |                          |
| 検察内容:ローカル転送モ<br>クスペリエンスに影響を与              | ードのVLANがユーザー分離で構成されて<br>えます。                | いるかどうかを確認します。ユー                                             | ザー分離が構成されていない場合        | 、あまりにも多くのブロードキャストパケットがエアインターフェイ                                 | スに入り、無線周波数リソースを浪費し、ユーザーエ |
| デバイス名                                     | デバイスシリアル番号                                  | デバイスモデル                                                     | AP構成ファイル               | 詳細                                                              | 操作ボタン                    |
| AC                                        | 219801A1MG919BQ00023                        | WX1840H                                                     | flash:/map.txt         | User isolation not configured or configured incompletely in the | 回 コマンドアシスタント             |
| Total entries: 1, current entries         | : 1 - 1. Page 1 of 1                        |                                                             |                        |                                                                 | < 1 > 5件パージ >            |
| 解決方法:<br>MAPファイルの構成<br>#<br>vlan 3 5<br># | 例は次のとおりです。                                  |                                                             |                        |                                                                 |                          |

# Cloudnet環境 – ワンキー診断

| /キー診断                                         |                          |               |               |      |         |                               |                                                 |
|-----------------------------------------------|--------------------------|---------------|---------------|------|---------|-------------------------------|-------------------------------------------------|
| rrop anti-bmc network ipv4-                   | simple enable            |               |               |      |         |                               |                                                 |
| 【5つ星アイテム】デバイスソン                               | フトウェアのバージョンチェック 合格       |               |               |      |         |                               |                                                 |
| 【5つ星アイテム】 APラジオモ                              | ード構成チェック 合格              |               |               |      |         |                               |                                                 |
| 【5つ星アイテム】 AP無線電源                              | 構成チェック合格                 |               |               |      |         |                               |                                                 |
| 【5つ星アイテム】 AP無線帯域                              | 福構成チェック 合格               |               |               |      |         |                               |                                                 |
| 【5つ星アイテム】早送り構成き                               | チェック合格 ②                 |               |               |      |         |                               |                                                 |
| 【5つ星アイテム】メモリ使用率                               | 怒チェック 診断できません 【修理の提案を離れて | 置きます]         |               |      |         |                               |                                                 |
| 検察内容:デバイスのメモリ使用率                              | を確認する。                   |               |               |      |         |                               |                                                 |
| デバイス名                                         | デバイスシリアル番号               | デバイスモデル       |               | אעםג |         | 詳細                            |                                                 |
| AC                                            | 219801A1MG919BQ00023     | WX1840H       |               | -    |         | No data obtained              |                                                 |
| <u>-MSR830</u>                                | 219801A1S2M194AA000G     | MSR830-6HI-GL |               | -    |         | 2 level 1 memory alarms trigg | gered with the first at 2022-11-17 12:39:15, a. |
| <u>-MSR830</u>                                | 219801A1S2M194AA000G     | MSR830-6HI-GL |               | -    |         | No data obtained              |                                                 |
| Total entries: 3 , current entries: 1 - 3. Pa | ge 1 of 1                |               |               |      |         |                               | < 1 > 5件ページ >                                   |
| 解決方法:<br>分析については関係者にお問                        | い合わせください。                |               |               |      |         |                               |                                                 |
| 【5つ星アイテム】CPU使用率き                              | チェック 診断できません 「修理の提案を離れて置 | きます]          |               |      |         |                               |                                                 |
| 使奈内台: ナハ1 人のCPU使用率で                           | 11年前 9 合。                |               |               |      |         |                               |                                                 |
| デバイス名                                         | デバイスシリアル番号               |               | デバイスモデル       |      | 詳細      |                               |                                                 |
| AC                                            | 219801A1MG919BQ00023     |               | WX1840H       |      | No data | a obtained                    |                                                 |
| <u>-MSR830</u>                                | 219801A1S2M194AA000G     |               | MSR830-6HI-GL |      | No data | a obtained                    |                                                 |

### Cloudnet環境 – ネットワークの最適化

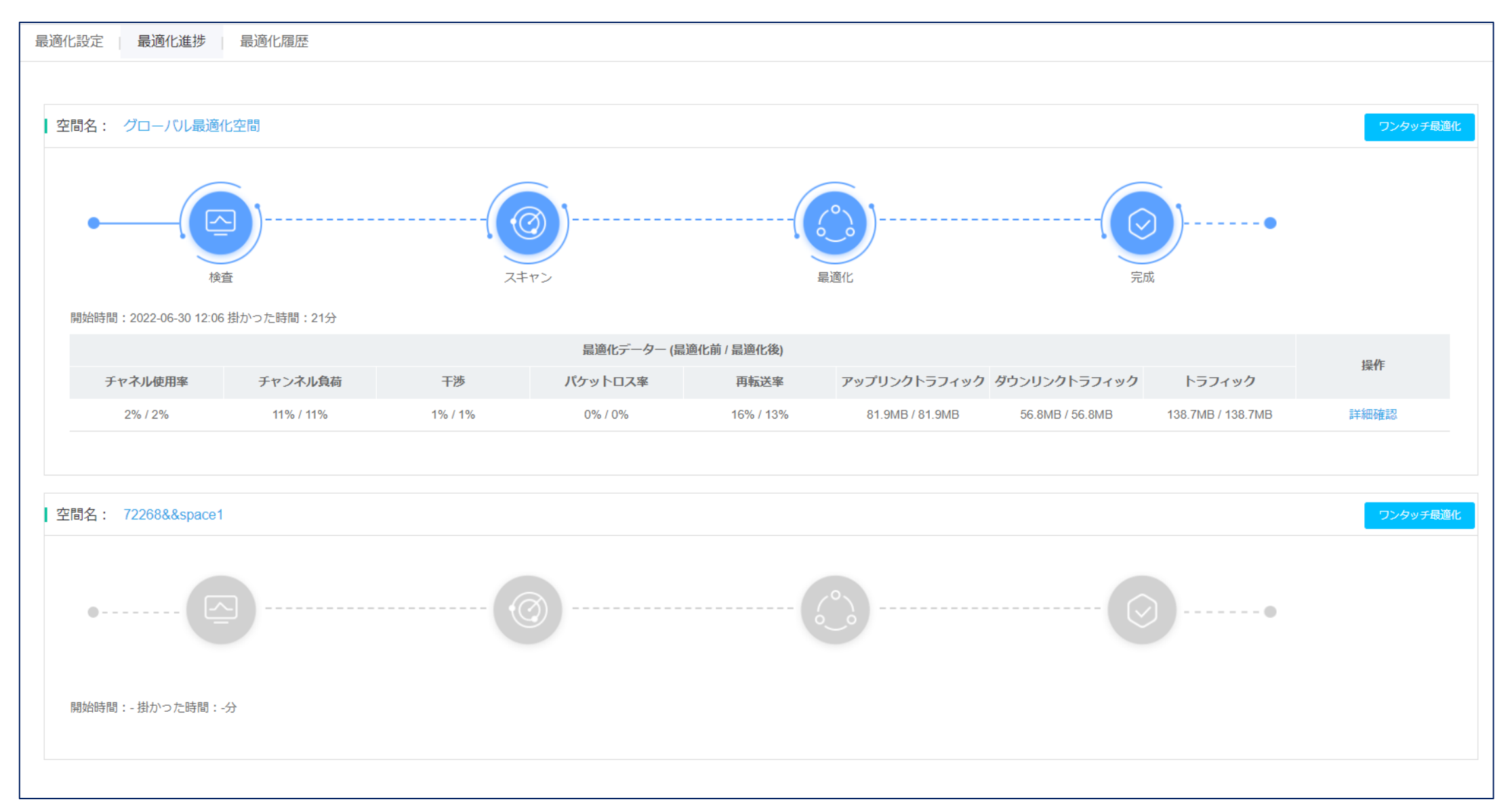

## Cloudnet環境 – ネットワークの最適化

ネイバーAPとそのチャネル使用状況

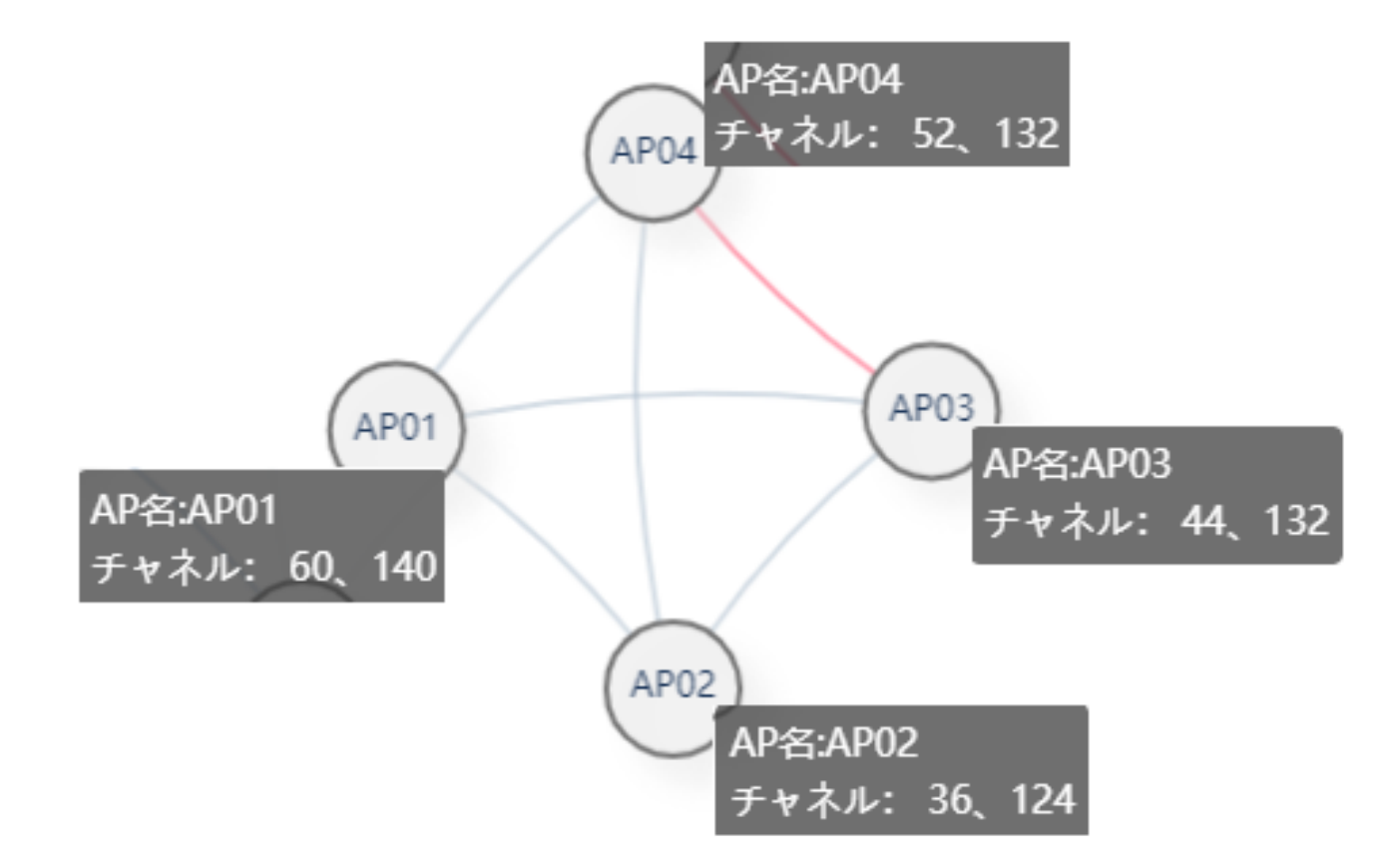

## Cloudnetの活用例 – APの健康度チェック

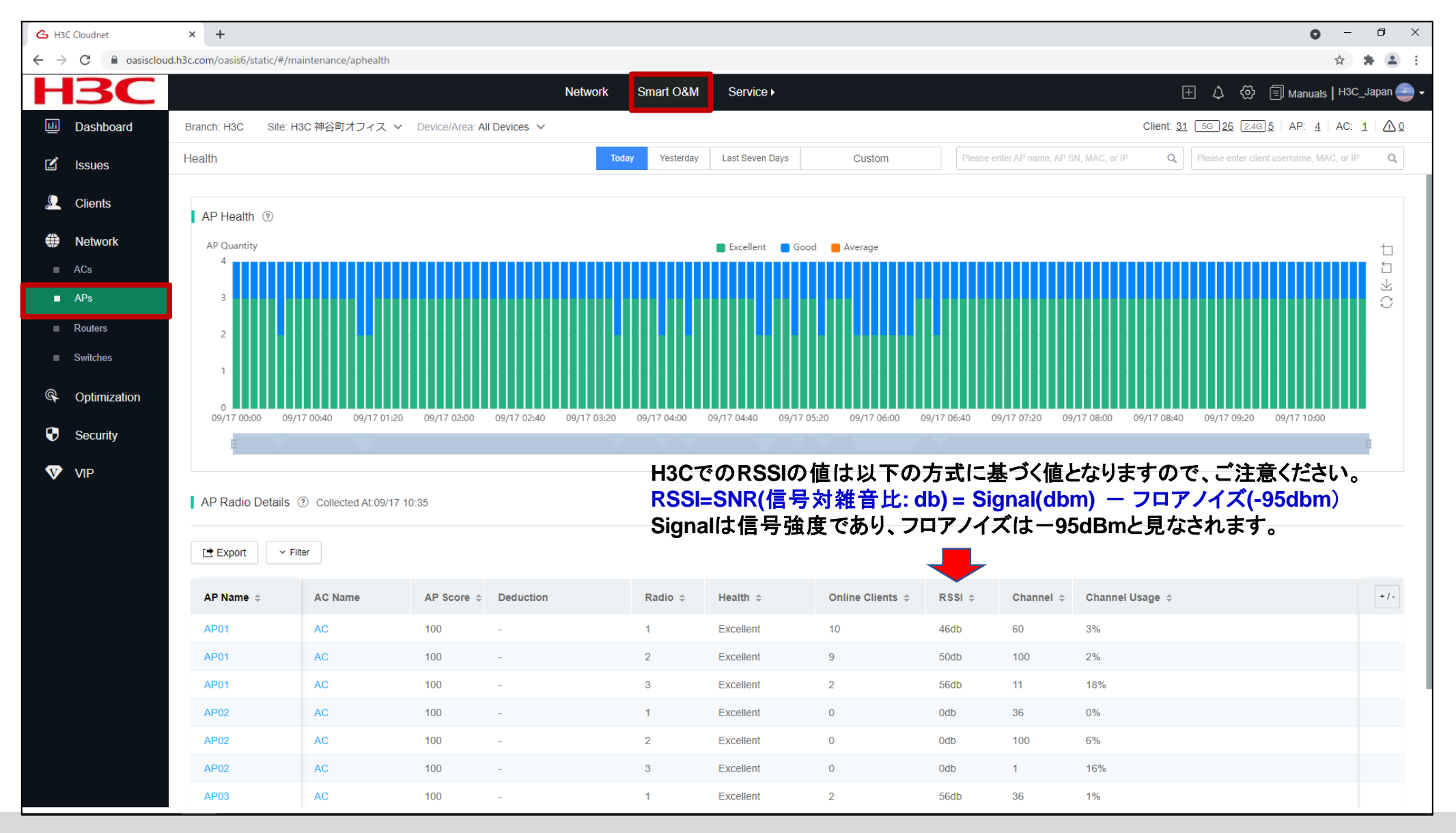

# Cloudnetの活用例 – クライアント端末の健康度

| 💪 НЗС                         | Cloudnet       | × +            |                |                    |                        |                  |                        |               |                                |                 |           |               |               |                                                  |                       | 0                           | -            | ð ×    |   |
|-------------------------------|----------------|----------------|----------------|--------------------|------------------------|------------------|------------------------|---------------|--------------------------------|-----------------|-----------|---------------|---------------|--------------------------------------------------|-----------------------|-----------------------------|--------------|--------|---|
| $\leftarrow \   \rightarrow $ | C 🔒 oasiscloud | d.h3c.com/oasi | s6/static/#/ma | intenance/stahea   | ilth                   |                  |                        |               |                                |                 |           |               |               |                                                  |                       | 7                           | * 1          | F 😩 🗄  |   |
| Н                             | <b>3C</b>      |                |                |                    |                        | Net              | work Smar              | tO&M S        | Service 🕨                      |                 |           |               |               |                                                  | ∄ ⊅                   | 🐼 🗐 Manuals                 | нзс_ј        | apan 🍚 | Ŧ |
| <u>uli</u>                    | Dashboard      | Branch: H3     | C Site: H3     | 3C 神谷町オフィン         | ス 🗸 Device/Area: All [ | Devices 🗸        |                        |               |                                |                 |           |               |               | Cli                                              | ent: <u>31 56 2</u> 6 | <u>6 2.4G 5 AP: 4</u>       | AC: <u>1</u> |        |   |
|                               | Issues         | Health         |                |                    |                        |                  | Today Y                | 'esterday Las | st Seven Days                  | Custom          |           | Please ente   | r AP name, AP | SN, MAC, or IP                                   | Q Please e            | enter client username, MAC, | or IP        | Q      |   |
| <u>,</u>                      | Clients        |                |                |                    |                        |                  |                        |               |                                |                 |           |               |               |                                                  |                       |                             |              |        |   |
|                               | Wireless       | Client         | Health 🤋       |                    |                        |                  |                        |               |                                |                 |           |               |               |                                                  |                       | ) 5GHz 🔵 2.4GHz 🗿           | All          |        | I |
|                               |                | Clie<br>40     | ents           |                    |                        |                  |                        | Excelle       | ent <b>09/17 0<u>9:</u>3</b> / | 0/erage Idle    | Caral     |               | 1-11-         | Tetel                                            |                       |                             |              | t      | 1 |
| ۲                             | Network        |                |                |                    |                        |                  |                        |               | 5GHz                           | 1               | G000<br>7 | Average<br>0  | 3             | 11                                               |                       |                             |              | 1<br>1 | 1 |
| P                             | Optimization   | 30             |                |                    |                        |                  |                        |               | 2.4GHz                         | 0               | 2         | 1             | 0             | 3                                                |                       |                             |              | C      | 1 |
|                               | 0              | 20             |                |                    |                        |                  |                        |               | Total                          | 1               | 9         | 1             | 3             | 14                                               |                       |                             |              |        | 1 |
|                               | Security       | 10             |                |                    |                        |                  |                        |               |                                |                 |           |               |               |                                                  |                       |                             |              |        | 1 |
| V                             | VIP            | 0              |                |                    |                        |                  |                        |               |                                |                 |           |               |               |                                                  |                       |                             |              |        | 1 |
|                               |                |                | 09/17 05:20    | 0 09/17 05:40      | 09/1/06:00 09/1/08     | 5:20 09/17 06:40 | 09/17 07:00            | 09/17 07:20   | 09/17 0/:40 09/17              | 7 08:00 09/17 0 | 18:20 U   | 19/17 08:40   | 09/17 09:00   | 09/17 09:20 09                                   | /17 09:40 09/         | 17 10:00 09/17 10:20        |              |        |   |
|                               |                |                |                |                    |                        |                  |                        |               |                                |                 |           |               |               |                                                  |                       |                             |              |        | 1 |
|                               |                | Health         | Details ? C    | Collected At: 09/1 | 7 10:35                |                  |                        |               |                                |                 |           |               |               |                                                  |                       |                             |              |        | 1 |
|                               |                |                |                |                    |                        |                  |                        |               |                                |                 |           |               |               |                                                  |                       |                             |              |        | 1 |
|                               |                | 🖻 Expor        | rt V Filter    | r                  |                        |                  |                        |               |                                |                 |           |               |               |                                                  |                       |                             |              |        | l |
|                               |                | MAC 4          | ÷              | VIP Level          | Username               | Auth Method      | IPv4                   | IPv6          | Security \$                    | RF Ban          | d ≑ C     | lient Score ¢ |               | Deduction                                        | Health                |                             | SSI          | +/-    | l |
|                               |                | 8c45-0         | 0dd-bb8d       | Non-VIP            |                        | Unauth           | 192.168. <b>1</b> 00.3 | -             | WPA2-Persona                   | l 2.4GHz        | 7         | '5            |               | Packet Loss Rate:<br>0.Retransmission F          | 2<br>Ra Good          |                             | НЗС          |        | l |
|                               |                |                |                |                    |                        |                  | 6                      |               |                                |                 |           |               |               | te:5                                             |                       |                             |              |        | 1 |
|                               |                | 40a3-c         | cab-bc74       | Non-VIP            |                        | Unauth           | 10.66.209.11           | -             | WPA2-Persona                   | II 5GHz         | 8         | 0             |               | Packet Loss Rate:                                | 20 Good               |                             | H3C          |        | 1 |
|                               |                | 9cfc-e8        | 9d-377b        | Non-VIP            |                        | Unauth           | 192.168.100.3<br>5     | -             | WPA2-Persona                   | II 5GHz         | 8         | 0             |               | Packet Loss Rate:                                | 20 Good               |                             | H3C          |        |   |
|                               |                | 6263-a         | 6ba-60ba       | Non-VIP            |                        | Unauth           | 192.168.100.1<br>4     | -             | WPA2-Persona                   | l 5GHz          | 7         | 8             |               | Packet Loss Rate::<br>0,Retransmission F<br>te:2 | 2<br>Ra Good          |                             | H3C          |        |   |
|                               |                | d4d2-5         | 2b3-8b98       | Non-VIP            |                        | Unauth           | 192.168.100.2<br>9     | -             | WPA2-Persona                   | II 5GHz         | 8         | 0             |               | Packet Loss Rate:                                | 20 Good               |                             | нзс          |        |   |
|                               |                | f4d1-08        | 3b8-c5d6       | Non-VIP            |                        | Unauth           | 192.168.100.4<br>2     | -             | WPA2-Persona                   | II 5GHz         | 8         | 0             |               | Packet Loss Rate:                                | 20 Good               |                             | нзс          |        |   |
|                               |                |                |                |                    |                        |                  | -                      |               |                                |                 |           |               |               | Desket Less Date:                                | n                     |                             |              |        |   |

## Cloudnetの活用例 – Expert Mode表示

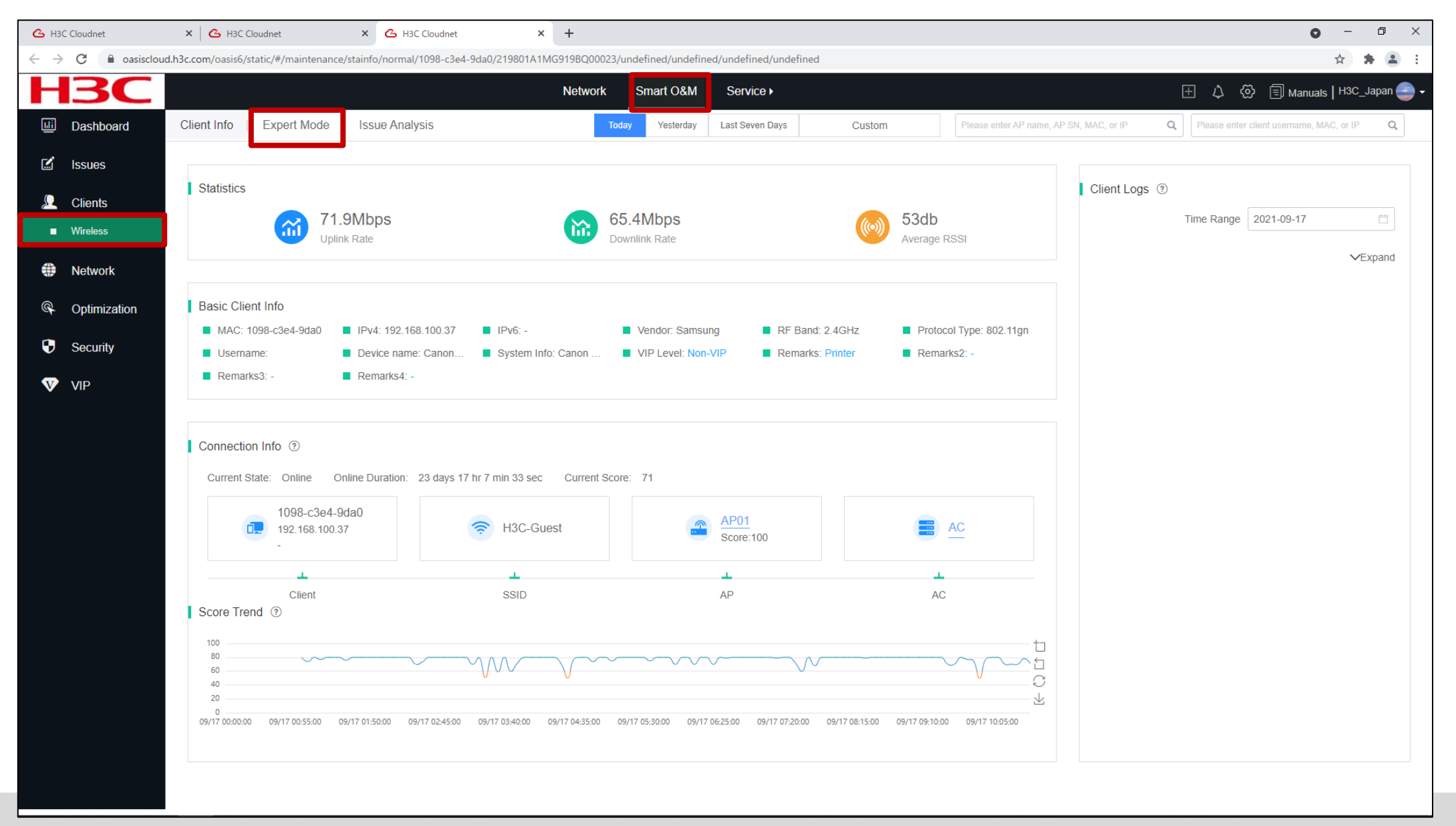

# Cloudnetの活用例 - Expert Mode表示

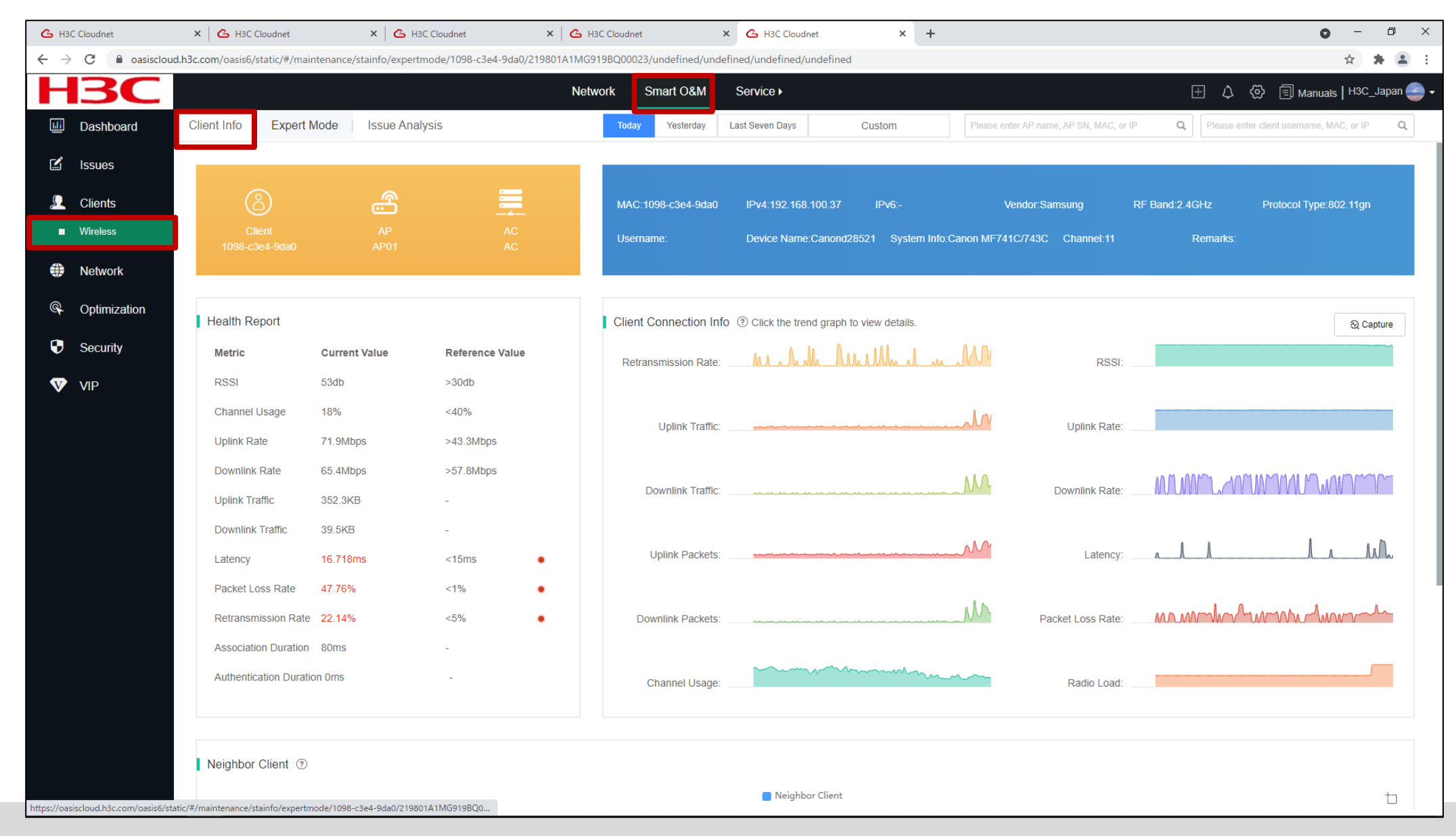

# Cloudnetの活用例 – クライアントのRSSI等

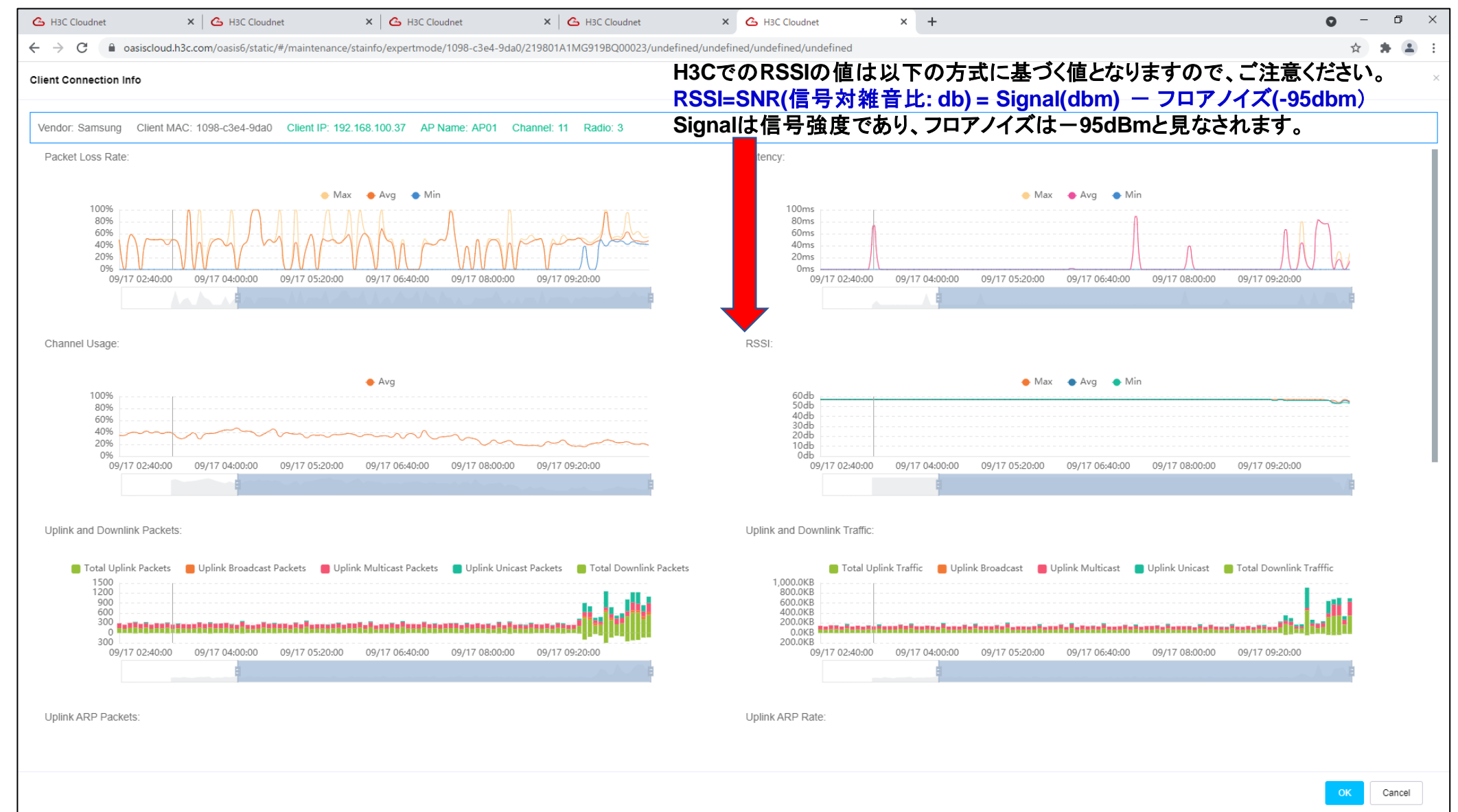

# **Cloudnet**の活用例 – APのチャネル利用状況

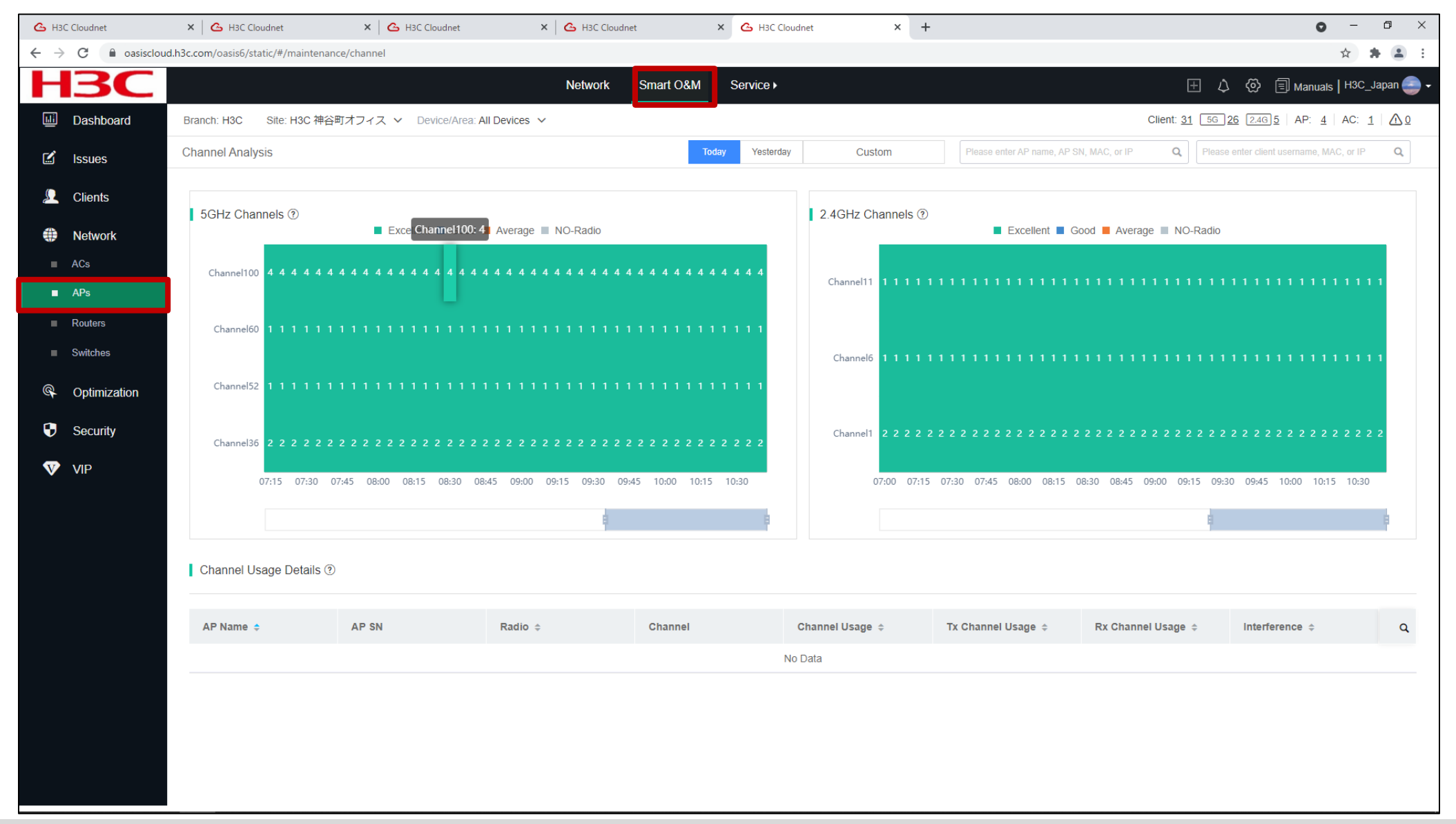

Cloudnetの活用例 - トポロジーマップ

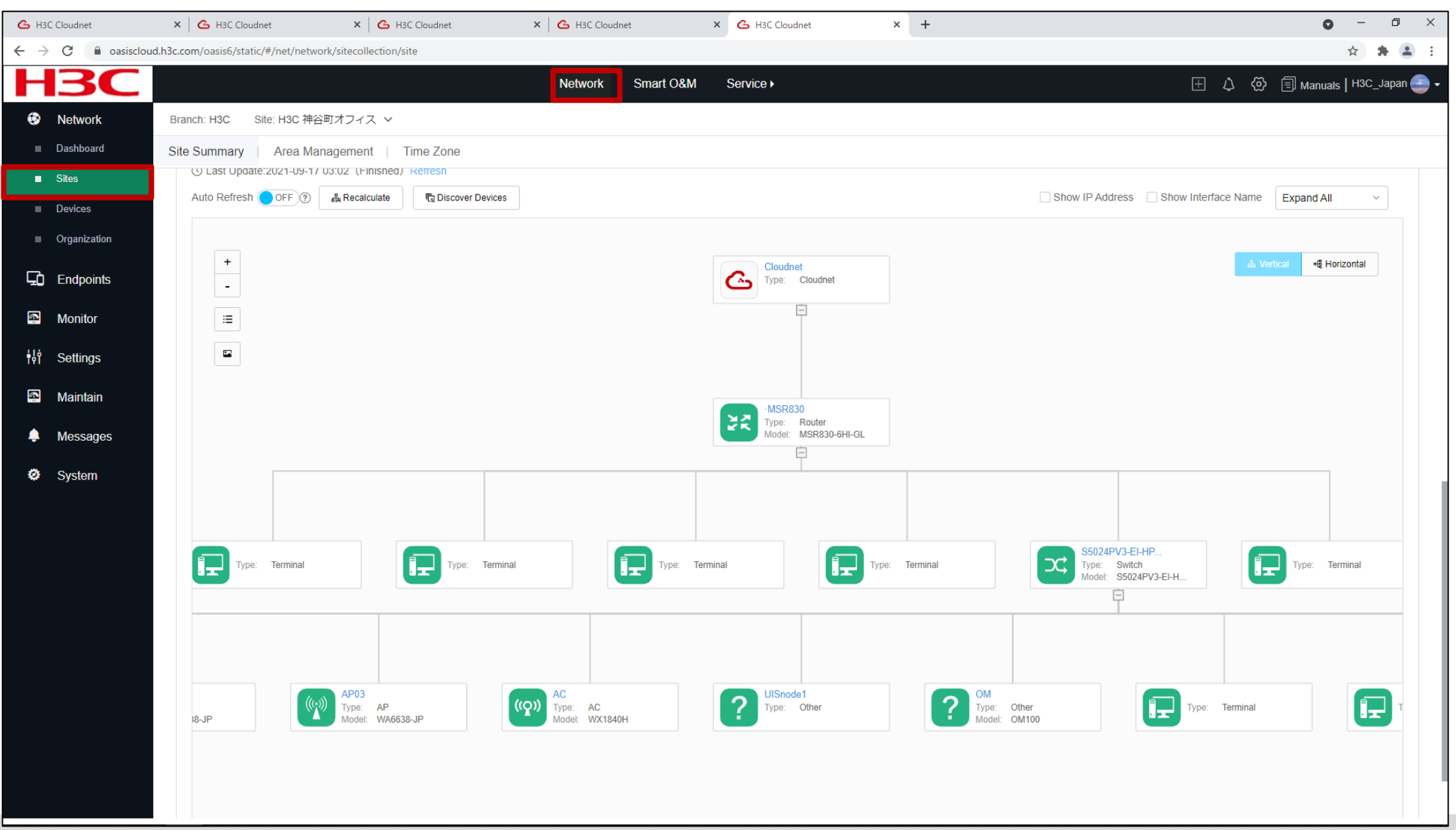

## Cloudnet環境 – 問題分析

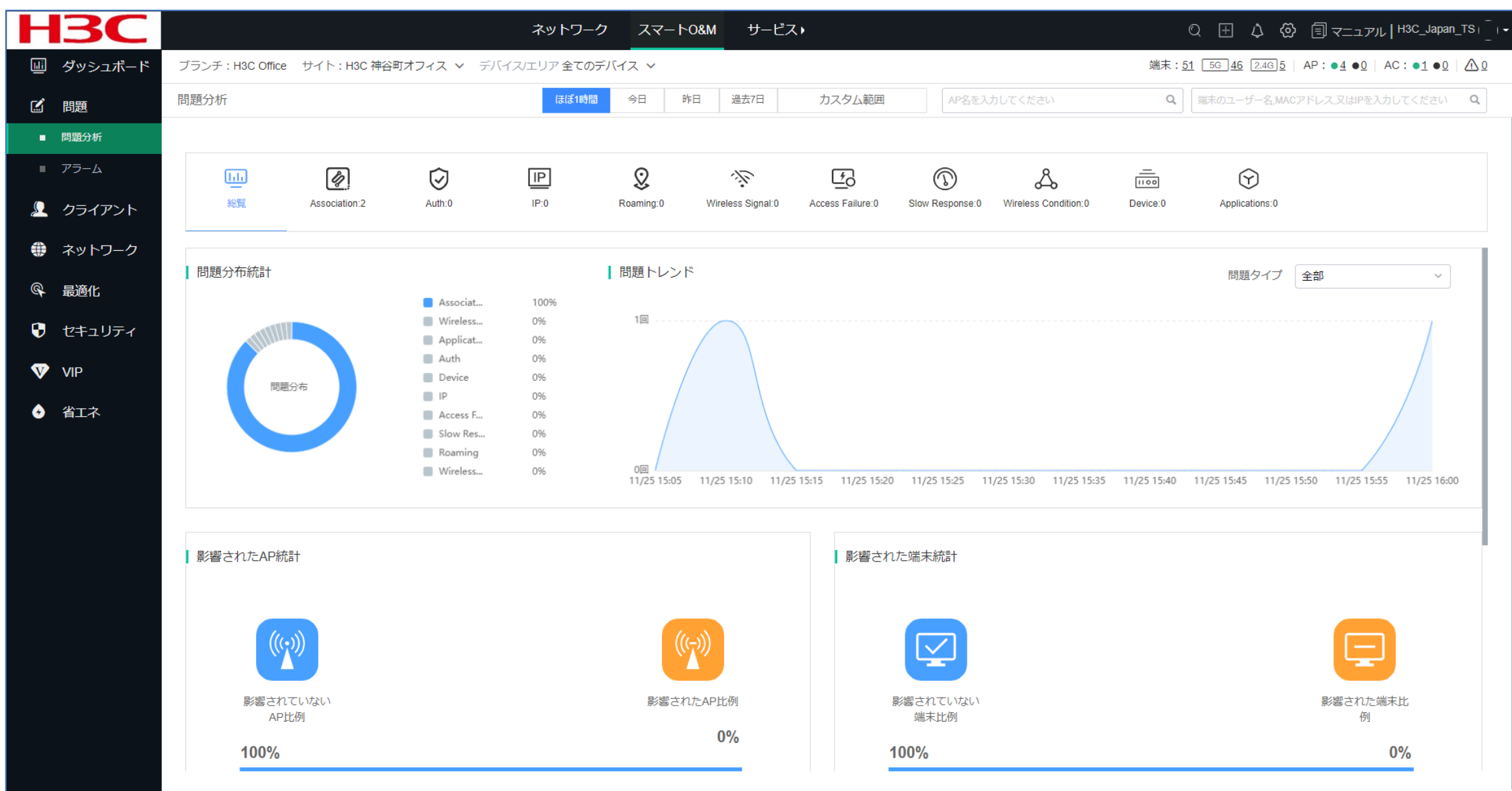

# Cloudnet環境 – 問題分析-近隣のAPからの干渉

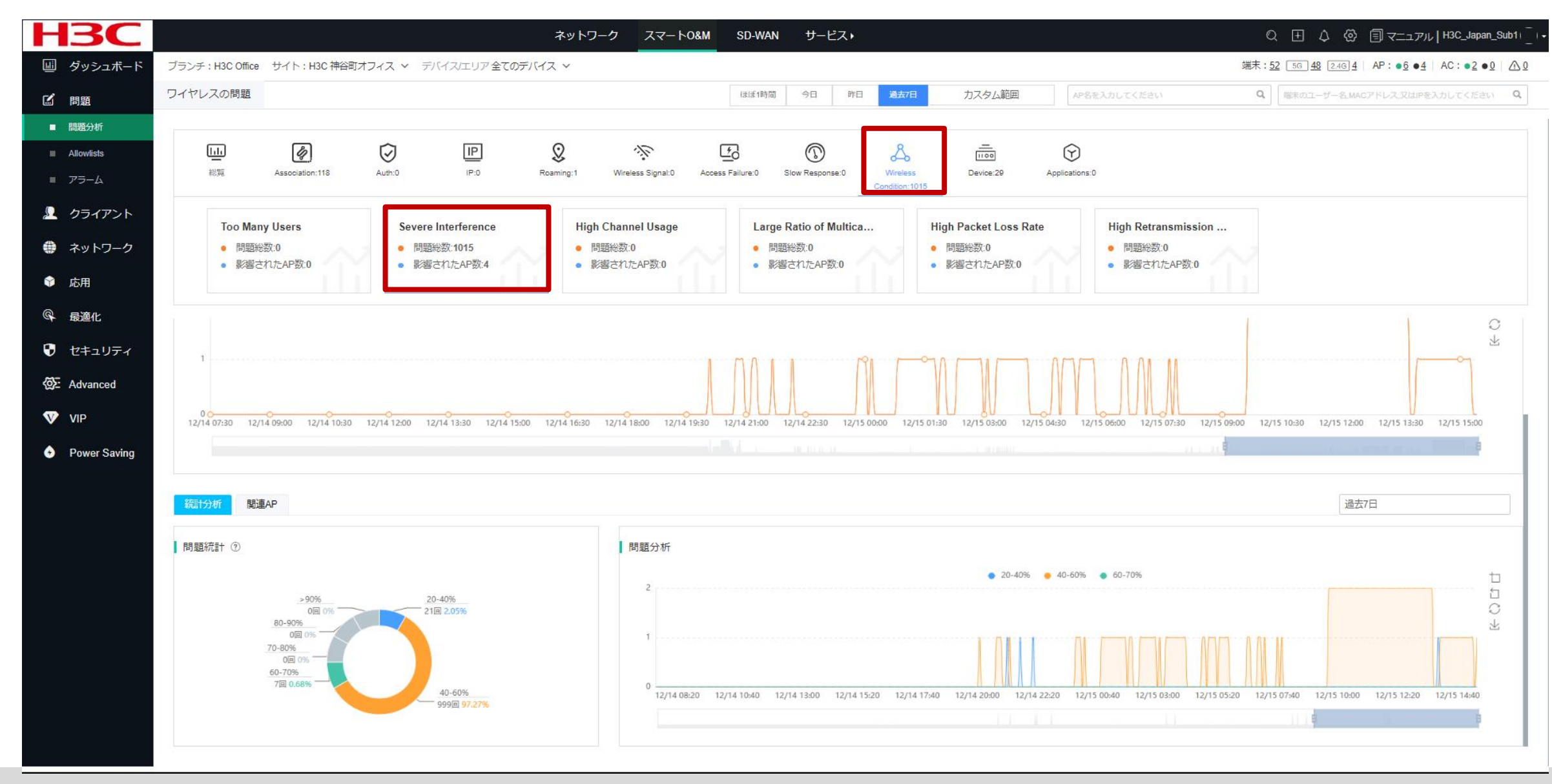

### 管理者のメールアドレスはアカウントに設定されています

#### <u>ネットワーク > システム > アカウント</u>

|    |            |                |                       | ネットワーク           | スマート0&M          | サービス・                       |              | H3C_salesdemo |
|----|------------|----------------|-----------------------|------------------|------------------|-----------------------------|--------------|---------------|
|    | ج 📀        | ネットワーク         | アカウント管理 アカウントセキュリティ設定 | MSP管理            |                  |                             |              | ■ アカウント管理     |
|    | <u>L</u>   | クライアント         | 基本情報                  |                  |                  |                             |              | € ロクアウト       |
|    | <b>8</b> - | Eニタリング         | 商厅                    |                  |                  |                             |              |               |
|    | ŧļ† ≣      | 設定             | 57 <del>. 3</del> .   |                  |                  |                             |              |               |
|    | <b>9</b>   | メンテナンス         |                       |                  |                  |                             |              |               |
|    | د 🌲 ب      | メッセージ          | マカウント                 | ∠ アバターを変更する      |                  |                             |              |               |
| 2) | <b>Ø</b> 3 | システム           |                       | H3C_salesdemo    |                  |                             | カワントをキャンセルする |               |
|    | ∎ S        | MS Gateway     | メールボック                | site_manage      | <u>r@h3c.com</u> | <u>変更</u>                   |              |               |
|    | = t        | ナービススイッチ       | 業務情報                  |                  |                  |                             |              |               |
|    | ■ 5<br>■ t | ァック<br>ナブアカウント | * 業界タイ                | プ Others Restaur | ant Shopping Gov | vernment Enterprise もっと見る ~ |              |               |
| _  | ■ 7        | オープンプラットフ      | * 企業                  | 名 H3C TS         |                  |                             |              |               |
| 3) | - 7<br>■ 7 | 、<br>アカウント     | * 企業LOG               | 0                |                  |                             |              |               |
|    | ■ ラ<br>解除  | デバイスのバインド      |                       | <u>د</u>         |                  |                             |              |               |
|    |            |                |                       | ロゴは変             | 更可能です            |                             |              |               |
|    |            |                |                       | ⊿ 企業             | OGOを修正する         |                             |              |               |
|    |            |                | 連絡先                   |                  |                  |                             |              |               |
|    |            |                | 会社の住                  | т                |                  |                             |              |               |
|    |            |                |                       |                  | 4                |                             |              |               |
|    |            |                |                       | 確定               |                  |                             |              |               |
|    |            |                |                       |                  |                  |                             |              |               |
|    |            |                |                       |                  |                  |                             |              |               |

### Cloudnet検知した攻撃を管理者にメールで伝える

スマートO&M > ブランチ > サイト > Device/Areaで対象の装置を選択

| <b>H3C</b>        |                                                   | ネットワークス                                                                                                   | マート0&M サービス・                                           |                                                 | QE                              | لر حــــــــــــــــــــــــــــــــــــ | L   H3C_Japan 🥏 |
|-------------------|---------------------------------------------------|----------------------------------------------------------------------------------------------------|--------------------------------------------------------|-------------------------------------------------|---------------------------------|------------------------------------------|-----------------|
| Ⅲ ダッシュボード         | プランチ: PJ_DEMO サイト: TS Demo ∨ Device/Area: V       | VX2510H-F 🗸                                                                                               |                                                        |                                                 | 端末:0                            | 5 <u>6</u> 0 2.4 <u>6</u> AP : 1         | AC:0 2          |
| ■ サマリー            | ±₹N-( <b>2</b> )                                  | ほぼ1時間 今日                                                                                                  | - FE 過去7日 カス                                           | タム範囲 AP名を入力してください                               | Q 端末のユーザーネ                      | 3,MACアドレス,又はIPを入力し                       | てください <b>Q</b>  |
| ■ 接続性             |                                                   |                                                                                                    |                                                        |                                                 |                                 |                                          |                 |
| Area Analysis     | ネットワーク健康度 ⑦                                       | 健康度スコア⑦                                                                                                   |                                                        |                                                 |                                 | AC健康度 AP健康度                              | 端末健康度           |
| い 問題              |                                                   |                                                                                                    |                                                        | ● 端末  ● AP  ● AC                                |                                 |                                          | to              |
| 👤 クライアント          |                                                   | 80                                                                                                    |                                                        |                                                 | W                               |                                          | 1<br>0          |
| 🏶 ネットワーク          | 現在のネットワー                                          | 60                                                                                                    |                                                        |                                                 |                                 |                                          | 坐               |
| ♀ 最適化             | ● <sup>び健康度</sup><br>↓健康度分布 ⑦                     | 40                                                                                                    |                                                        |                                                 |                                 |                                          |                 |
| 😯 セキュリティ          | 🛢 優秀 100% 🛑 良好 0% 📒 一般 0%                         | 20                                                                                                    |                                                        |                                                 |                                 |                                          |                 |
| Ø Safeguard       |                                                   | 04/11 00:00 04/11 01:25                                                                                   | 25 04/11 02:50 04/11 04:15 04                          | 4/11 05:40 04/11 07:05 04/11 08:30 04/11 09:55  | 04/11 11:20 04/11 12:45 04      | 4/11 14:10 04/11 15:35                   | 04/11 17:00     |
| VIP               | Compared a cost and                               |                                                                                                    |                                                        |                                                 |                                 |                                          |                 |
| 겱 Al-Driven Tasks | 影響されたAPの統計                                        | 問題分布統計                                                                                                    |                                                        | 問題トレンド                                          |                                 | ション 全部                                   | ~               |
|                   | 100%<br>影響されていない<br>APの比例<br>の%<br>影響されたAPの比例     | B                                                                                                    | 問題分布                                                   | 10                                              |                                 |                                          | (f C) Cf ⊂f     |
|                   | 影響された端末の統計                                        |                                                                                                    |                                                        |                                                 |                                 |                                          |                 |
|                   | 100%<br>影響されていない<br>端末の比例<br>0%<br>影響された端末の<br>比例 | <ul> <li>Assoc 0%</li> <li>Wire</li> <li>Devic 100%</li> <li>IP</li> <li>Slow 0%</li> <li>Roar</li> </ul> | rel 0% 💽 Auth 0%<br>0% 💽 Acces 0%<br>ami 0% 💽 Wirel 0% | 0回<br>04/11 00:00 04/11 02:10 04/11 04:20 04/11 | 1 06:30 04/11 08:40 04/11 10:50 | 04/11 13:00 04/11 15:1                   | 0 04/11 17:20   |
|                   |                                                   |                                                                                                    |                                                        |                                                 |                                 |                                          | And the state   |

#### Cloudnet検知した攻撃を管理者にメールで伝える(続き)

問題 > アラーム > 警報購読

|              | Η                 | <b>BC</b>       | ネットワー                              | ーク スマートO&M                             | サービス・          |                | Q $\pm$          | 4 🖗 🗐 マニュアル       | H3C_Japan 🥌 🗕 |
|--------------|-------------------|-----------------|------------------------------------|----------------------------------------|----------------|----------------|------------------|-------------------|---------------|
|              |                   | ダッシュボード         | ブランチ:PJ_DEMO サイト:TS Demo V         |                                        |                |                | 端末: 0            | 5G 0 2.4G 0 AP: 2 | AC: 0 2       |
| (1)          | Ľ                 | 問題              | <b>警報ログ</b> 警報購読 3                 |                                        |                |                | (ほぼ1時間 今日 昨日     | 過去7日 カスタ <u>/</u> | ム範囲           |
|              |                   | 問題分析            |                                    |                                        |                |                |                  |                   |               |
| ( <b>2</b> ) | •                 | アラーム            | 警報トレンド ③                           |                                        |                | 警告レベル 警報タイプTOF | 25 (?)           |                   |               |
|              | Ω                 | クライアント          | 単位: 個<br>2                         |                                        | בי<br>בי       | 📕 致命的 🛛 🧧      | 緊急 🦲 重大 🛑 注意 🛑 ヒ | ント 💼 解除されました<br>2 | 10<br>10      |
|              |                   | ネットワーク          |                                    | $\land$                                | $\mathbb{C}$   | 2              |                  |                   | C<br>L        |
|              | R                 | 最適化             |                                    |                                        |                |                |                  |                   |               |
|              | Ð                 | セキュリティ          | 1                                  |                                        |                | 1              |                  |                   |               |
|              | @ <u>-</u>        | Safeguard       |                                    |                                        |                | 0              | 0 0              | 0                 |               |
|              | $\mathbf{\nabla}$ | VIP             | 0<br>0時 1時 2時 3時 4時 5時 6時 7時 8時 9時 | 10時 11時 12時 13時 1                      | 4時 15時 16時 17時 | 0<br><br>致命的   | 0 0<br>緊急 重大     | 0<br>注意 ヒント       |               |
|              | යි                | Al-Driven Tasks | 警報詳細                               |                                        |                |                |                  |                   |               |
|              |                   |                 | ヘ スクリーニング                          | 部既読と表記                                 |                |                |                  |                   |               |
|              |                   |                 | 警告レベル 無制限 ● 致命的 ● 緊急               | <ul> <li>● 重大</li> <li>● 注意</li> </ul> | ・ヒント           |                |                  |                   |               |
|              |                   |                 | 警報解除状態 無制限 解除されました 未解除             |                                        |                |                |                  |                   |               |
|              |                   |                 | 警報タイプ 無制限 警報タイプ名を入力してください          |                                        |                |                |                  |                   |               |
|              |                   |                 | 警報エリア 無制限 エリア名を入力してください            |                                        |                |                |                  |                   |               |
|              |                   |                 | <b>警報デバイス</b> 無制限 デバイス名を入力してください   |                                        |                |                |                  |                   |               |

#### Cloudnet検知した攻撃を管理者にメールで伝える(続き)

スマートO&M > 問題 > アラーム > 警報購読

| H3C                                       |                 | ネットワーク                                                                                                    | スマート0&M サービス・                                                                                                    | 〇 王 🎝 🐼 🗐 マニュアル   H3C_Japan 🍚 - |
|-------------------------------------------|-----------------|----------------------------------------------------------------------------------------------------|----------------------------------------------------------------------------------------------------|---------------------------------|
| ダッシュボード                                   | 警報ログ   警報購読     |                                                                                                    |                                                                                                    |                                 |
| ☑ 問題 ■ 問題分析                               | ┃ 修正警報策略        |                                                                                                    |                                                                                                    |                                 |
| ■ アラーム                                    | *名:             | default strategy                                                                                                    |                                                                                                    |                                 |
| 💄 クライアント                                  | 説明:             | default strategy                                                                                                    | アラームを検知した場合、                                                                                                    | 「メール警報」を選択し、警報を                 |
| <ul> <li>ネットワーク</li> <li></li></ul>       | エリア ⑦:          | ○ オープン ● クローズ                                                                                                    | 送信するメールアトレスを<br>メールアドレスは管理者の                                                                                        | を選択します。<br>Dアドレスとなります。          |
| む またし し し し し し し し し し し し し し し し し し し | * 警報方式:         |                                                                                                    |                                                                                                    |                                 |
| <b>⊘∷</b> Safeguard                       |                 | (説明:システムは毎日同じ場所に対して発生した警告を<br>生した警告は全部の受信者に1000通の警告メールを送り                                                                                                    | 50通の警告メールに送ります;全部の場所に対して発<br>ます。特定の条件では制限値を超える可能性がありま                                                               |                                 |
| VIP                                       |                 | र्ड)                                                                                                    |                                                                                                    |                                 |
| රි Al-Driven Tasks                        | * 送り時間:         | <ul> <li>✓ 月曜日から金曜日まで</li> <li>✓ 土曜日</li> <li>✓ 日曜日</li> <li>00:00</li> <li>②</li> <li>②</li> <li>②</li> <li>②</li> <li>②</li> <li>②</li> <li>②</li> <li>③</li> <li>③</li> <li>③</li> <li>○</li> <li>○</li></ul>                |                                                                                                    |                                 |
|                                           | * メンテナンスウィンドウ:  | クローズ                                                                                                    |                                                                                                    |                                 |
|                                           | * Info sync 🕐 : | クローズ                                                                                                    |                                                                                                    |                                 |
|                                           | * 警報アカウント:      | <ul> <li>オブション警報アカウント 4</li> <li>アカウントを入力してスクリーニング Q</li> <li>site manager@h3c.com</li> <li>□</li> <li>□</li> <li></li></ul> | <ul> <li>警告アカウントが選択されました 0</li> <li>アカウントを入力してスクリーニング Q</li> <li><u>site manager@h3cl.com</u></li> <li>3</li> </ul> |                                 |

### Cloudnet検知した攻撃を管理者にメールで伝える(続き)

#### 警報分類 > Device stateとSmart O&Mからの警報を通知する

|              |                 |                      |                  | Network                            | Smart O&M      | Service )                                                                     | 🔍 🕀 🗘 🐼 🗐 Manuals   H3C_salesdemo   _   • |
|--------------|-----------------|----------------------|------------------|------------------------------------|----------------|-------------------------------------------------------------------------------|-------------------------------------------|
| <u>ui</u>    | Dashboard       | Alarm List   Subscri | ption            |                                    |                |                                                                               |                                           |
| Ľ            | Issues          | * Alarm Info :       | Alarm Category   | Alarm Type                         | Alarm Severity | Alarm Triggers                                                                |                                           |
| -            | Issue Analysis  |                      |                  | 🗹 CPU Usage                        | Tip 🗸          | Avg CPU usage within 10 min exceeds 85 % (75 to 100, 85 by default)           |                                           |
| •            | Alarms          |                      |                  | Memory Usage                       | Tip 🗸          | Avg memory usage within 10 min exceeds 85 % (75 to 100, 85 by default)        |                                           |
| Ω            | Clients         |                      |                  | AP bulk dropped                    | Tip ~          | In the past 0 min one or more APs are disconnected,(0 to 120, 0 by default) 0 | D                                         |
| 4            | Notwork         |                      |                  | AP frequent dropped                | Info 🗸         | An AP dropped more than 5 times in 24 hours yesterday                         |                                           |
|              | Network         |                      |                  | Device offline                     | Info 🗸         | Device offline from cloud platform for more than 10 minutes / 24 hours        |                                           |
| ¢            | Optimization    |                      | <b>A</b>         | Device frequently offline          | Minor 🗸        | Device offline from cloud platform more than 7 times within 10 minutes        |                                           |
| •            | Security        |                      | Device state     | AP batch online                    | Tip ~          | In the past 0 min one or more APs are connected,(0 to 120, 0 by default)      |                                           |
|              |                 |                      | ^                | Port UP/DOWN                       | Info 🗸         | Device port status changed                                                    |                                           |
| <u> {ō}-</u> | Safeguard       |                      |                  | Port PoE                           | Info 🗸         | Port PoE function status changed                                              |                                           |
| V            | VIP             |                      |                  | IP Address Conflict                | Minor 🗸        | IP address conflicts were detected on a switch interface                      |                                           |
| \$           | Al-Driven Tasks |                      |                  | EoGRE Tunnel Interface Up/D<br>own | Tip ~          | EoGRE Tunnle Interface State Change                                           |                                           |
|              |                 |                      |                  | Device upgraded successfully       | Tip ~          | Device upgraded successfully                                                  |                                           |
|              |                 |                      | (ja)             | Device upgraded failed             | Minor 🗸        | Device upgraded failed                                                        |                                           |
|              |                 |                      | Device operation | Device restart                     | Info 🗸         | Device restart                                                                |                                           |
|              |                 |                      | ^                | Device unbinding                   | Info v         | Device unbound from the CLI                                                   |                                           |
|              |                 |                      |                  |                                    |                |                                                                               |                                           |

受信したアラートメールの例

From: <<u>cloudnet@oasisinfo.h3c.com</u>> 日付: 2022年4月12日(火) 10:46 件名: Cloud platform-Alarm To: <<u>site\_manager@h3c.com</u>>

Cloud platform-Alarm The device WX1840H\_DEMO in the TS Demo site outgoing and incoming traffic ratio exceeds the system pre-made threshold, and there may be a large number of broadcast message replication.

### Cloudnetアプリ(IOS)

|                                                                                                    |                                                                                                    |                                                   | ul 🗢 🚺                                                                                      |
|----------------------------------------------------------------------------------------------------|----------------------------------------------------------------------------------------------------|---------------------------------------------------|---------------------------------------------------------------------------------------------|
| <b>〈</b> 検索                                                                                           |                                                                                                    |                                                   |                                                                                             |
| C                                                                                                    |                                                                                                    | <b>Cloudn</b><br>Hangzhou<br>Co., Ltd.            | et App Int<br>H3C Technologies                                                              |
|                                                                                                    | INT                                                                                                    | 開く                                                | Ċ                                                                                           |
| 年齡                                                                                                    |                                                                                                    | カテゴリ                                              | デベロッパ                                                                                       |
| 4+                                                                                                    |                                                                                                    | Ħ                                                 |                                                                                             |
| 歳                                                                                                    | ユー                                                                                                    | ティリティ                                             | Hangzhou H3C Teo                                                                            |
| アッブ                                                                                                   | ゚゚デート                                                                                                    |                                                   | バージョン履歴                                                                                     |
|                                                                                                    |                                                                                                    |                                                   |                                                                                             |
| バージョ<br>Login pa                                                                                      | ン 1.1.1<br>ge upgrade                                                                                           | ð.                                                | 9か月前                                                                                        |
| バージョ<br>Login pa<br>Guset Lo<br>Bug fix.                                                              | > 1.1.1<br>ge upgrade<br>ogin for app                                                                           | e.<br>preview.                                    | 9か月前                                                                                        |
| バージョ<br>Login pa<br>Guset Lo<br>Bug fix.<br>プレビ<br>9:23                                               | ン1.1.1<br>ge upgrade<br>ogin for app                                                                            | a.<br>preview.                                    | 9か月前<br>9:24                                                                                |
| バージョ<br>Login pa<br>Guset Lo<br>Bug fix.<br>プレビ                                                       | ン1.1.1<br>ge upgrade<br>ogin for app                                                                            | e.<br>preview.                                    | 9か月前<br>9:24<br>Site                                                                        |
| バージョ<br>Login pa<br>Guset Lo<br>Bug fix.<br>プレビ                                                       | ン1.1.1<br>ge upgrade<br>ogin for app<br>こユー<br>Cloudi                                                           | e.<br>preview.                                    | 9か月前<br>9:24<br>Site<br>Saarch                                                              |
| バージョ<br>Login pa<br>Guset Lo<br>Bug fix.<br>プレビ                                                       | ン1.1.1<br>ge upgrade<br>ogin for app<br>・ユー<br>Cloudr                                                           | e.<br>preview.                                    | 9か月前<br>9:24<br>Site<br>Earch<br>WebSite                                                    |
| バージョ<br>Login pa<br>Guset Lo<br>Bug fix.<br>プレビ<br>9:23                                               | > 1.1.1<br>ge upgrade<br>ogin for app<br>                                                                       | e.<br>preview.<br>net<br>swork Lay<br>47<br>cress | 9か月前<br>9:24<br>Site<br>Search<br>WebSite<br>@ xiejinying                                   |
| バージョ<br>Login pa<br>Guset Lo<br>Bug fix.<br>プレビ                                                       | ン1.1.1<br>ge upgrade<br>ogin for app<br>Common<br>Cloudi<br>of Driven Mitomation Make<br>95<br>Dealers          | e.<br>preview.                                    | 9:24<br>Site<br>Sarch<br>WebSite<br>② xiejinying<br>③ TestingEnvironment                    |
| バージョ<br>Login pa<br>Guset Lo<br>Bug fix.<br>プレビ<br>9:23<br>0<br>Com<br>71<br>StatingEr                | ン 1.1.1<br>ge upgrade<br>ogin for app<br>・ユー<br>Cloudt<br>g Diven Automation Make<br>g5<br>Devices<br>wironment | e.<br>preview.<br>Stock Easy<br>47<br>Class       | 9:24<br>9:24<br>Site<br>Eastch<br>WebSite<br>ⓒ xiejinying<br>ⓒ TestingEnvironment<br>ⓒ 测试上线 |
| バージョ<br>Login pa<br>Guset Lo<br>Bug fix.<br>プレビ<br>9:23<br>0:00<br>71<br>5:00<br>2:10<br>2:10<br>2:10 | ン 1.1.1<br>ge upgrade<br>ogin for app<br>Cユー<br>Cloudi<br>S Diver Automation Mak<br>95<br>Deutes<br>wironment   | e.<br>preview.                                    | 9か月前<br>9:24<br>Site<br>Site<br>WebSite<br>② xiejinying<br>③ TestingEnvironment<br>③ 潮社上线   |

| 22:53 🕫                      |             |               |     |         |
|------------------------------|-------------|---------------|-----|---------|
|                              | Interfac    | e State       |     | Close   |
| Layer 2 Inter                | faces       | Layer 3       | Int | erfaces |
| GE1/0/1<br>VLAN: 1<br>Access | Full Duplex |               | al  | 1G(a)   |
| GE1/0/2<br>VLAN: 1<br>DOWN   | Access No   | ot Negotiated | ul  | auto    |
| GE1/0/3<br>VLAN: 1<br>DOWN   | Access No   | ot Negotiated | ıl  | auto    |
| GE1/0/4<br>VLAN: 1<br>DOWN   | Access No   | ot Negotiated | al. | auto    |
|                              |             |               |     |         |
|                              |             |               |     |         |
|                              |             |               |     |         |
|                              |             |               |     |         |

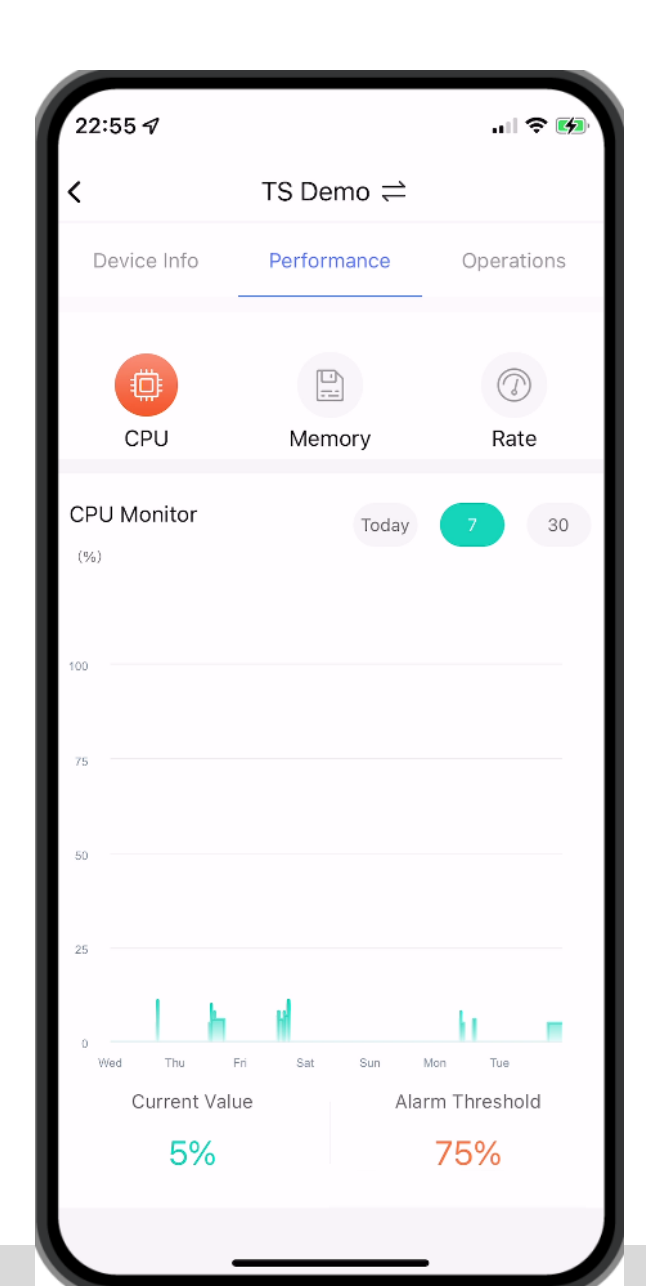

## Cloudnetアプリ(IOS)

| 22:56 ৵       |             | 🗢 🐼           |
|---------------|-------------|---------------|
| <             | TS Demo ≓   |               |
| Device Info   | Performance | Operations    |
|               |             |               |
|               |             |               |
| CPU           | Memory      | Rate          |
| Memory Monito | r T         |               |
| (%)           | Ioday       | 30            |
|               |             |               |
| 100           |             |               |
|               |             |               |
| 75            |             |               |
|               |             |               |
| 50            |             |               |
| 25            |             |               |
|               |             |               |
| 0<br>Wed Thu  | Fri Sat Sup | Mon Tue       |
| Current Va    | lue Ala     | arm Threshold |
| 48%           |             | 75%           |
|               |             |               |

| 23:00                        |                |                  |
|------------------------------|----------------|------------------|
| <                            | TS Demo ≓      |                  |
| Statistics                   |                | Key Metrics      |
| Summary                      |                | AP List >        |
| <mark>اندا 1</mark><br>Total | 密 1<br>Online  | ▲ 0<br>Offline   |
| AP Traffic Top 5             |                |                  |
| 5ca7-21e7-38a0 🗧             |                | 17.9MB           |
| Client Quantity T            | op 5           |                  |
| Disassociation R             | atio           |                  |
|                              | Disassoc Ratio |                  |
| Once                         | 0 Twice        | 0                |
| Three Times                  | 0 Four         | Times or Above 0 |

| 22:52 7                         |             |                                      |
|---------------------------------|-------------|--------------------------------------|
| <                               | TS Demo ≓   |                                      |
| Device Info                     | Performance | Operations                           |
| WX2510H-F <i>Д</i> <u>=</u>     |             |                                      |
| Running Info                    |             | ~                                    |
| Statistics                      |             |                                      |
| ё сри         ё м<br>5%       4 | emory       | te   道 Downlink Rate<br>i   11.0Kbps |
| Online Status                   |             | Online                               |
| Uptime                          |             | 00d:05h:12m:19s                      |
| Online                          |             | 00d:05h:11m:02s                      |
| Device version                  |             | Release 5452P03                      |
| Backup At                       |             |                                      |
| Online/Total APs                |             | 1/1                                  |
| Clients                         |             | 0                                    |
| Basic Info                      |             | ^                                    |
| Port State                      |             | >                                    |

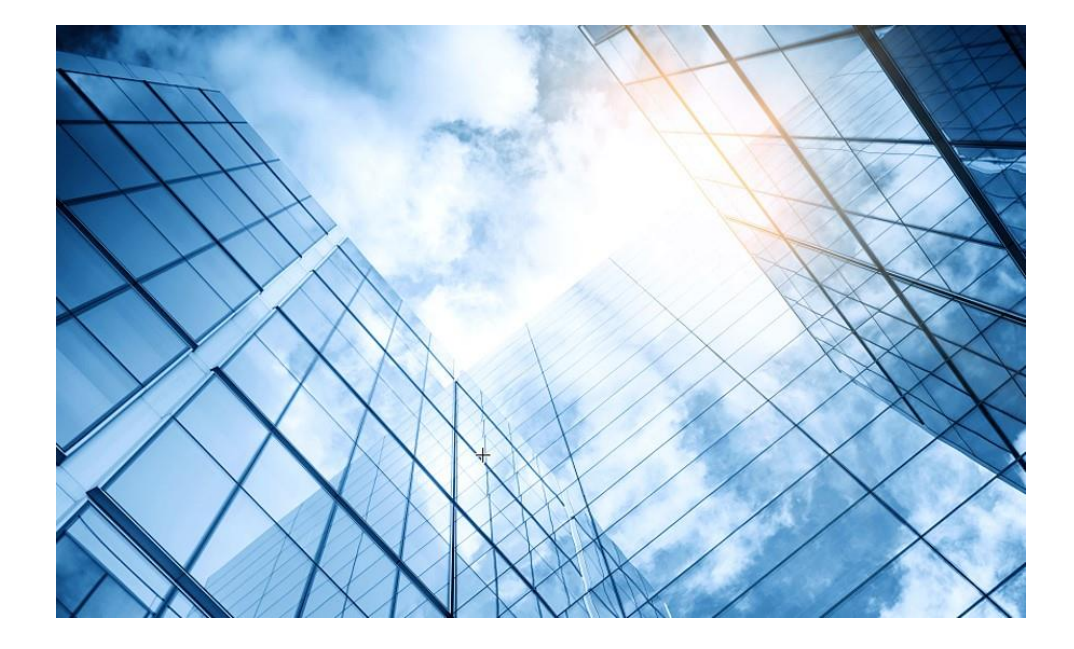

| 01 | アクセスホイントをFIIIに設定する      |
|----|-------------------------|
| 02 | ACを設定する                 |
| 03 | 完成したコンフィグのコマンドでの確認      |
| 04 | オプション:クライアントのAP接続の最適化   |
| 05 | アクセスポイント/クライアントの状態表示    |
| 06 | AC(管理下のAPも含めて)のバージョンアップ |
| 07 | ライセンスのインストール            |
| 80 | クライアントの電波受信状態確認         |
| 09 | スイッチの設定                 |
| 10 | Cloud管理                 |
| 11 | AC機能比較                  |
| 12 | ー般的なAC/AP/SWハードウェア概要    |
| 13 | マニュアルについて               |

#### 無線アクセスコントローラ(AC)機能比較

| 大項目         | 中項目                             | WX1840H          | WX3840H                   | Anchor-AC              |
|-------------|---------------------------------|------------------|---------------------------|------------------------|
|             | デフォルト管理AP数                      | 20               | 0                         | 50(WA6638), 32(WA6320) |
| 基本機能        | ライセンスサイズ                        | 1//16            | 1/4/8/16/128/512/102<br>4 |                        |
|             | 最大管理可能AP数                       | 128              | 1024                      | 50(WA6638), 32(WA6320) |
|             | 最大同時ユーザー数                       | 1280             | 20480                     | 512                    |
|             | 802.11プロトコル                     | サポート             |                           |                        |
|             | マルチSSID(RF当たり)                  | 16               |                           |                        |
|             | SSIDの非表示                        | サポート             |                           |                        |
|             | 802.11G 保護                      | サポート             |                           |                        |
|             | 802.11nオンリー                     | サポート             |                           |                        |
| 802 11 1 10 | ユーザー数の制限                        | SSIベース/RFベースを+   | サポート                      |                        |
|             | キープアライブ                         | サポート             |                           |                        |
|             | アイドル                            | サポート             |                           |                        |
|             | 複数の国コード割当て                      | サポート             |                           |                        |
|             | 40MHzモードの20MHz/40MHzの<br>自動スイッチ | サポート             |                           |                        |
|             | ローカル転送                          | SSID + VLANに基づくロ | コーカル転送                    | デフォルトのローカル転送           |
|             | 自動シリアル番号入力                      | サポート             |                           |                        |
|             | AC検出<br>(DHCPオプション43、DNS)       | サポート             |                           |                        |
|             | IPv6トンネル                        | サポート             |                           |                        |
|             | Clock同期                         | サポート             |                           |                        |
| CAFWAF      | Jumbo frame転送                   | サポート             |                           |                        |
|             | ACを介してAPの基本的なNWパラメータ<br>を割り当てる  | サポート:静的IP、VLAN   | N、接続されたACアドレン             | <b>z</b>               |
|             | APとAC間のL2/L3接続                  | サポート             |                           |                        |
|             | APとAC間のNATトラバーサル                | サポート             |                           | 非サポート                  |

| 大項目    | 中項目                             | WX1840H                                                             | WX3840H                                        | Anchor-AC                                           |
|--------|---------------------------------|---------------------------------------------------------------------|------------------------------------------------|-----------------------------------------------------|
| ローミング  | AC内のAP間でのL2とL3ローミング             | サポート                                                                |                                                | ±+++±⊾                                              |
|        |                                 | サポート                                                                |                                                | <br>サポート                                            |
|        | PPoE                            | サポート                                                                |                                                | 非サポート                                               |
|        | DDNS                            | サポート                                                                |                                                | 非サポート                                               |
| G/W機能  | SSL-VPN                         | サポート                                                                | 非サポート                                          | 非サポート                                               |
|        | IPsec-VPN                       | サポート                                                                |                                                | 非サポート                                               |
|        | RIP                             | サポート                                                                |                                                | 非サポート                                               |
|        | GRE                             | サポート                                                                |                                                | 非サポート                                               |
| アクセス制御 | オープンシステムシェアードキー                 | サポート                                                                |                                                |                                                     |
|        | WEP-64/128, 動的WEP               | サポート                                                                |                                                |                                                     |
|        | WPA、WPA2                        | サポート                                                                |                                                |                                                     |
|        | ТКІР                            | サポート                                                                |                                                |                                                     |
|        | ССМР                            | サポート(892.11r                                                        | を推奨)                                           |                                                     |
|        | SSH v1.5/v2.0                   | サポート                                                                |                                                |                                                     |
|        | ワイヤレスEAD<br>(エンドポイントアクセスコントロール) | サポート                                                                |                                                |                                                     |
|        | ポータル認証                          | サポート:リモート                                                           | 認証、外部サーバー                                      |                                                     |
|        | 802.1x認証                        | EAP-TLS, EAP-<br>EAP-PEAP, EAF<br>EAP-SIM, LEAP<br>EAP offload (TLS | TTLS,<br>P-MD5,<br>, EAP-FAST,<br>S,PEAP only) | EAP-TLS, EAP-TTLS,<br>EAP-PEAP, EAP-MD5,<br>EAP-GTC |
|        | ポータルページヘリダイレクション                | サポート:SSIDベ                                                          | ース、APポータルページプ                                  | ッシュ                                                 |
|        | ローカル認証                          | 802.1x、ポータル                                                         | 、MAC認証                                         |                                                     |

| 大項目  | 中項目                              | WX1840H WX3840H                                  | Anchor-AC |
|------|----------------------------------|--------------------------------------------------|-----------|
|      | ローカル認証                           | 802.1x、ポータル、MAC認証                                |           |
|      |                                  | 802.1x、ポータル、                                     |           |
|      | LDAP認証                           | 802.1xログイン時にEAP-GTC&EAP-TLS <sup>-</sup><br>ポート  | サ 非サポート   |
|      | APロケーションベースのユーザーアクセス<br>制御       | サポート                                             |           |
|      | ゲストアクセス制御                        | サポート                                             |           |
|      | VIPチャネル                          | サポート                                             |           |
|      | ARP攻撃検知                          | サポート:ワイヤレスSAVI                                   |           |
|      | SSIDなりすまし防御                      | SSIDとユーザー名をバインド                                  |           |
|      | SSID&ドメインでAAAサーバー選択              | サポート                                             |           |
|      | AAAサーバーバックアップ                    | サポート                                             |           |
|      | ワイヤレスユーザー用のローカルAAA<br>サーバー       | サポート                                             |           |
|      | TACACS+                          | サポート                                             | 非サポート     |
| 0.05 | プライオリティ マッピング                    | サポート                                             |           |
|      | L2-L4パケットフィルタリングとトラフィック分<br>類    | サポート                                             | 非サポート     |
|      | レート制限                            | サポート                                             | 非サポート     |
|      | 802.11e/WMM                      | サポート:8Kbpsの粒度でサポート                               |           |
|      | ユーザープロファイルに基づくアクセス<br>制御         | サポート                                             |           |
|      | インテリジェントな帯域幅制限<br>(等帯域幅共有アルゴリズム) | サポート                                             | 非サポート     |
|      | インテリジェントな帯域幅制限                   | サポート(ユーザー固有)                                     | 非サポート     |
|      | インテリジェントな帯域保証                    | サポート:トラフィックが非輻輳時は、全ての<br>SSIDでパケットは自由に送信。トラフィック: | が 非サポート   |
|      |                                  | 輪鞍時は谷33IDの<br>最小帯域幅を<br>保証                       |           |

| 大項目          | 中項目               | WX1840H           | WX3840H         | Anchor-AC    |
|--------------|-------------------|-------------------|-----------------|--------------|
|              | SVPフォンへのQoS最適化    | サポート              |                 |              |
|              | コールアドミッション制御(CAC) | サポート:ユーザー数/       | 帯域幅ベース          |              |
|              | End to End QoS    | サポート              |                 |              |
|              | APアップロード速度制限      | サポート              |                 |              |
|              | 国コードロック           | サポート              |                 |              |
|              | 静的なチャネルと電力の設定     | サポート              |                 |              |
|              | 自動的なチャネルと電力設定     | サポート              |                 |              |
|              | 自動的な伝送レート調整       | サポート              |                 |              |
| カバレッジホールの検出と | カバレッジホールの検出と修正    | サポート              |                 |              |
|              |                   | サポート:トラフィック、      | ユーザー、           | サポート:トラフィック、 |
|              | ロードバランシング         | 周波数に基づきます(+<br>ト) | デュアル周波数をサポー     | ユーザー         |
|              | インテリジェントロードバランシング | サポート              |                 |              |
|              | APロードバランシンググループ   | サポート:自動検出と        | 柔軟な設定           |              |
|              | 静的ブラックリスト         | サポート              |                 |              |
|              | 動的ブラックリスト         | サポート              |                 |              |
|              | 不正APの検出           | サポート:SSIDベース      | 、BSSID、デバイスOUIな | ど            |
| カキュリティ       | 不正AP対策            | サポート              |                 |              |
| ビイエリノイ       | フラッディング攻撃の検出      | サポート              |                 |              |
|              | なりすまし攻撃の検出        | サポート              |                 | 非サポート        |
|              | WeakIV攻撃の検出       | サポート              |                 |              |
|              | wIPS              | サポート:7層モバイル       | セキュリティ          |              |

| 大項目         | 中項目                                   | WX1840H             | WX3840H     | Anchor-AC |
|-------------|---------------------------------------|---------------------|-------------|-----------|
|             | ARP(gratuitous ARP)                   | サポート                |             |           |
|             | 802.1p                                | サポート                |             |           |
| レイヤ2プロトコル   | 802.1q                                | サポート                |             |           |
|             | 802.1x                                | サポート                |             |           |
|             | IPv4プロトコル                             | サポート                |             |           |
|             | Native IPv6                           | サポート                |             |           |
|             | IPv6 SAVI                             | サポート                |             | 非サポート     |
|             | IPv6 portal                           | サポート                |             |           |
|             | MLD スヌーピング                            | サポート                |             |           |
|             | IGMP スヌーピング                           | サポート                |             |           |
| マルチキャスト     | マルチキャストグループ                           | 256                 |             | 非サポート     |
|             | マルチキャストからユニキャストへ<br>(IPv4、IPv6)       | サポート:動作環境に基         | づいてユニキャスト制限 | を設定します    |
|             | AC間のフェイルオーバー(IRF)                     | 非サポート               | サポート        | 非サポート     |
| ACの冗長性      | AC間のn+1フェイルオーバー(バック<br>アップを複数用意)      | 非サポート               |             | サポート      |
|             | AC間のインテリジェントAP共有(Dual<br>link backup) | サポート                |             |           |
| ACとAP間の冗長   | リモートAP                                | サポート                |             | 非サポート     |
| 性           | メッシュネットワーク                            | サポート (Multi-leap Me | eshは非サポート)  | 非サポート     |
|             | 之…」「ロク 倍 理                            | WEB、RMON等           |             | 非サポート     |
| 管理と展開       | イクトワーク官理                              | SNMP v1/v2/v3       |             |           |
|             | ネットワーク展開                              | WEB、CLI、Telnet、FTF  | っなど         |           |
| WiFiロケーション  | CUPIDロケーション                           | サポート                |             | 非サポート     |
| イ<br>グリーン機能 | AP RFインターフェイスの<br>スケジュールされたシャットダウン    | サポート                |             |           |
|             | ワイヤレスサービス計画的なシャットダウ<br>ン              | サポート                |             |           |
|             | パケット毎の電力調整(PPC)                       | サポート                |             | 非サポート     |

| 大項目      | 中項目                         | WX1840H      | WX3840H          | Anchor-AC |
|----------|-----------------------------|--------------|------------------|-----------|
| LAN      | RF Ping                     | サポート         |                  |           |
| アプリケーション | リモート プローブ分析                 | サポート         |                  |           |
|          | リアルタイム スペクトラム・ガード           | サポート         |                  | 非サポート     |
|          | wIAA                        | サポート:ステートフルイ | ンスペクション FireWall | 非サポート     |
|          | パケット転送の公平性の調整               | サポート         |                  | 非サポート     |
|          | 802.11nパケット転送抑制             | サポート         |                  | 非サポート     |
|          | アクセスベースのトラフィックシェーピング        | サポート         |                  | 非サポート     |
|          | Co-APチャネル共有                 | サポート         |                  | 非サポート     |
|          | Co-APチャネルの再利用               | サポート         |                  | 非サポート     |
|          | RFインターフェースの<br>伝送速度調整アルゴリズム | サポート         |                  | 非サポート     |
|          | 信号が弱いワイヤレスパケット<br>をドロップする   | サポート         |                  | 非サポート     |
|          | 電波の弱いユーザーアクセスを<br>無効にする     | サポート         |                  | 非サポート     |
|          | マルチキャストパケットキャッシング<br>を無効にする | サポート         |                  | 非サポート     |
|          | ステータスの点滅(一部のAPに限定)          | サポート         |                  |           |
|          | ポリシー転送                      | サポート         |                  | 非サポート     |
|          | VLANプール                     | サポート         |                  | 非サポート     |
|          | Bonjour gateway             | サポート         |                  |           |
| 新たな新機能   | 802.11w                     | サポート         |                  |           |
|          | 802.11k                     | サポート         |                  |           |
|          | Hotspot2.0 (802.11u)        | サポート         |                  | 非サポート     |
| ,        | VPN                         | サポート         |                  |           |

#### アクセスポイント(AP)のハードウェア比較

| 項目                        | WA6320-JP                              | WA6638-JP                              |
|---------------------------|----------------------------------------|----------------------------------------|
| メモリー                      | 512M                                   | 1024M                                  |
| Flash                     | 128M                                   | 8M NOR+256M NAND                       |
| 対応規格、<br>デュアル/トリプル帯域      | 802.11a/b/g/n/ac/ax<br>(WiFi6)、デュアルバンド | 802.11a/b/g/n/ac/ax<br>(WiFi6)、トリプルバンド |
| MU-MIMO                   | ダウンリンク/MU-MIMO                         | ダウンリンク/アップリンク MU-MIMO                  |
| 2.4GHz帯アンテナ数<br>/無線スループット | 2x2/0.575Gbps                          | 4x4/1.15Gbps                           |
| 5GHz帯アンテナ数<br>/無線スループット   | 2x2/1.2Gbps                            | 4x4 +4x4/2.4G+2.4Gbps                  |

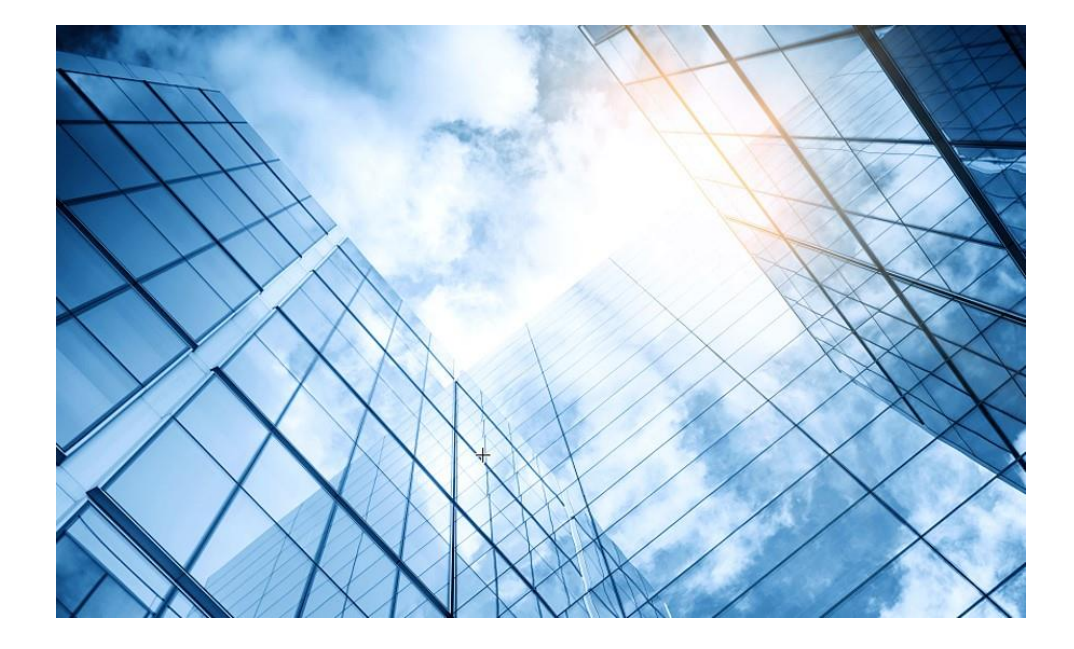

| 01 アクセスポイントをFITに設定する       |
|----------------------------|
| 02 ACを設定する                 |
| 03 完成したコンフィグのコマンドでの確認      |
| 04 オプション:クライアントのAP接続の最適化   |
| 05 アクセスポイント/クライアントの状態表示    |
| 06 AC(管理下のAPも含めて)のバージョンアップ |
| 07 ライセンスのインストール            |
| 08 クライアントの電波受信状態確認         |
| 09 スイッチの設定                 |
| 10 Cloud管理                 |
| 11 AC機能比較                  |
| 12 一般的なAC/AP/SWハードウェア概要    |
| 13 マニュアルについて               |
|                            |
WX3820H-GL – ポートの役割

#### 図1 フロントパネル

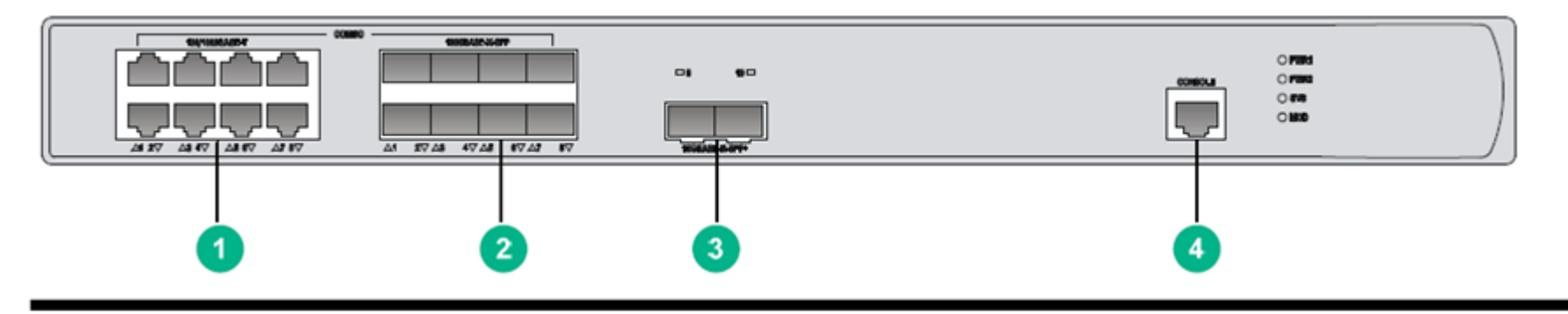

- (1) 100/1000BASE-T 自動認識イーサネット銅線ポート1~8 (コンボインタフェース)
- (2) 100BASE-FX/1000BASE-X SFP ポート1~8 (コンボインタフェース)
- (3) 10GBASE-R SFP+ ポート9及び10

(4) コンソールポート

図2 背面パネル

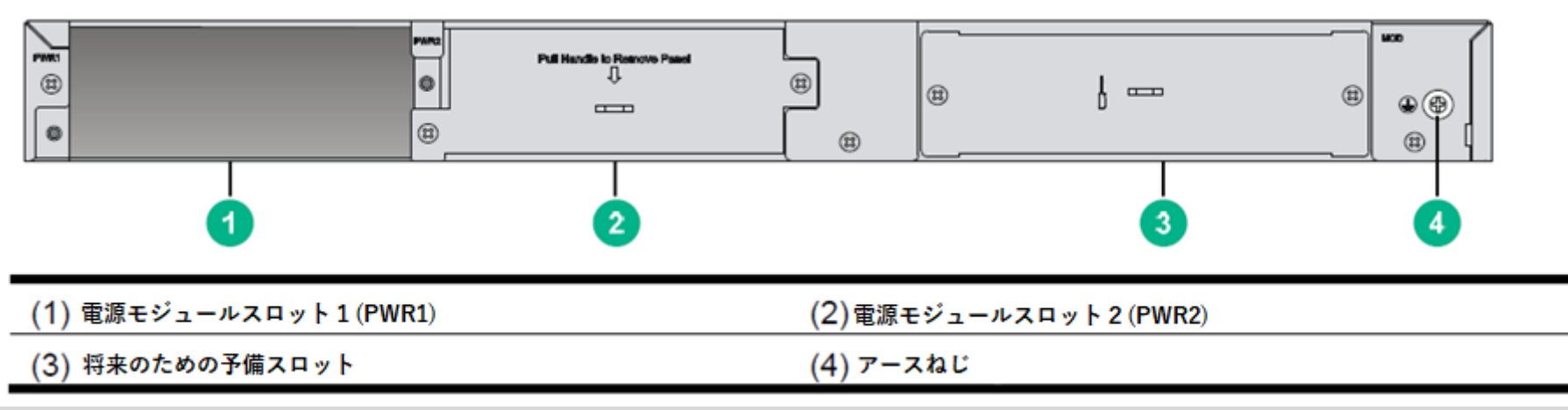

WX3820H-GL - ポートの役割

図1 WX3820H LED

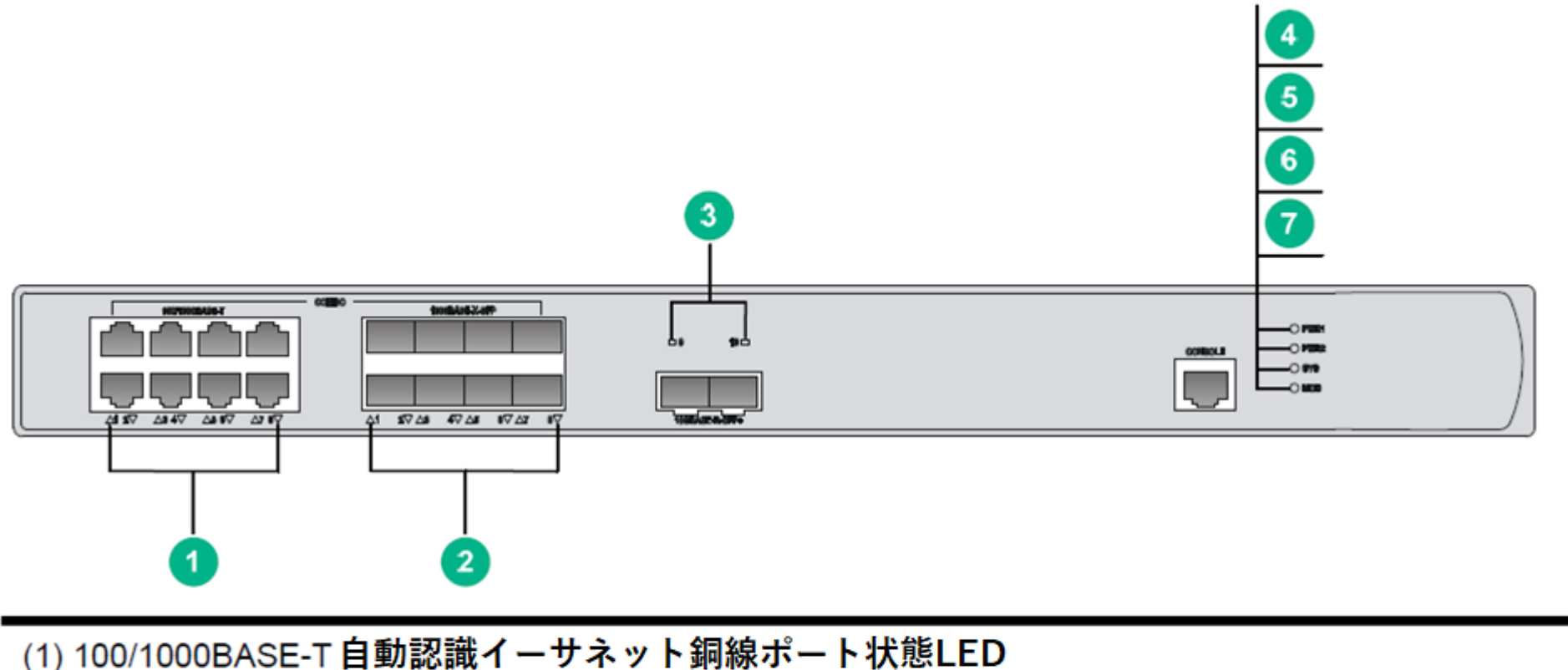

| (2) 100BASE-FX/1000BASE-X SFPポート状態LED | (3) 10GBASE-R SFP+ポート状態LED     |
|---------------------------------------|--------------------------------|
| (4) 電源モジュール 1 状態LED(PWR1)             | (5) 電源モジュール 2 状態LED(PWR2)      |
| (6) システム状態LED(SYS)                    | (7) 予備スロットモジュール(MOD)<br>の状態LED |

## WX3820H-GL - LEDの表示による動作確認

#### LEDの説明

| LED        | 名    | 状態    | 説明                           |
|------------|------|-------|------------------------------|
| 電源モジュール1状  | PWR1 | 緑に点灯  | 電源モジュール1が正常に稼働               |
| 態LED       |      | 黄色に点灯 | 電源モジュール1が異常                  |
|            |      | 消灯    | 電源モジュールが存在しない                |
| 電源モジュール1状  | PWR2 | 緑の点灯  | 電源モジュール2が正常に稼働               |
| 態LED       |      | 黄色に点灯 | 電源モジュール2が異常                  |
|            |      | 消灯    | 電源モジュールが存在しない                |
| システム状態LED  | SYS  | 緑に点灯  | システム起動中                      |
|            |      | 緑に点滅  | システムが正常に稼働中                  |
|            |      | 緑に点滅  | システムはファイルをダウンロード中            |
|            |      | 黄色に点灯 | システムがPOSTに失敗、又は致命的な障害が発<br>生 |
|            |      | 消灯    | 電力が供給されていない                  |
| 予備スロットのモ   | MOD  | 緑に点灯  | モジュールが存在する                   |
| ジュールの状態LED |      | 緑に点滅  | モジュールがデータの読み込み又は書き込み中        |
|            |      | 黄色に点灯 | モジュールに障害発生                   |
|            |      | 消灯    | モジュールが存在しない                  |

## WX3820H-GL - LEDの表示による動作確認

| 100/1000BASE- LI<br>Tアウトバンド管<br>理イーサネット<br>ポート状態LED | LINK/ACT | 消灯    | リンクが存在しない             |
|-----------------------------------------------------|----------|-------|-----------------------|
|                                                     |          | 緑に点灯  | リンクが存在する              |
|                                                     |          | 緑に点滅  | ポートはデータの送受信中          |
| 100/1000BASE-                                       | N/A      | 黄色に点灯 | ポートに100Mbpsリンクが存在する   |
|                                                     |          | 黄色に点滅 | ポートは100Mbpsでデータの送受信中  |
| ホット                                                 |          | 緑に点灯  | ポートに1000Mbpsリンクが存在する  |
|                                                     |          | 緑に点滅  | ポートは1000Mbpsでデータの送受信中 |
|                                                     |          | 消灯    | ポートにリンクが存在しない         |
| 100BASE-                                            | N/A      | 黄色に点灯 | ポートに100Mbpsリンクが存在する   |
| FX/1000BASE-X<br>SFPポート状態<br>LED                    |          | 黄色に点滅 | ポートは100Mbpsでデータの送受信中  |
|                                                     |          | 緑に点灯  | ポートに1000Mbpsリンクが存在する  |
|                                                     |          | 緑に点滅  | ポートは1000Mbpsでデータの送受信中 |
|                                                     |          | 消灯    | ポートにリンクが存在しない         |
| 10GBASE-R                                           | N/A      | 緑に点灯  | ポートにリンクが存在する          |
| SFP+ポート状態<br>LED                                    |          | 緑に点滅  | ポートは10Gbpsでデータの送受信中   |
|                                                     |          | 消灯    | ポートにリンクが存在しない         |

## WX1840H無線アクセスコントローラ

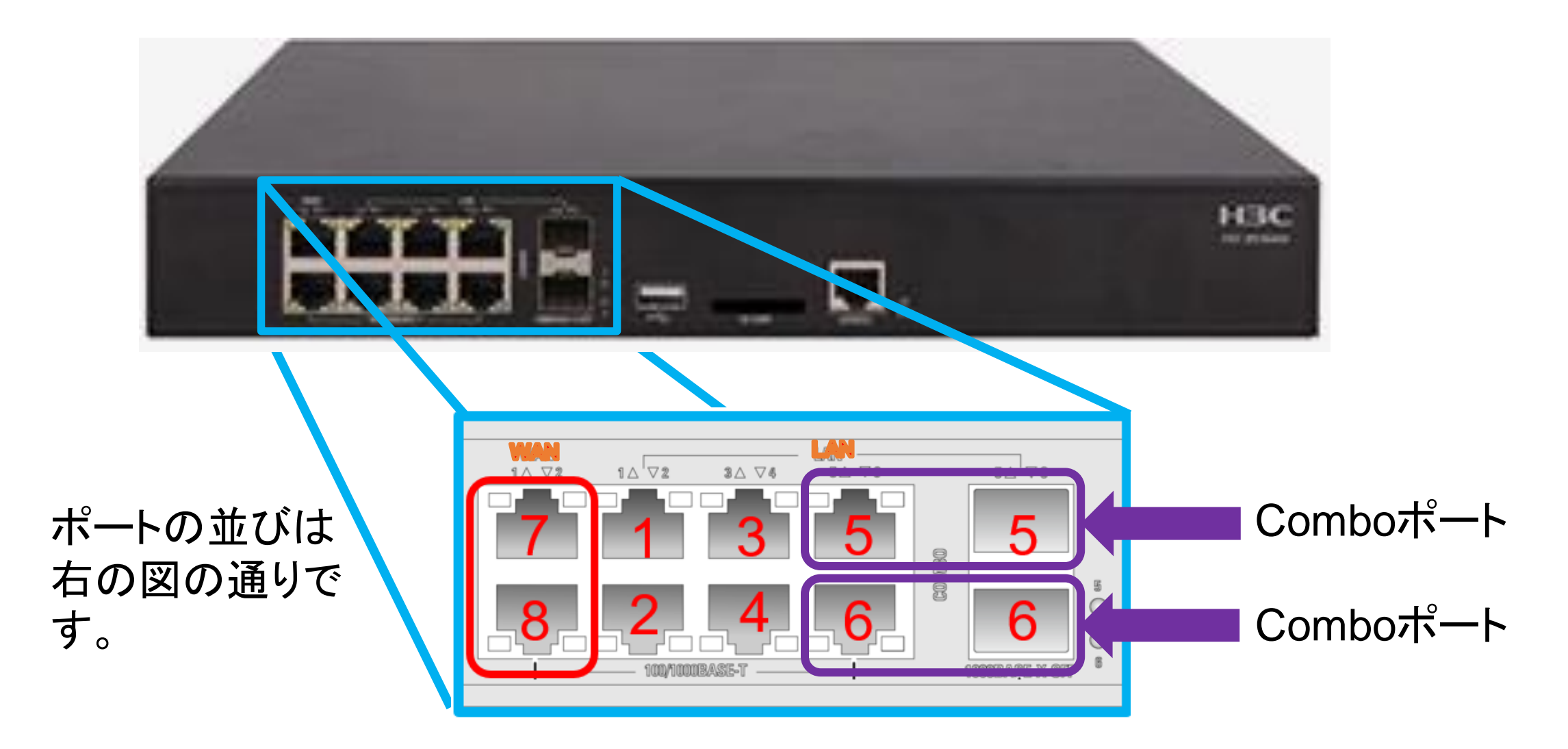

# WA6638-JP - ポートの役割

| (1) リセットボタン                            |          | (2) コンソールポート    | (3) USBポート |
|----------------------------------------|----------|-----------------|------------|
| (4) 100/1000/2500/5000/10000M Ethernet | 銅線ポート    | (10GE/PoE++:受電) |            |
| (5) 10/100/1000M Ethernet 銅線ポート (GE    | E/PSE:給電 | (6) 電源ポート       |            |

## WA6638-JP – ポートの役割

| ポート                                                         | 規格とプロトコル                                                                                                    | 説明                                                                                                    |
|-------------------------------------------------------------|----------------------------------------------------------------------------------------------------|----------------------------------------------------------------------------------------------------|
| リセットボタン                                                     | N/A                                                                                                    | ・APをリセットするには、5秒以下押し続けます。<br>・工場出荷時の設定に戻すにはボタンを5秒以上押し続けます。                                                                                                    |
| コンソールポート                                                    | RS/EIA-232                                                                                                    | コンソールポートは装置のコンフィグと管理に使われます                                                                                                    |
| USBポート                                                      | USB 2.0                                                                                                    | N/A                                                                                                    |
| 100/1000/2500/5000/1<br>0000M Ethernet銅線<br>ポート(10GE/PoE++) | <ul> <li>IEEE802.3ab</li> <li>IEEE802.3bz</li> <li>IEEE802.3u</li> <li>IEEE802.3af</li> <li>IEEE802.3at</li> <li>IEEE802.3bt</li> </ul> | インターネットまたはMANアクセスのためにAPをアップリンクに接続す<br>るために使われます。802.3bt PoE++をサポートし、アップリンク装置<br>からPoE++電源の供給を受けます。<br>MAPファイルではインタフェース番号XGE1/0/1で表され、ACのコン<br>フィギュレーションではTen-GigabitEthernet 1で表されます。 |
| 10/100/1000M<br>Ethernet銅線ポート<br>(GE/PSE)                   | <ul><li>IEEE802.3</li><li>IEEE802.3u</li><li>IEEE802.3af</li></ul>                                                                      | ダウンリンク装置の接続に使われます。またダウンリンク装置にPoE電<br>源の供給もサポートします。ここはMAPファイルではGE1/0/1といイン<br>タフェース番号で表され、ACのコンフィギュレーションでは<br>GigabitEthernet1で表されます。                                                  |
| 電源ポート(54 VDC)                                               | N/A                                                                                                    | ローカル電源元から+54 VDCの電力を受電します。                                                                                                    |

## WA6638-JP – LEDの表示による動作確認

| LED           | 状態 |             | 説明                                    |
|---------------|----|-------------|---------------------------------------|
|               | 消灯 |             | 電源が供給されないかLEDをコンフィグでOFF               |
|               | 黄色 | 点灯          | APが初期化中、又は初期化中にエラー発生                  |
|               |    | 0.5秒間隔点滅    | 無線カードが見つからない                          |
|               |    | 1秒間隔点滅      | イーサネットインタフェースがダウンで、メッシュリ<br>ンクが確立できない |
|               | 緑  | 点灯          | APがACに登録されたが、接続されているクライア<br>ントがいない    |
|               |    | 0.25秒間隔点滅   | APは起動したが、ACが1つも登録されていない               |
|               |    | 0.5秒間隔点滅    | 2.4G無線のみクライアントに接続されている                |
| Ē             |    | 1秒間隔点滅      | APがイメージのアップグレード中                      |
|               | 青  | 0.5秒間隔点滅    | 5G無線のみクライアントが接続されている                  |
| 緑と青を0.5秒間隔で点灯 |    | <b>膏で点灯</b> | 2.4Gと5G無線の両方がクライアントに接続されて<br>いる       |

## WA6638-JPの取り外し

## 取り外し (左回し)

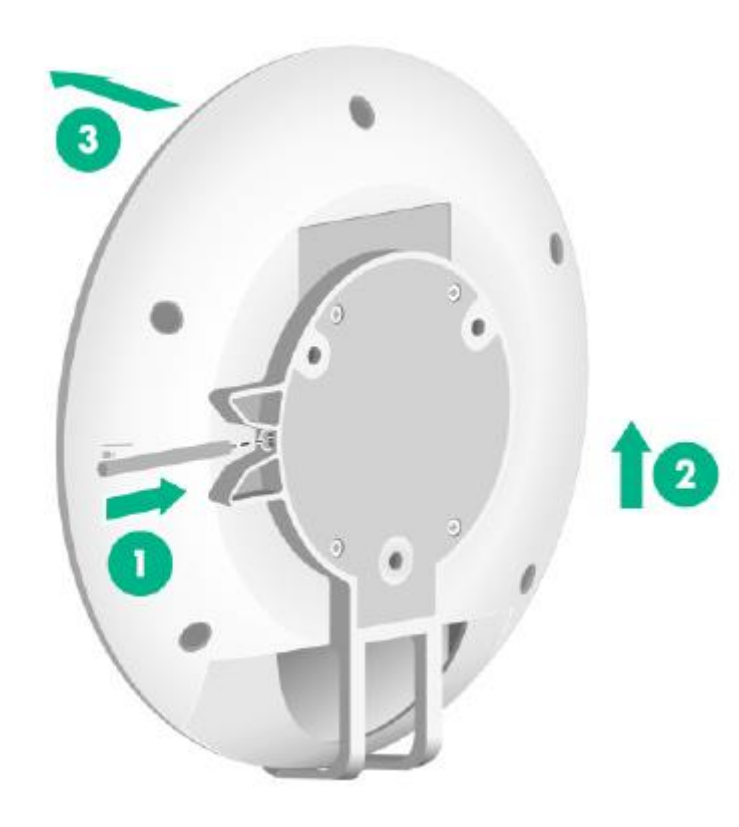

①棒状のものを図の位置に差し込みロックを解除します
 ②装置を上にスライドするとかみ合わせが外れます。

③ロックが全て解除されているので、前に引っ張って取り出 せます。

## WA6320-JP - ポートの役割

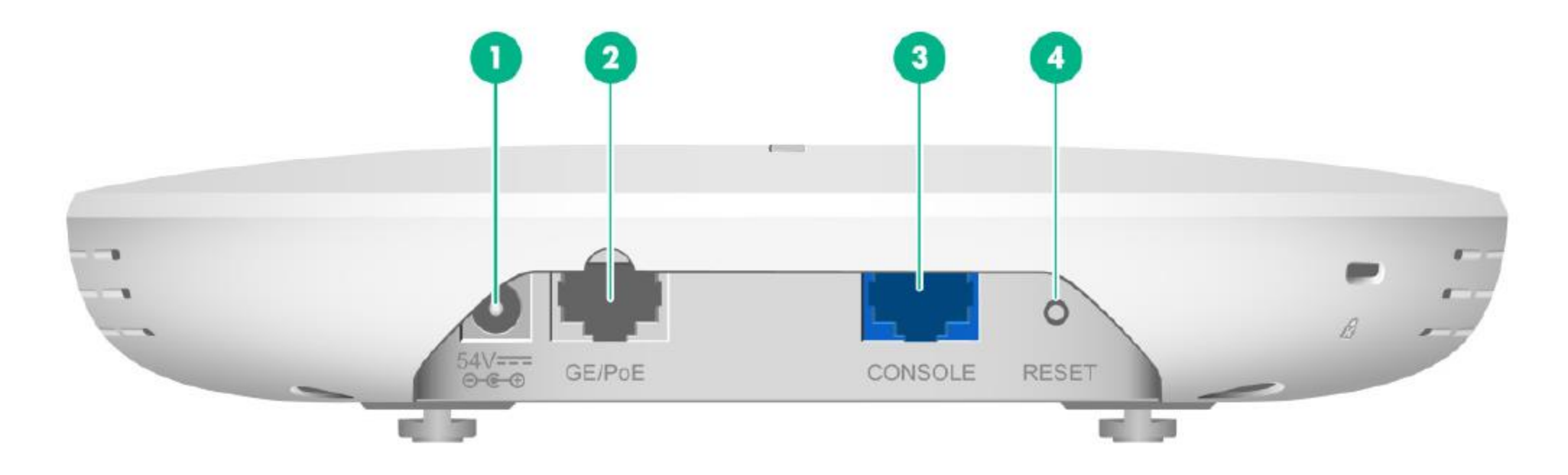

| (1) 電源ポート    | (2) 10/100/1000M イーサネット銅線ポート |  |
|--------------|------------------------------|--|
| (3) コンソールポート | (4) リセットボタン                  |  |

## WA6320-JP – ポートの役割

| ポート                                      | 規格とプロトコル                                                                                                    | 説明                                                                                                    |
|------------------------------------------|----------------------------------------------------------------------------------------------------|----------------------------------------------------------------------------------------------------|
| リセットボタン                                  | N/A                                                                                                    | ・APをリセットするには、5秒以下押し続けます。<br>・工場出荷時の設定に戻すにはボタンを5秒以上押し続けます。                                                                     |
| コンソールポート                                 | RS/EIA-232                                                                                                    | コンソールポートは装置のコンフィグと管理に使われます                                                                                                    |
| 10/100/1000<br>Ethernet銅線ポート<br>(GE/PoE) | <ul> <li>IEEE802.3</li> <li>IEEE802.3i</li> <li>IEEE802.3u</li> <li>IEEE802.3ab</li> <li>IEEE802.3af</li> </ul> | インターネットまたはMANアクセスのためにAPをアップリンク<br>に接続するために使われます。MAPファイルではインタフェー<br>ス番号GE1/0/1で表され、ACのコンフィギュレーションでは<br>GigabitEthernet1で表されます。 |
| 電源ポート<br>(54 VDC)                        | N/A                                                                                                    | ローカル電源元から+54 VDCの電力を受電します。                                                                                                    |

## WA6320-JP – LEDの表示による動作確認

| LED               | 状態            |                         | 説明                                    |
|-------------------|---------------|-------------------------|---------------------------------------|
|                   | 消灯            |                         | 電源が供給されないかLEDをコンフィグでOFF               |
|                   | 黄色            | 点灯                      | APが初期化中、又は初期化中にエラー発生                  |
|                   |               | 0.5秒間隔点滅                | 無線カードが見つからない                          |
|                   |               | 1秒間隔点滅                  | イーサネットインタフェースがダウンで、メッシュリ<br>ンクが確立できない |
| 禄                 | 緑             | 点灯                      | APがACに登録されたが、接続されているクライア<br>ントがいない    |
|                   | 0.25秒間隔点滅     | APは起動したが、ACが1つも登録されていない |                                       |
| $\mathbf{\nabla}$ |               | 0.5秒間隔点滅                | 2.4G無線のみクライアントに接続されている                |
|                   |               | 1秒間隔点滅                  | APがイメージのアップグレード中                      |
|                   | 青             | 0.5秒間隔点滅                | 5G無線のみクライアントが接続されている                  |
|                   | 緑と青を0.5秒間隔で点灯 |                         | 2.4Gと5G無線の両方がクライアントに接続されて<br>いる       |

## WA6320-JPの取り外し

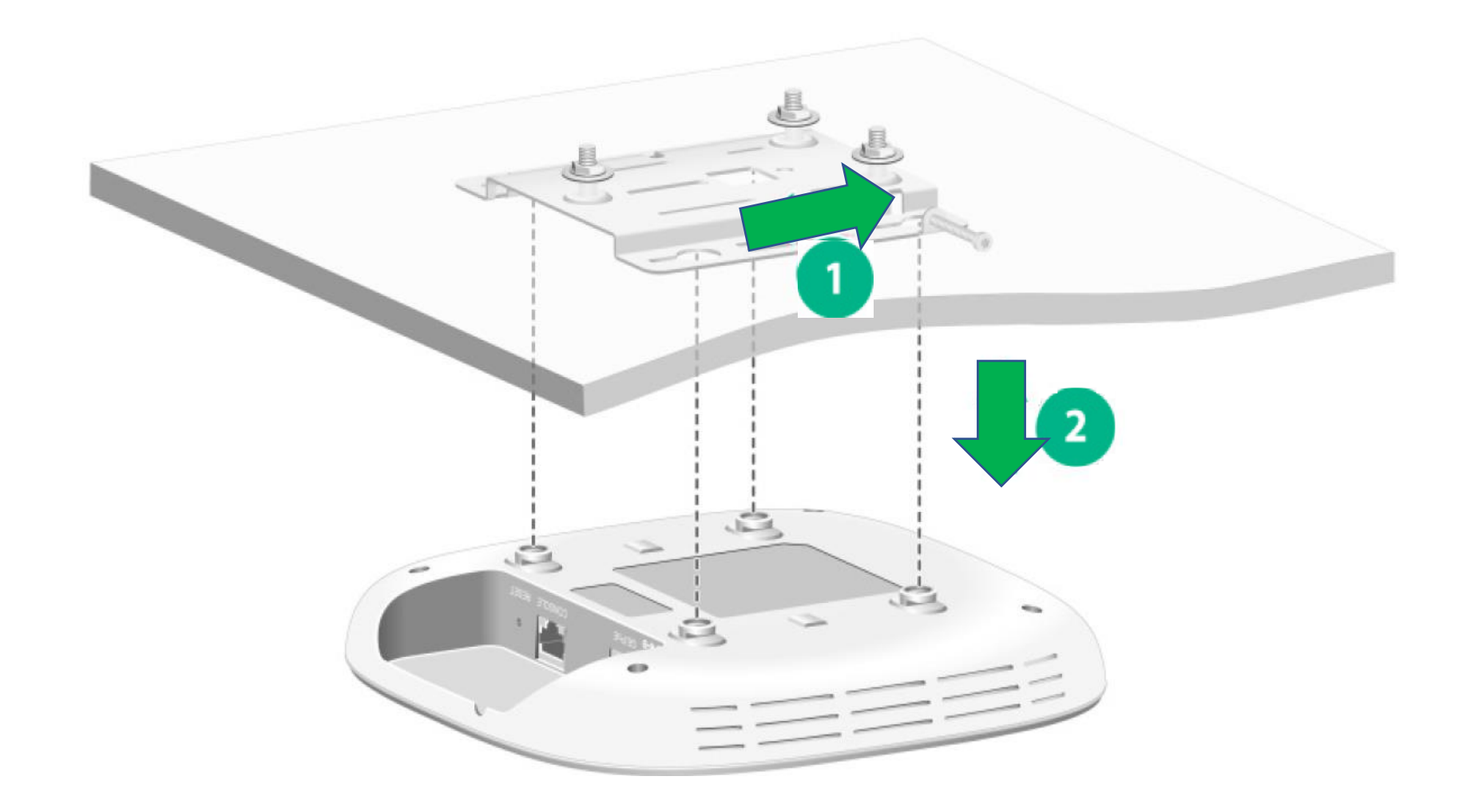

## S5130S-28S-PWR-EI - ポートの役割

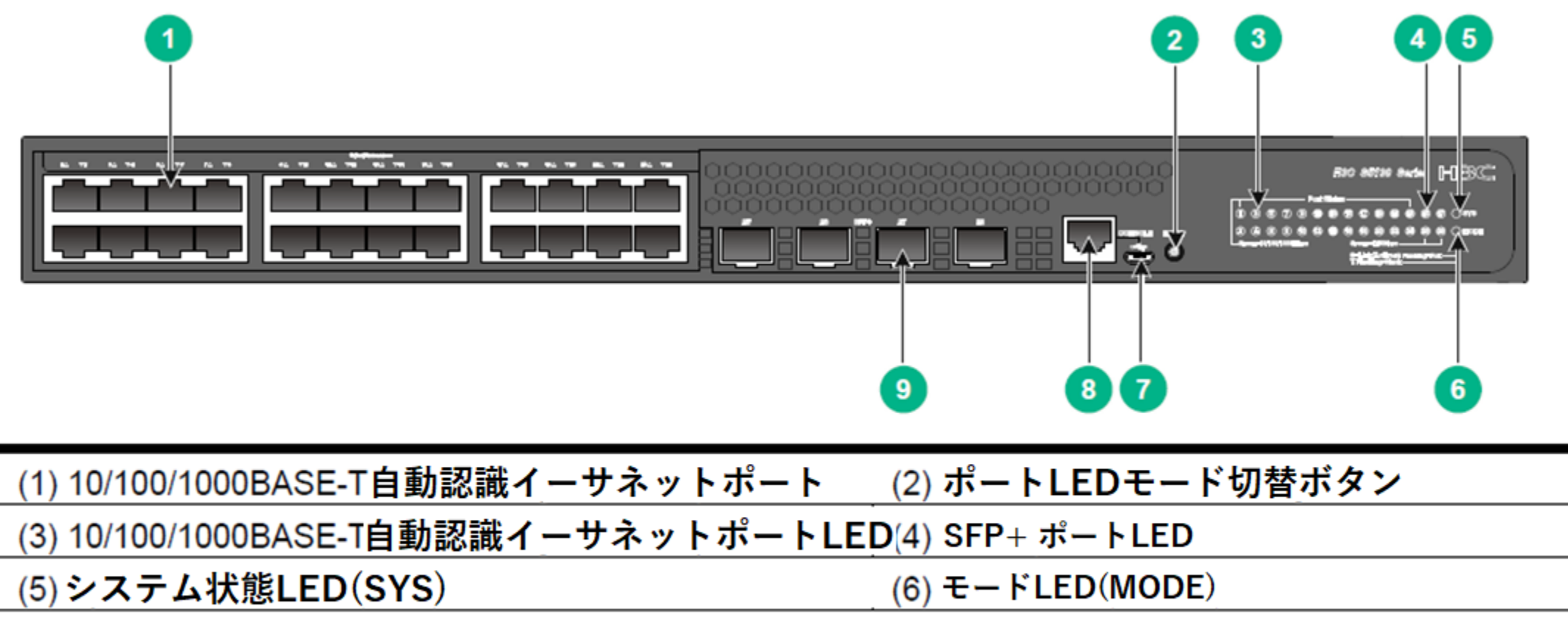

(7) Micro USB コンソールポート

(8) コンソールポート(CONSOLE)

(9) SFP+ポート

## S5130S-28S-PWR-EI – 背面

#### 背面パネル

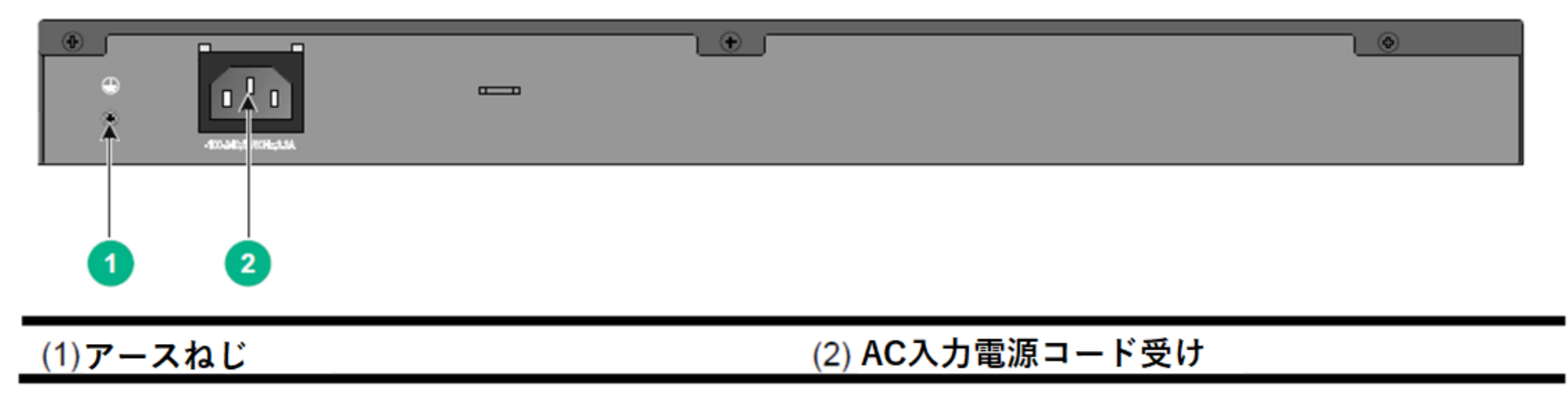

#### システム状態LEDの説明

| LED名 | 状態          | 説明                                        |
|------|-------------|-------------------------------------------|
| SYS  | 黄色に点灯       | Boot ROMのブート中                             |
|      | 緑に点灯        | Linuxカーネルのブート中、もしくはスイッチが正常に起動<br>した       |
|      | 0.5秒間隔で緑に点滅 | ソフトウェアイメージのローディング中か解凍中、またはソ<br>フトウェアがブート中 |
|      | 1.5秒間隔で赤に点滅 | スイッチがPOST失敗か、スイッチに障害                      |
|      | 消灯          | スイッチの電源OFF又は正常に起動しなかった                    |

#### 管理イーサネットポートのLEDの説明

| LED名     | 状態   | 説明           |
|----------|------|--------------|
| LINK/ACT | 緑に点灯 | ポートにリンクがある   |
|          | 緑に点滅 | ポートがデータの送受信中 |
|          | 消灯   | ポートにリンクがない   |

電源状態LEDの説明

| LED名      | 状態    | 説明                                                   |
|-----------|-------|------------------------------------------------------|
| PWR1/PWR2 | 黄色に点灯 | 電源サプライがスロットに正しくインストールされ、電源が正しく<br>出力されている            |
|           | 緑に点灯  | 電源サプライがスロットに正しくインストールされているが、電源<br>出力が正しくないかONになっていない |
|           | 消灯    | 電源サプライがスロットにインストールされていない                             |

#### RPS状態のLEDの説明

| LED名 | 状態    | 説明                            |
|------|-------|-------------------------------|
| RPS  | 緑に点灯  | RPSのDCとAC入力が正常                |
|      | 黄色に点灯 | RPS DC入力が正常だが、AC入力が切断されているか異常 |
|      | 消灯    | RPS DC入力異常か、RPSが接続されていない      |

モードLEDの説明

| LED名   | 状態    | 説明                                                                              |
|--------|-------|---------------------------------------------------------------------------------|
| モードLED | 緑に点灯  | イーサネットポートLEDはポートのリンク状態を表している                                                    |
| (MODE) | 緑に点滅  | イーサネットポートLEDはポートのPoE状態を表している                                                    |
|        | 黄色に点滅 | イーサネットポートLEDはスイッチのIRFメンバーIDを表している。<br>例えばもしポート5のLEDが緑に点灯なら、スイッチのIRFメン<br>バーIDが5 |

#### SFP/SFP+のLEDの説明

| 状態   | 説明                                                                           |
|------|------------------------------------------------------------------------------|
| 緑に点灯 | ポートにリンクがある                                                                   |
| 緑に点滅 | ポートでデータの送受信中                                                                 |
| 消灯   | <ul> <li>ポートにリンクがない</li> <li>モードLEDはPoEモードで動作中(PoEスイッチモデルの場合のみ有効)</li> </ul> |

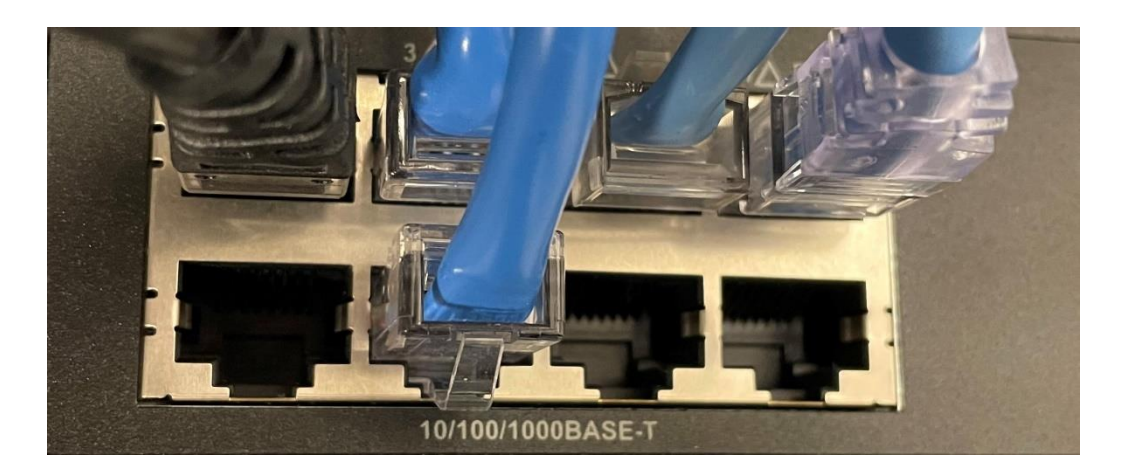

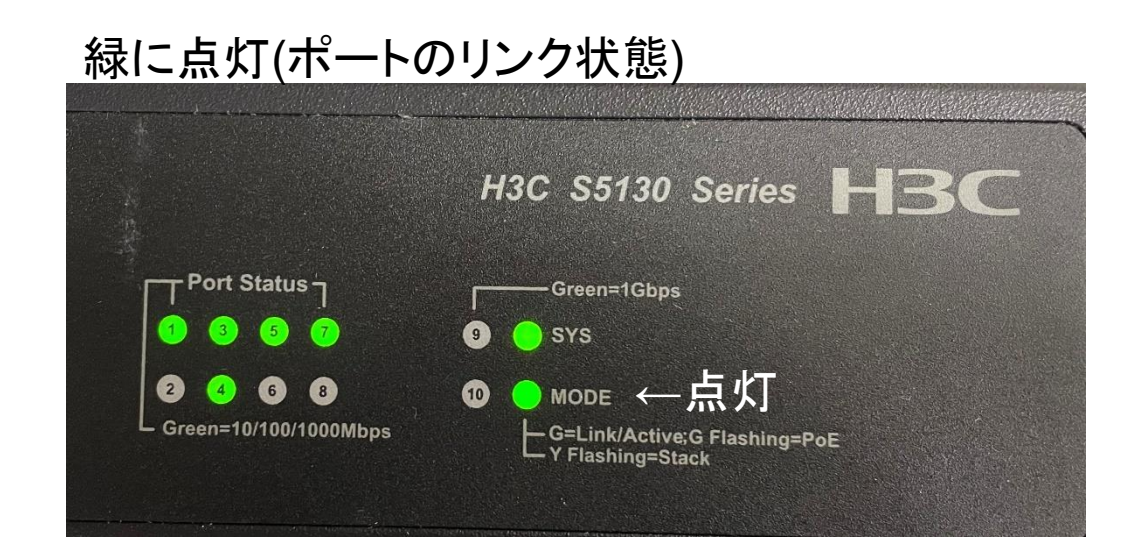

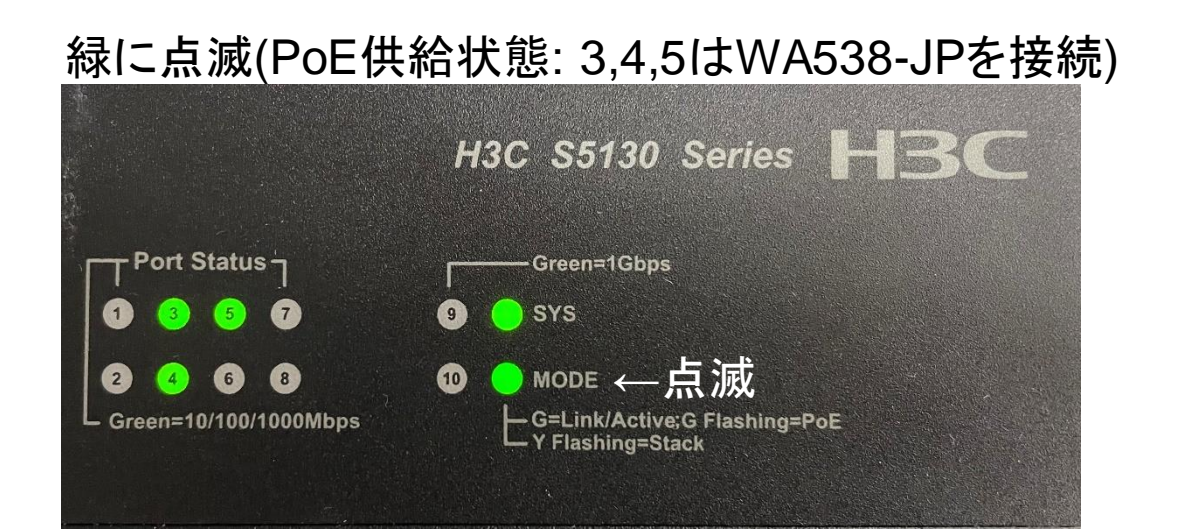

#### 黄色に(IRFメンバーID: 1)

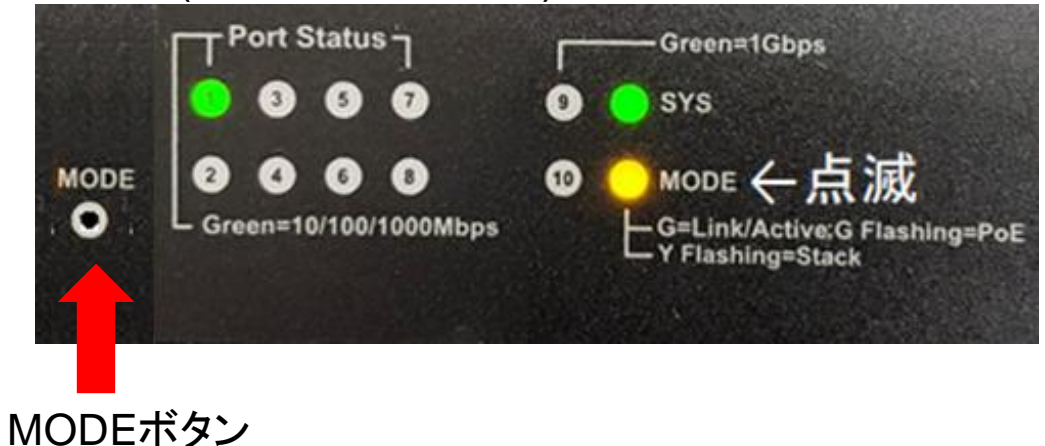

PoEスイッチモデルのイーサネットポートLEDの説明

| モードLED<br>状態         | イーサネットポートLED状<br>態 | 説明                                                                                                    |
|----------------------|--------------------|----------------------------------------------------------------------------------------------------|
| 緑に点灯                 | 緑に点灯               | ポートにリンクがある                                                                                                    |
| (Link/Active<br>モード) | 緑に点滅               | ポートがデータの送受信中                                                                                                    |
| ,                    | 消灯                 | ポートにリンクがない                                                                                                    |
| 緑に点滅                 | 緑に点灯               | PoE電源サプライが正常                                                                                                    |
| (Poet-r)             | 0.5秒間隔で緑に点滅        | <ul> <li>ポートから供給される最大PoEパワーがPDの電源要件に合っていない</li> <li>PoE電源サプライが過電流、過電圧、またはショートが発生している</li> <li>スイッチの残りの電力がポートの電力要件に合っていない</li> </ul> |
|                      | 消灯                 | ポートがPDに接続されていないか、ポートでPoEが<br>enableになっていない                                                                                          |
| 黄色に点滅<br>(IRFモード)    | 緑に点灯               | イーサネットポートLEDはスイッチのIRFメンバーIDを表し<br>ている。例えばもしポート5のLEDが緑に点灯なら、スイッ<br>チのIRFメンバーIDが5                                                     |

PoEスイッチモデルでないイーサネットポートLEDの説明

| LED状態 | 説明           |
|-------|--------------|
| 緑の点灯  | ポートにリンクがある   |
| 緑に点滅  | ポートがデータの送受信中 |
| 消灯    | ポートにリンクがない   |

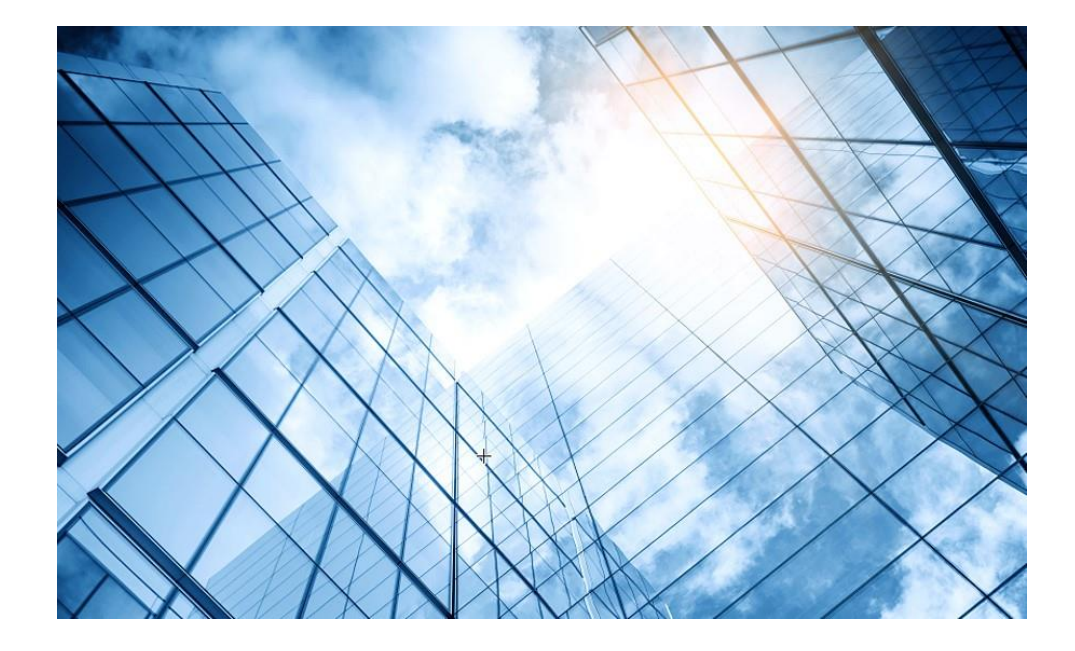

| 01 アクセスポイントをFITに設定する       |
|----------------------------|
| 02 ACを設定する                 |
| 03 完成したコンフィグのコマンドでの確認      |
| 04 オプション:クライアントのAP接続の最適化   |
| 05 アクセスポイント/クライアントの状態表示    |
| 06 AC(管理下のAPも含めて)のバージョンアップ |
| 07 ライセンスのインストール            |
| 08 クライアントの電波受信状態確認         |
| 09 スイッチの設定                 |
| 10 Cloud管理                 |
| 11 AC機能比較                  |
| 12 一般的なAC/AP/SWハードウェア概要    |
| 13 マニュアルについて               |
|                            |

# 日本語マニュアル、FAQなど

## https://knowledge-jp.h3c.com/TechDoc/index

製品別検索

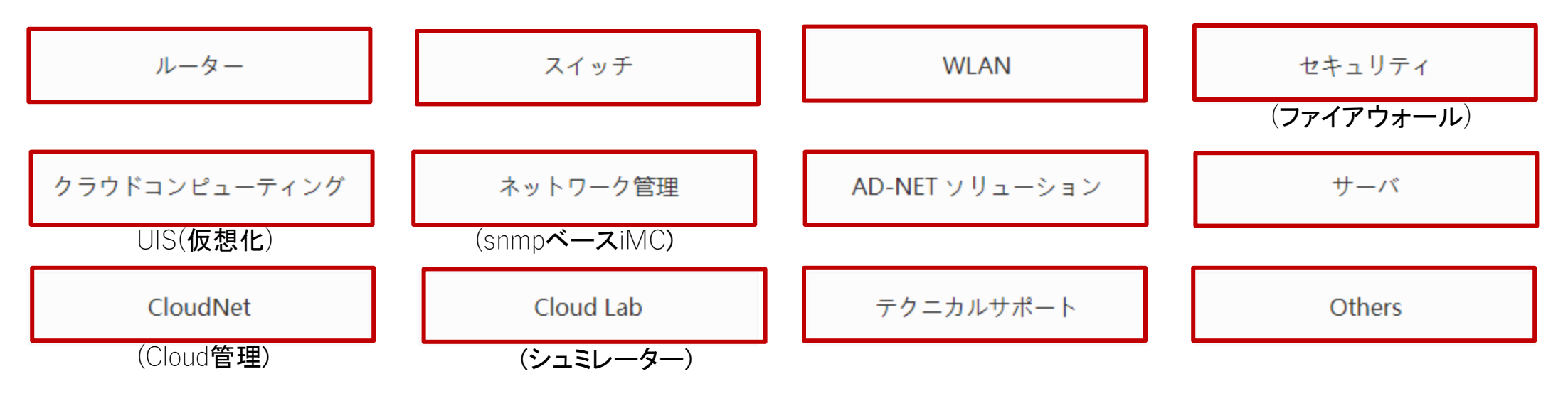

## マニュアルのダウンロードサイト

 $(1) \rightarrow (2)$ 

https://www.h3c.com/jp/

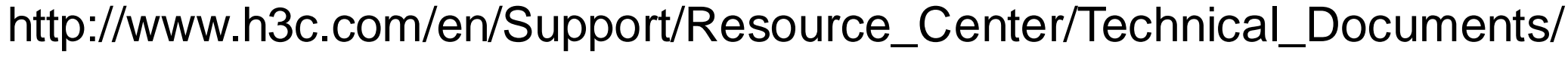

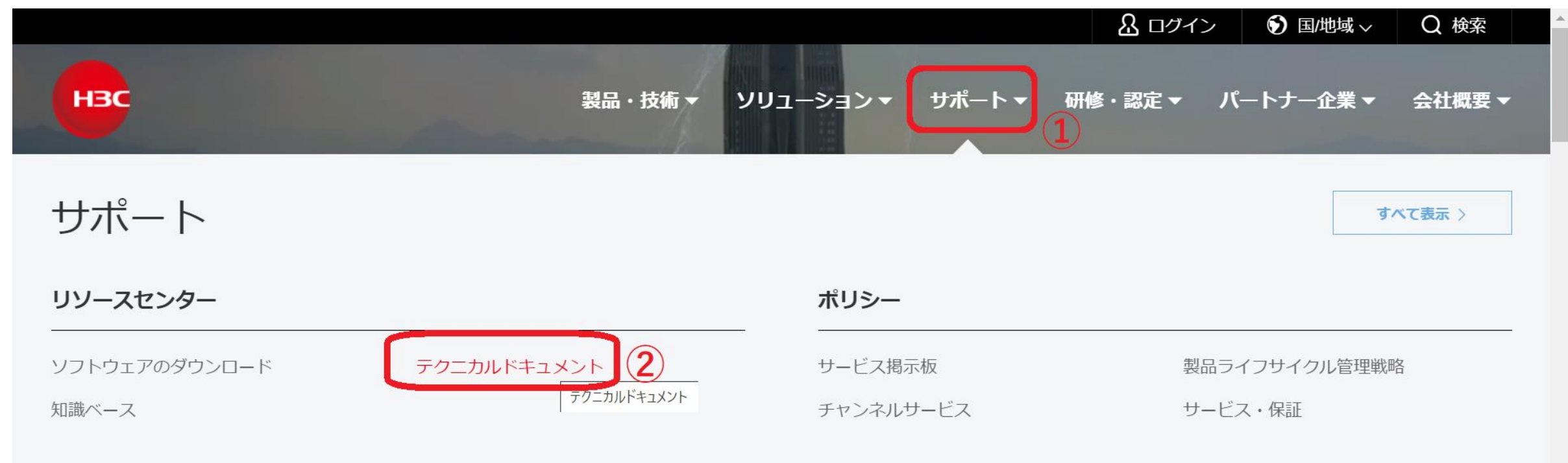

#### オンラインヘルプ

# 製品カテゴリーの選択

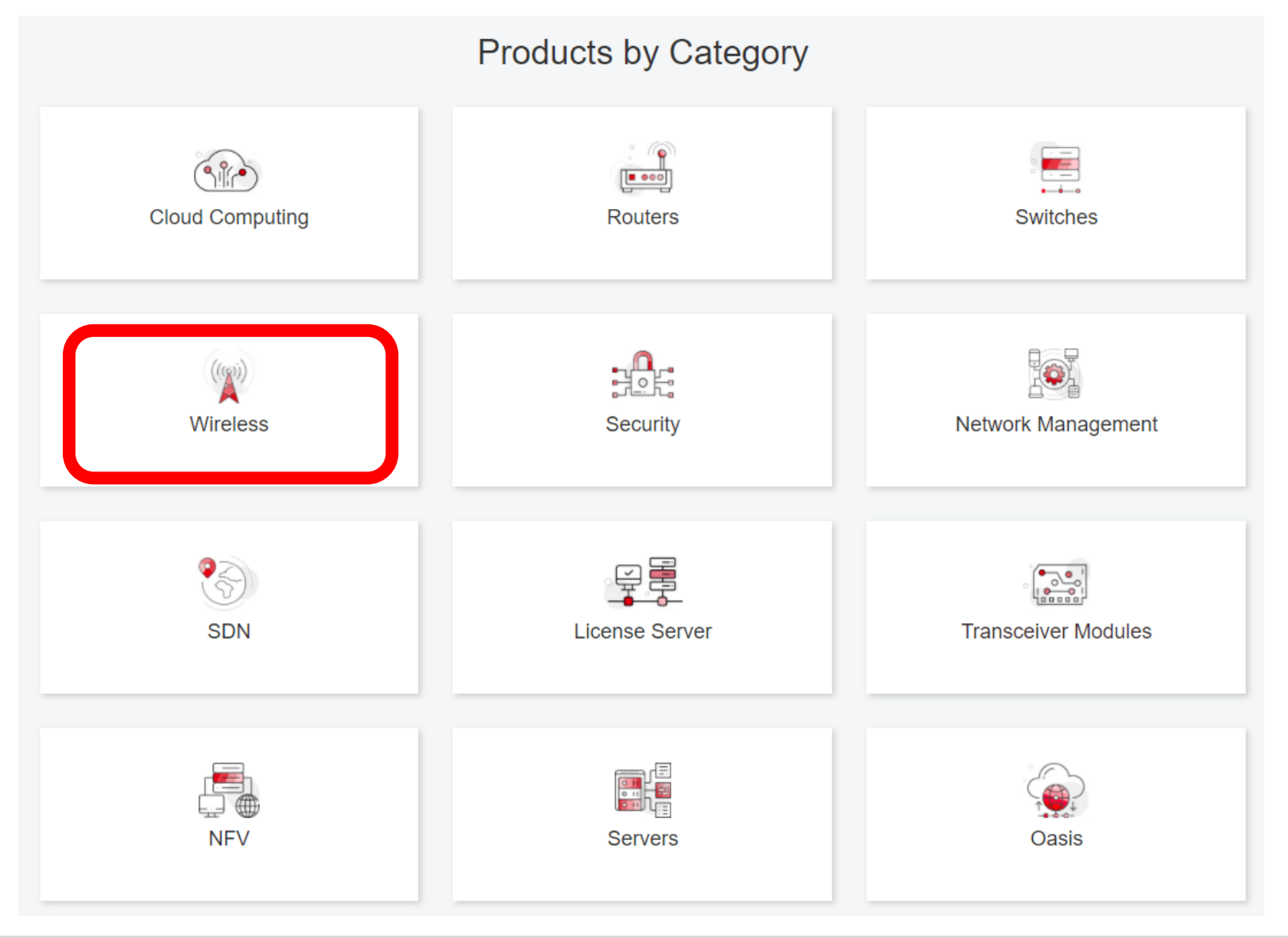

# 個別製品の選択

| H3C WX1800H Series Access<br>Controllers                 | H3C WX5800H Series Access<br>Controllers                 | H3C 802.11ax Series Access Points        |
|----------------------------------------------------------|----------------------------------------------------------|------------------------------------------|
| H3C WX1800H Series Access<br>Controllers<br>Learn More → | H3C WX5800H Series Access<br>Controllers<br>Learn More → | H3C WA6638 Access Point<br>Learn More →  |
| H3C WX3800H Series Access<br>Controllers                 | H3C 802.11ac Wave2 Series Access<br>Points               | H3C WA6636 Access Point<br>Learn More →  |
| H3C WX3800H Series Access<br>Controllers<br>Learn More → | H3C WA510H Access Point<br>Learn More →                  | H3C WA6630X Access Point<br>Learn More → |
|                                                          | H3C WA530 Access Point<br>Learn More →                   | H3C WA6628X Access Point                 |
|                                                          | H3C WA530X Access Point<br>Learn More →                  | Learn More →                             |

# 設置、コマンド、コンフィグ、保守マニュアル

| Technical Docum       | nents Software Download                                                                                                    | Knowledge Base |
|-----------------------|----------------------------------------------------------------------------------------------------|----------------|
| Technical Documents   | Command References                                                                                                    |                |
| Trending              | Title                                                                                                    | Date           |
| Install               | H3C Access Controllers Command References(R5426P02)-6W103                                                                                           | 10-12-2020     |
| Command $\rightarrow$ | <ul> <li>→ 00-About the H3C command references</li> <li>→ 01-License Management Command Reference</li> </ul>                                        |                |
|                       |                                                                                                    |                |
| Configure             | <ul> <li>→ 02-Fundamentals Command Reference</li> <li>→ 03-System Management Command Reference</li> </ul>                                           |                |
| Configure<br>Maintain | <ul> <li>→ 02-Fundamentals Command Reference</li> <li>→ 03-System Management Command Reference</li> <li>→ 04-Interface Command Reference</li> </ul> |                |

→ 08-WLAN Security Command Reference

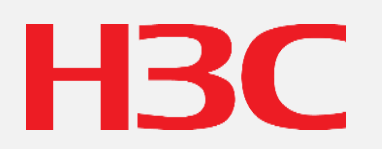

www.h3c.com